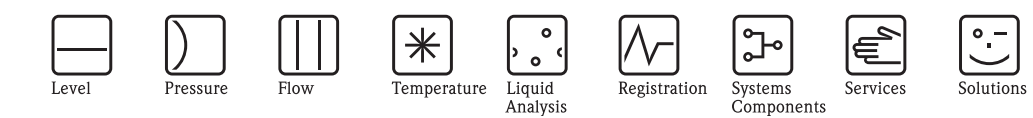

# Betriebsanleitung Proline Prowirl 72

# Wirbeldurchfluss-Messsystem

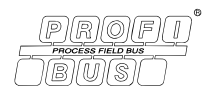

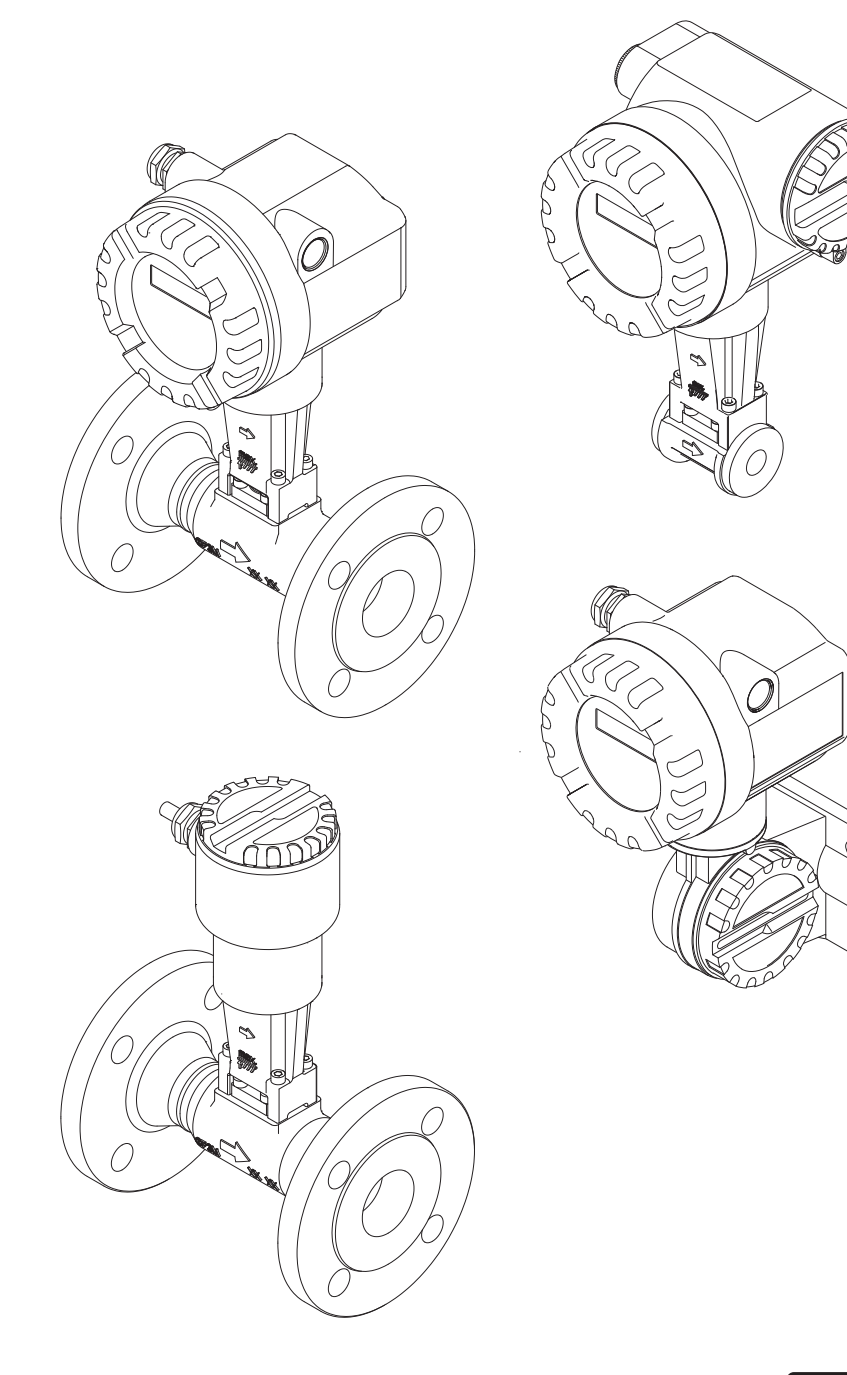

BA00085D/06/DE/13.11 71154512 gültig ab Version V 1.03.XX (Gerätesoftware)

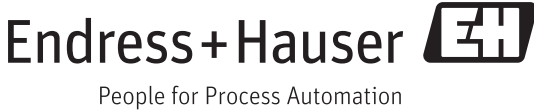

# Inhaltsverzeichnis

| Inha                                          | Itsverzeichnis 3                                                                                                    |
|-----------------------------------------------|----------------------------------------------------------------------------------------------------|
| 1                                             | Sicherheitshinweise 5                                                                                                    |
| 1.1<br>1.2<br>1.3<br>1.4<br>1.5               | Bestimmungsgemäße Verwendung5Montage, Inbetriebnahme und Bedienung5Betriebssicherheit5Rücksendung6Sicherheitszeichen und -symbole6                                                                                                    |
| 2                                             | Identifizierung 7                                                                                                    |
| 2.1                                           | Gerätebezeichnung72.1.1Typenschild Messumformer-/aufnehmer72.1.2Typenschild Messaufnehmer6Getrenntausführung8                                                                                                    |
| 2.2<br>2.3                                    | 2.1.3Service-Typenschild8Zertifikate und Zulassungen9Registrierte Warenzeichen9                                                                                                    |
| 3                                             | Montage 10                                                                                                    |
| <ul><li>3.1</li><li>3.2</li><li>3.3</li></ul> | Warenannahme, Transport, Lagerung       10         3.1.1       Warenannahme       10         3.1.2       Transport       10         3.1.3       Lagerung       10         3.1.3       Lagerung       10         3.1.4       Einbaubedingungen       10         3.2.1       Einbaumaße       11         3.2.2       Einbauurt       11         3.2.3       Einbaulage       12         3.2.4       Wärmeisolation       13         3.2.5       Ein- und Auslaufstrecken       14         3.2.6       Vibrationen       15         3.2.7       Durchflussgrenzen       15         Einbau       16       3.3.1       Montage Messaufnehmer       16         3.3.2       Messumformergehäuse drehen       17       3.3.3       Vor-Ort-Anzeige drehen       17 |
| 3.4                                           | 3.3.4Montage Messumformer (Getrennt)18Einbaukontrolle19                                                                                                    |
| 4                                             | Verdrahtung 20                                                                                                    |
| 4.1                                           | Kabelspezifikationen PROFIBUS PA                                                                                                    |
| 4.2                                           | 4.1.1Schirmung und Erdung22Anschluss der Getrenntausführung224.2.1Anschluss Messaufnehmer224.2.2Kabelspezifikationen                                                                                                    |
|                                               | Standardverbindungskabel 23<br>4.2.3 Kabelspezifikationen                                                                                                    |
| 4.3                                           | armiertes Verbindungskabel                                                                                                    |
| 4.4                                           | Schutzart                                                                                                    |

| 4.5                                    | Anschlusskontrolle                                                                                                    |
|----------------------------------------|----------------------------------------------------------------------------------------------------|
| 5                                      | Bedienung31                                                                                                    |
| 5.1<br>5.2                             | Bedienung auf einen Blick31Anzeigeelemente325.2.1Anzeigesymbole32                                                                                                    |
| 5.3                                    | Darstellung von Fehlermeldungen    33      5.3.1    Fehlerart      33    5.3.2                                                                                                    |
| 5.4                                    | 5.5.2Feinermeiduligstyp                                                                                                    |
| 5.5                                    | 5.4.3Commuwin II-Bedienprogramm355.4.4Aktuelle Gerätebeschreibungsdateien42Hardware-Einstellungen435.5.1Schreibschutz ein-/ausschalten435.5.2Einstellen der Geräteadresse44                                                          |
| 6                                      | Inbetriebnahme45                                                                                                    |
| 6.1                                    | Installationskontrolle       45         6.1.1       Einschalten des Messgerätes       45                                                                                                    |
| 6.2                                    | Inbetriebnahme der PROFIBUS-Schnittstelle 46<br>6.2.1 Inbetriebnahme über den Klasse 2 Master . 46                                                                                                    |
| 6.3                                    | Systemintegration                                                                                                    |
| 6.4                                    | Zyklischer Datenaustausch       51         6.4.1       Konfigurationsbeispiele mit         Simatic S7 HW-Konfig       56                                                                                                    |
| 6.5                                    | Azyklische Datenaustausch616.5.1Master Klasse 2 azyklisch (MS2AC)616.5.2Master Klasse 1 azyklisch (MS1AC)61                                                                                                    |
| 7                                      | Wartung                                                                                                    |
| 8                                      | Zubehör63                                                                                                    |
| 9                                      | Störungsbehebung65                                                                                                    |
| 9.1<br>9.2<br>9.3<br>9.4<br>9.5<br>9.6 | Fehlersuchanleitung65Systemfehlermeldungen67Prozessfehlermeldungen69Prozessfehler ohne Meldung70Ersatzteile72Ein-/Ausbau von Elektronikplatinen739.6.1Nicht-Ex / Ex i und Ex n Ausführung739.6.2Ex d Ausführung75Software-Historie77 |
| 10                                     | Technische Daten                                                                                                    |
| 10.1                                   | Technische Daten auf einen Blick                                                                                                    |

|      | 10.1.1 Anwendungbereiche                                                                                                    |
|------|----------------------------------------------------------------------------------------------------|
|      | 10.1.2 Arbeitsweise und Systemaufbau 78                                                                                                    |
|      | 10.1.3 Eingangskenngrößen 78                                                                                                    |
|      | 10.1.4 Ausgangskenngrößen PROFIBUS PA 79                                                                                                    |
|      | 10.1.5 Hilfsenergie 80                                                                                                    |
|      | 10.1.6 Messgenauigkeit 80                                                                                                    |
|      | 10.1.7 Einsatzbedingungen: Einbau                                                                                                    |
|      | 10.1.8 Einsatzbedingungen: Umgebung                                                                                                    |
|      | 10.1.9 Einsatzbedingungen: Prozess                                                                                                    |
|      | 10.1.11V and the second second s                                                                                                    |
|      | 10.1.12 Approved Automatic Automatic |
|      | 10.1.12AII2elge- ullu beulelloberlidelle                                                                                                    |
|      | $10.1.15$ Zerumkate und Zulassungen $\dots 09$<br>10.1.147ubabör $01$                                                                                                    |
|      | 10.1.14Zubellor                                                                                                    |
| 10.2 | Abmessungen Strömungsgleichrichter                                                                                                    |
|      | 0 00                                                                                                    |
| 11   | Bedienung über PROFIBUS PA 95                                                                                                    |
| 11 1 | Blockmodell 95                                                                                                    |
| 11.2 | Physical Block (Geräteblock)                                                                                                    |
| 1112 | 11.2.1 Schreibschutz                                                                                                    |
|      | 11.2.2 Parameter Physical Block                                                                                                    |
| 11.3 | Transducer Block (Übertragungsblock) 101                                                                                                    |
|      | 11.3.1 Signalverarbeitung 102                                                                                                    |
|      | 11.3.2 Block-Ausgangsgrößen 102                                                                                                    |
|      | 11.3.3 Alarmerkennung und -behandlung 102                                                                                                    |
|      | 11.3.4 Zugriff auf die herstellerspezifischen                                                                                                    |
|      | Parameter 102                                                                                                    |
|      | 11.3.5 Parameter Transducer Block 103                                                                                                    |
| 11.4 | Funktionsblöcke allgemein 132                                                                                                    |
| 11.5 | Analog Input Funktionsblock 133                                                                                                    |
|      | 11.5.1 Signalverarbeitung 133                                                                                                    |
|      | 11.5.2 Auswahl der Betriebsart 134                                                                                                    |
|      | 11.5.3 Auswani der Einneiten                                                                                                    |
|      | 11.5.4 Status des Ausgaligswertes OUT 154                                                                                                    |
|      | 11.5.5 SIIIIulduoli ues EIII-/ Ausgaligs 134                                                                                                    |
|      | 11.5.0 Tennervendalten FAILSAFE TITE 155                                                                                                    |
|      | 11.5.8 Grenzwerte 136                                                                                                    |
|      | 11.5.0 Glenzwerke $11.5.0$ Alarmerkennung und -behandlung 136                                                                                                    |
|      | 11.5.10Parameter Analog Input Funktionsblock . 136                                                                                                    |
| 11.6 | Summenzähler Funktionsblock                                                                                                    |
|      | 11.6.1 Signalverarbeitung 146                                                                                                    |
|      | 11.6.2 Auswahl der Betriebsart 146                                                                                                    |
|      | 11.6.3 Einheit des summierten Messwertes                                                                                                    |
|      | UNIT TOT 147                                                                                                    |
|      | 11.6.4 Status des Ausgangswertes TOTAL 147                                                                                                    |
|      | 11.6.5 Fehlerverhalten FAIL TOT 147                                                                                                    |
|      | 11.6.6 Auswahl der Summationsrichtung                                                                                                    |
|      | 11 6 7 Voreinstellung des Summenzählers                                                                                                    |
|      | SET TOT                                                                                                    |
|      | 11.6.8 Grenzwerte 148                                                                                                    |
|      | 11.6.9 Alarmerkennung und -behandlung 149                                                                                                    |
|      | 11.6.10Parameter Summenzähler Funktionsblock 149                                                                                                    |
| 11.7 | Slot / Index Listen 158                                                                                                    |
|      | 11.7.1 Allgemeine Erläuterungen 158                                                                                                    |
|      | 11.7.2 Device Management Slot 1 158                                                                                                    |

| 11.7.6 | Totalizer 1 Block Slot 2                         | 164        |
|--------|--------------------------------------------------|------------|
| 11.7.3 | Physical Block Slot 0<br>Transducer Block Slot 1 | 158<br>160 |

#### 12 Werkeinstellungen ..... 165

| 12.1 Metrische Einheiten | (nicht für USA und K | anada). 16 | 5 |
|--------------------------|----------------------|------------|---|
|--------------------------|----------------------|------------|---|

12.2 US-Einheiten (nur für USA und Kanada) ..... 166

| <b>Stichwortverzeichnis</b> |           | 57 |
|-----------------------------|-----------|----|
| otient of the circle initia | , <b></b> |    |

# 1 Sicherheitshinweise

# 1.1 Bestimmungsgemäße Verwendung

Die Messeinrichtung dient zur Durchflussmessung des Volumenstroms von Sattdampf, überhitztem Dampf, Gasen und Flüssigkeiten. Sind der Prozessdruck und die Prozesstemperatur konstant, kann das Messgerät den Durchfluss auch als berechneten Massefluss oder Normvolumenfluss ausgeben.

Bei unsachgemäßem oder nicht bestimmungsgemäßem Gebrauch kann die Betriebssicherheit aufgehoben werden. Der Hersteller haftet für dabei entstehende Schäden nicht.

# 1.2 Montage, Inbetriebnahme und Bedienung

Beachten Sie folgende Punkte:

- Montage, elektrische Installation, Inbetriebnahme und Wartung des Gerätes dürfen nur durch ausgebildetes Fachpersonal erfolgen, das vom Anlagenbetreiber dazu autorisiert wurde. Das Fachpersonal muss diese Betriebsanleitung gelesen und verstanden haben und deren Anweisungen befolgen.
- Das Gerät darf nur durch Personal bedient werden, das vom Anlagenbetreiber autorisiert und eingewiesen wurde. Die Anweisungen in dieser Betriebsanleitung sind unbedingt zu befolgen.
- Bei speziellen Messstoffen, inkl. Medien für die Reinigung, ist Endress+Hauser gerne behilflich, die Korrosionsbeständigkeit messstoffberührender Materialien abzuklären. Kleine Veränderungen der Temperatur, Konzentration oder Grad der Verunreinigung im Prozess können jedoch Unterschiede in der Korrosionsbeständigkeit nach sich ziehen. Daher übernimmt Endress+Hauser keine Garantie oder Haftung hinsichtlich Korrosionsbeständigkeit messstoffberührender Materialien in einer bestimmten Applikation. Für die Auswahl geeigneter messstoffberührender Materialien im Prozess ist der Anwender verantwortlich.
- Der Installateur hat dafür Sorge zu tragen, dass das Messsystem gemäß den elektrischen Anschlussplänen korrekt angeschlossen ist.
- Beachten Sie grundsätzlich die in Ihrem Land geltenden Vorschriften zur Handhabung, Wartung und Instandsetzung von elektrischen Geräten. Spezielle Hinweise zum Gerät entnehmen Sie bitte den entsprechenden Abschnitten der Dokumentation.

# 1.3 Betriebssicherheit

Beachten Sie folgende Punkte:

- Messsystemen, die im explosionsgefährdeten Bereich eingesetzt werden, liegt eine separate Ex-Dokumentation bei, die ein *fester Bestandteil* dieser Betriebsanleitung ist. Die darin aufgeführten Installationsvorschriften und Anschlusswerte müssen ebenfalls konsequent beachtet werden! Auf der Vorderseite der Ex-Zusatzdokumentation ist je nach Zulassung und Zertifizierungsstelle das entsprechende Symbol abgebildet ( Europa, USA, @ Kanada).
- Die Messeinrichtung erfüllt die allgemeinen Sicherheitsanforderungen gemäß EN 61010-1 und die EMV-Anforderungen gemäß IEC/EN 61326 sowie die NAMUR-Empfehlungen NE 21, NE 43 und NE 53.
- Der Hersteller behält sich vor, technische Daten ohne spezielle Ankündigung dem entwicklungstechnischen Fortschritt anzupassen. Über die Aktualität und eventuelle Erweiterungen dieser Betriebsanleitung erhalten Sie bei Ihrer Endress+Hauser-Vertriebsstelle Auskunft.

# 1.4 Rücksendung

Folgende Maßnahmen müssen ergriffen werden, bevor Sie ein Durchfluss-Messgerät an Endress+Hauser zurücksenden, z.B. für eine Reparatur oder Kalibrierung:

- Legen Sie dem Gerät in jedem Fall ein vollständig ausgefülltes Formular "Erklärung zur Kontamination" bei. Nur dann ist es Endress+Hauser möglich, ein zurückgesandtes Gerät zu transportieren, zu prüfen oder zu reparieren.
- Legen Sie der Rücksendung spezielle Handhabungsvorschriften bei, falls dies notwendig ist, z.B. ein Sicherheitsdatenblatt gemäß RL 1907/2006/EG.
- Entfernen Sie alle anhaftenden Messstoffreste. Beachten Sie dabei besonders Dichtungsnuten und Ritzen, in denen Messstoffreste haften können.

Dies ist besonders wichtig, wenn der Messstoff gesundheitsgefährdend ist, z.B. brennbar, giftig, ätzend, krebserregend, usw.

#### Warnung!

- Senden Sie keine Messgeräte zurück, wenn es Ihnen nicht mit letzter Sicherheit möglich ist, gesundheitsgefährdende Stoffe vollständig zu entfernen, z.B. in Ritzen eingedrungene oder durch Kunststoff diffundierte Stoffe.
- Kosten, die aufgrund mangelhafter Reinigung des Gerätes für eine eventuelle Entsorgung oder für Personenschäden (Verätzungen usw.) entstehen, werden dem Betreiber in Rechnung gestellt.

#### Hinweis!

Eine *Kopiervorlage* des Formulars "Erklärung zur Kontamination" befindet sich am Schluss dieser Betriebsanleitung.

# 1.5 Sicherheitszeichen und -symbole

Die Geräte sind nach dem Stand der Technik betriebsicher gebaut und geprüft und haben das Werk in sicherheitstechnisch einwandfreiem Zustand verlassen.

Die Geräte berücksichtigen die einschlägigen Normen und Vorschriften nach EN 61010-1 "Sicherheitsbestimmungen für elektrische Mess-, Steuer-, Regel- und Laborgeräte". Wenn sie unsachgemäß oder nicht bestimmungsgemäß eingesetzt werden, können jedoch Gefahren von ihnen ausgehen.

Achten Sie deshalb in dieser Betriebsanleitung konsequent auf Sicherheitshinweise, die mit den folgenden Symbolen gekennzeichnet sind:

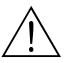

#### Warnung!

"Warnung" deutet auf Aktivitäten oder Vorgänge, die – wenn sie nicht ordnungsgemäß durchgeführt werden – zu Verletzungen von Personen oder zu einem Sicherheitsrisiko führen können. Beachten Sie die Arbeitsanweisungen genau und gehen Sie mit Sorgfalt vor.

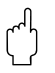

6

#### Achtung!

"Achtung" deutet auf Aktivitäten oder Vorgänge, die – wenn sie nicht ordnungsgemäß durchgeführt werden – zu fehlerhaftem Betrieb oder zur Zerstörung des Gerätes führen können. Beachten Sie die Anleitung genau.

#### Hinweis!

"Hinweis" deutet auf Aktivitäten oder Vorgänge, die – wenn sie nicht ordnungsgemäß durchgeführt werden – einen indirekten Einfluss auf den Betrieb haben, oder eine unvorhergesehene Gerätereaktion auslösen können.

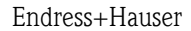

#### Identifizierung 2

#### 2.1 Gerätebezeichnung

Das Durchfluss-Messsystem "Proline Prowirl 72 PROFIBUS PA" besteht aus folgenden Teilen:

- Messumformer Proline Prowirl 72 PROFIBUS PA
- Messaufnehmer Prowirl F oder Prowirl W

Bei der Kompaktausführung bilden Messumformer und Messaufnehmer eine mechanische Einheit, bei der Getrenntausführung werden diese räumlich getrennt voneinander montiert.

#### Typenschild Messumformer-/aufnehmer 2.1.1

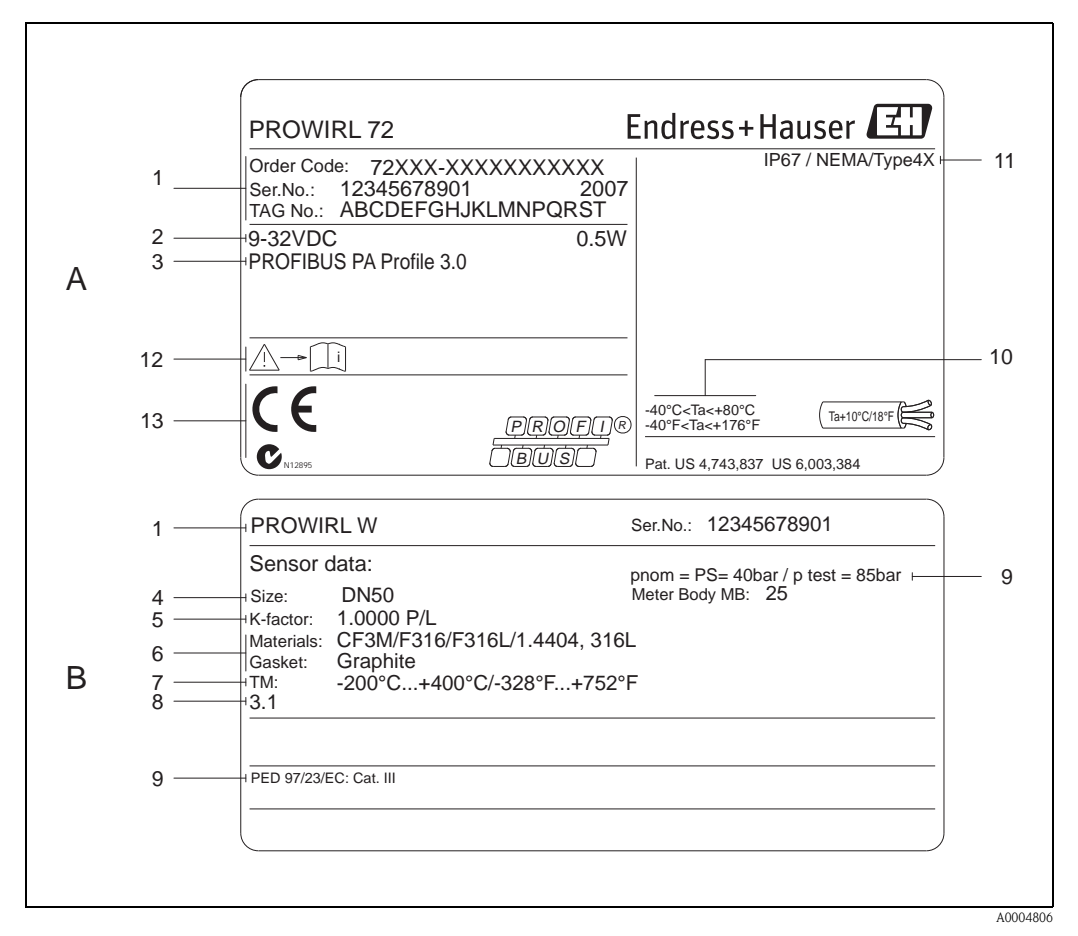

Abb. 1: Typenschildangaben für Messumformer und -aufnehmer (Beispiel)

- A = Typenschild auf Messumformer, B = Typenschild auf Messumformer (nur Kompaktausführung) Bestellcode / Seriennummer: Die Bedeutung der einzelnen Buchstaben und Ziffern kann den Angaben der 1
  - Auftragsbestätigung entnommen werden.
- 2 Hilfs- Versorgungsenergie: 9...32 V DC, Leistungsaufnahme: 1,2 W PROFIBUS PA, Profile 3.0
- 3
- 4 Nennweite 5
- Kalibrierfaktor 6
- Werkstoff Messrohr und Dichtung 7
- Messstofftemperaturbereich
- 8 Raum für Zusatzinformationen bei Sonderprodukten 0
- Angaben zur Druckgeräterichtlinie (optional)
- 10 Zulässige Umgebungstemperatur
- 11 Schutzart

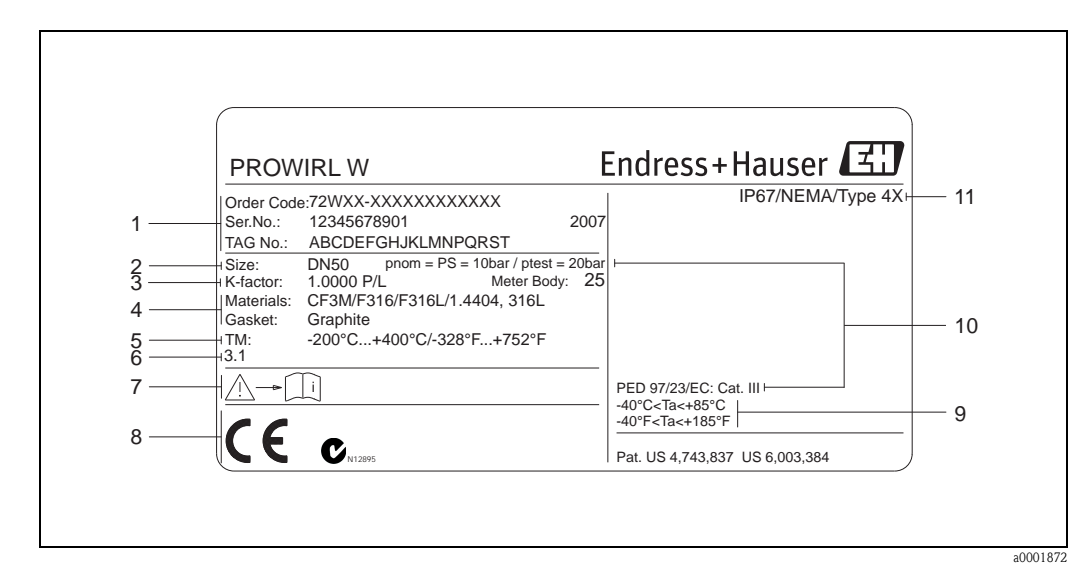

## 2.1.2 Typenschild Messaufnehmer Getrenntausführung

Abb. 2: Typenschildangaben für Messumformer Getrenntausführung (Beispiel)

- 1 Bestellcode / Seriennummer: Die Bedeutung der einzelnen Buchstaben und Ziffern kann den Angaben der Auftragsbestätigung entnommen werden.
- 2 Nennweite
- 3 Kalibrierfaktor
- 4 Werkstoff Messrohr und Dichtung
- 5 Messstofftemperaturbereich
- 6 Raum für Zusatzinformationen bei Sonderprodukten
- 7 Zulässige Umgebungstemperatur
- 8 Angaben zur Druckgeräterichtlinie (optional)
- 9 Schutzart

# 2.1.3 Service-Typenschild

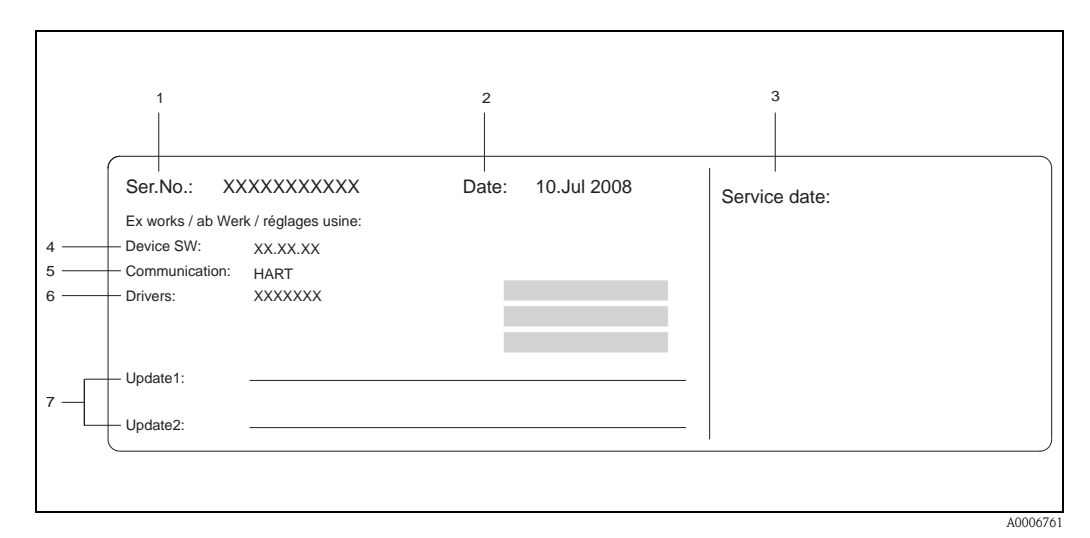

Abb. 3: Service-Typenschildangaben für Messumformer Prowirl 72 (Beispiel)

- 1 Seriennummer
- 2 Datum der Geräteherstellung
- 3 Datum des erfolgten Serviceeinsatzes
- 4 Gerätesoftware
- 5 Art der Gerätekommunikation (z.B. PROFIBUS PA)
- 6 Version der aktuell installierten Gerätesoftware
- 7 Zusatzangaben für Update-Einträge

# 2.2 Zertifikate und Zulassungen

Die Geräte sind nach dem Stand der Technik und guter Ingenieurpraxis betriebsicher gebaut und geprüft und haben das Werk in sicherheitstechnisch einwandfreiem Zustand verlassen. Die Geräte berücksichtigen die einschlägigen Normen und Vorschriften nach EN 61010-1 "Sicherheitsbestimmungen für elektrische Mess-, Steuer-, Regel- und Laborgeräte" sowie die EMV-Anforderungen gemäß IEC/EN 61326.

Das in dieser Betriebsanleitung beschriebene Messsystem erfüllt die gesetzlichen Anforderungen der EG-Richtlinien, was Endress+Hauser durch die Anbringung des CE-Zeichens und die Ausstellung der CE-Konformitätserklärung bestätigt.

Das Messsystem ist in Übereinstimmung mit den EMV-Anforderungen der Behörde "Australian Communications and Media Authority (ACMA)".

# 2.3 Registrierte Warenzeichen

GYLON ®

Registriertes Warenzeichen der Firma Garlock Sealing Technologies., Palmyar, NY, USA

PROFIBUS <sup>®</sup> Registriertes Warenzeichen der PROFIBUS Nutzerorganisation e.V., Karlsruhe, D

INCONEL <sup>®</sup> Registriertes Warenzeichen der Firma Inco Alloys International Inc., Huntington, USA

KALREZ <sup>®</sup>, VITON <sup>®</sup> Registrierte Warenzeichen der Firma E.I. Du Pont de Nemours & Co., Wilmington, USA

Fieldcheck<sup>®</sup>, Applicator<sup>®</sup>, FieldCare<sup>®</sup> Registrierte oder angemeldete Warenzeichen der Firma Endress+Hauser Flowtec AG, Reinach, CH

# 3 Montage

# 3.1 Warenannahme, Transport, Lagerung

## 3.1.1 Warenannahme

Kontrollieren Sie nach der Warenannahme folgende Punkte:

- Überprüfen Sie, ob Verpackung oder Inhalt beschädigt sind.
- Überprüfen Sie die gelieferte Ware auf Vollständigkeit, und vergleichen Sie den Lieferumfang mit Ihren Bestellangaben.

# 3.1.2 Transport

Beachten Sie beim Auspacken bzw. beim Transport zur Messstelle folgende Hinweise:

- Die Geräte sind im mitgelieferten Behältnis zu transportieren.
- Messgeräte der Nennweiten DN 40...300 (1½...12") dürfen für den Transport nicht am Messumformergehäuse oder am Anschlussgehäuse der Getrenntausführung angehoben werden (siehe s. Abb. 4). Verwenden Sie für den Transport Tragriemen und legen Sie diese um beide Prozessanschlüsse. Ketten sind zu vermeiden, da diese das Gehäuse beschädigen können.

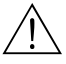

#### Warnung!

Verletzungsgefahr durch abrutschendes Messgerät!

Der Schwerpunkt des gesamten Messgerätes kann höher liegen als die beiden Aufhängepunkte der Tragriemen. Achten Sie deshalb während des Transports darauf, dass sich das Gerät nicht ungewollt dreht oder abrutscht.

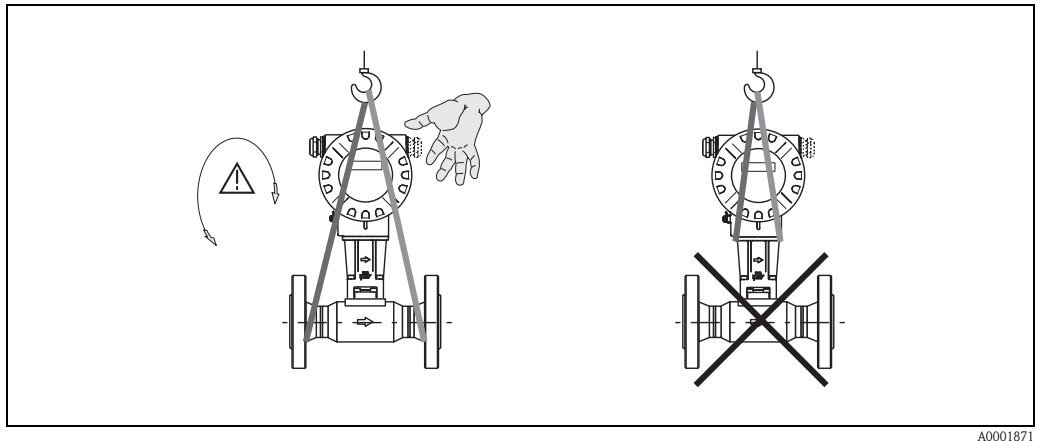

Abb. 4: Transporthinweise für Messaufnehmer mit DN 40...300 (1½...12")

A000187

# 3.1.3 Lagerung

Beachten Sie folgende Punkte:

- Für Lagerung (und Transport) ist das Messgerät stoßsicher zu verpacken. Dafür bietet die Originalverpackung optimalen Schutz.
- Die zulässige Lagerungstemperatur beträgt:
   Standardmäßig: -40...+80 °C (-40...+176 °F)
  - ATEX II 1/2 GD-Ausführung/Staub-Ex: -20...+55 °C (-4...+131 °F)
- Während der Lagerung darf das Messgerät nicht direkter Sonneneinstrahlung ausgesetzt werden, um unzulässig hohe Oberflächentemperaturen zu vermeiden.

# 3.2 Einbaubedingungen

Beachten Sie folgende Punkte:

- Das Messgerät benötigt ein voll ausgeprägtes Strömungsprofil als Voraussetzung für eine korrekte Volumenstrommessung. Es sind Ein- und Auslaufstrecken zu berücksichtigen (siehe Seite 14).
- Die maximal zulässigen Umgebungs- (siehe Seite 83) und Messstofftemperaturen (siehe Seite 84) sind unbedingt einzuhalten.
- Beachten Sie die entsprechenden Hinweise zur Einbaulage sowie der Isolation von Rohrleitungen (siehe Seite 12).
- Kontrollieren Sie, ob die korrekte Nennweite und Rohrnorm (DIN/JIS/ANSI) bei der Bestellung berücksichtigt wurde, da die Kalibrierung des Messgerätes und die erzielbare Messgenauigkeit davon abhängt. Besitzen das Anschlussrohr und das Messgerät unterschiedliche Nennweiten /Rohrnormen kann über die Gerätesoftware eine Einlaufkorrektur durch die Eingabe des tatsächlichen Rohrdurchmessers erfolgen (siehe Funktion DURCHMESSER ANSCHLUSSROHR auf Seite 115)
- Anlagenvibrationen bis zu 1 g, 10...500 Hz, haben keinen Einfluss auf die Funktionstüchtigkeit des Messsystems.
- Bei Messaufnehmern mit hohem Eigengewicht ist aus mechanischen Gründen und zum Schutz der Rohrleitung eine Abstützung empfehlenswert. Siehe zum Eigengewicht Technische Information TI070D/06/de.

## 3.2.1 Einbaumaße

Abmessungen und Einbaulängen von Messaufnehmer und Messumformer finden Sie in Technische Information TI070D/06/de.

## 3.2.2 Einbauort

Um für Servicezwecke einen problemlosen Zugang zum Messgerät zu gewährleisten, empfehlen wir folgende Maße einzuhalten:

- Mindestabstand (A) in alle Richtungen = 100 mm (3,94 inch)
- Erforderliche Kabellänge (L): L + 150 mm (L + 5,91 inch).

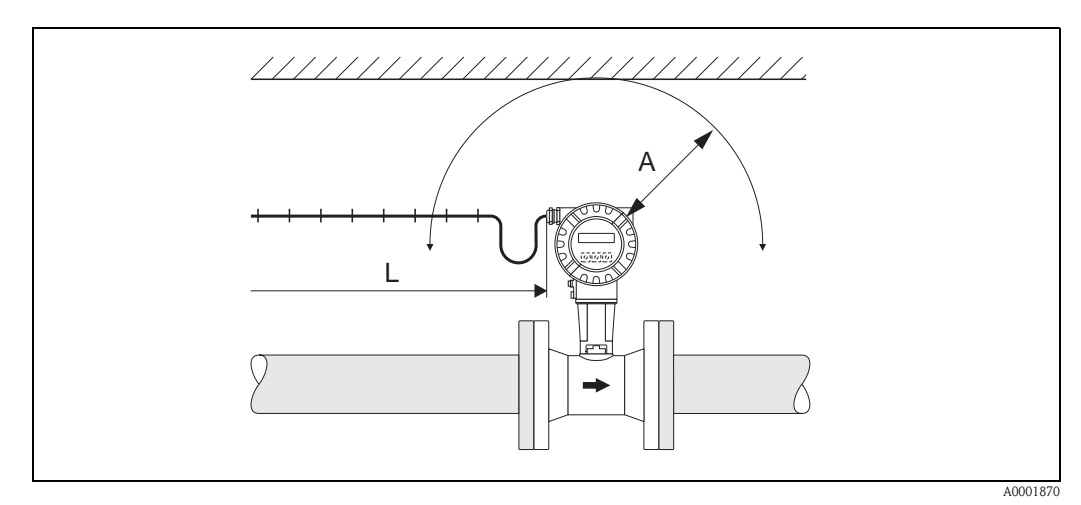

Abb. 5: A = Mindestabstand in alle Richtungen, L = Kabellänge

Das Messgerät kann grundsätzlich beliebig in die Rohrleitung eingebaut werden. Beachten Sie dennoch folgende Punkte (s. Abb. 6):

- Bei Flüssigkeiten wird empfohlen, senkrechte Rohrleitungen steigend zu durchströmen, um eine Teilfüllung der Rohrleitung zu vermeiden (Einbaulage A).
- Der auf dem Messgerät dargestellte Pfeil muss in allen Einbaulagen immer in Fließrichtung zeigen.
- Um sicherzustellen, dass die maximal zulässige Umgebungstemperatur für den Messumformer eingehalten wird (s. Seite 83), empfehlen wir folgende Einbaulagen:
  - Bei heißen Messstoffen (z.B. Dampf bzw. Messstofftemperatur  $\geq$  200 °C/ $\geq$  392 °F) ist die Einbaulage C oder D zu wählen.
  - Bei sehr kalten Messstoffen (z.B. flüssigem Stickstoff) werden die Einbaulagen B und D empfohlen.

#### Achtung!

- Bei einer Messstofftemperatur von ≥200 °C (≥392 °F) ist die Einbaulage B für die Zwischenflanschausführung (Prowirl 72 W) mit einer Nennweite von DN 100 (4") und DN 150 (6") **nicht** zulässig.
- Um die Durchflussmessung von Flüssigkeiten zu gewährleisten, muss in vertikal abwärts durchströmten Rohrleitungen das Messrohr immer vollständig gefüllt sein.

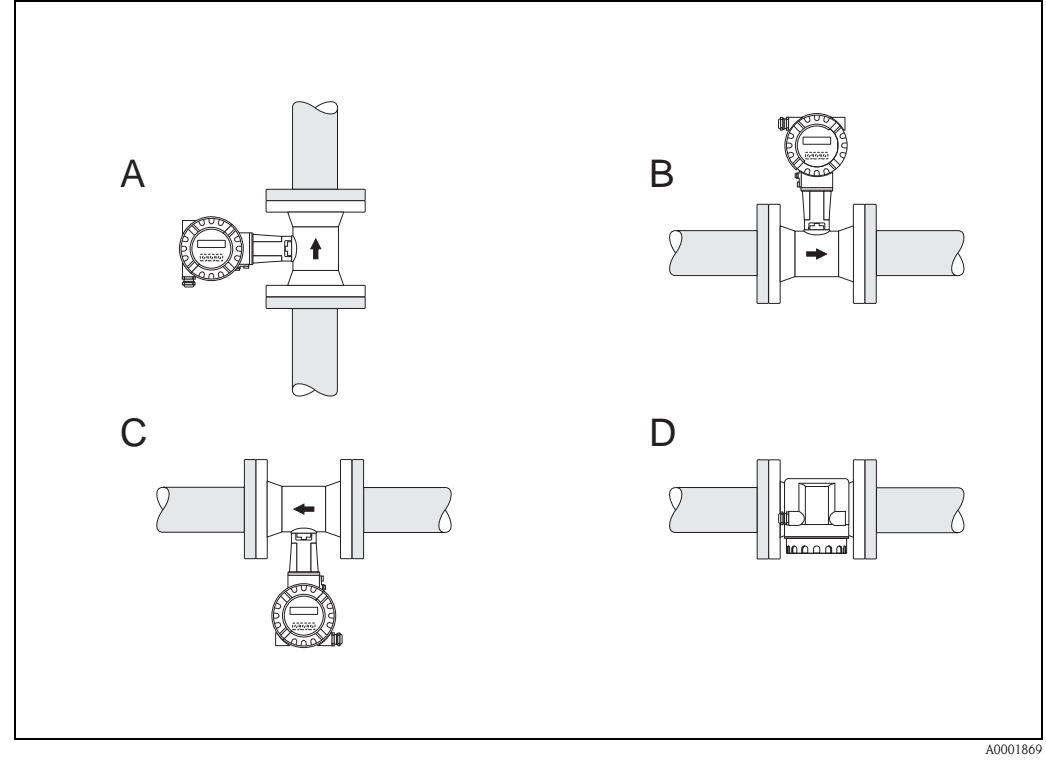

Abb. 6: Mögliche Einbaulagen des Messgerätes.

Hohe Messstofftemperatur:

- Horizontale Rohrleitung: Einbau gemäß C oder D
- Vertikale Rohrleitung: Einbau gemäß A

Tiefe Messstofftemperatur:

- Horizontale Rohrleitung: Einbau gemäß B oder D
- Vertikale Rohrleitung: Einbau gemäß A

## 3.2.4 Wärmeisolation

Bei einigen Medien ist darauf zu achten, dass im Bereich des Messaufnehmers kein Wärmeverlust bzw. keine Wärmezufuhr stattfinden kann. Für die erforderliche Isolation sind verschiedenste Materialien verwendbar.

Bei der Isolation ist sicherzustellen, dass eine genügend große Oberfläche der Gehäusestütze frei bleibt. Der nicht abgedeckte Teil dient der Wärmeabfuhr und schützt die Messelektronik vor Überhitzung (bzw. vor Unterkühlung). Die maximal zulässige Isolationshöhe ist in s. Abb. 7 dargestellt. Diese gelten gleichermaßen für die Kompaktausführung und für den Messaufnehmer in der Getrenntausführung.

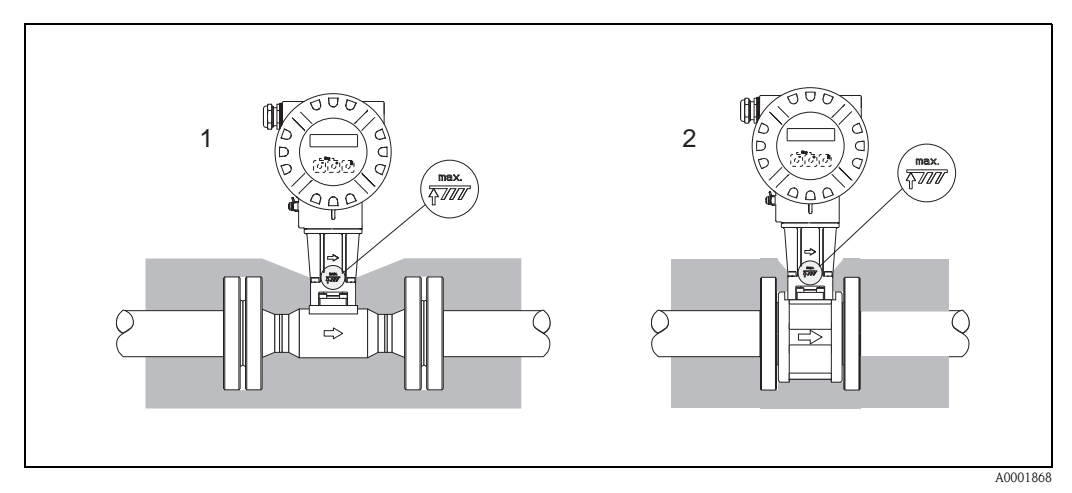

Abb. 7: 1 = Flanschausführung, 2 = Zwischenflanschausführung

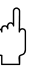

## Achtung!

Überhitzungsgefahr der Messelektronik!

- Das Verbindungsstück zwischen Messaufnehmer/Messumformer sowie das Anschlussgehäuse der Getrenntausführung sind deshalb immer freizuhalten.
- Je nach Messstofftemperatur sind bestimmte Einbaulagen zu beachten  $\rightarrow$  Seite 12.
- Angaben über zulässige Temperaturbereiche  $\rightarrow$  Seite 83

Um die spezifizierte Messgenauigkeit des Messgerätes zu erreichen, sind mindestens die untenstehenden Ein- und Auslaufstrecken einzuhalten. Sind mehrere Strömungsstörungen vorhanden, so ist die längste angegebene Einlaufstrecke einzuhalten.

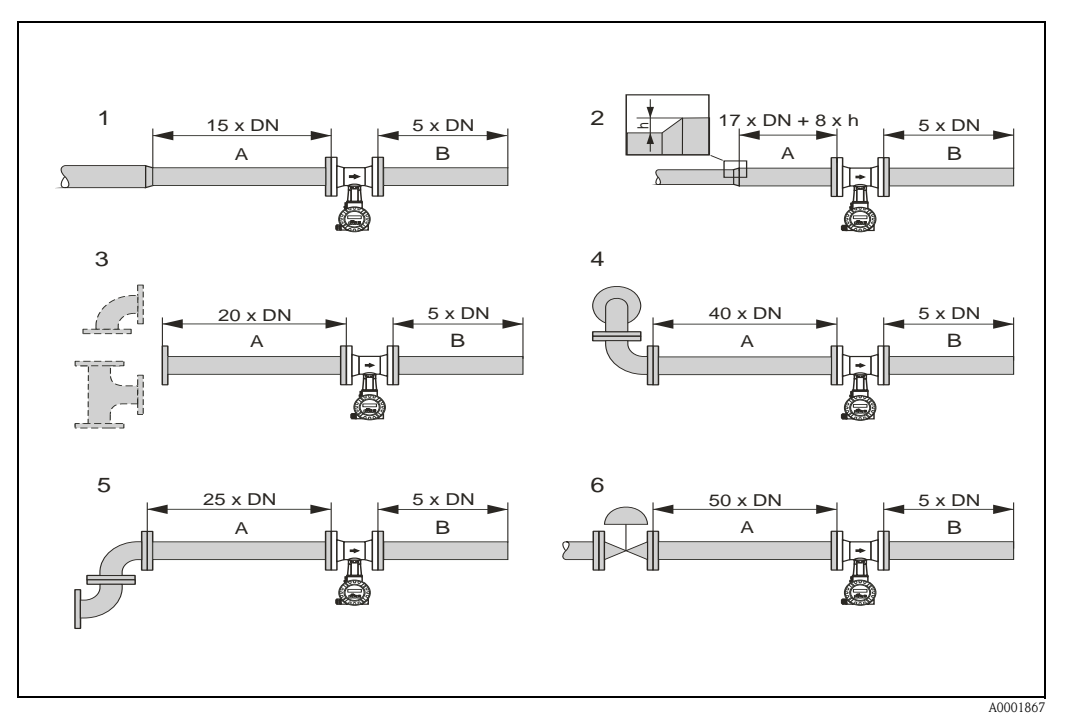

Abb. 8: Minimale Ein- und Auslaufstrecken bei verschiedenen Strömungshindernissen

- A Einlaufstrecke
- B Auslaufstrecke
- 1 = Reduktion
- 2 = Erweiterung
- *3* = 90°-Krümmer oder T-Stück
- $4 = 2 \times 90^{\circ}$ -Krümmer dreidimensional
- $5 = 2 \times 90^{\circ}$ -Krümmer
- 6 = Regelventil

# 

## Hinweis!

Ist es nicht möglich, die erforderlichen Einlaufstrecken einzuhalten, kann ein speziell gestalteter Lochplatten-Strömungsgleichrichter eingebaut werden (siehe Seite 15).

#### Auslaufstrecken bei Druck- und Temperaturmessstellen

Beim Einbau von Druck- und Temperaturmessstellen hinter dem Messgerät ist auf einen genügend großen Abstand zu achten, damit die Wirbelbildung im Messaufnehmer nicht negativ beeinflusst wird.

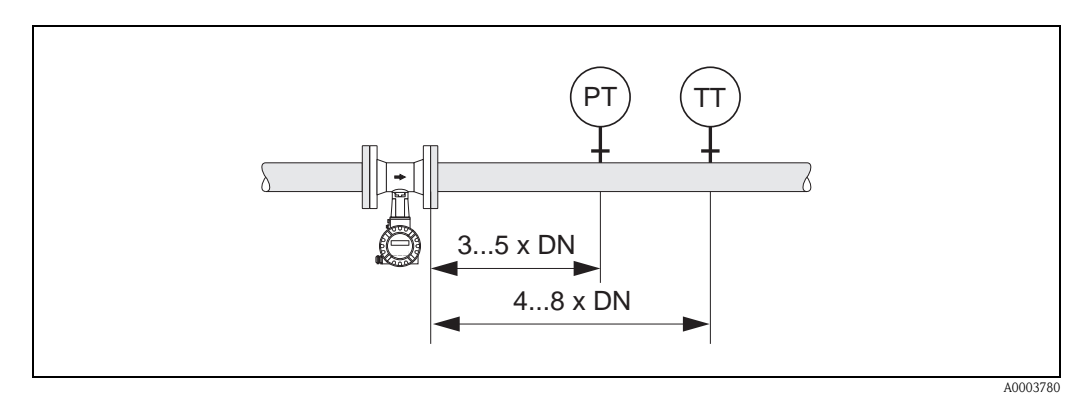

Abb. 9: Einbau von Druck- (PT) und Temperaturmessstelle (TT)

#### Lochplatten-Strömungsgleichrichter

Ist es nicht möglich, die erforderlichen Einlaufstrecken einzuhalten, kann ein bei Endress+Hauser erhältlicher, speziell gestalteter Lochplatten-Strömungsgleichrichter eingebaut werden. Der Strömungsgleichrichter wird zwischen zwei Rohrleitungsflansche gespannt und durch die Montagebolzen zentriert. In der Regel verringert dies die erforderliche Einlaufstrecke auf 10 × DN bei voller Messgenauigkeit.

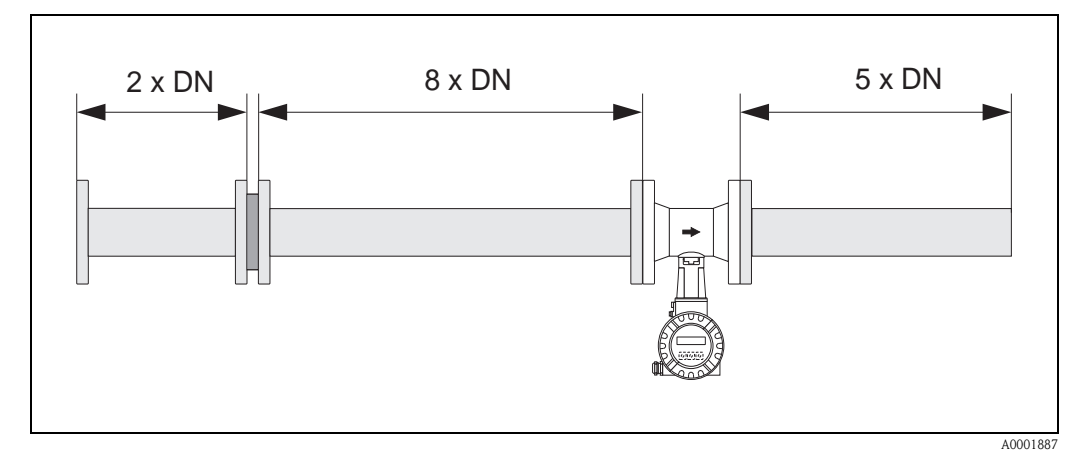

Abb. 10: Lochplatten-Strömungsgleichrichter

Berechnungsbeispiele (SI-Einheiten) für den Druckverlust mit Strömungsgleichrichtern: Der Druckverlust für Strömungsgleichrichter wird wie folgt berechnet:  $\Delta p \text{ [mbar]} = 0,0085 \cdot \rho \text{ [kg/m^3]} \cdot v^2 \text{ [m/s]}$ 

- Beispiel Dampf p = 10 bar abs  $t = 240 \text{ °C} \rightarrow \rho = 4,39 \text{ kg/m}^3$  v = 40 m/s $\Delta p = 0,0085 \cdot 4,39 \cdot 40^2 = 59,7 \text{ mbar}$
- Beispiel H<sub>2</sub>O-Kondensat (80 °C)  $\rho = 965 \text{ kg/m}^3$  v = 2,5 m/s $\Delta p = 0,0085 \cdot 965 \cdot 2,5^2 = 51,3 \text{ mbar}$

# 3.2.6 Vibrationen

Anlagenvibrationen bis 1 g, 10...500 Hz, haben keinen Einfluss auf die Funktionstüchtigkeit des Messsystems. Spezielle Befestigungsmaßnahmen für die Messaufnehmer sind deshalb nicht erforderlich!

## 3.2.7 Durchflussgrenzen

Entsprechende Angaben finden Sie auf Seite 79 und 86.

# 3.3 Einbau

# 3.3.1 Montage Messaufnehmer

Achtung!

Beachten Sie vor der Montage folgende Punkte:

- Entfernen Sie sämtliche Reste der Transportverpackung und eventuelle Schutzscheiben vom Messaufnehmer, bevor Sie das Messgerät in die Rohrleitung einbauen.
- Achten Sie bei Dichtungen darauf, dass deren Innendurchmesser gleich oder größer als derjenige von Messrohr und Rohrleitung ist. Dichtungen, welche in den Durchflussstrom hineinragen, beeinflussen die Wirbelbildung hinter dem Staukörper ungünstig und verursachen eine ungenaue Messung. Die von Endress+Hauser für die Zwischenflanschausführung (Wafer) mitgelieferten Dichtungen haben daher einen etwas größeren Innendurchmesser als das Messrohr.
- Vergewissern Sie sich, dass die Pfeilrichtung auf dem Messrohr mit der Fließrichtung in der Rohrleitung übereinstimmt.
- Einbaulängen:
  - Prowirl W (Zwischenflanschausführung): 65 mm (2,56 inch)
  - Prowirl F (Flanschausführung)  $\rightarrow$  siehe Technische Information TI070D/06/de

#### Montage Prowirl W

Die Montage und Zentrierung der Zwischenflanschgeräte (Wafer) erfolgt mit Hilfe der mitgelieferten Zentrierringe.

Ein Montageset bestehend aus Zugankern, Dichtungen, Muttern und Unterlegscheiben kann separat bestellt werden.

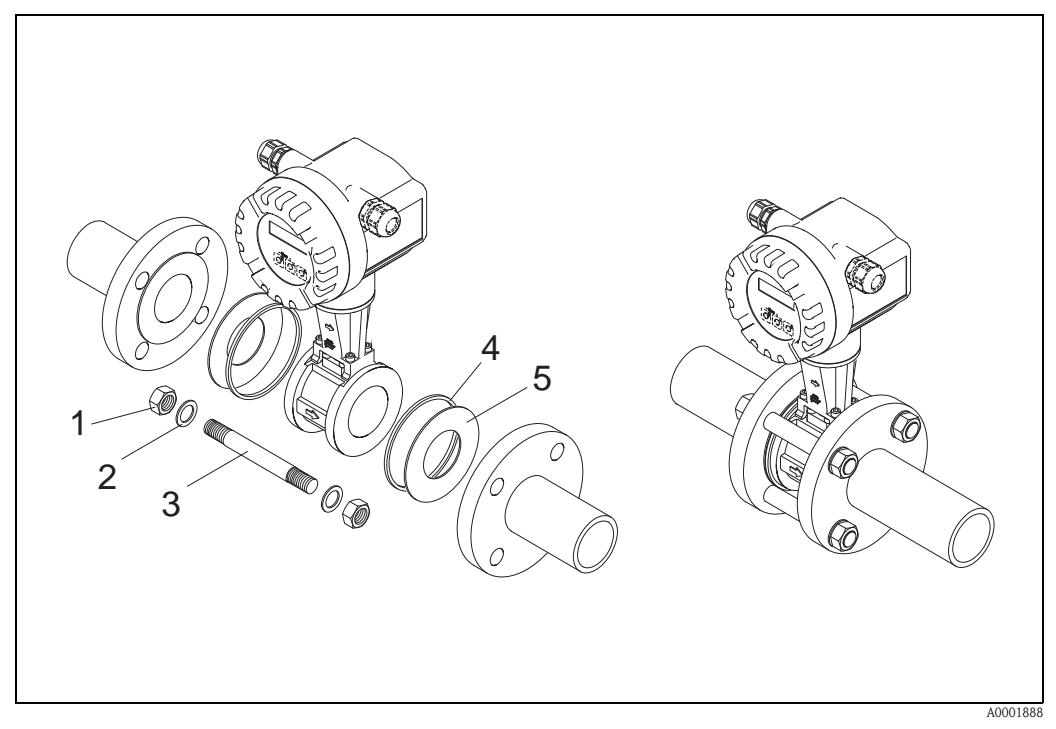

Abb. 11: Montage Zwischenflanschausführung (Wafer)

- 1 Mutter
- 2 Unterlegscheibe
- 3 Zuganker
- 4 Zentrierring (wird mit dem Messgerät mitgeliefert)
- 5 Dichtung

3 Montage

## 3.3.2 Messumformergehäuse drehen

Das Elektronikgehäuse ist auf der Gehäusestütze stufenlos um 360° drehbar.

- 1. Lösen Sie die Sicherungsschraube.
- 2. Messumformergehäuse in die gewünschte Lage drehen (max. 180° in jede Richtung, bis zu einem Anschlag).

#### 🖏 Hinweis!

In 90°-Abständen befinden sich Vertiefungen in der Drehnut (nur Kompaktausführung). Diese dienen zu einer einfacheren Ausrichtung des Messumformers.

3. Sicherungsschraube fest anziehen.

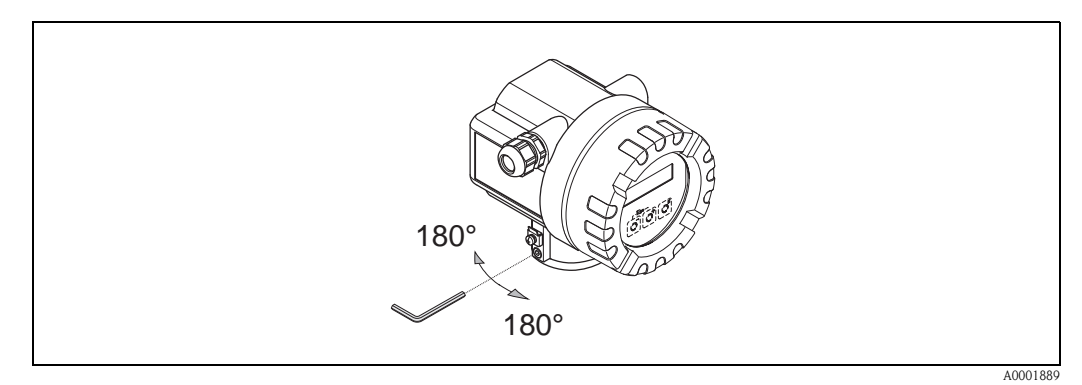

Abb. 12: Drehen des Messumformergehäuses

## 3.3.3 Vor-Ort-Anzeige drehen

- 1. Elektronikraumdeckel vom Messumformergehäuse abschrauben.
- 2. Anzeigemodul von den Halterungsschienen des Messumformers abziehen.
- 3. Anzeige in die gewünschte Lage drehen (max.  $4 \times 45^{\circ}$  in jede Richtung) und wieder auf die Halterungsschienen stecken.
- 4. Elektronikraumdeckel wieder fest auf das Messumformergehäuse schrauben.

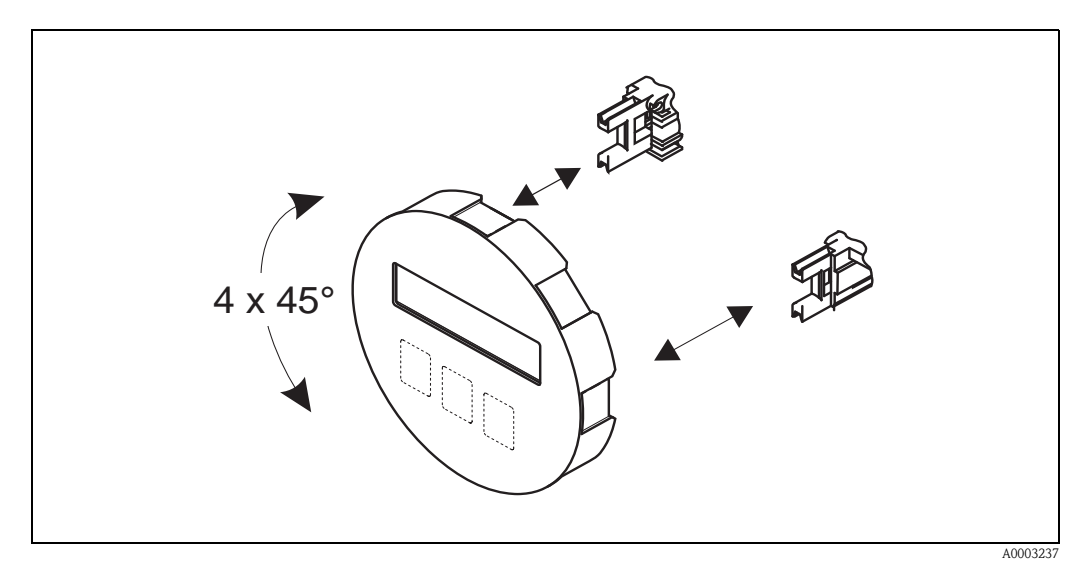

Abb. 13: Drehen der Vor-Ort-Anzeige

## 3.3.4 Montage Messumformer (Getrennt)

Der Messumformer kann auf folgende Arten montiert werden:

- Wandmontage
- Rohrmontage (mit separatem Montageset, Zubehör  $\rightarrow$  Seite 64)

Die getrennte Montage des Messumformers vom Messaufnehmer ist notwendig bei:

- schlechter Zugänglichkeit,
- Platzmangel,
- extremen Umgebungstemperaturen.

#### Achtung!

Wird für die Montage eine warme Rohrleitung verwendet, so ist darauf zu achten, dass die Gehäusetemperatur den max. zulässigen Wert nicht überschreitet.

- Standardmäßig: –40...+80 °C (–40...+176 °F)
- EEx d Ausführung: –40...+60 °C (–40...+140 °F)
- ATEX II 1/2 GD-Ausführung/Staub-Ex: –20...+55 °C (–4...+131 °F)

Montieren Sie den Messumformer wie in der Abbildung dargestellt.

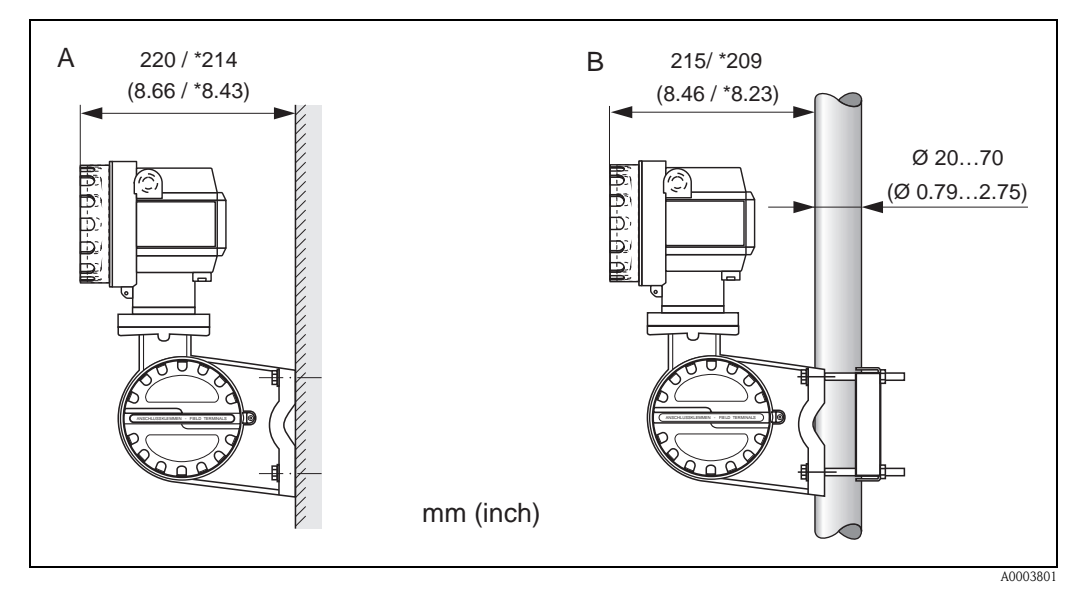

Abb. 14: Montage des Messumformers (Getrenntausführung)

A Direkte Wandmontage

B Rohrmontage

\* Abmessungen Ausführung ohne Vor-Ort-Bedienung

# 3.4 Einbaukontrolle

Führen Sie nach dem Einbau des Messgerätes in die Rohrleitung folgende Kontrollen durch:

| Gerätezustand und -spezifikationen                                                                                                    | Hinweise        |
|----------------------------------------------------------------------------------------------------|-----------------|
| Ist das Messgerät beschädigt (Sichtkontrolle)?                                                                                                    | -               |
| Entsprechen Prozesstemperatur/-druck, Umgebungstemperatur, Messbereich<br>usw. den Spezifikationen des Messgerätes?                                                             | s. Seite 79 ff. |
| Einbau                                                                                                    | Hinweise        |
| Stimmt die Pfeilrichtung auf dem Messaufnehmer bzw. der Stütze mit der tat-<br>sächlichen Fließrichtung in der Rohrleitung überein?                                             | -               |
| Sind Messstellennummer und Beschriftung korrekt (Sichtkontrolle)?                                                                                                    | -               |
| Wurde die richtige Einbaulage für den Messaufnehmer gewählt, entsprechend<br>Messaufnehmertyp, Messstoffeigenschaften (ausgasend, feststoffbeladen) und<br>Messstofftemperatur? | s. Seite 11 ff. |
| Prozessumgebung / -bedingungen                                                                                                    | Hinweise        |
| Ist das Messgerät gegen Niederschlag und direkte Sonneneinstrahlung geschützt?                                                                                                  | _               |

# 4 Verdrahtung

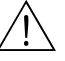

#### Warnung!

Beachten Sie für den Anschluss von Ex-zertifizierten Geräten die entsprechenden Hinweise und Anschlussbilder in den spezifischen Ex-Zusatzdokumentationen zu dieser Betriebsanleitung. Bei Fragen steht Ihnen Ihre Endress+Hauser-Vertretung gerne zur Verfügung.

# 4.1 Kabelspezifikationen PROFIBUS PA

#### Kabeltyp

Für den Anschluss des Messgerätes an den Feldbus sind grundsätzlich zweiadrige Kabel empfehlenswert. In Anlehnung an die IEC 61158-2 (MBP) können beim Feldbus vier unterschiedliche Kabeltypen (A, B, C, D) verwendet werden, wobei nur die Kabeltypen A und B abgeschirmt sind.

- Speziell bei Neuinstallationen ist der Kabeltyp A oder B zu bevorzugen. Nur diese Typen besitzen einen Kabelschirm, der ausreichenden Schutz vor elektromagnetischen Störungen und damit höchste Zuverlässigkeit bei der Datenübertragung gewährleistet. Bei mehrpaarigen Kabeln (Typ B) dürfen mehrere Feldbusse (gleicher Schutzart) in einem Kabel betrieben werden. Andere Stromkreise im gleichen Kabel sind unzulässig.
- Erfahrungen aus der Praxis haben gezeigt, dass die Kabeltypen C und D wegen der fehlenden Abschirmung nicht verwendet werden sollten, da die Störsicherheit oftmals nicht den im Standard beschriebenen Anforderungen genügt.

Die elektrischen Kenndaten des Feldbuskabels sind nicht festgelegt, bei der Auslegung des Feldbusses bestimmen diese jedoch wichtige Eigenschaften wie z.B. überbrückbare Entfernungen, Anzahl Teilnehmer, elektromagnetische Verträglichkeit usw.

|                                                          | Тур А                               | Тур В                                                        |
|----------------------------------------------------------|-------------------------------------|--------------------------------------------------------------|
| Kabelaufbau                                              | verdrilltes Adernpaar,<br>geschirmt | Einzelne oder mehrere verdrillte<br>Adernpaare, Gesamtschirm |
| Adernquerschnitt                                         | 0,8 mm <sup>2</sup> (AWG 18)        | 0,32 mm <sup>2</sup> (AWG 22)                                |
| Schleifenwiderstand (Gleichstrom)                        | 44 Ω/km                             | 112 Ω/km                                                     |
| Wellenwiderstand bei 31,25 kHz                           | 100 Ω ±20%                          | 100 Ω ±30%                                                   |
| Wellendämpfung bei 39 kHz                                | 3 dB/km                             | 5 dB/km                                                      |
| Kapazitive Unsymmetrie                                   | 2 nF/km                             | 2 nF/km                                                      |
| Gruppenlaufzeitverzerrung (7,939 kHz)                    | 1,7 μs/km                           | *                                                            |
| Bedeckungsgrad des Schirmes                              | 90%                                 | *                                                            |
| Max. Kabellänge (inkl. Stichleitungen $>1$ m ( $>3$ ft)) | 1900 m (6200 ft)                    | 1200 m (4000 ft)                                             |

\* nicht spezifiziert

Nachfolgend sind geeignete Feldbuskabel verschiedener Hersteller für den Nicht-Ex-Bereich aufgelistetet:

- Siemens: 6XV1 830-5BH10
- Belden: 3076F
- Kerpen: CeL-PE/OSCR/PVC/FRLA FB-02YS(ST)YFL

#### Maximale Gesamtkabellänge

Die maximale Netzwerkausdehnung ist von der Zündschutzart und den Kabelspezifikationen abhängig. Die Gesamtkabellänge setzt sich aus der Länge des Hauptkabels und der Länge aller Stichleitungen (>1 m (>3 ft)) zusammen.

Beachten Sie folgende Punkte:

Die höchstzulässige Gesamtkabellänge ist vom verwendeten Kabeltyp abhängig:

| Тур А | 1900 m | 6200 ft |
|-------|--------|---------|
| Тур В | 1200 m | 4000 ft |

• Falls Repeater eingesetzt werden, verdoppelt sich die zulässige max. Kabellänge! Zwischen Teilnehmer und Master sind max. drei Repeater erlaubt.

#### Maximale Stichleitungslänge

Als Stichleitung wird die Leitung zwischen Verteilerbox und Feldgerät bezeichnet. Bei Nicht-Ex-Anwendungen ist die max. Länge einer Stichleitung von der Anzahl der Stichleitungen (>1 m) (>3 ft) abhängig:

| Anzahl Stichleitungen      |      | 112 | 1314 | 1518 | 1924 | 2532 |
|----------------------------|------|-----|------|------|------|------|
| Max Länge pro Stichleitung | [m]  | 120 | 90   | 60   | 30   | 1    |
| Max. Lange pro Suchiellung | [ft] | 400 | 300  | 200  | 100  | 3    |

#### Anzahl Feldgeräte

Bei Systemen gemäß FISCO in Zündschutzarten EEx ia ist die Leitungslänge auf max. 1000 m (3280 ft) begrenzt. Es sind höchstens 32 Teilnehmer pro Segment im Nicht-Ex-Bereich bzw. max. 10 Teilnehmer im Ex-Bereich (EEx ia IIC) möglich. Die tatsächliche Anzahl der Teilnehmer muss während der Projektierung festgelegt werden.

#### Busabschluss

Anfang und Ende eines jeden Feldbussegments sind grundsätzlich durch einen Busabschluss zu terminieren. Bei verschiedenen Anschlussboxen (Nicht-Ex) kann der Busabschluss über einen Schalter aktiviert werden. Ist dies nicht der Fall, muss ein separater Busabschluss installiert werden.

Beachten Sie zudem Folgendes:

- Bei einem verzweigten Bussegment stellt das Messgerät, das am weitesten vom Segmentkoppler entfernt ist, das Busende dar.
- Wird der Feldbus mit einem Repeater verlängert, dann muss auch die Verlängerung an beiden Enden terminiert werden.

#### Weiterführende Informationen

Allgemeine Informationen und weitere Hinweise zur Verdrahtung finden Sie in der BA034S/04: "Leitfaden zur Projektierung und Inbetriebnahme, PROFIBUS DP/PA, Feldnahe Kommunikation".

## 4.1.1 Schirmung und Erdung

Bei der Gestaltung des Schirmungs- und Erdungskonzeptes eines Feldbussystems sind drei wichtige Aspekte zu beachten:

- Elektromagnetische Verträglichkeit (EMV)
- Explosionsschutz
- Personenschutz

Um eine optimale Elektromagnetische Verträglichkeit von Systemen zu gewährleisten ist es wichtig, dass die Systemkomponenten und vor allem die Leitungen, welche die Komponenten verbinden, geschirmt sind und eine lückenlose Schirmung gegeben ist. Im Idealfall sind die Kabelschirme mit den häufig metallischen Gehäusen der angeschlossenen Feldgeräte verbunden. Da diese in der Regel mit dem Schutzleiter verbunden sind, ist damit der Schirm des Buskabels mehrfach geerdet. Achten Sie darauf, dass die abisolierten und verdrillten Kabelschirmstücke bis zur Erdklemme so kurz wie möglich sind.

Diese für die elektromagnetische Verträglichkeit und für den Personenschutz optimale Verfahrensweise kann ohne Einschränkung in Anlagen mit optimalem Potenzialausgleich angewendet werden.

Bei Anlagen ohne Potenzialausgleich können netzfrequente Ausgleichsströme (50 Hz) zwischen zwei Erdungspunkten fließen, die in ungünstigen Fällen, z.B. beim Überschreiten des zulässigen Schirmstroms, das Kabel zerstören können.

Zur Unterbindung der niederfrequenten Ausgleichsströme ist es daher empfehlenswert, bei Anlagen ohne Potenzialausgleich den Kabelschirm nur einseitig direkt mit der Ortserde (bzw. Schutzleiter) zu verbinden und alle weiteren Erdungspunkte kapazitiv anzuschließen.

#### Achtung!

Die gesetzlichen EMV-Anforderungen werden **nur** mit beidseitiger Erdung des Kabelschirms erfüllt!.

# 4.2 Anschluss der Getrenntausführung

## 4.2.1 Anschluss Messaufnehmer

#### Hinweis!

۵,

- Die Getrenntausführung ist zu erden. Messaufnehmer und -umformer müssen dabei am gleichen Potentialausgleich angeschlossen werden.
- Beim Einsatz der Getrenntausführung dürfen immer nur Messaufnehmer und -umformer mit der gleichen Seriennummer miteinander verbunden werden. Wird dies beim Anschluss der Geräte nicht beachtet, können Kompatibilitätsprobleme (z.B. es wird nicht der korrekte K-Faktor verwendet) auftreten.
- 1. Anschlussklemmenraumdeckel des Messumformers (a) entfernen.
- 2. Anschlussklemmenraumdeckel des Messaufnehmers (b) entfernen.
- 3. Verbindungskabel (c) durch die entsprechenden Kabeleinführungen legen.
- 4. Verdrahtung des Verbindungskabels zwischen Messaufnehmer und -umformer gemäß elektrischem Anschlussplan vornehmen:
  - $\rightarrow$  s. Abb. 15
  - $\rightarrow$  Anschlussbild in den Schraubdeckeln
- 5. Verschraubungen der Kabeleinführungen am Messaufnehmer- und -umformergehäuse anziehen.
- 6. Anschlussklemmenraumdeckel (a/b) wieder auf das Messaufnehmer- bzw. -umformergehäuse festschrauben.

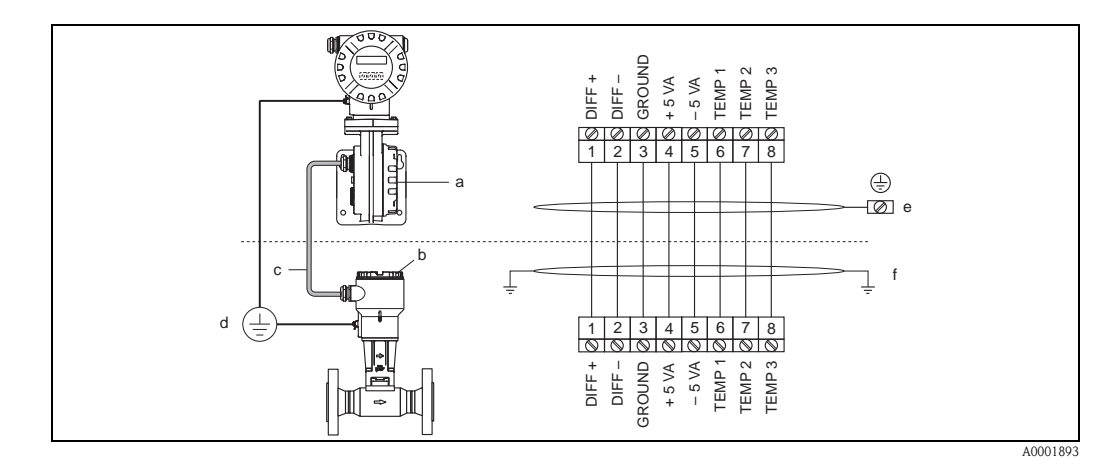

#### Abb. 15: Anschluss der Getrenntausführung

- a Anschlussklemmenraumdeckel (Messumformer)
- b Anschlussklemmenraumdeckel (Messaufnehmer)
- c Verbindungskabel (Signalkabel) d Identischer Potientialausgleich j
- Identischer Potientialausgleich für Messaufnehmer und -umformer
- e Schirm an der Erdungsklemme im Messumformergehäuse anschließen und möglichtst kurz halten
- F Schirm an der Zugentlastungslasche im Anschlussgehäuse anschließen

Leitungsfarbe: Anschlussklemmennummer: 1 = Weiß; 2 = Braun; 3 = Grün; 4 = Gelb, 5 = Grau; 6 = Pink; 7 = Blau; 8 = Rot

## 4.2.2 Kabelspezifikationen Standardverbindungskabel

Bei der Getrenntausführung besitzt das Verbindungskabel zwischen Messumformer und Messaufnehmer folgende Spezifikationen:

•  $4 \times 2 \times 0.5 \text{ mm}^2$  (AWG 20) PVC-Kabel mit gemeinsamem Schirm (4 Paare, paarverseilt).

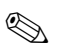

#### Hinweis!

Bei einem Kabel, dessen Kabelquerschnitt von der Spezifikation abweicht, muss der Wert für die Kabellänge berechnet werden.  $\rightarrow$  siehe unten "Kabellänge berechnen und eingeben"

 $\blacksquare$  Leiterwiderstand nach DIN VDE 0295 Klasse 5 bzw. IEC 60228 class 5: 39 $\Omega$ /km

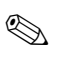

#### Hinweis!

Der von der Norm spezifizierte Leiterwiderstand wird kompensiert.

- Kapazität Ader/Schirm: <400 pF/m (<122 pF/ft)
- Kabellänge: max. 30 m (98 ft)
- Dauerbetriebstemperatur: -40...+105 °C (-40...+221 °F)

#### 4.2.3 Kabelspezifikationen armiertes Verbindungskabel

Das optional erhältliche armierte Verbindungskabel zwischen Messumformer und Messaufnehmer besitzt folgende Spezifikationen:

•  $4 \times 2 \times 0.5 \text{ mm}^2$  (AWG 20) PVC-Kabel mit gemeinsamem Schirm (4 Paare, paarverseilt).

#### Hinweis!

Bei einem Kabel, dessen Kabelquerschnitt von der Spezifikation abweicht, muss der Wert für die Kabellänge berechnet werden.  $\rightarrow$  siehe unten "Kabellänge berechnen und eingeben"

• Leiterwiderstand nach DIN VDE 0295 Klasse 5 bzw. IEC 60228 class 5:  $39\Omega/km$ 

Hinweis!

Der von der Norm spezifizierte Leiterwiderstand wird kompensiert.

- Weitgehend beständig gegen Säuren, Laugen und bestimmte Öle
- Ein Stahldraht-Geflecht, verzinkt, bildet den Gesamtschirm
- Aussenmantelausführung: glatt, gleichförmig, rund
- Kabellänge: max. 30 m (98 ft)
- Dauerbetriebstemperatur: -30...+70 °C (-22...+158 °F)

## Hinweis!

Der Kabelwiderstand der gemäß Norm mit 39  $\Omega$ /km spezifiziert ist, wird kompensiert. Wird ein Kabel mit einem von der Spezifikation abweichenden Kabelquerschnitt eingesetzt, muss der Wert für die Kabellänge wie folgt berechnet und in der Funktion KABELLÄNGE ( $\rightarrow$  Seite 107) eingegeben werden:

Beispiel:

• Kabelwiderstand des verwendeten Kabels = 26  $\Omega/km$ 

15 m = 10 m

- Kabelwiderstand gemäß Spezifikation = 39  $\Omega/km$
- tatsächliche Kabellänge = 15 m

 $26 \,\Omega/km$ 

39 **Ω**/km

Fazit:

In der Funktion KABELLÄNGE ( $\rightarrow$  Seite 107) muss der Wert 10 m (32,81 ft), abhängig von der in der Funktion EINHEIT LÄNGE ausgewählten Einheit, eingegeben werden.

# 4.3 Anschluss der Messeinheit

## 4.3.1 Anschluss Messumformer

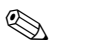

- Hinweis!
- Beachten Sie f
  ür den Anschluss von Ex-zertifizierten Ger
  äten die entsprechenden Hinweise und Anschlussbilder in den spezifischen Ex-Zusatzdokumentationen zu dieser Betriebsanleitung.
- Die Getrenntausführung ist zu erden. Messaufnehmer und -umformer müssen dabei am gleichen Potentialausgleich angeschlossen werden.
- Die national gültigen Installationsvorschriften sind zu beachten.
- Beim Anschluss des Messumformers ist ein Anschlusskabel mit einer Dauergebrauchstemperaturbereich zwischen –40 °C (–40 °F) und der max. zulässigen Umgebungstemperatur zzgl. 10 °C (zzgl. 18 °F) zu verwenden.
- Für den Anschluss ist grundsätzlich ein abgeschirmtes Kabel zu verwenden.
- Die Klemmen für den PROFIBUS PA Anschluss (Klemme 1 = PA+, Klemme 2 = PA-) verfügen über einen integrierten Verpolungsschutz. Dieser gewährleistet, dass auch bei vertauschtem Leitungsanschluss eine korrekte Signalübertragung über den Feldbus erfolgt.
- Leitungsquerschnitt: max. 2,5 mm<sup>2</sup>
- Das Erdungskonzept der Anlage ist zu beachten.

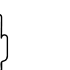

- Achtung!
- Beschädigungsgefahr des PROFIBUS-Kabels!
- In Anlagen ohne zusätzlichen Potentialausgleich können, falls der Schirm des Kabels an mehreren Stellen geerdet wird, netzfrequente Ausgleichströme auftreten, welche das Kabel bzw. den Schirm beschädigen. Der Schirm des Kabels ist in solchen Fällen nur einseitig zu erden, d.h. er darf nicht mit der Erdungsklemme des Gehäuses verbunden werden. Der nicht angeschlossene Schirm ist zu isolieren!
- Es ist nicht zu empfehlen den PROFIBUS über die herkömmlichen Kabelverschraubungen zu schleifen. Falls Sie später auch nur ein Messgerät austauschen, muss die Buskommunikation unterbrochen werden.

#### Anschluss Messumformer Nicht-Ex / Ex i und Ex n Ausführung ( $\rightarrow$ Abb. 16)

- 1. Elektronikraumdeckel (a) vom Messumformergehäuse abschrauben.
- 2. Anzeigemodul (b) von den Halterungsschienen (c) abziehen und mit der linken Seite auf die rechte Halterungsschiene wieder aufstecken (das Anzeigemodul ist so gesichert).
- 3. Schraube (d) der Abdeckung des Anschlussraums lösen und die Abdeckung herunterklappen.
- 4. Hilfsenergie/PROFIBUS-Kabel durch die Kabelverschraubung (e) schieben.
- 5. Kabelverschraubungen (e) fest anziehen (siehe auch Seite 30).
- 6. Anschlussklemmenstecker (f) aus dem Messumformergehäuse ziehen und das Hilfsenergie/PROFIBUS-Kabel anschließen ( $\rightarrow$  Abb. 18).

#### Hinweis!

Der Anschlussklemmenstecker (d) ist steckbar, d.h. er kann zum Anschluss des Kabels aus dem Messumformergehäuse herausgezogen werden.

- 7. Anschlussklemmenstecker (f) in das Messumformergehäuse stecken.
- 8. Erdungskabel an der Erdungsklemme (g) befestigen.

🖏 Hinweis!

Der Kabelschirm darf, zwischen dem abisolierten PROFIBUS-Kabel und der Erdungsklemme, eine Länge von 5 mm (0,20 inch) nicht überschreiten.

- 9. Nur Getrenntausführung:
- Erdungskabel an der Erdungsklemme ( $\rightarrow$  Abb. 18, B) befestigen.
- 10. Abdeckung des Anschlussraums heraufklappen und die Schrauben (d) anziehen.
- 11. Anzeigemodul (b) abziehen und auf die Halteschienen (c) aufstecken.
- 12. Elektronikraumdeckel (a) auf das Messumformergehäuse aufschrauben.

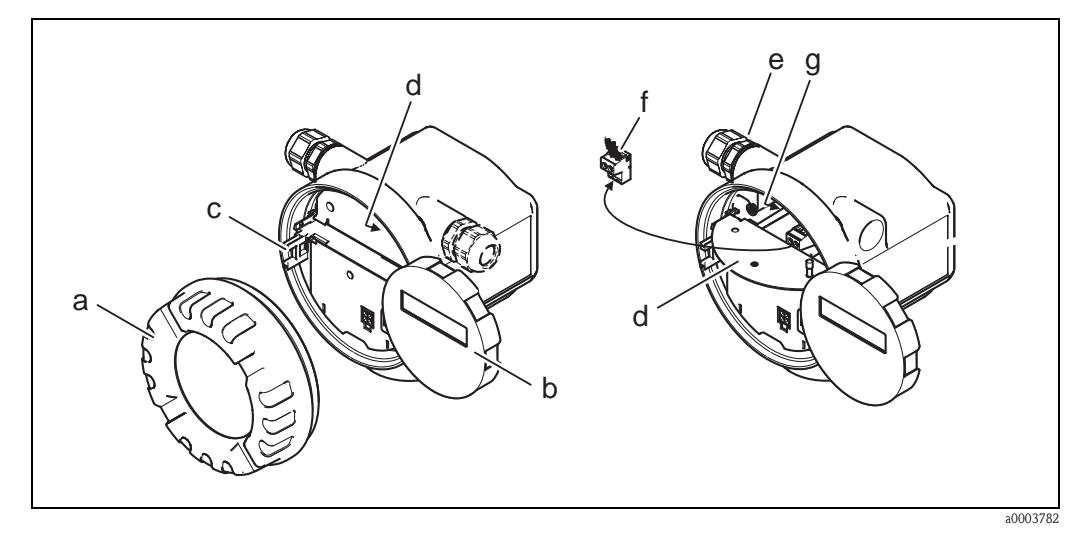

Abb. 16: Vorgehensweise beim Anschließen des Messumformers Nicht-Ex / Ex i und Ex n Ausführung

- a Elektronikraumdeckel
- b Anzeigemodul
- c Halterungsschiene für Anzeigemodul
- d Abdeckung Anschlussraum
- e Kabelverschraubung
- f Anschlussklemmenstecker
- g Erdungsklemme

## Anschluss Messumformer Ex d Ausführung ( $\rightarrow$ Abb. 17)

- 1. Sicherungskralle (a) des Anschlussraumdeckels lösen.
- 2. Anschlussraumdeckel (b) vom Messumformergehäuse schrauben.
- 3. Hilfsenergie/PROFIBUS-Kabel durch die Kabelverschraubung (c) schieben.
- 4. Kabelverschraubungen (c) fest anziehen (siehe auch Seite 30).
- 5. Anschlussklemmenstecker (d) aus dem Messumformergehäuse ziehen und das Hilfsenergie/PROFIBUS-Kabel anschließen (siehe s. Abb. 18).

#### 🖏 Hinweis!

Der Anschlussklemmenstecker (d) ist steckbar, d.h. er kann zum Anschluss des Kabels aus dem Messumformergehäuse herausgezogen werden.

- 6. Anschlussklemmenstecker (d) in das Messumformergehäuse stecken.
- 7. Erdungskabel an der Erdungsklemme (g) befestigen.

#### Hinweis! Der Kabelschirm darf, zwischen dem abisolierten PROFIBUS-Kabel und der Erdungsklemme, eine Länge von 5 mm (0,20 inch) nicht überschreiten.

- 8. Nur Getrenntausführung:
  - Erdungskabel an der Erdungsklemme (siehe s. Abb. 18, B) befestigen.
- 9. Anschlussraumdeckel (b) auf Messumformergehäuse schrauben.
- 10. Sicherungskralle (a) des Anschlussraumdeckels anziehen.

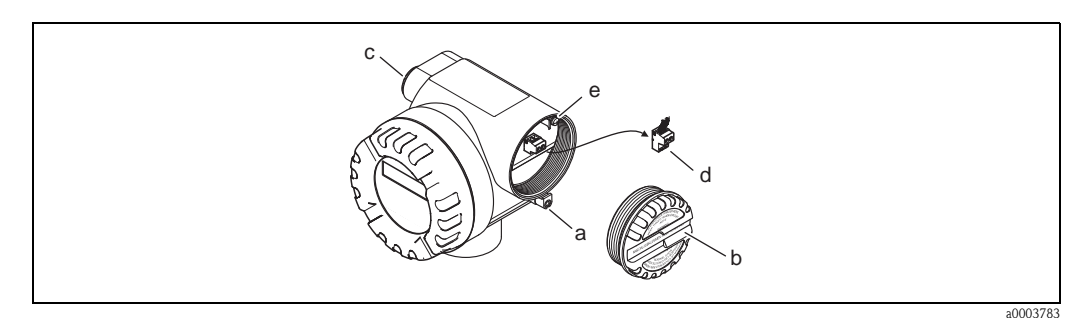

Abb. 17: Vorgehensweise beim Anschließen des Messumformers Ex d Ausführung

- a Sicherungskralle für Anschlussraumdeckel
- b Anschlussraumdeckel
- c Kabelverschraubung
- d Anschlussklemmenstecker
- e Erdungsklemme

#### Anschlussplan

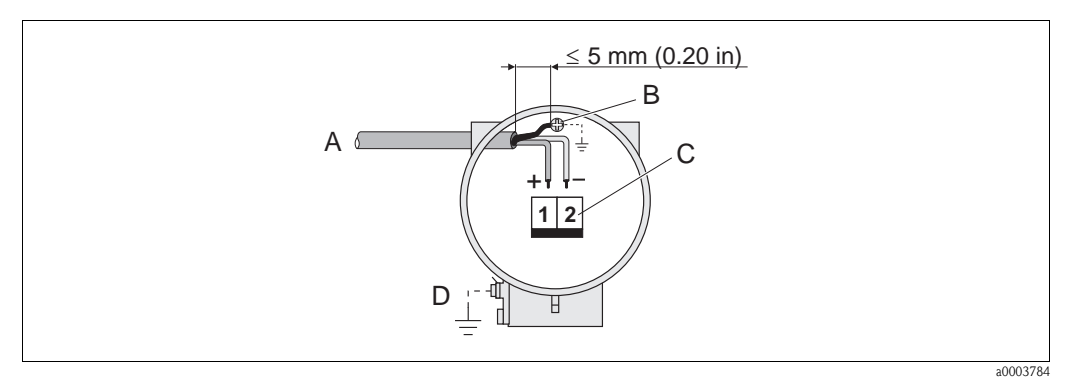

Abb. 18: Anschließen des Messumformers

- A PROFIBUS-Kabel
- *B* Erdungsklemme (Der Kabelschirm darf, zwischen dem abisolierten PROFIBUS-Kabel und der Erdungsklemme, eine Länge von 5 mm (0,20 inch) nicht überschreiten)
- C Anschlussklemmenstecker (1 = PA +; 2 = PA -)
- D Erdungsklemme (außen, nur für Getrenntausführung relevant)

## 4.3.2 Anschlussklemmenbelegung

|                            | Klemmen-Nr. (Ein-/Ausgänge) |      |
|----------------------------|-----------------------------|------|
| Bestellvariante            | 1                           | 2    |
| 72***_*******************H | PA +                        | PA – |

## 4.3.3 Feldbus-Gerätestecker

Die Anschlusstechnik beim PROFIBUS PA ermöglicht es, Messgeräte über einheitliche mechanische Anschlüsse wie T-Abzweiger, Verteilerbausteine usw. an den Feldbus anzuschließen. Diese Anschlusstechnik mit vorkonfektionierten Verteilerbausteinen und Steckverbinder besitzt gegenüber der konventionellen Verdrahtung erhebliche Vorteile:

- Feldgeräte können während des normalen Messbetriebes jederzeit entfernt, ausgetauscht oder neu hinzugefügt werden. Die Kommunikation wird nicht unterbrochen.
- Installation und Wartung sind wesentlich einfacher.
- Vorhandene Kabelinfrastrukturen sind sofort nutz- und erweiterbar, z.B. beim Aufbau neuer Sternverteilungen mit Hilfe von 4- oder 8-kanaligen Verteilerbausteinen.

Optional ist das Messgerät deshalb mit einem bereits montierten Feldbus-Gerätestecker ab Werk lieferbar. Feldbus-Gerätestecker für die nachträgliche Montage können bei Endress+Hauser als Ersatzteil bestellt werden (s. Seite 73).

#### Abschirmung der Zuleitung/T-Box

Es sind Kabelverschraubungen mit guten EMV-Eigenschaften zu verwenden, möglichst mit Rundumkontaktierung des Kabelschirms (Iris-Feder). Dies erfordert geringe Potentialunterschiede, evt. Potentialausgleich.

- Die Abschirmung des PA-Kabels darf nicht unterbrochen werden.
- Der Anschluss der Abschirmung muss immer so kurz wie möglich gehalten werden.

Im Idealfall sollten für den Anschluss der Abschirmung Kabelverschraubungen mit Iris-Feder verwendet werden. Über die Iris-Feder, welche sich innerhalb der Verschraubung befindet, wir der Schirm auf das T-Box-Gehäuse aufgelegt. Unter der Iris-Feder befindet sich das Abschirmgeflecht. Beim Zuschrauben des Panzergewindes wird die Iris-Feder auf den Schirm gequetscht und stellt so eine leitende Verbindung zwischen Abschirmung und dem Metallgehäuse her.

Eine Anschlussbox bzw. eine Steckverbindung ist als Teil der Abschirmung (Faradayscher Käfig) zu sehen. Dies gilt besonders für abgesetzte Boxen, wenn diese über ein steckbares Kabel mit einem PROFIBUS PA Messgerät verbunden sind. In einem solchen Fall ist ein metallischer Stecker zu verwenden, bei dem die Kabelabschirmung am Steckergehäuse aufgelegt wird (z.B. vorkonfektionierte Kabel).

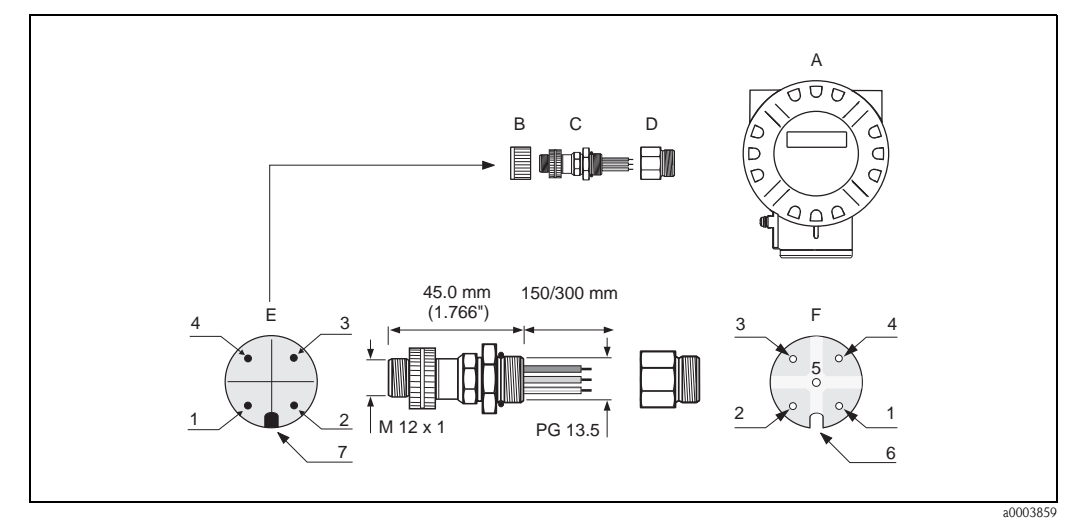

Abb. 19: Gerätestecker für den Anschluss an PROFIBUS PA

- Α Aluminium-Feldgehäuse
- В Schutzkappe für Gerätestecker
- C D Feldbus-Gerätestecker
- Adapterstück PG 13,5 / M 20,5
- Е Gerätestecker am Gehäuse (male)
- F Buchseneinsatz (female)

Pinbelegung / Farbcodes:

- Braune Leitung: PA+ (Klemme 1) 1
- 2 Nicht angeschlossen
- 3 Blaue Leitung: PA – (Klemme 2)
- 4 Schwarze Leitung: Erde
- 5 Mittlerer Buchsenkontakt nicht belegt
- Positioniernut 6
- 7 Positioniernase

#### Technische Daten (Gerätestecker):

| , i i i i i i i i i i i i i i i i i i i | <b>)</b>                                          |
|-----------------------------------------|---------------------------------------------------|
| Anschlussquerschnitt                    | $0,75 \text{ mm}^2$                               |
| Anschlussgewinde                        | PG 13.5                                           |
| Schutzart                               | IP 67 nach DIN 40 050 IEC 529                     |
| Kontaktoberfläche                       | CuZnAu                                            |
| Werkstoff Gehäuse                       | Cu Zn, Oberfläche Ni                              |
| Brennbarkeit                            | V - 2 nach UL - 94                                |
| Betriebstemperatur                      | -40+85 °C, (-40 +185 °F)                          |
| Umgebungstemperatur                     | -40+150 °C, (-40 +302 °F)                         |
| Nennstrom je Kontakt                    | 3 A                                               |
| Nennspannung                            | 125150 V DC nach VDE Standard 01 10/ISO Gruppe 10 |
| Kriechstromfestigkeit                   | KC 600                                            |
| Durchgangswiderstand                    | $\leq 8~m\Omega$ nach IEC 512 Teil 2              |
| Isolationswiderstand                    | $\leq 10^{12} \Omega$ nach IEC 512 Teil 2         |

# 4.4 Schutzart

Das Messgerät erfüllt alle Anforderungen gemäß der Schutzart IP 67 (NEMA 4X).

## Achtung!

Die Schrauben des Messaufnehmergehäuses dürfen nicht gelöst werden, da sonst die von Endress+Hauser garantierte Schutzart erlischt.

Um nach erfolgter Montage im Feld oder nach einem Servicefall die Schutzart IP 67 (NEMA 4X) zu gewährleisten, müssen folgende Punkte zwingend beachtet werden:

- Die Gehäusedichtungen müssen sauber und unbeschädigt in die Dichtungsnuten eingelegt sein. Gegebenenfalls sind die Dichtungen zu trocknen, zu reinigen oder zu ersetzen.
- Die Gehäuseschrauben und Schraubdeckel müssen fest angezogen sein.
- Die f
  ür den Anschluss verwendeten Kabel m
  üssen den spezifizierten Au
  ßendurchmesser aufweisen → Seite 81, Kabeleinf
  ührungen.
- Die Kabeleinführungen müssen fest angezogen sein (Punkt  $\mathbf{a} \rightarrow \text{Abb. 20}$ ).
- Das Kabel muss vor der Kabeleinführung in einer Schlaufe ("Wassersack") verlegt sein (Punkt b → Abb. 20). Auftretende Feuchtigkeit kann so nicht zur Einführung gelangen. Die Kabeleinführungen dürfen nicht nach oben gerichtet sein.
- Nicht benutzte Kabeleinführungen sind durch einen Blindstopfen zu ersetzen.
- Die verwendete Schutztülle darf nicht aus der Kabeleinführung entfernt werden.

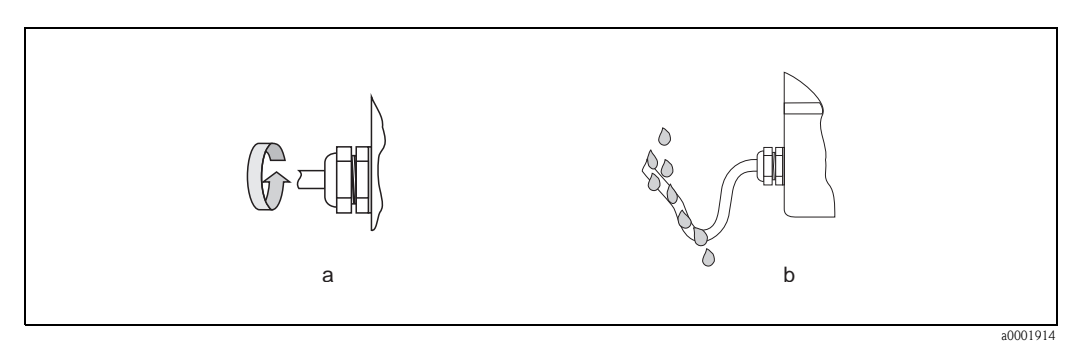

Abb. 20: Montagehinweise für Kabeleinführungen

# 4.5 Anschlusskontrolle

Führen Sie nach der elektrischen Installation des Messgerätes folgende Kontrollen durch:

| Gerätezustand und -spezifikationen                                                                              | Hinweise                                                                   |
|----------------------------------------------------------------------------------------------------|----------------------------------------------------------------------------|
| Sind Messgerät oder Kabel beschädigt (Sichtkontrolle)?                                                          | -                                                                          |
| Elektrischer Anschluss                                                                                          | Hinweise                                                                   |
| Stimmt die Versorgungsspannung mit den Angaben auf dem Typenschild über-<br>ein?                                | 932 V DC                                                                   |
| Erfüllen die verwendeten Kabel die erforderlichen Spezifikationen?                                              | <ul><li>Feldbuskabel s. Seite 20</li><li>Signalkabel s. Seite 20</li></ul> |
| Sind die montierten Kabel von Zug entlastet?                                                                    | -                                                                          |
| Sind Hilfsenergie- und Signalkabel korrekt angeschlossen?                                                       | siehe Anschlussschema im Deckel des<br>Anschlussklemmenraums               |
| Sind alle Anschlussklemmen gut angezogen?                                                                       | -                                                                          |
| Sind alle Kabeleinführungen montiert, fest angezogen und dicht?<br>Kabelführung mit "Wassersack"?               | s. Seite 30                                                                |
| Sind alle Gehäusedeckel montiert und fest angezogen?                                                            | -                                                                          |
| Elektrischer Anschluss PROFIBUS PA                                                                              | Hinweise                                                                   |
| Sind alle Anschlusskomponenten (T-Abzweiger, Anschlussboxen, Gerätestecker usw.) korrekt miteinander verbunden? | _                                                                          |
| Wurde jedes Feldbussegment beidseitig mit einem Busabschluss terminiert?                                        | -                                                                          |
| Wurde die max. Länge der Feldbusleitung gemäß den PROFIBUS-Spezifikatio-<br>nen eingehalten?                    | s. Seite 20                                                                |
| Wurde die max. Länge der Stichleitungen gemäß den PROFIBUS-Spezifikatio-<br>nen eingehalten?                    | s. Seite 21                                                                |
| Ist das Feldbuskabel lückenlos abgeschirmt und korrekt geerdet?                                                 | s. Seite 21                                                                |

# 5 Bedienung

# 5.1 Bedienung auf einen Blick

Für die Konfiguration und die Inbetriebnahme des Messgerätes stehen dem Bediener verschiedene Möglichkeiten zur Verfügung:

#### 1. Konfigurationsprogramme $\rightarrow$ Seite 35

Die Konfiguration von Profil-Parametern sowie gerätespezifischen Parametern erfolgt in erster Linie über die PROFIBUS PA-Schnittstelle. Dafür stehen dem Benutzer spezielle, von unterschiedlichen Herstellern angebotene, Konfigurations- bzw. Bedienprogramme zur Verfügung.

#### 2. Steckbrücken/Miniaturschalter (für Hardware-Einstellungen)

Über eine Steckbrücke bzw. über Miniaturschalter auf der I/O-Platine können folgende Hardware-Einstellungen für die PROFIBUS PA Schnittstelle vorgenommen werden:

- Eingabe der Geräte-Busadresse  $\rightarrow$  Seite 44
- Ein-/Ausschalten des Hardwareschreibschutzes  $\rightarrow$  Seite 45

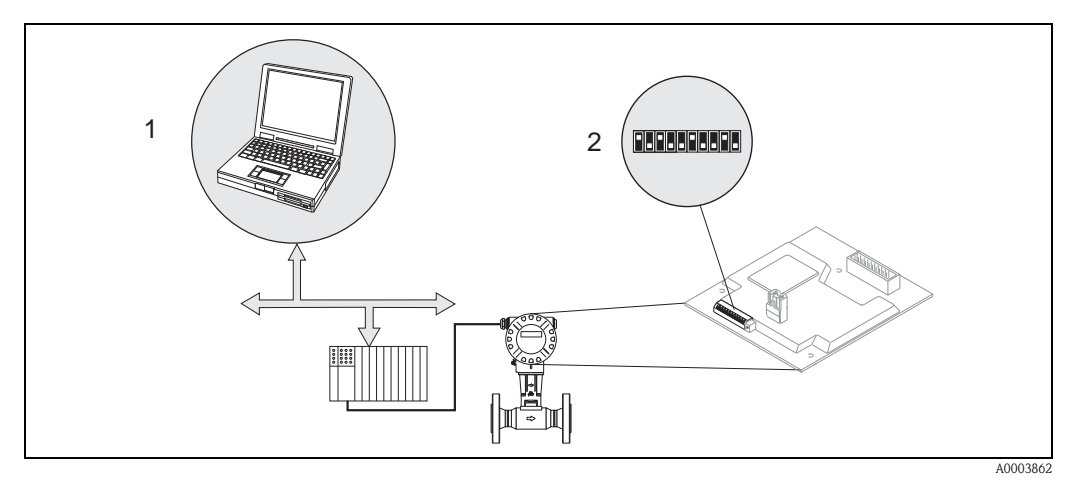

Abb. 21: Bedienungsmöglichkeiten des Messgerätes über die PROFIBUS PA Schnittstelle

1 Konfigurations-/Bedienprogramme für die Bedienung über PROFIBUS PA

2 Steckbrücke/Miniaturschalter für Hardware-Einstellung (Schreibschutz, Geräteadresse)

# 5.2 Anzeigeelemente

#### Vor-Ort Anzeige

Mit der Vor-Ort-Anzeige können Sie wichtige Kenngrößen direkt an der Messstelle ablesen. Das Anzeigefeld besteht aus zwei Zeilen, auf denen Messwerte und/oder Statusgrößen (z.B. Bargraph) angezeigt werden.

Der Anwender hat die Möglichkeit, die Zuordnung der Anzeigezeilen zu bestimmten (siehe Seite 109 ff.) und nach seinen Bedürfnissen anzupassen.

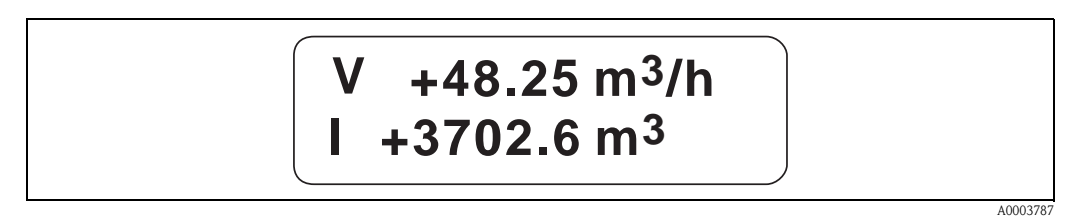

Abb. 22: Flüssigkristall-Anzeige

Auf der zweizeiligen Flüssigkristall-Anzeige werden Messwerte, Stör- und Hinweismeldungen angezeigt.

– Obere Zeile: Darstellung von Haupt-Messwerten, z.B. Berechneter Volumenfluss in  $[m^3/h]$  oder in [%].

 Untere Zeile: Darstellung zusätzlicher Mess- bzw. Statusgrößen, z.B. Summenzählerstand in [m<sup>3</sup>], Bargraphdarstellung, Messstellenbezeichnung

# 5.2.1 Anzeigesymbole

Die im linken Anzeigefeld dargestellten Symbole blinken, falls sich das Messgerät nicht im zyklischen Datenaustausch mir dem Automatisierungssystem befindet.

| Anzeigesymbol  | Bedeutung                                                                                                    |
|----------------|----------------------------------------------------------------------------------------------------|
| S              | Systemfehler                                                                                                    |
| Р              | Prozessfehler                                                                                                    |
| 4              | Störmeldung                                                                                                    |
| !              | Hinweismeldung                                                                                                    |
| 1              | Analog Input Funktionsblock 1, Ausgangswert OUT                                                                      |
| Ι              | Summenzähler Funktionsblock 1, Ausgangswert OUT                                                                      |
| <sup>1</sup> ← | Die zyklische Kommunikation des Analog Input Funktionsblocks 1 vom Messgerät zum<br>Automatisierungssystem ist aktiv |
| <sup>I</sup> ← | Die zyklische Kommunikation des Summenzähler Funktionsblocks 1 vom Messgerät zum<br>Automatisierungssystem ist aktiv |
| V              | Volumenfluss                                                                                                    |
| S              | Normvolumenfluss                                                                                                    |
| m              | Massefluss                                                                                                    |

# 5.3 Darstellung von Fehlermeldungen

## 5.3.1 Fehlerart

Fehler, die während der Inbetriebnahme oder des Messbetriebs auftreten, werden sofort angezeigt. Liegen mehrere System- oder Prozessfehler an, so wird immer derjenige mit der höchsten Priorität angezeigt! Das Messsystem unterscheidet grundsätzlich zwei Fehlerarten:

- *Systemfehler:* Diese Gruppe umfasst alle Gerätefehler, z.B. Kommunikationsfehler, Hardware-fehler usw.
- *Prozessfehler:* Diese Gruppe umfasst alle Applikationsfehler, z.B. Messgerät wird außerhalb der Resonanzfrequenz betrieben usw.

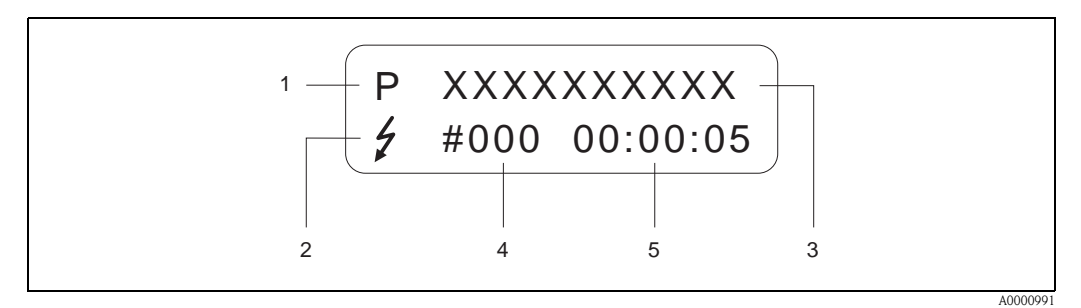

Abb. 23: Anzeige von Fehlermeldungen (Beispiel)

- *1* Fehlerart: P = Prozessfehler, S = Systemfehler
- 2 Fehlermeldungstyp: <sup>1</sup> = Störmeldung, ! = Hinweismeldung
- 3 Fehlerbezeichnung: z.B. DSC SENS LIMIT = Messgerät wird nahe der Einsatzgrenzen betrieben
- 4 Fehlernummer: z.B. # 395
- 5 Dauer des zuletzt aufgetretenen Fehlers (in Stunden, Minuten und Sekunden)

## 5.3.2 Fehlermeldungstyp

System- und Prozessfehler werden vom Messgerät grundsätzlich zwei Fehlermeldetypen (Störoder Hinweismeldung) fest zugeordnet und damit unterschiedlich gewichtet  $\rightarrow$  Seite 68 ff. Schwerwiegende Systemfehler, z.B. Elektronikmoduldefekte, werden vom Messgerät immer als "Störmeldung" erkannt und angezeigt!

# 5.4 Bedienmöglichkeiten

## 5.4.1 Bedienprogramm "FieldCare"

FieldCare ist Endress+Hauser's FDT-basierendes Anlagen-Asset-Management-Tool und ermöglicht die Konfiguration und Diagnose von intelligenten Feldgeräten. Durch Nutzung von Zustandinformationen verfügen Sie zusätzlich über ein einfaches aber effektives Tool zur Überwachung der Geräte. Der Zugriff auf die Proline Durchfluss-Messgeräte erfolgt über eine Serviceschnittstelle bzw. über das Serviceinterface FXA 193.

Weiterführende Informationen: www.endress.com

## 5.4.2 Bedienprogramm "SIMATIC PDM" (Siemens)

SIMATIC PDM ist ein einheitliches herstellerunabhängiges Werkzeug zur Bedienung, Einstellung, Wartung und Diagnose von intelligenten Feldgeräten.

Weiterführende Informationen: www.endress.com  $\rightarrow$  Download

## 5.4.3 Commuwin II-Bedienprogramm

Commuwin II ist ein Programm für die Fernbedienung von Feld- und Schaltwartengeräten. Der Einsatz des Commuwin II- Bedienprogramms ist unabhängig vom Gerätetyp und der Kommunikationsart (HART oder PROFIBUS) möglich.

Hinweis!

Weitere Informationen zu Commuwin II – Bedienprogramms finden Sie in folgenden Endress+Hauser-Dokumentationen:

- System Information: SI 018F/00/de "Commuwin II"
- Betriebsanleitung: BA 124F/00/de "Commuwin II"- Bedienprogramm
- Eine genaue Beschreibung der Datentypen findet Sie in den Slot/Index Listen auf Seite 158 ff.

Für die Programmierung über das Commuwin II – Bedienprogramm sind alle Gerätefunktionen des Messgerätes übersichtlich in einer Matrix angeordnet.

Mit Hilfe der Funktion MATRIX SELECTION in der Gerätematrix (VAH5,  $\rightarrow$  Seite 37) sind verschiedene Teilmatrizen abrufbar:

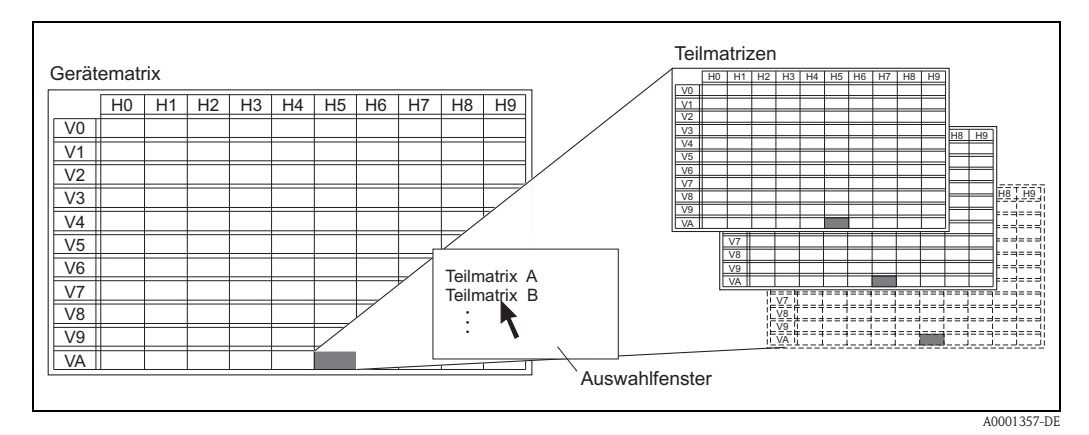

Abb. 24: Auswahl von Teilmatrizen

Für die Programmierung über das Commuwin II – Bedienprogramm stehen folgende Matrizen zur Verfügung:

- Gerätematrix  $\rightarrow$  Seite 37
- Diagnose/Alarm/Simulation/Version Info/Service&Analyse (Teilmatrix)  $\rightarrow$  Seite 38
- Physical Block (Bedienung via Profil)  $\rightarrow$  Seite 39
- Transducer Block Flow (Bedienung via Profil)  $\rightarrow$  Seite 40
- Analog Input Block (Bedienung via Profil)  $\rightarrow$  Seite 41
- Summenzähler Block (Bedienung via Profil)  $\rightarrow$  Seite 42
#### Gerätematrix

| $\Box$ |                                    |                                |                              |                                |                                 |                               |                                |                              |    |                               |                               |
|--------|------------------------------------|--------------------------------|------------------------------|--------------------------------|---------------------------------|-------------------------------|--------------------------------|------------------------------|----|-------------------------------|-------------------------------|
| 6H     |                                    |                                |                              |                                |                                 |                               |                                |                              |    |                               |                               |
| H8     |                                    |                                |                              |                                |                                 |                               |                                |                              |    |                               |                               |
| H7     |                                    |                                |                              | TEST-ANZEIGE<br>(Auswahl)      | AUSPKT. SCHLEICHM.<br>(Eingabe) |                               | OUT STATUS<br>(Anzeige)        | OUT STATUS<br>(Anzeige)      |    |                               |                               |
| H6     |                                    |                                |                              | KONTRAST LCD<br>(Eingabe)      | EINPKT. SCHLEICHM.<br>(Eingabe) |                               | OUT WERT<br>(Anzeige)          | OUT WERT<br>(Anzeige)        |    | VERSTÄRKUNG<br>(Eingabe)      | GERÄTE NAME<br>(Anzeige)      |
| H5     |                                    | EINH. TEMPERATUR<br>(Auswahl)  |                              | ZEITKONSTANTE<br>(Eingabe)     | ZUORD. SCHLEICHM.<br>(Auswahl)  |                               | KANAL<br>(Auswahl)             | KANAL<br>(Auswahl)           |    | T-KOEFF. SENSOR<br>(Eingabe)  | MATRIX SELECTION<br>(Auswahl) |
| H4     |                                    | EINHEIT DICHTE<br>(Auswahl)    |                              | FORMAT<br>(Eingabe)            | D ANSCHLUSSROHR<br>(Eingabe)    |                               | AI BLOCK AUSWWAHL<br>(Auswahl) | TOT BLOCK AUSW.<br>(Auswahl) |    |                               |                               |
| H3     | VORTEX FREQUENZ<br>(Anzeige)       | EINHEIT LÄNGE<br>(Auswahl)     | ZUSTAND ZUGRIFF<br>(Anzeige) | 100%-WERT<br>(Eingabe)         | BETRIEBSTEMP.<br>(Eingabe)      |                               | CHECK CONFIG.<br>(Anzeige)     |                              |    | GRUNDKÖRPER MB<br>(Eingabe)   |                               |
| H2     | NORMVOLUMEN-<br>FLUSS<br>(Anzeige) | EINHT. NORMVOL.FL<br>(Auswahl) | KUNDENCODE<br>(Eingabe)      | 100%-WERT<br>(Eingabe)         | NORMDICHTE<br>(Eingabe)         |                               | SET UNIT TO BUS<br>(Auswahl)   | GERAETE ID<br>(Anzeige)      |    | NENNWEITE<br>(Anzeige)        |                               |
| H1     | BERECHN. MASSEFL.<br>(Anzeige)     | EINHT. MASSEFLUSS<br>(Auswahl) | CODE EINGABE<br>(Eingabe)    | ZUORDNUNG ZEILE 2<br>(Auswahl) | BETRIEBSDICHTE<br>(Eingabe)     | SYSTEMDÄMPFUNG<br>(Eingabe)   | SELECTION GSD<br>(Auswahl)     | PROFIL VERSION<br>(Anzeige)  |    | K-FAKTOR KOMPENS<br>(Anzeige) |                               |
| 0H     | VOLUMENFLUSS<br>(Anzeige)          | EINHT. VOL. FLUSS<br>(Auswahl) | SPRACHE<br>(Auswahl)         | ZUORDNUNG ZEILE 1<br>(Auswahl) | ANWENDUNG<br>(Auswahl)          | MESSWERTUNTERDR.<br>(Auswahl) | WRITE PROTECT<br>(Anzeige)     | BUS-ADRESSE<br>(Anzeige)     |    | K-FAKTOR<br>(Anzeige)         | MESSSTELLENBEZNG<br>(Eingabe) |
|        | V0<br>MESSWERTE                    | VI<br>SYSTEMEINHEITEN          | V2<br>BETRIEB                | V3<br>ANZEIGE                  | V4<br>PROZESSPARAM              | V5<br>SYSTEMPARAMETER         | V6<br>PROFIBUS DP/PA           | V7<br>PROFIBUS INFO          | V8 | V9<br>AUFNEHMER-DATEN         | VA<br>MESSSTELLE              |

| 6H |                                  |    |                              |    |                               |    |                                  |                               |                          |    |                               |
|----|----------------------------------|----|------------------------------|----|-------------------------------|----|----------------------------------|-------------------------------|--------------------------|----|-------------------------------|
| H8 |                                  |    |                              |    |                               |    |                                  |                               |                          |    |                               |
| H7 |                                  |    |                              |    |                               |    |                                  |                               |                          |    |                               |
| Нó |                                  |    |                              |    |                               |    |                                  |                               |                          |    | GERÄTE NAME<br>(Anzeige)      |
| H5 | SYSTEM RESET<br>(Auswahl)        |    |                              |    |                               |    |                                  |                               |                          |    | MATRIX SELECTION<br>(Auswahl) |
| H4 | ALARM<br>VERZOEGER.<br>(Eingabe) |    |                              |    |                               |    |                                  |                               |                          |    |                               |
| H3 |                                  |    | ZUSTAND ZUGRIFF<br>(Anzeige) |    |                               |    |                                  |                               |                          |    |                               |
| H2 |                                  |    | KUNDENCODE<br>(Eingabe)      |    | SIM. FEHLERVERH.<br>(Auswahl) |    | DSC<br>SENSORNUMMER<br>(Anzeige) | SW-REV. VERSTÄR.<br>(Anzeige) | SW-REV. A/E<br>(Anzeige) |    |                               |
| HI | ALT. SYST. ZUSTAND<br>(Anzeige)  |    | CODE EINGABE<br>(Eingabe)    |    | WERT SIM. MESSGR<br>(Eingabe) |    | SENSOR TYP<br>(Anzeige)          |                               |                          |    |                               |
| ЮН | AKT. SYST. ZUSTAND<br>(Anzeige)  |    | SPRACHE<br>(Auswahl)         |    | SIM. MESSGRÖSSE<br>(Auswahl)  |    | SERIENNUMMER<br>(Anzeige)        |                               |                          |    | MESSSTELLENBEZNG<br>(Eingabe) |
|    | V0<br>ÜBERWACHUNG                | ΓΛ | V2<br>BETRIEB                | V3 | V4<br>SIMULATION              | V5 | V6<br>AUFNEHMER INFO             | V7<br>VERSTÄRKER INFO         | V8<br>A/E MODUL INFO     | 67 | VA<br>MESSSTELLE              |

## Diagnose/Alarm/Simulation/Version Info/Service&Analyse (Teilmatrix)

## Physical Block (Bedienung via Profil)

| 6F |                              |                                |                             |                              |                           |                               |                               |    |                          |                          |                              |
|----|------------------------------|--------------------------------|-----------------------------|------------------------------|---------------------------|-------------------------------|-------------------------------|----|--------------------------|--------------------------|------------------------------|
|    |                              |                                |                             |                              |                           |                               |                               |    |                          |                          |                              |
| H8 |                              |                                |                             |                              |                           |                               |                               |    |                          |                          |                              |
| H7 |                              |                                |                             |                              |                           |                               |                               |    |                          |                          |                              |
| 9H |                              |                                |                             |                              |                           |                               |                               |    |                          |                          |                              |
| H5 |                              |                                |                             |                              |                           |                               |                               |    |                          | ST REVISION<br>(Anzeige) |                              |
| H4 | MANUFACTURER ID<br>(Anzeige) |                                |                             |                              |                           |                               |                               |    |                          |                          |                              |
| H3 | HARDW VERSION<br>(Anzeige)   | DEVICE CERTIFICAT<br>(Anzeige) |                             |                              |                           | DIAG MASK EXTENS<br>(Anzeige) | DIAGNOSIS EXTENS<br>(Anzeige) |    | PERMITTED<br>(Anzeige)   |                          | PROFILE VERSION<br>(Anzeige) |
| H2 | SOFTW VERSION<br>(Anzeige)   | MESSAGE<br>(Eingabe)           |                             | LOCAL OPERATION<br>(Eingabe) |                           | MASK 2<br>(Anzeige)           | DIAGNOSIS 2<br>(Anzeige)      |    | NORMAL<br>(Anzeige)      |                          | ALERT KEY<br>(Eingabe)       |
| H  | SERIAL NUMBER<br>(Anzeige)   | INSTALLATION DATE<br>(Anzeige) |                             | HW WRITE PROTEC<br>(Auswahl) |                           | MASK 1<br>(Anzeige)           | DIAGNOSIS 1<br>(Anzeige)      |    | ACTUAL<br>(Anzeige)      | DISABLE<br>(Anzeige)     | STRATEGY<br>(Eingabe)        |
| ЮH | DEVICE ID<br>(Anzeige)       | DESCRIPTOR<br>(Eingabe)        | SOFTWARE RESET<br>(Eingabe) | WRITE LOCKING<br>(Eingabe)   | IDENT NUMBER<br>(Auswahl) | MASK<br>(Anzeige)             | DIAGNOSIS<br>(Anzeige)        |    | TARGET MODE<br>(Eingabe) | CURRENT<br>(Anzeige)     | TAG<br>(Eingabe)             |
|    | V0<br>DEVICE DATA            | V1<br>DESCRIPTION              | V2<br>SOFTWRE RESET         | V3<br>SECURITY LOCKING       | V4<br>DEVICE DATA         | V5<br>DIAGNOSIS MASK          | V6<br>DIAGNOSIS               | 77 | V8<br>BLOCK MODE         | V9<br>ALARM CONFIG       | VA<br>BLOCK PARAMETER        |

## Transducer Block Flow (Bedienung via Profil)

| Π  |                               |    |    |    |    |                               |    |                                |                          |                          |                              |
|----|-------------------------------|----|----|----|----|-------------------------------|----|--------------------------------|--------------------------|--------------------------|------------------------------|
| 6H |                               |    |    |    |    |                               |    |                                |                          |                          |                              |
| H8 |                               |    |    |    |    |                               |    | NOMINAL SIZE UNIT<br>(Eingabe) |                          |                          |                              |
| H7 |                               |    |    |    |    |                               |    | NOMINAL SIZE<br>(Eingabe)      | UNIT MODE<br>(Auswahl)   |                          |                              |
| 9H |                               |    |    |    |    |                               |    | CALIB. FACTOR<br>(Eingabe)     |                          |                          |                              |
| H5 |                               |    |    |    |    |                               |    |                                |                          | ST REVISION<br>(Anzeige) |                              |
| H4 | UPPER RANGE VAL.<br>(Eingabe) |    |    |    |    | UPPER RANGE VAL.<br>(Eingabe) |    |                                |                          |                          |                              |
| H3 | LOWER RANGE VAL.<br>(Eingabe) |    |    |    |    | LOWER RANGE VAL.<br>(Eingabe) |    |                                | PERMITTED<br>(Anzeige)   |                          | PROFILE VERSION<br>(Anzeige) |
| H2 | UNIT<br>(Auswahl)             |    |    |    |    | UNIT<br>(Auswahl)             |    | LOW FLOW CUTOFF<br>(Eingabe)   | NORMAL<br>(Anzeige)      |                          | ALERT KEY<br>(Eingabe)       |
| HI | STATUS<br>(Anzeige)           |    |    |    |    | STATUS<br>(Anzeige)           |    |                                | ACTUAL<br>(Anzeige)      | DISABLE<br>(Anzeige)     | STRATEGY<br>(Eingabe)        |
| θH | VOLUME FLOW<br>(Anzeige)      |    |    |    |    | VORTEX FREQ<br>(Anzeige)      |    |                                | TARGET MODE<br>(Eingabe) | CURRENT<br>(Anzeige)     | TAG<br>(Eingabe)             |
|    | VOLUME FLOW                   | V1 | V2 | V3 | V4 | V5<br>VORTEX                  | V6 | V7<br>SYSTEMPARAMETER          | V8<br>BLOCK MODE         | V9<br>ALARM CONFIG       | VA<br>BLOCK PARAMETER        |

| H9 |                              |                            |                               |                               |                               |                               |                               |                               |                          |                          |                              |
|----|------------------------------|----------------------------|-------------------------------|-------------------------------|-------------------------------|-------------------------------|-------------------------------|-------------------------------|--------------------------|--------------------------|------------------------------|
| H8 |                              | RISING TIME<br>(Eingabe)   |                               |                               |                               |                               |                               |                               |                          |                          |                              |
| H7 | FAILSAFE VALUE<br>(Eingabe)  | DEC POINT OUT<br>Eingabe)  |                               |                               |                               |                               |                               |                               | UNIT MODE<br>(Auswahl)   |                          | BATCH OPERATION<br>(Auswahl) |
| 9H | FAILSAFE ACTION<br>(Auswahl) | USER UNIT<br>(Eingabe)     |                               |                               |                               |                               |                               |                               |                          |                          | BATCH PHASE<br>(Eingabe)     |
| H5 |                              | OUT UNIT<br>(Eingabe)      |                               |                               |                               |                               |                               |                               | CHANNEL<br>(Auswahl)     | ST REVISION<br>(Anzeige) | BATCH RUP<br>(Eingabe)       |
| H4 | OUT LIMIT<br>(Anzeige)       | OUT SCALE MAX<br>(Eingabe) |                               | SWITCH OFF POINT<br>(Eingabe) | SWITCH OFF POINT<br>(Eingabe) | SWITCH OFF POINT<br>(Eingabe) | SWITCH OFF POINT<br>(Eingabe) |                               |                          |                          | BATCH ID<br>(Eingabe)        |
| H3 | OUT SUB STATUS<br>(Anzeige)  | OUT SCALE MIN<br>(Eingabe) |                               | SWITCH ON POINT<br>(Eingabe)  | SWITCH ON POINT<br>(Eingabe)  | SWITCH ON POINT<br>(Eingabe)  | SWITCH ON POINT<br>(Eingabe)  |                               | PERMITTED<br>(Anzeige)   |                          | PROFILE VERSION<br>(Anzeige) |
| H2 | OUT STATUS<br>(Anzeige)      | TYPE OF LIN<br>(Auswahl)   |                               | ALARM STATE<br>(Anzeige)      | ALARM STATE<br>(Anzeige)      | ALARM STATE<br>(Anzeige)      | ALARM STATE<br>(Anzeige)      | SIMULATION MODE<br>(Auswahl)  | NORMAL<br>(Anzeige)      |                          | ALERT KEY<br>(Eingabe)       |
| H1 | OUT STATUS<br>(Anzeige)      | PV SCALE MAX<br>(Eingabe)  |                               | VALUE<br>(Anzeige)            | VALUE<br>(Anzeige)            | VALUE<br>(Anzeige)            | VALUE<br>(Anzeige)            | SIMULATION STAT.<br>(Auswahl) | ACTUAL<br>(Anzeige)      | DISABLE<br>(Anzeige)     | STRATEGY<br>(Eingabe)        |
| H0 | OUT VALUE<br>(Anzeige)       | PV SCALE MIN<br>(Eingabe)  | ALARM HYSTERESIS<br>(Eingabe) | HI HI LIM<br>(Eingabe)        | HI LIM<br>(Eingabe)           | LO LIM<br>(Eingabe)           | LO LO LIM<br>(Eingabe)        | SIMULATION VALUE<br>(Eingabe) | TARGET MODE<br>(Eingabe) | CURRENT<br>(Anzeige)     | TAG<br>(Eingabe)             |
|    | V0<br>OUT                    | V1<br>SCALING              | V2<br>ALARM LIMITS            | V3<br>HI HI ALARM             | V4<br>HI ALARM                | V5<br>LO ALARM                | V6<br>LO LO ALARM             | V7<br>SIMULATION              | V8<br>BLOCK MODE         | V9<br>ALARM CONFIG       | VA<br>BLOCK PARAMETER        |

## Analog Input Block (Bedienung via Profil)

| H9 |                               |                               |                               |                               |                               |                               |                               |    |                          |                          |                              |
|----|-------------------------------|-------------------------------|-------------------------------|-------------------------------|-------------------------------|-------------------------------|-------------------------------|----|--------------------------|--------------------------|------------------------------|
| H8 |                               |                               |                               |                               |                               |                               |                               |    |                          |                          |                              |
| H7 |                               |                               |                               |                               |                               |                               |                               |    | UNIT MODE<br>(Auswahl)   |                          | BATCH OPERATION<br>(Auswahl) |
| H6 | FAILSAFE MODE<br>(Eingabe)    |                               |                               |                               |                               |                               |                               |    |                          |                          | BATCH PHASE<br>(Eingabe)     |
| H5 |                               |                               |                               |                               |                               |                               |                               |    | CHANNEL<br>(Eingabe)     | ST REVISION<br>(Anzeige) | BATCH RUP<br>(Eingabe)       |
| H4 | TOTAL LIMIT<br>(Anzeige)      |                               |                               | SWITCH-OFF POINT<br>(Eingabe) | SWITCH-OFF POINT<br>(Eingabe) | SWITCH-OFF POINT<br>(Eingabe) | SWITCH-OFF POINT<br>(Eingabe) |    |                          |                          | BATCH ID<br>(Eingabe)        |
| H3 | TOTAL SUB STATUS<br>(Anzeige) | TOTALIZER MODE<br>(Auswahl)   |                               | SWITCH-ON POINT<br>(Eingabe)  | SWITCH-ON POINT<br>(Eingabe)  | SWITCH-ON POINT<br>(Eingabe)  | SWITCH-ON POINT<br>(Eingabe)  |    | PERMITTED<br>(Anzeige)   |                          | PROFILE VERSION<br>(Anzeige) |
| H2 | TOTAL STATUS<br>(Anzeige)     | PRESET TOTALIZER<br>(Eingabe) |                               | ALARM STATE<br>(Anzeige)      | ALARM STATE<br>(Anzeige)      | ALARM STATE<br>(Anzeige)      | ALARM STATE<br>(Anzeige)      |    | NORMAL<br>(Anzeige)      |                          | ALERT KEY<br>(Eingabe)       |
| H1 | TOTAL STATUS<br>(Anzeige)     | SET TOTALIZER<br>(Auswahl)    |                               | VALUE<br>(Anzeige)            | VALUE<br>(Anzeige)            | VALUE<br>(Anzeige)            | VALUE<br>(Anzeige)            |    | ACTUAL<br>(Anzeige)      | DISABLE<br>(Anzeige)     | STRATEGY<br>(Eingabe)        |
| HO | TOTAL VALUE<br>(Anzeige)      | TOTAL UNIT<br>(Anzeige)       | ALARM HYSTERESIS<br>(Eingabe) | HI HI LIM<br>(Eingabe)        | HI LIM<br>(Eingabe)           | LO LIM<br>(Eingabe)           | LO LO LIM<br>(Eingabe)        |    | TARGET MODE<br>(Eingabe) | CURRENT<br>(Anzeige)     | TAG<br>(Eingabe)             |
|    | V0<br>TOTALIZER               | VI<br>CONFIGURATION           | V2<br>ALARM LIMITS            | V3<br>HI HI ALARM             | V4<br>HI ALARM                | V5<br>LO ALARM                | V6<br>LO LO ALARM             | 77 | V8<br>BLOCK MODE         | V9<br>ALARM CONFIG       | VA<br>BLOCK PARAMETER        |

## Summenzähler Block (Bedienung via Profil)

## 5.4.4 Aktuelle Gerätebeschreibungsdateien

In folgender Tabelle wird die passende Gerätebeschreibungsdatei, für das jeweilige Bedientool, sowie die Bezugsquelle ersichtlich.

| Gültig für Software:                                                                       | 1.03.XX                                                        | $\rightarrow$ Funktion DEVICE SOFTWARE                                    |
|--------------------------------------------------------------------------------------------|----------------------------------------------------------------|---------------------------------------------------------------------------|
| <b>Gerätedaten PROFIBUS PA</b><br>Profile Version:<br>Prowirl 72 Geräte ID:<br>Profile ID: | 3.0<br>153B <sub>hex</sub><br>9740 <sub>hex</sub>              | $\rightarrow$ Funktion PROFIL VERSION<br>$\rightarrow$ Funktion DEVICE ID |
| <b>GSD Informationen:</b><br>Prowirl 72 GSD:<br>Profil GSD:                                | Extented<br>Standard<br>PA139740.gsd                           | eh3x153B.gsd<br>eh3_153B.gsd                                              |
| Bitmaps:                                                                                   | EH_153B_d.bmp/.dib<br>EH_153B_n.bmp/.dib<br>EH_153B_s.bmp/.dib |                                                                           |
| Softwarefreigabe:                                                                          | 01.2007                                                        |                                                                           |
| Bedienprogramm/Gerätetreiber:                                                              | Bezugsquellen der Ge                                           | rätebeschreibungen/Programm Updates:                                      |
| GSD                                                                                        | <ul> <li>www.endress.com (</li></ul>                           | $\rightarrow$ Download $\rightarrow$ Software $\rightarrow$ Treiber)      |
| Fieldcare / DTM                                                                            | <ul> <li>www.endress.com (—</li> <li>CD-ROM</li> </ul>         | $\rightarrow$ Download $\rightarrow$ Software $\rightarrow$ Treiber)      |
|                                                                                            |                                                                |                                                                           |

### PROFIBUS PA -Protokoll (IEC 61158-2 (MBP)):

| Test- und Simulationsgerät: | Bezugsquellen der Gerätebeschreibungen:                                                         |
|-----------------------------|-------------------------------------------------------------------------------------------------|
| Fieldcheck                  | <ul> <li>Update über FieldCare mit dem Flow Device FXA 1937291<br/>DTM im Fieldflash</li> </ul> |

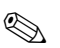

#### Hinweis!

Das Test- und Simulationsgerät Fieldcheck wird für die Überprüfung von Durchfluss-Messgeräten im Feld eingesetzt. Zusammen mit dem Softwarepaket "FieldCare" können Testergebnisse in eine Datenbank übernommen, ausgedruckt und für Zertifizierungen durch Behörden weiter verwendet werden.

Weitere Informationen erhalten Sie bei Ihrer zuständigen Endress+Hauser Vertretung.

## 5.5 Hardware-Einstellungen

### 5.5.1 Schreibschutz ein-/ausschalten

Der Schreibschutz kann über einen DIP-Schalter auf der Messverstärkerplatine ein- oder ausgeschaltet werden. Bei aktivem Schreibschutz ist eine Veränderung der Parameter nicht möglich. Der aktuelle Status des Schreibschutz wird im Parameter HW WRITE PROTECT (Physical Block) angezeigt.

- 1. Hilfsenergie abschalten.
- 2. Elektronikraumdeckel vom Messumformergehäuse abschrauben.
- 3. Vor-Ort Anzeigemodul (a) von den Halterungsschienen (b) abziehen und mit der linken Seite auf die rechte Halterungsschiene wieder aufstecken (das Vor-Ort-Anzeigemodul ist so gesichert).
- 4. Kunststoffabdeckung (c) hochklappen.
- Den DIP-Schalter (f) in die gewünschte Stellung schieben. Stellung A, DIP-Schalter vorne = Schreibschutz deaktiv Stellung B, DIP-Schalter hinten = Schreibschutz aktiv
- 6. Der Zusammenbau erfolgt in umgekehrter Reihenfolge.

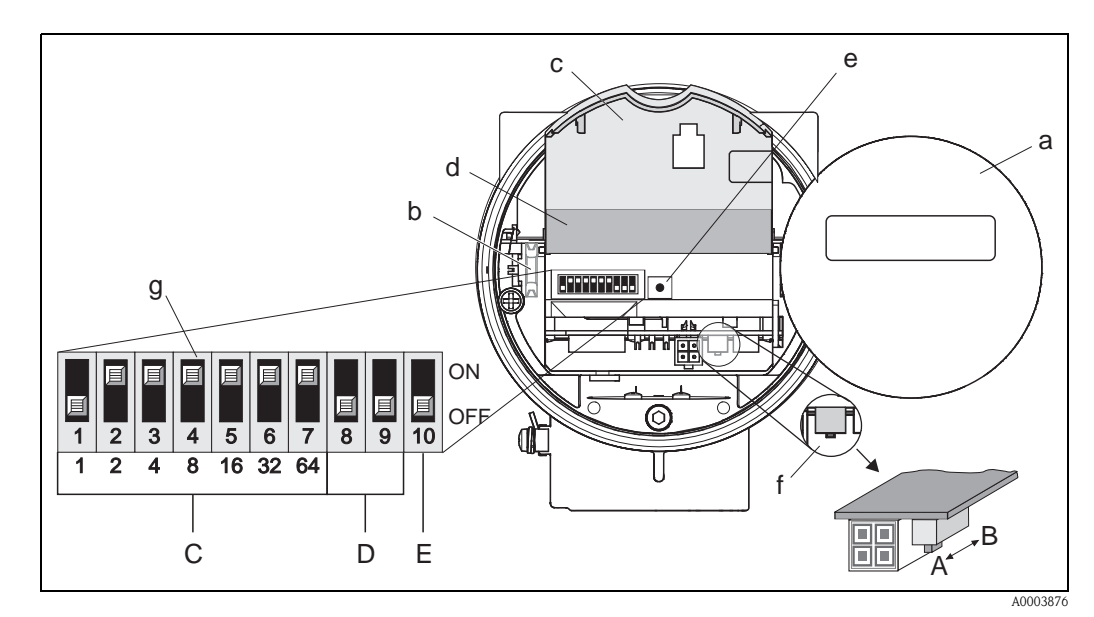

Abb. 25: DIP-Schalter für Schreibschutz, Einstellen Geräteadresse, LED

- a Vor-Ort-Anzeigemodul
- b Halteschienen des Vor-Ort-Anzeigemoduls
- c Kunststoffabdeckung
- d Abdeckung I/O-Platine (COM Modul)
- e LED (Leuchtdiode):
  - leuchtet dauernd = betriebsbereit
  - leuchtet nicht = nicht betriebsbereit
  - blinkt = System- oder Prozessfehler vorhanden  $\rightarrow$  Seite 68 ff.
- f DIP-Schalter für Schreibschutz
  - A = Schreibschutz deaktiv (DIP-Schalter vorne = Werkeinstellung)
    - B = Schreibschutz aktiv (DIP-Schalter hinten)
- g DIP-Schalter für Geräteadresse
  - -C = DIP-Schalter 1 bis 7 = Einstellen der Geräteadresse (Werkeinstellung = 126)
  - -D = DIP-Schalter 8 bis 9 = nicht belegt
  - E = DIP-Schalter 10 = Auswahl der Adressierung
  - (ON = Hardware- / OFF = Software-Adressierung = Werkeinstellung)

## 5.5.2 Einstellen der Geräteadresse

Beachten Sie folgende Punkte:

- Die Adresse muss bei einem PROFIBUS PA Gerät immer eingestellt werden. Gültige Geräteadressen liegen im Bereich 1...126. In einem PROFIBUS PA-Netz kann jede Adresse nur einmal vergeben werden. Bei nicht korrekt eingestellter Adresse wird das Messgerät vom Master nicht erkannt.
- Die Adresse 126 ist für die Erstinbetriebnahme und für Servicezwecke verwendbar.
- Alle Geräte werden ab Werk mit der Adresse 126 und Software-Adressierung ausgeliefert.

Vorgehensweise zur Einstellung der Geräteadresse ( $\rightarrow$  Abb. 25 auf Seite 44):

- 1. Hilfsenergie abschalten.
- 2. Elektronikraumdeckel vom Messumformergehäuse abschrauben.
- 3. Anzeigemodul (a) von den Halterungsschienen (b) abziehen und mit der linken Seite auf die rechte Halterungsschiene wieder aufstecken (das Anzeigemodul ist so gesichert).
- 4. Kunststoffabdeckung (c) hochklappen.
- 5. Die Abdeckung (d) der I/O-Platine (COM Modul) hochklappen.
- 6. Einstellen der Geräteadresse mittels der DIP-Schalter 1 bis 7.
- 7. Aktivierung der Hardware-Adressierung mittels DIP-Schalter 10 (=ON).
- 8. Der Zusammenbau erfolgt in umgekehrter Reihenfolge.

## 6 Inbetriebnahme

## 6.1 Installationskontrolle

Vergewissern Sie sich, dass alle Abschlusskontrollen durchgeführt wurden, bevor Sie Ihre Messstelle in Betrieb nehmen:

- Checkliste "Einbaukontrolle"  $\rightarrow$  Seite 19
- Checkliste "Anschlusskontrolle"  $\rightarrow$  Seite 31

Hinweis!

- Die funktionstechnischen Daten der PROFIBUS PA-Schnittstelle nach IEC 61158-2 (MBP) müssen eingehalten werden.
- Eine Überprüfung der Busspannung von 9...32 V sowie der Stromaufnahme von 16 mA am Messgerät kann über ein normales Multimeter erfolgen.
- Mit Hife der Leuchtdiode auf der I/O-Platine ( $\rightarrow$  Seite 44) ist es im Nicht-Ex-Bereich möglich, eine einfache Funktionskontrolle der Feldbuskommunikation vorzunehmen.

#### 6.1.1 Einschalten des Messgerätes

Falls Sie die Abschlusskontrollen durchgeführt haben, schalten Sie nun die Versorgungsspannung ein. Das Gerät ist nach ca. 5 Sekunden betriebsbereit!

Nach dem Einschalten durchläuft die Messeinrichtung interne Testfunktionen. Während dieses Vorgangs erscheint auf der Vor-Ort-Anzeige folgende Sequenz von Meldungen:

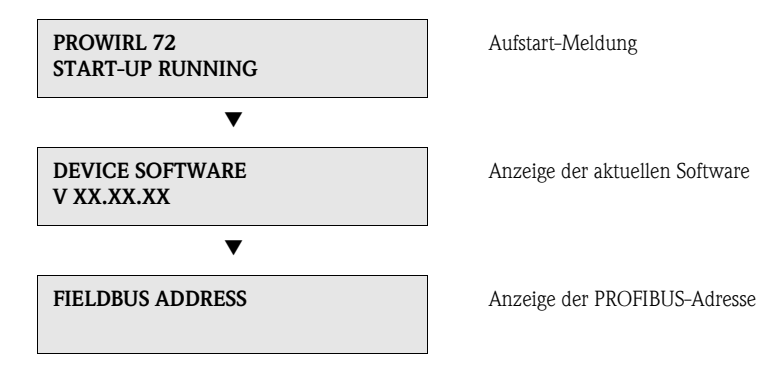

Nach erfolgreichem Aufstarten wird der normale Messbetrieb aufgenommen. Auf der Anzeige erscheinen verschiedene Messwert- und/oder Statusgrößen.

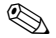

#### Hinweis!

Falls das Aufstarten nicht erfolgreich ist, wird je nach Ursache eine entsprechende Fehlermeldung angezeigt.

## 6.2 Inbetriebnahme der PROFIBUS-Schnittstelle

#### 6.2.1 Inbetriebnahme über den Klasse 2 Master

Die Bedienung über Commuwin II wird in der Endess+Hauser-Dokumentation BA 124F/00/a2 beschrieben.

Die Konfigurations-Parameter befinden sich in der Commuwin II- Bedienmatrix an folgenden Stellen:

- im Physical Block  $\rightarrow$  Seite 39
- in der herstellerspezifischen Geräte-Matrix  $\rightarrow$  Seite 37
- im Analog Input Block  $\rightarrow$  Seite 41
- im Summenzähler Block  $\rightarrow$  Seite 42
- 1. Parametrierung des "Physical Block":
  - Öffnen Sie den Physical Block.
  - Beim Prowirl 72 ist der Soft- und Hard-Schreibschutz deaktiviert, damit auf die Schreibparameter zugegriffen werden kann. Kontrollieren Sie diesen Zustand über die Parameter WRITE LOCKING (V3H0, Software-Schreibschutz) und HW WRITE PROTECT. (V3H1, Hardware-Schreibschutz).
  - Geben Sie im Parameter TAG (VAH0) die Messstellenbezeichnung ein.
- 2. Parametrierung der herstellerspezifischen Geräteparameter im Transducer Block:
  - Öffnen Sie den herstellerspezifischen Transducer Block "PROWIRL 72"
  - Geben Sie die gewünschte Blockbezeichnung (Messstellenbezeichnung) ein.
  - Werkeinstellung: Keine Blockbezeichnung (Messstellenbezeichnung)
  - Konfigurieren Sie die gerätespezifischen Parameter für die Durchflussmessung.
- 🆏 Hinweis!

Um weitere herstellerspezifische Parameter zu konfigurieren, können in der Matrixzelle VAH5 weitere Matrizen selektiert werden.

Beachten Sie, dass Änderungen von Geräteparametern nur nach Eingabe eines gültigen Freigabecodes aktiv werden. Der Freigabecode kann in der Matrixzelle V2H0 eingegeben werden (Werkeinstellung: 72).

3. Parametrierung des "Analog Input Funktionsblock":

Der Prowirl 72 verfügt über einen Analog Input Funktionsblock. Dieser wird über den Profilblock "Analog Input Block" in der Verbindungsaufbauliste ausgewählt.

- Geben Sie die gewünschte Blockbezeichnung für den Analog Input Funktionsblock ein (Werkeinstellung: ANALOG INPUT 1).
- Wählen Sie die Prozessgröße (Volumenfluss, Berechneter Massefluss oder Normvolumenfluss) über den Parameter CHANNEL (Kanal, V8H5) aus.
- Im Analog Input Funktionsblock kann der Eingangswert bzw. der Eingangsbereich gemäß den Anforderungen des Automatisierungssystems skaliert werden ( $\rightarrow$  Seite 135).
- Falls erforderlich, stellen Sie die Grenzwerte ein ( $\rightarrow$  Seite 136).
- Parametrierung des "Totalizer Block" (Summenzähler Block): Prowirl 72 verfügt über einen Summenzähler Funktionsblock. Dieser wird über den Profilblock "Totalizer Block" in der Verbindungsaufbauliste ausgewählt.
  - Geben Sie die gewünschte Bezeichnung für den Summenzähler Funktionsblock ein (Werkeinstellung: TOTALIZER BLOCK).
  - Wählen Sie die Prozessgröße (Volumenfluss, Berechneter Massefluss oder Normvolumenfluss) über den Parameter CHANNEL (Kanal, V8H5) aus.
  - Wählen Sie die gewünschte Einheiten für den Summenzähler ein (UNIT TOTALIZER, V1H0).
  - Konfigurieren Sie den Summenzählerzustand (SET TOT, V1H1), z.B. für Aufsummieren.
  - Konfigurieren Sie den Summenzählermodus (TOTALIZER MODE, V1H3), z.B. für Bilanzierung.

- 5. Konfiguration des zyklische Datenverkehrs:
  - Alle relevanten Daten sind im Kap. "Systemintegration" (  $\rightarrow$  Seite 48) beschrieben.
  - Für eine schrittweise Konfiguration wird die "Kopplungsdokumentation" empfohlen, die für verschiedene Automatisierungssysteme und Speicherprogrammierbare Steuerungen bei Endress+Hauser Process Solutions erhältlich ist.
  - Die f
    ür die Inbetriebnahme und Netzwerkprojektierung erforderlichen Dateien k
    önnen wie auf Seite 48 ff. beschrieben bezogen werden.

## 6.3 Systemintegration

Nach der Inbetriebnahme über den Klasse 2 Master (Commuwin II) ist das Gerät für die Systemintegration vorbereitet. Um die Feldgeräte in das Bussystem einzubinden, benötigt das PROFIBUS PA-System eine Beschreibung der Geräteparameter wie Ausgangsdaten, Eingangsdaten, Datenformat, Datenmenge und unterstützte Übertragungsrate.

Diese Daten sind in einer so genannten Geräte Stamm Datei (GSD-Datei) enthalten, die während der Inbetriebnahme des Kommunikationssystems dem PROFIBUS PA Master zur Verfügung gestellt wird.

Zusätzlich können auch Gerätebitmaps die als Symbole im Netzwerkbaum erscheinen mit eingebunden werden. Durch die Profil 3.0 Gerätestammdatei (GSD) ist es möglich, Feldgeräte verschiedener Hersteller auszutauschen ohne eine Neuprojektierung durchzuführen.

Generell sind durch die Profile 3.0 drei verschiedene Ausprägungen der GSD möglich (Werkseinstellung: Herstellerspezifische GSD):

Herstellerspezifische GSD: Mit dieser GSD wird die uneingeschränkte Funktionalität des Feldgerätes gewährleistet. Gerätespezifische Prozessparameter und Funktionen sind somit verfügbar.

**Profil GSD:** Unterscheidet sich in der Anzahl der Analog Input Blöcke (AI) und in den Messprinzipien. Sofern eine Anlage mit den Profil GSD's projektiert ist, kann ein Austausch der Geräte verschiedener Hersteller stattfinden. Zu beachten ist allerdings, dass die zyklischen Prozesswerte in ihrer Reihenfolge übereinstimmen.

#### Beispiel:

Hinweis!

Der Proline Prowirl 72 PROFIBUS PA unterstützt die Profil PA139740.gsd (IEC 61158-2 (MBP)). Diese GSD beinhaltet einen Analog Input-Block und einen Summenzähler-Block. Dem Analog Input-Block ist immer folgende Messgröße zugeordnet: AI 1 = Volumenfluss. Somit ist gewährleistet, dass die erste Messgröße mit den Feldgeräten der Fremdhersteller übereinstimmt.

**Profil GSD (Multivariable)** mit der Ident Nummer 9760<sub>Hex</sub>: In dieser GSD sind alle Funktionsblöcke enthalten, wie AI, DO, DI.... Diese GSD wird vom Prowirl 72 nicht unterstützt.

## 

- Vor der Projektierung ist zu entscheiden mit welcher GSD die Anlage betrieben werden soll.
- Über einen Klasse 2 Master ist es möglich die Einstellung zu verändern.

Prowirl 72 unterstützt folgende GSD-Dateien:

| Name des Gerätes             | Herstellerspez. ID-Nr. | Profile 3.0 ID-Nr. | Herstellerspez. GSD                                         |  |
|------------------------------|------------------------|--------------------|-------------------------------------------------------------|--|
| Prowirl 72 PA<br>PROFIBUS PA | 153B (Hex)             | 9740 (Hex)         | EH3_153B.gsd<br>EH3X153B.gsd                                |  |
| (IEC 01158-2 (MBP))          | Profile 3.0 GSD        | Typ-Datei          | Bitmaps                                                     |  |
|                              | PA139740.gsd           | EH_153B.200        | EH153B_d.bmp/.dib<br>EH153B_n.bmp/.dib<br>EH153B_s.bmp/.dib |  |

Jedes Gerät erhält von der Profibus-Nutzerorganisation (PNO) eine Identifikationsnummer (ID-Nr.). Aus dieser leitet sich der Name der Gerätestammdatei (GSD) ab. Für Endress+Hauser beginnt diese ID-Nr. mit der Herstellerkennung 15xx. Um eine bessere Zuordnung und Eindeutigkeit zur jeweiligen GSD zu erhalten lauten die GSD-Namen (außer den Type Dateien) bei Endress+Hauser wie folgt:

| EH3_15xx | EH = Endress + Hauser<br>3 = Profile 3.0<br>_ = Standard-Kennung<br>15xx = ID-Nr.                               |
|----------|----------------------------------------------------------------------------------------------------|
| EH3x15xx | $\begin{array}{l} EH = Endress + Hauser\\ 3 = Profile 3.0\\ x = Erweiterte Kennung\\ 15xx = ID-Nr. \end{array}$ |

Die GSD-Dateien aller Endress+Hauser Geräte können wie folgt angefordert werden:

- Internet (Endress+Hauser)  $\rightarrow$  http://www.endress.com (Products  $\rightarrow$  Process
- Solutions  $\rightarrow$  PROFIBUS  $\rightarrow$  GSD files)
- Internet (PNO)  $\rightarrow$  http://www.profibus.com (GSD library)
- Auf CD ROM von Endress+Hauser

### Inhaltsstruktur der GSD-Dateien von Endress+Hauser

Für die Endress+Hauser Feldtransmitter mit PROFIBUS-Schnittstelle sind alle zur Projektierung notwendigen Daten in einer Datei enthalten. Diese Datei wird nach dem Entpacken eine wie folgt beschriebene Struktur erzeugen:

- Die Kennzeichnung Revision #xx steht hier f
  ür eine entsprechende Ger
  äteversion. Im Verzeichnis "BMP" und "DIB" sind ger
  ätespezifische Bitmaps zu finden, die abh
  ängig von der Projektierungssoftware verwendet werden k
  önnen.
- Im Ordner "GSD" sind in den Unterverzeichnissen "Extended" und "Standard" die GSD-Dateien abgelegt. Informationen zur Implementierung der Feldtransmitter sowie etwaige Abhängigkeiten in der Gerätesoftware sind im Ordner "Info" abgelegt. Bitte lesen Sie diese Hinweise vor der Projektierung sorgfältig durch. Die Dateien mit der Endung .200 befinden sich im Ordner "TypDat".

#### Standard und Extended Formate

Es gibt GSD-Dateien, deren Module durch eine erweiterte Kennung (z.B. 0x42, 0x84, 0x08, 0x05) übertragen werden. Diese GSD-Dateien befinden sich im Ordner "Extended". Des weiteren befinden sich die GSD-Dateien mit einer Standardkennung (z.B. 0x94) im Ordner "Standard". Bei der Integration von Feldtransmittern sollten immer erst die GSD-Dateien mit der Extended-Kennung verwendet werden. Schlägt die Integration mit dieser allerdings fehl, ist die Standard GSD zu verwenden. Diese Unterscheidung resultiert aus einer spezifischen Implementierung in den Mastersystemen.

#### Inhalte der Download-Datei aus dem Internet und der CD-ROM:

- Alle Endress+Hauser GSD-Dateien
- Endress+Hauser Typ-Dateien
- Endress+Hauser Bitmap-Dateien
- Hilfsreiche Informationen zu den Geräten

#### Arbeiten mit den GSD-/Typ-Dateien

Die GSD-Dateien müssen in das Automatisierungssystem eingebunden werden.

Die GSD Dateien können, abhängig von der verwendeten Software, entweder in das programmspezifische Verzeichnis kopiert werden bzw. durch eine Import-Funktion innerhalb der Projektierungssoftware in die Datenbank eingelesen werden.

#### Beispiel 1:

Für die Projektierungssoftware Siemens STEP 7 der Siemens SPS S7-300 / 400 ist es das Unterverzeichnis ...  $\$  siemens  $\$  step7  $\$  s7data  $\$  gsd.

Zu den GSD-Dateien gehören auch Bitmap-Dateien. Mit Hilfe dieser Bitmap-Dateien werden die Messstellen bildlich dargestellt. Die Bitmap-Dateien müssen in das Verzeichnis ... \ siemens \ step7  $\$  s7data \ nsbmp geladen werden.

#### Beispiel 2:

Sollten Sie eine SPS Siemens S5 besitzen, wobei das PROFIBUS DP-Netzwerk mit der Projektierungssoftware COM ET 200 projektiert wird, so benötigen Sie die Typ-Dateien (x.200-Dateien).

Fragen Sie zu einer anderen Projektierungssoftware den Hersteller Ihrer SPS nach dem korrekten Verzeichnis.

#### Kompatibilität von Profilversion 2.0 und 3.0 Geräten

In einer Anlage können sowohl Profil 2.0 als auch 3.0 Geräte mit unterschiedlichen GSD an einem DP-Master betrieben werden, da die zyklischen Daten für das Automatisierungssystem bei beiden Profilversionen kompatibel sind.

### 6.3.1 Kompatibilität zum Vorgängermodell Prowirl 77

Der Prowirl 72 PROFIBUS PA gewährleistet bei einem Geräteaustausch die Kompatibilität der zyklischen Daten zum Vorgängermodell Prowirl 77 PROFIBUS PA mit Profil-Version 2.0 (ID-Nr. 1510).

Ein Austausch eines Prowirl 77 PROFIBUS PA gegen einen Prowirl 72 PROFIBUS PA ist ohne Anpassung der Projektierung des PROFIBUS DP/PA Netzwerkes im Automatisierungsgerät möglich, obwohl sich die Messgeräte im Namen und in der Identifikationsnummer unterscheiden. Nach dem Austausch erfolgt die Erkennung entweder automatisch (Werkeinstellung) oder kann manuell eingestellt werden.

#### Automatische Erkennung (Werkeinstellung)

Der Prowirl 72 PROFIBUS PA erkennt automatisch das im Automatisierungssystem projektierte Messgerät (Prowirl 77 PROFIBUS PA) und stellt für den zyklischen Datenaustausch die gleichen Eingangs-, Ausgangsdaten und Messwertstatusinformationen zur Verfügung.

#### Manuelle Einstellung

Die manuelle Einstellung erfolgt in der herstellerspezifischen Gerätematrix im Parameter SELEC-TION GSD (V6H1), siehe Seite 120. Bei Austausch gegen einen Prowirl 77 PROFIBUS PA muss im Parameter SELECTION GSD die Auswahl "Prowirl 77" erfolgen.

Danach stellt der Prowirl 72 PROFIBUS PA für den zyklischen Datenaustausch die gleichen Eingangs-, Ausgangsdaten und Messwertstatusinformationen zur Verfügung.

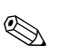

#### Hinweis!

- Die Stromaufnahme des Prowirl 72 PROFIBUS PA ist mit 16 mA geringfügig höher als die des Prowirl 77 PROFIBUS PA (12 mA). Stellen Sie sicher, dass nach dem Austausch der Messgeräte die Summe der Basisströme aller PROFIBUS PA Busteilnehmer den maximal zulässigen Speisestrom des Busspeisegerätes nicht überschreitet.
- Bei azyklischer Parametrierung des Prowirl 72 PROFIBUS PA über ein Bedienprogramm (Klasse 2 Master) erfolgt der Zugriff direkt über die Blockstruktur bzw. den Parametern des Messgerätes.
- Wurden Parameter im auszutauschenden Messgerät (Prowirl 77 PROFIBUS PA) verändert (Parametereinstellung entspricht nicht mehr der ursprünglichen Werkeinstellung), müssen diese Parameter im neu eingesetzten Prowirl 72 PROFIBUS PA über ein Bedienprogramm (Klasse 2 Master) entsprechend angepasst werden.

#### Beispiel:

Bei einem sich im Betrieb befindlichen Prowirl 77 PROFIBUS PA wurde die Zuordnung der Schleichmenge von Volumenfluss (Werkeinstellung) auf Normvolumenfluss geändert. Nun wird dieses Messgerät gegen einen Prowirl 72 PROFIBUS PA ausgetauscht. Nach dem Austausch muss die Zuordnung der Schleichmenge im Prowirl 72 PROFIBUS ebenfalls manuell angepasst, d.h. auf Normvolumenfluss geändert werden, um einen identisches Verhalten des Messgerätes zu gewährleisten.

#### Vorgehensweise beim Austausch der Messgeräte

#### Austausch eines Prowirl 77 PROFIBUS PA gegen einen Prowirl 72 PROFIBUS PA

- Ausbau des Prowirl 77 PROFIBUS PA
- Einstellen der Geräteadresse (siehe Seite 42).
   Es muss die gleiche Geräteadresse verwendet werden, welche beim Prowirl 77 PROFIBUS PA eingestellt war.
- Kontrolle ob, aufgrund der höheren Stromaufnahme des Prowirl 72 PROFIBUS PA, der maximal zulässige Speisestrom des Busspeisegerätes nicht überschritten wird.
- Anschluss des Prowirl 72 PROFIBUS PA
- Falls notwendig (wenn die Werkeinstellung verändert wurde) sind folgende Einstellungen anzupassen:
   Konfiguration der applikationsspezifischen Parameter
- Einstellung der Einheiten für die Prozessgrößen

## 6.4 Zyklischer Datenaustausch

Bei PROFIBUS PA erfolgt die zyklische Übertragung der Analogwerte zum Automatisierungssystem in Datenblöcken zu 5 Byte. Der Messwert wird in den ersten 4 Bytes in Form von Fließkommazahlen nach IEEE 754-Standard dargestellt (siehe IEEE Gleitpunktzahl). Das 5. Byte enthält eine zum Messwert gehörende Statusinformation, die nach der Profile 3.0-Spezifikation implementiert ist ( $\rightarrow$  Seite 48). Der Status wird als Symbol auf der Geräteanzeige, falls vorhanden, dargestellt.

#### Hinweis!

Eine genaue Beschreibung der Datentypen finden Sie im Kap. 11 "Bedienung über PROFIBUS PA" auf Seite 95 ff.

#### IEEE Gleitpunktzahl

Konvertierung eines Hexadezimal-Wertes in eine IEEE Gleitpunktzahl zur Messwerterfassung. Die Messwerte werden im Zahlenformat IEEE-754 wie folgt dargestellt und an die Master-Klasse 1 übertragen:

|       | Byte n                              |       |                                                                                                    | Byte n+1 |                                                                                                    | Byte n+2 |                                   | Byte n+3    |
|-------|-------------------------------------|-------|----------------------------------------------------------------------------------------------------|----------|----------------------------------------------------------------------------------------------------|----------|-----------------------------------|-------------|
| Bit 7 | Bit 6                               | Bit 0 | Bit 7                                                                                                    | Bit 6    | Bit 0                                                                                                    | Bit 7    | Bit 0                             | Bit 7 Bit 0 |
| VZ    | $2^7 2^6 2^5 2^4 2^3 2^2 2^1$ $2^0$ |       | 2 <sup>-1</sup> 2 <sup>-2</sup> 2 <sup>-3</sup> 2 <sup>-4</sup> 2 <sup>-5</sup> 2 <sup>-6</sup> 2 <sup>-7</sup> |          | 2 <sup>-8</sup> 2 <sup>-9</sup> 2 <sup>-10</sup> 2 <sup>-11</sup> 2 <sup>-12</sup> 2 <sup>-13</sup> 2 <sup>-14</sup> 2 <sup>-15</sup> |          | 2 <sup>-16</sup> 2 <sup>-23</sup> |             |
|       | Exponenten                          |       |                                                                                                    | Mantisse |                                                                                                    | Mantisse |                                   | Mantisse    |

Formel-Wert =  $(-1)^{VZ} * 2^{(\text{Exponent} - 127)} * (1 + \text{Mantisse})$ 

| Beispiel:       |   |                                                                     |
|-----------------|---|---------------------------------------------------------------------|
| 40 F0 00 00 hex | = | 0100 0000 1111 0000 0000 0000 0000 000                              |
| Wert            | = | $(-1)^{0} \star 2^{(129-127)} \star (1 + 2^{-1} + 2^{-2} + 2^{-3})$ |
|                 | = | $1 * 2^2 * (1 + 0,5 + 0,25 + 0,125)$                                |
|                 | = | 1 * 4 * 1,875 = 7,5                                                 |

#### Blockmodell

Die vom Prowirl 72 im zyklischen Datenaustausch übertragenen Analogwerte sind:

- Volumenfluss
- Berechneter Massefluss
- Normvolumenfluss
- Summenzähler und die dazu gehörenden Steuerungen
- Steuerung für herstellerspezifische Funktionen

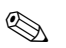

#### Hinweis!

Der Summenzähler kann in verschiedenen Kombinationen mit den Summenzähler-Steuerungen konfiguriert werden.

Es ist möglich, nur den Summenzähler zu konfigurieren oder zusätzlich ein oder zwei Steuerungsblöcke zu integrieren, z.B. um den Summenzähler zurückzusetzen oder um die Aufsummierung zu stoppen.

Eine detailierte Beschreibung der Konfiguration finden Sie auf Seite 55.

Das dargestellte Blockmodell ( $\rightarrow$  Abb. 26) zeigt, welche Ein- und Ausgangsdaten Prowirl 72 für den zyklischen Datenaustausch zur Verfügung stellt.

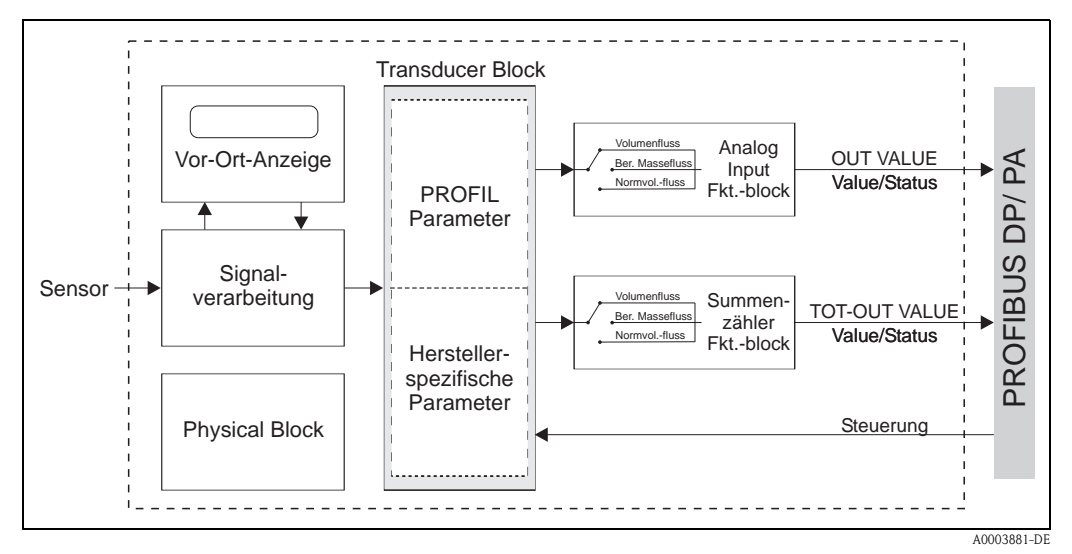

Abb. 26: Blockmodell Proline Prowirl 72 PROFIBUS PA Profil 3.0

#### Eingangsdaten

Eingangsdaten sind: Volumenfluss, Berechneter Massefluss, Normvolumenfluss und Summenzähler. Mit diesen Messgrößen kann der aktuelle Messwert zum Automatisierungssystem übertragen werden.

#### Datentransfer vom Prowirl zum Automatisierungssystem

Die Eingangs- und Ausgangsbytes sind in ihrer Reihenfolge fest strukturiert. Wird über das Konfigurationsprogramm die Adressierung automatisch vorgenommen, können die Zahlwerte der Einund Ausgangsbytes von den folgenden Tabellenwerten abweichen.

| Eingangs-<br>byte | Prozessparameter              | Zugriffsart | Bemerkung/Datenformat                                                  | Werkeinstellung Ein-<br>heit |
|-------------------|-------------------------------|-------------|------------------------------------------------------------------------|------------------------------|
| 0, 1, 2, 3        | * z.B. Volumenfluss           | lesend      | 32-Bit-Gleitpunktzahl (IEEE-754)<br>Darstellung $\rightarrow$ Seite 52 | m³/h                         |
| 4                 | * z.B. Status<br>Volumenfluss | lesend      | Statuscode $\rightarrow$ Seite 57                                      | _                            |
| 5, 6, 7, 8        | Summenzähler                  | lesend      | 32-Bit Gleitpunktzahl (IEEE-754)<br>Darstellung $\rightarrow$ Seite 52 | m <sup>3</sup>               |
| 9                 | Status Summenzähler           | lesend      | Statuscode $\rightarrow$ Seite 57                                      | -                            |

\* abhängig von der Auswahl im Parameter CHANNEL des Analog Input Funktionsblocks (siehe S. 144).

Mögliche Einstellungen: – VOLUMENFLUSS

- $\rightarrow$  im Parameter CHANNEL auszuwählen  $\rightarrow$  273
- BERECHNETER MASSFLUSS  $\rightarrow$  im Para - NORMVOLUMENFLUSS  $\rightarrow$  im Para
- $\rightarrow$  im Parameter CHANNEL auszuwählen  $\rightarrow$  277

ightarrow im Parameter CHANNEL auszuwählen ightarrow 398

#### Hinweis!

**S** 

- Die Systemeinheiten in der Tabelle entsprechen den voreingestellten Skalierungen die im zyklischen Datenaustausch übertragen werden. Bei kundenspezifischen Einstellungen können die Einheiten jedoch von der Werkeinstellung abweichen.
- Eine Zuordnung der Messgröße zum Summenzähler kann über den Parameter CHANNEL durch einen Klasse 2 Master eingestellt werden (siehe Seite 155).
   Beim Summenzähler sind folgende Einstellungen möglich:
  - VOLUMENFLUSS
- $\rightarrow$  im Parameter CHANNEL auszuwählen  $\rightarrow$  273  $\rightarrow$  im Parameter CHANNEL auszuwählen  $\rightarrow$  277
- BERECHNETER MASSFLUSS
   → im Parameter CHANNEL auszuwählen → 277
   → im Parameter CHANNEL auszuwählen → 398
- Steuerungen (Ausgangsdaten) herstellerspezifisch

Das Messgerät ist in der Lage im zyklischen Datenaustausch Steuerungen (Ausgangsdaten) zu verarbeiten. Dies kann z.B. das Einschalten der Messwertunterdrückung sein.

Die nachfolgende Tabelle zeigt die möglichen Steuerungen (Ausgangsdaten), die zum Gerät übertragen werden können.

Datentransfer vom Automatisierungssystem zum Prowirl 72 (Steuerung)

| Ausgangs-<br>byte | Prozess-<br>parameter | Zugriffsart | Bemerkung/Steuervariable                                                                                                    | Werkeinstellung<br>Einheit |
|-------------------|-----------------------|-------------|----------------------------------------------------------------------------------------------------|----------------------------|
| 2                 | Steuerung             | schreibend  | Dieser Parameter ist herstellerspezifisch und<br>kann die folgenden Steuervariablen verarbei-<br>ten:<br>$0 \rightarrow 1$ : Reserviert<br>$0 \rightarrow 2$ : Messwertunterdrückung <b>Ein</b><br>$0 \rightarrow 3$ : Messwertunterdrückung <b>Aus</b><br>$0 \rightarrow 24$ : Set unit to bus | _                          |

Hinweis!

Mit jedem Übergang des Ausgangsbytes von "0" auf ein anderes Bitmuster kann eine Steuerung durch den zyklischen Datenaustausch ausgeführt werden. Anschließend muss wieder auf die "0" zurückgesetzt werden, bevor ein weitere Steuerung ausgeführt werden kann. Ein Übergang von einem beliebigen Bitmuster auf "0" hat keine Auswirkung.

#### Steuerungen für den Summenzähler (Ausgangsdaten)

Mit diesen Funktionen können vom Automatisierungssystem aus, der Summenzähler gesteuert werden. Folgende Steuerungen sind möglich:

- Aufsummierung
- Rücksetzen
- Aktivierung eines voreingestellten Wertes
- Bilanzierung
- nur positive Durchflusserfassung
- nur negative Durchflusserfassung (der Prowirl 72 kann keinen negativen Durchfluss messen)
- Stop der Aufsummierung.

|  | Datentransfer vom | Automatisierungssystem | zum Prowirl 72 | (Steuerung Sumn | nenzähler |
|--|-------------------|------------------------|----------------|-----------------|-----------|
|--|-------------------|------------------------|----------------|-----------------|-----------|

| Ausgangs-<br>byte | Prozess-<br>parameter | Zugriffsart                            | Bemerkung/Steuervariable                                                                                                    | Werkeinstellung<br>Einheit |
|-------------------|-----------------------|----------------------------------------|----------------------------------------------------------------------------------------------------|----------------------------|
| Mit diesen Para   | metern können fo      | lgende Steuervar                       | iablen für den Summenzähler eingegeben werde                                                                                                    | en.                        |
| 0                 | SET_TOT 1             | schreibend<br>schreibend<br>schreibend | Steuervariable für SET_TOT:<br>0: Aufsummierung<br>1: Rücksetzen Summenzähler<br>2: Voreinstellung Summenzähler                                              | -                          |
| 1                 | MODE_TOT 1            | schreibend<br>schreibend<br>schreibend | Steuervariable für MODE_TOT:<br>0: Bilanzierung<br>1: Nur positive Durchflusserfassung<br>2: * Nur negative Durchflusserfassung<br>3: Stop der Aufsummierung | -                          |

\* der Prowirl 72 kann keinen negativen Durchfluss messen.

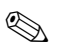

#### Hinweis!

- Mit jedem Übergang des Ausgangsbytes von einem beliebigen Bitmuster auf ein anderes Bitmuster kann "eine" Steuerung durch den zyklischen Datenaustausch ausgeführt werden. Zum Ausführen einer Steuerung muss zuvor nicht auf die "0" zurückgesetzt werden.
- Die Voreinstellung eines vordefinierten Summenzählerwertes ist nur durch den Klasse 2 Master oder über die Service- und Konfigurationssoftware FieldCare möglich!

#### Beispiel zu SET\_TOT und MODE\_TOT:

Wird die Steuervariable SET\_TOT auf "1" (1 = Rücksetzen des Summenzähler) gesetzt, so wird der Wert des Summenzählers auf "0" gesetzt. Der Wert des Summenzählers wird nun von "0" ausgehend aufsummiert.

Sollte der Summenzähler den Wert "0" beibehalten, so muss zuerst die Steuervariable MODE\_TOT auf "3" (3 = STOP der Aufsummierung) gesetzt werden. Dies hat zur Folge, dass der Summenzähler nicht weiter aufsummiert. Anschließend kann mit Hilfe der Steuervariable SET\_TOT auf "1" gesetzt werden (1 = Rücksetzen des Summenzählers).

#### Werkeinstellungen der zyklischen Messgrößen

Folgende Messgrößen sind im Prowirl 72 werkseitig konfiguriert:

- Volumenfluss (Channel 273)
- Berechneter Massefluss (Channel 277)
- Normvolumenfluss (Channel 398)
- Summenzähler (mit Steuerung SET\_TOT und MODE\_TOT)
- Control (Steuerung, herstellerspezifisch)

Werden nicht alle Messgrößen benötigt, können mit Hilfe des Platzhalters "EMTY\_MODULE" (0x00), welcher in der GSD-Datei enthalten ist, einzelne Messgrößen unter Verwendung der Projektierungssoftware des Klasse 1 Masters deaktiviert werden. Beispiele zur Konfiguration  $\rightarrow$  Seite 56.

#### Hinweis!

Aktivieren Sie nur die Datenblöcke, die im Automatisierungssystem verarbeitet werden. Dadurch wird der Datendurchsatz eines PROFIBUS PA Netzwerkes verbessert.

Um zu erkennen, dass das Messgerät mit dem Automatisierungssystem kommuniziert, wird auf dem Display ein blinkendes Doppelpfeil-Symbol angezeigt.

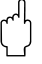

#### Achtung!

- Bei der Konfiguration der Messgrößen muss die Reihenfolge Analog Input, Summenzähler und Control (Steuerung) – unbedingt eingehalten werden!
- Nach dem Laden einer neuen Messgrößenkonfiguration zum Automatisierungssystem, muss das Gerät zurückgesetzt werden. Dies kann auf zwei Arten durchgeführt werden:
  - Über einen Klasse 2 Master
  - Versorgungsspannung aus- und wieder einschalten.

#### Systemeinheiten

Die Messwerte werden in den Systemeinheiten, wie in Tabelle auf Seite 54 beschrieben, über den zyklischen Datenaustausch an das Automatisierungssystem übertragen.

#### Konfigurationsbeispiele

Generell erfolgt die Projektierung eines PROFIBUS DP Systems wie folgt:

- 1. Die zu konfigurierenden Feldgeräte (Prowirl 72 PA) werden über das PROFIBUS DP- Netzwerk mittels der GSD-Datei in das Konfigurationsprogramm des Automatisierungssystem eingebunden. Benötigte Messgrößen können "offline" mit der Projektierungssoftware konfiguriert werden.
- 2. Das Anwenderprogramm des Automatisierungssystems sollte jetzt programmiert werden. Im Anwenderprogramm werden die Ein- und Ausgabedaten gesteuert und es wird festgelegt wo die Messgrößen zu finden sind, um sie weiter verarbeiten zu können. Gegebenenfalls muss für ein Automatisierungssystem, welches das IEEE-754-Fließkommaformat nicht unterstützt, ein zusätzlicher Messwert-Konvertierungsbaustein verwendet werden. Je nach Art der Datenverwaltung im Automatisierungssystem (Little-Endian-Format oder Big-Endian-Format), kann auch eine Umstellung der Bytereihenfolge notwendig werden (Byte-Swapping).
- 3. Nachdem die Projektierung abgeschlossen ist, wird diese als binäre Datei in das Automatisierungssystem übertragen.
- Das System kann nun gestartet werden. Das Automatisierungssystem baut eine Verbindung zu den projektierten Geräten auf. Nun können die prozessrelevanten Geräteparameter über einen Klasse 2 Master eingestellt werden, z.B. mit Hilfe von Commuwin II (→ Seite 47).

## 6.4.1 Konfigurationsbeispiele mit Simatic S7 HW-Konfig

Beispiel 1:

| 밝 <mark>HW Konfig - [SIMATIC 300(1) (Konfigura</mark><br>에 Station Bearbeiten Einfügen Zielsystem           | tion) Prosonic-Flow Test]<br>Ansicht Extras Fenster Hil<br>1월 모음 왕 왔 옷 | e                             |                          |          |   |                                                                     | _8×                                                                                                    |
|----------------------------------------------------------------------------------------------------|------------------------------------------------------------------------|-------------------------------|--------------------------|----------|---|---------------------------------------------------------------------|----------------------------------------------------------------------------------------------------|
| 2 00UR<br>1 PS 307 5A<br>2 0 CPU 315 2 0P<br>3 DP-Master<br>4 2 0 PM                                        | PROFIBUS(1) DP-Mas                                                     | BUS(2): PA-Mat                | stersystem (598          | 0]       | Ĩ | SIMAT<br>SIMOT<br>SIMOF<br>SIMOV<br>SIPOS<br>Weiter<br>All<br>C All | Standard Y<br>IC<br>IRVE<br>EG<br>EFT<br>eFELDGERÄTE<br>genen<br>somen<br>S<br>S<br>PROMAG FILPA                                                                                                    |
| (10) PROWIBL 72 PA      Steckplat2     1     66     2     193     00A      Finlogen modech  Enrlogen modech | Bestellrummer<br>AI<br>SETTOT_MODETOT_TOTAL<br>CONTROL_BLOCK           | E.Adresse<br>256260<br>261265 | A-Adietse<br>256257<br>0 | Konnerta |   |                                                                     | PROMASS SPA<br>PROMASS SPA<br>PROMASS SPA<br>PROMASS SPA<br>PROSONIC FLOW S0 PA<br>PROSONIC FLOW S0 PA<br>PROSONIC FLOW S0 PA<br>PROSONIC FLOW S0 PA<br>PROMIL 2PA<br>Universimodal<br>EMPTY_MODULE<br>AI<br>TOTAL<br>SETTOT_MODETOT_TOTAL<br>SETTOT_MODETOT_TOTAL<br>SETTOT_MODETOT_TOTAL<br>SETTOT_MODETOTAL<br>FOR vehing 241, TTOT (PryL.1)<br>maskle Profew DP-Slaves<br>PA<br>00<br>00<br>C Station |

Abb. 27: Vollkonfiguration mittels der herstellerspezifischen GSD-Datei.

A0003885

Bei dieser Konfiguration sind alle Datenblöcke aktiviert, die vom Prowirl 72 unterstützt werden. Die Bedeutung von SET\_TOT und MODE\_TOT ist auf Seite 55 beschrieben.

| Konfigurationsdaten            | Steckplatz 1           | Steckplatz 2                         | Steckplatz 3  |
|--------------------------------|------------------------|--------------------------------------|---------------|
| Byte Länge (Eingabe)           | 04                     | 59                                   | _             |
| Byte Länge (Ausgabe)           | _                      | 0 + 1                                | 2             |
| Datenblöcke                    | AI + Status            | Summenzähler + Status +<br>Steuerung | Steuerung     |
| Status                         | aktiv                  | aktiv                                | aktiv         |
| Zugriffsart                    | lesend                 | lesend + schreibend                  | schreibend    |
| GSD<br>Blockbezeichnung        | AI                     | SETTOT_MODETOT_<br>TOTAL             | CONTROL_BLOCK |
| GSD<br>Erweiterte Blockkennung | 0x42, 0x84, 0x08, 0x05 | 0xC1, 0x81, 0x84, 0x85               | 0x20          |
| GSD<br>Standard-Blockkennung   | 0x94                   | 0xC1, 0x81, 0x84, 0x85               | 0x20          |

#### Beispiel 2:

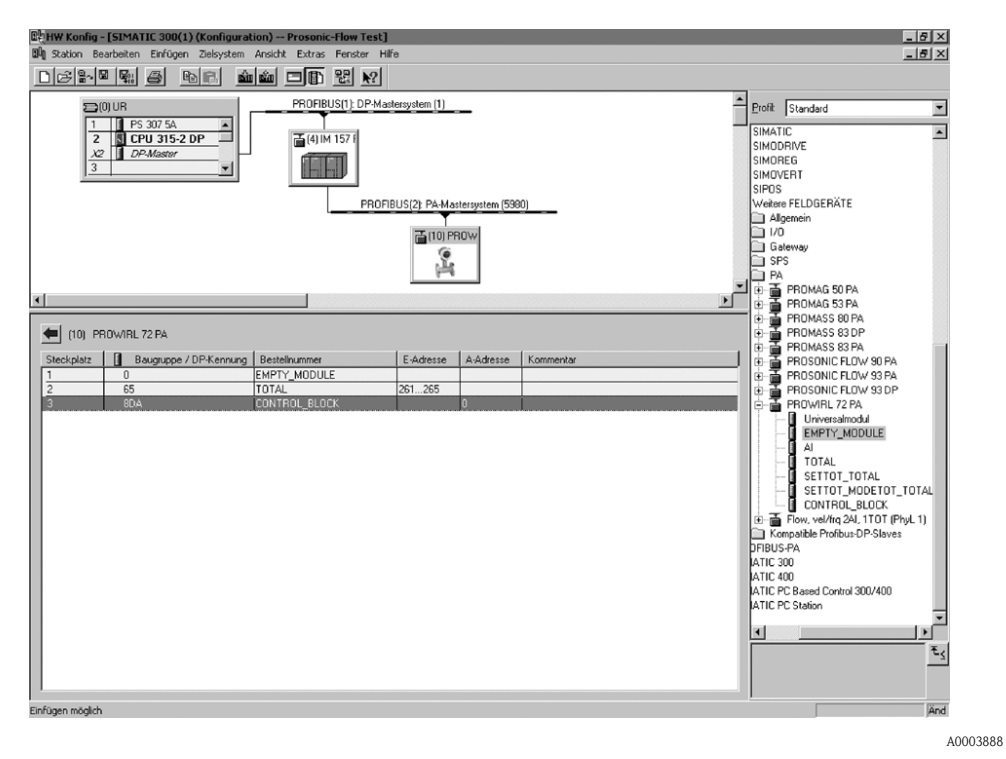

Abb. 28: Ersetzen von Messgrößen durch Platzhalter (EMPTY\_MODULE) über die herstellerspezifische GSD-Datei.

Mit dieser Konfiguration wird der Summenzähler und die herstellerspezifische Steuerung aktiviert. Der Summenzähler ist "ohne Steuerung" konfiguriert. Er liefert in diesem Beispiel nur den Messwert und kann nicht gesteuert werden. Das Rücksetzen oder Stoppen des Summenzählers kann nicht ausgeführt werden.

| Konfigurationsdaten            | Steckplatz 1 | Steckplatz 2             | Steckplatz 3  |
|--------------------------------|--------------|--------------------------|---------------|
| Byte Länge (Eingabe)           | _            | 04                       | _             |
| Byte Länge (Ausgabe)           | _            | _                        | 0             |
| Datenblöcke                    | Platzhalter  | Summenzähler +<br>Status | Steuerung     |
| Status                         | inaktiv      | aktiv                    | aktiv         |
| Zugriffsart                    | _            | lesend                   | schreibend    |
| GSD<br>Blockbezeichnung        | EMPTY_MODULE | TOTAL                    | CONTROL_BLOCK |
| GSD<br>Erweiterte Blockkennung | 0x00         | 0x41, 0x84, 0x85         | 0x20          |
| GSD<br>Standard-Blockkennung   | 0x00         | 0x41, 0x84, 0x85         | 0x20          |

#### Beispiel 3:

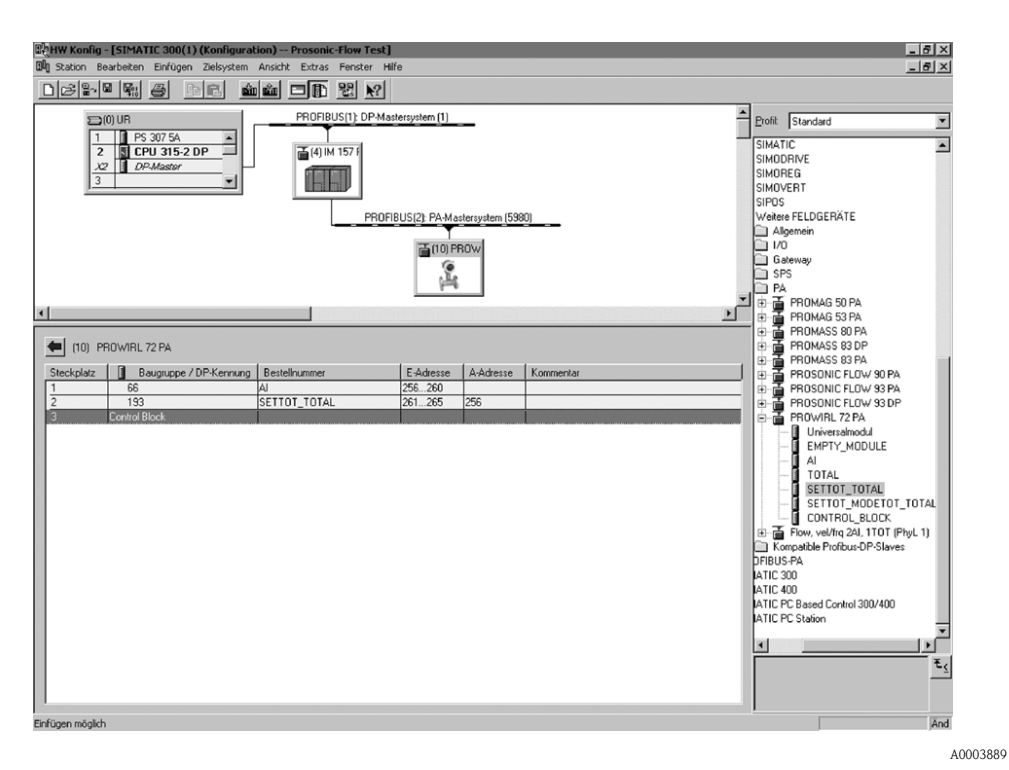

Abb. 29: Konfiguration der Messgrößen ohne Platzhalter (EMPTY\_MODULE) mittels der herstellerspezifischen GSD-Datei.

Mit dieser Konfiguration wird der AI (Analog Input) und der Summenzähler mit Steuerung (SET\_TOT) übertragen. Werden keine weiteren Messgrößen benötigt, müssen die Platzhalter entfallen.

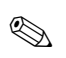

#### Hinweis!

Dies gilt nur, wenn keine Steuerung (Control Block) (herstellerspezifisch) genutzt wird.

| Konfigurationsdaten            | Steckplatz 1           | Steckplatz 2                      |
|--------------------------------|------------------------|-----------------------------------|
| Byte Länge (Eingabe)           | 04                     | 59                                |
| Byte Länge (Ausgabe)           | _                      | 0                                 |
| Datenblöcke                    | AI + Status            | Summenzähler + Status + Steuerung |
| Status                         | aktiv                  | aktiv                             |
| Zugriffsart                    | lesend                 | lesend + schreibend               |
| GSD<br>Blockbezeichnung        | AI SETTOT_ TOTAL       |                                   |
| GSD<br>Erweiterte Blockkennung | 0x42, 0x84, 0x08, 0x05 | 0xC1, 0x81, 0x84, 0x85            |
| GSD<br>Standard-Blockkennung   | 0x94                   | 0xC1, 0x81, 0x84, 0x85            |

#### Beispiel 4:

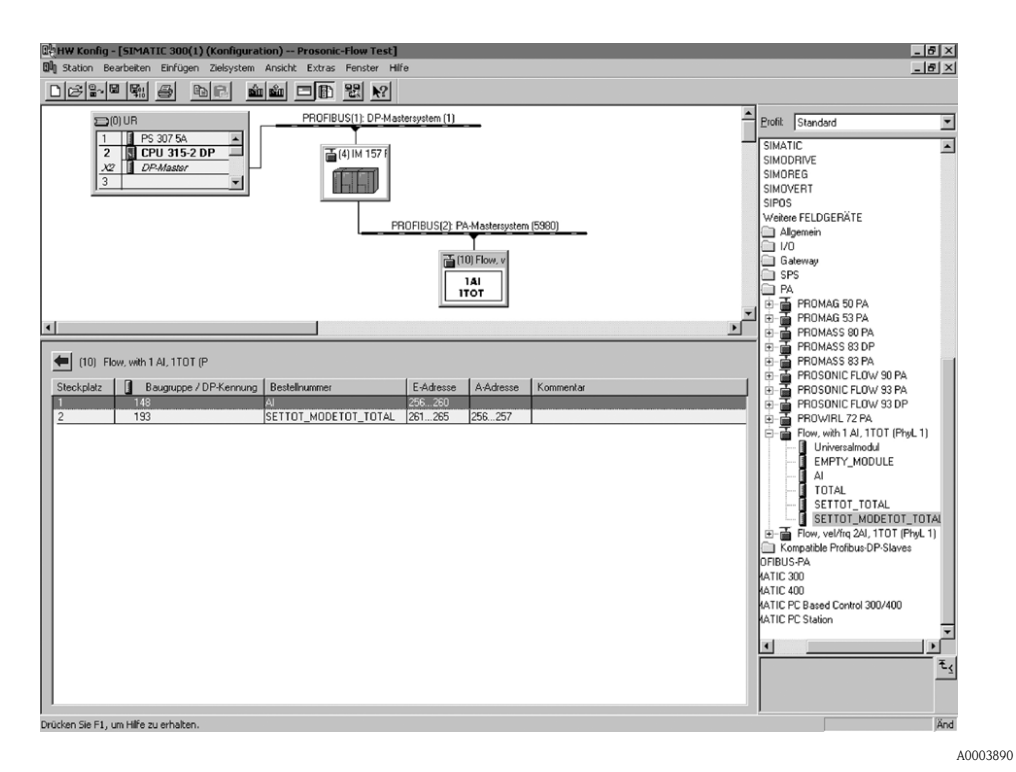

Abb. 30: Vollkonfiguration mittels der Profil GSD-Datei PA139740.gsd (IEC 61158-2) MBP.

Mit dieser Konfiguration werden der AI (Analog Input) und der Summenzähler mit Steuerung übertragen.

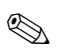

#### Hinweis!

Diese GSD-Datei beinhaltet ein Analog Input und einen Summenzähler-Block. Der Analog Input Block ist immer der Messgröße Volumenfluss zugeordnet. Somit ist gewährleistet, dass die Messgrößen mit den Feldgeräten anderer Hersteller übereinstimmt.

| Konfigurationsdaten            | Steckplatz 1 | Steckplatz 2                      |  |
|--------------------------------|--------------|-----------------------------------|--|
| Byte Länge (Eingabe)           | 04           | 59                                |  |
| Byte Länge (Ausgabe)           | -            | 0 + 1                             |  |
| Datenblöcke                    | AI + Status  | Summenzähler + Status + Steuerung |  |
| Status                         | aktiv        | aktiv                             |  |
| Zugriffsart                    | lesend       | lesend + schreibend               |  |
| GSD<br>Blockbezeichnung        | AI           | SETTOT_MODETOT_ TOTAL             |  |
| GSD<br>Erweiterte Blockkennung | -            | _                                 |  |
| GSD<br>Standard-Blockkennung   | 0x94         | 0xC1, 0x81, 0x84, 0x85            |  |

#### Statuscode

In der folgenden Tabelle finden Sie die Statuscodes, die von den Blöcken AI (Analog Input) und TOT (Summenzähler) unterstützt werden.

Die Codierung des Status entspricht den PROFIBUS Profilen 3.0 "PROFIBUS PA Profile for Process Control Devices – General Requirements" V 3.0:

| Status Code                  | Bedeutung                                                                       | Gerätezustand | Limits                            |
|------------------------------|---------------------------------------------------------------------------------|---------------|-----------------------------------|
| 0x1C<br>0x1D<br>0x1E<br>0x1F | Außer Betrieb                                                                   | schlecht      | OK<br>LOW_LIM<br>HIG_LIM<br>CONST |
| 0x10<br>0x11<br>0x12         | Sensorfehler<br>Sensorlimit unterschritten<br>Sensorlimit überschritten         | schlecht      | NO_LIMIT<br>LOW_LIM<br>HIG_LIM    |
| 0x0C<br>0x0D<br>0x0E<br>0x0F | Gerätefehler                                                                    | schlecht      | OK<br>LOW_LIM<br>HIG_LIM<br>CONST |
| 0x18                         | Keine Kommunikation                                                             | schlecht      | NO_LIMIT                          |
| 0x08<br>0x09<br>0x0A<br>0x0B | Funktionsblock nicht vorhanden                                                  | schlecht      | OK<br>LOW_LIM<br>HIG_LIM<br>CONST |
| 0x40<br>0x41<br>0x42<br>0x43 | Unsicherer Zustand                                                              | unsicher      | OK<br>LOW_LIM<br>HIG_LIM<br>CONST |
| 0x44<br>0x45<br>0x46<br>0x47 | Letzter brauchbarer Wert                                                        | unsicher      | OK<br>LOW_LIM<br>HIG_LIM<br>CONST |
| 0x48<br>0x49<br>0x4A<br>0x4B | Ersatzwert des Failsafe-Zustands                                                | unsicher      | OK<br>LOW_LIM<br>HIG_LIM<br>CONST |
| 0x4C<br>0x4D<br>0x4E<br>0x4F | Werte, die nach einem<br>Geräte- oder Parameter-Reset nicht<br>gespeichert sind | unsicher      | OK<br>LOW_LIM<br>HIG_LIM<br>CONST |
| 0x50<br>0x51<br>0x52<br>0x53 | Messwert des Sensor ungenau                                                     | unsicher      | OK<br>LOW_LIM<br>HIG_LIM<br>CONST |
| 0x60<br>0x61<br>0x62<br>0x63 | Manuell vorgegebener Wert                                                       | unsicher      | OK<br>LOW_LIM<br>HIG_LIM<br>CONST |
| 0x80<br>0x81<br>0x82<br>0x83 | Messsystem in Ordnung                                                           | gut           | OK<br>LOW_LIM<br>HIG_LIM<br>CONST |
| 0x84<br>0x85<br>0x86<br>0x87 | Änderung von Parametern                                                         | gut           | OK<br>LOW_LIM<br>HIG_LIM<br>CONST |
| 0x8C<br>0x8D<br>0x8E<br>0x8F | Kritischer Alarm:<br>Alarmgrenzen überschritten                                 | gut           | OK<br>LOW_LIM<br>HIG_LIM<br>CONST |
| 0x88<br>0x89<br>0x8A<br>0x8B | Warnung:<br>Vorwarngrenze überschritten                                         | gut           | OK<br>LOW_LIM<br>HIG_LIM<br>CONST |

## 6.5 Azyklische Datenaustausch

Der azyklische Datenaustausch wird für die Übertragung von Parametern während der Inbetriebnahme, der Wartung oder zur Anzeige weiterer Messgrößen, die nicht im zyklischen Nutzdatenverkehr enthalten sind, verwendet. Es können somit Parameter zur Erkennung, zur Steuerung oder zum Abgleich in den verschiedenen Blöcken (Physical Block, Transducer Block, Funktionsblock) verändert werden, während sich das Gerät im zyklischen Datenaustausch mit einer SPS befindet.

Wenn die azyklische Kommunikation betrachtet wird muss grundsätzlich zwischen zwei Arten unterschieden werden:

### 6.5.1 Master Klasse 2 azyklisch (MS2AC)

Beim MS2AC handelt es sich um die azyklische Kommunikation zwischen einem Feldgerät und einem Master der Klasse 2 (z.B. Fieldcare, Commuwin, PDM usw., siehe Seite 35). Hierbei öffnet der Master einen Kommunikationskanal über einen so genannten SAP (Service Access Point) um auf das Gerät zuzugreifen.

Einem Master Klasse 2 müssen alle Parameter, die über PROFIBUS mit einem Gerät ausgetauscht werden sollen bekannt gemacht werden. Diese Zuordnung erfolgt entweder in einer so genannten Gerätebeschreibung (DD = Device Discription), einem DTM (Device Type Manager) oder innerhalb einer Softwarekomponente im Master über Slot- und Index-Adressierung zu jedem einzelnen Parameter.

Bei der MS2AC Kommunikation ist folgendes zu beachten:

- Wie bereits beschrieben greift ein Master der Klasse 2 über spezielle SAPs auf ein Gerät zu. Es können daher nur so viele Master der Klasse 2 gleichzeitig mit einem Gerät kommunizieren wie auch SAP's für diese Kommunikation bereitgestellt worden sind.
- Der Einsatz eines Master der Klasse 2 erhöht die Zykluszeit des Bussystems. Dies ist bei der Programmierung des verwendeten Leitsystems bzw. der Steuerung zu berücksichtigen.

### 6.5.2 Master Klasse 1 azyklisch (MS1AC)

Beim MS1AC öffnet ein zyklischer Master, der bereits die zyklischen Daten vom Gerät liest bzw. auf das Gerät schreibt, den Kommunikationskanal über den SAP 0x33 (spezieller Service Access Point für MS1AC) und kann dann wie ein Master Klasse 2 über den Slot und den Index einen Parameter azyklisch lesen bzw. schreiben (wenn unterstützt).

Bei der MS1AC Kommunikation ist folgendes zu beachten:

- Aktuell gibt es wenige PROFIBUS Master auf dem Markt die diese Kommunikation unterstützen.
- Nicht alle PROFIBUS Geräte unterstützen MS1AC.
- Im Anwenderprogramm muss darauf geachtet werden, dass ein dauerhaftes Schreiben von Parametern (z.B. mit jedem Zyklus des Programms) die Lebensdauer eines Gerätes drastisch verkürzen kann. Azyklisch geschrieben Parameter werden spannungsresistent in Speicherbausteine (EEPROM, Flash etc.) geschrieben. Diese Speicherbausteine sind nur für eine begrenzte Anzahl von Schreibvorgängen ausgelegt. Diese Anzahl von Schreibvorgängen wird im Normalbetrieb ohne MS1AC (während der Parametrierung) nicht annähernd erreicht. Aufgrund einer fehlerhaften Programmierung kann diese maximale Anzahl schnell erreicht werden und damit die Lebenszeit eines Gerätes drastisch verkürzt werden.

Das Messgerät unterstützt die MS2AC-Kommunikation mit 2 verfügbaren SAPs. Die MS1AC-Kommunikation wird vom Messgerät unterstützt. Die Speicherbaustein ist für  $10^6$  Schreibvorgänge ausgelegt.

## 7 Wartung

Für das Durchfluss-Messsystem sind grundsätzlich keine speziellen Wartungsarbeiten erforderlich.

#### Außenreinigung

Bei der Außenreinigung von Messgeräten ist darauf zu achten, dass das verwendete Reinigungsmittel die Gehäuseoberfläche und die Dichtungen nicht angreift.

#### Reinigung mit Molchen

Eine Reinigung mit Molchen ist nicht möglich!

#### Austausch von Sensordichtungen

Messstoffberührende Dichtungen müssen im Normalfall nicht ausgetauscht werden! Ein Austausch ist nur in speziellen Fällen erforderlich, beispielsweise dann, wenn aggressive oder korrosive Messstoffe nicht mit dem Dichtungswerkstoff kompatibel sind.

- Hinweis!
- Die Zeitspanne zwischen den Auswechslungen ist abhängig von den Messstoffeigenschaften.
- Ersatzdichtungen (Zubehörteil)  $\rightarrow$  Seite 64.
  - Es dürfen nur Sensordichtungen von Endress+Hauser verwendet werden.

#### Austausch von Gehäusedichtungen

Die Gehäusedichtungen müssen sauber und unverletzt in die Dichtungsnut eingelegt werden. Gegebenenfalls sind die Dichtungen zu trocknen, zu reinigen oder zu ersetzen.

#### Hinweis!

Wird das Messgerät in einer Staubatmosphäre eingesetzt, sind ausschließlich die zugehörigen Gehäusedichtungen von Endress+Hauser einzusetzen.

## 8 Zubehör

Für Messumformer und Messaufnehmer sind verschiedene Zubehörteile lieferbar, die bei Endress+Hauser separat bestellt werden können. Ausführliche Angaben zum betreffenden Bestellcode erhalten Sie von Ihrer Endress+Hauser-Serviceorganisation.

| Zubehör(teil)                      | Beschreibung                                                                                                    | Bestell-Code                                                                     |
|------------------------------------|----------------------------------------------------------------------------------------------------|----------------------------------------------------------------------------------|
| Messumformer<br>Prowirl 72         | Messumformer für den Austausch oder für die Lagerhal-<br>tung, Über den Bestellcode können folgende Spezifikationen<br>angegeben werden:<br>– Zulassungen<br>– Schutzart / Ausführung<br>– Kabeldurchführung<br>– Anzeige / Bedienung<br>– Software<br>– Ausgänge / Eingänge                                                                                                    | 72XXX – XXXXX * * * * * *                                                        |
| Montageset für<br>Prowirl 72W      | Montageset für Zwischenflanschausführung (Wafer)<br>bestehend aus:<br>– Gewindebolzen<br>– Muttern inkl. Unterlegscheiben<br>– Flanschdichtungen                                                                                                    | DKW - **_***                                                                     |
| Montageset für<br>Messaufnehmer    | Montageset für Getrenntausführung, geeignet für Rohr- und Wandmontage.                                                                                                    | DK5WM — B                                                                        |
| Strömungsgleichrichter             | Zur Verkleinerung der Einlaufstrecke hinter Störungen in der Strömung.                                                                                                    | DK7ST — * * * *                                                                  |
| Applicator                         | Software für die Auswahl und Auslegung von Durchfluss-<br>Messgeräten. Der Applicator ist sowohl über Internet ver-<br>fügbar als auch auf CD-ROM für die lokale PC-Installation.<br>Weitere Informationen erhalten Sie von Ihrer zuständigen<br>Endress+Hauser-Vertretung.                                                                                                    | DKA80 — *                                                                        |
| FieldCare                          | FDT-basiertes Anlagen-Asset-Management-Tool von End-<br>ress+Hauser. Es kann alle intelligenten Feldeinrichtungen in<br>Ihrer Anlage konfigurieren und unterstützt Sie bei deren<br>Verwaltung. Durch Verwendung von Statusinformationen<br>stellt es darüber hinaus ein einfaches, aber wirkungsvolles<br>Mittel dar, deren Zustand zu kontrollieren.                                                                                                    | Produktseite auf der<br>Endress+Hauser-Website:<br>www.endress.com<br>->Download |
| Fieldcheck                         | Test- und Simulationsgerät für die Überprüfung von Durch-<br>fluss- Messgeräten im Feld.<br>Zusammen mit dem Softwarepaket "FieldCare" können Tes-<br>tergebnisse in eine Datenbank übernommen, ausgedruckt<br>und für Zertifizierungen durch Behörden verwendet wer-<br>den.<br>Weitere Informationen erhalten Sie von Ihrer zuständigen<br>Endress+Hauser-Vertretung.                                                                                                    | 50098801                                                                         |
| Bildschirmschreiber<br>Memograph M | Der Bildschirmschreiber Memograph M liefert Informatio-<br>nen über alle relevanten Prozessgrößen. Messwerte werden<br>sicher aufgezeichnet, Grenzwerte überwacht und Messstel-<br>len analysiert. Die Datenspeicherung erfolgt im 256 MB<br>großen internen Speicher und zusätzlich auf DSD-Karte<br>oder USB-Stick.<br>Memograph M überzeugt durch seinen modularen Aufbau,<br>die intuitive Bedienung und das umfangreiche Sicherheits-<br>konzept. Das zur Standardausstattung gehörende PC-Soft-<br>warepaket ReadWin <sup>®</sup> 2000 dient zur Parametrierung, Visu-<br>alisierung und Archivierung der erfassten Daten.<br>Die optional erhältlichen mathematischen Kanäle ermögli-<br>chen eine kontinuierliche Überwachung, z.B. von spezifi-<br>schem Energieverbrauch, Kesseleffizienz und sonstigen<br>Parametern, die für ein effizientes Energiemanagement effi-<br>zient sind. | RSG40 - ********                                                                 |

| Zubehör(teil)                       | Beschreibung                                                                                                    | Bestell-Code                         |
|-------------------------------------|----------------------------------------------------------------------------------------------------|--------------------------------------|
| Drucktransmitter<br>Cerabar S       | Cerabar S dient der Messung des Absolut- und<br>Relativdrucks von Gasen, Dämpfen und Flüssigkeiten.                                                                                                    | PMC71 - ********<br>PMP71 - ******** |
|                                     | Hinweis!<br>Zum Einleisen des Drucks über PROFIBUS PA sind<br>lediglich Cerabar S Sensoren für Absolutdruck geeignet.                                                                                                    |                                      |
| RTD<br>Thermometer Omnigrad<br>TR10 | Mehrzweck-Prozessthermometer. Mineralisolierter<br>Messeinsatz; mit Schutzrohr, Anschlusskopf und Halsrohr.                                                                                                    | TR10-*********                       |
| PROFIBUS PA Anzeige<br>RID 261      | Anzeige von Prozesswerten und Grenzwertüberschreitun-<br>gen auf PROFIBUS PA, einsetzbar im Ex-Bereich (ATEX).                                                                                                    | RID261 - * * *                       |
| Überspannungsschutz<br>HAW 562 Z    | Überspannungsschutz zur Begrenzung von Überspannun-<br>gen in<br>Signalleitungen und Komponenten.                                                                                                    | 51003575                             |
| Überspannungsschutz<br>HAW569       | Überspannungsschutz zur Begrenzung von Überspannun-<br>gen<br>in Prowirl 72 und anderen Sensoren zur direkten Montage<br>am Gerät.                                                                                                    | HAW569 - **1A                        |
| Fieldgate FXA 720                   | <ul> <li>Gateway zur Fernabfrage von PROFIBUS-Messaufnehmern<br/>und Aktoren via Web-Browser</li> <li>Web-Server zur Fernüberwachung von bis zu 30 Mess-<br/>stellen</li> <li>Eigensichere Ausführung [EEx ia]IIC für Anwendungen<br/>im<br/>Ex-Bereich</li> <li>Kommunikation über modem, Ethernet oder GSM</li> <li>Visualisierung über Internet/Intranet im Web-Browser<br/>und/oder WAP-Handy</li> <li>Grenzwertüberwachung mit Alarmierung per Email oder<br/>SMS</li> <li>Synchronisierte Zeitstempelung aller Messwerte</li> <li>Ferndiagnose und Fernparametrierung angeschlossener<br/>PROFIBUS-Geräte</li> </ul> | FXA720 – * * * *                     |

## 9 Störungsbehebung

## 9.1 Fehlersuchanleitung

Beginnen Sie die Fehlersuche in jedem Fall mit den nachfolgenden Checklisten, falls nach der Inbetriebnahme oder während des Messbetriebs Störungen auftreten. Über die verschiedenen Abfragen werden Sie gezielt zur Fehlerursache und den entsprechenden Behebungsmaßnahmen geführt.

#### Achtung!

Es ist möglich, dass ein Durchfluss-Messgerät nur durch eine Reparatur wieder Instand gesetzt werden kann. Beachten Sie in solchen Fällen unbedingt die auf Seite 6 aufgeführten Maßnahmen, bevor Sie das Messgerät an Endress+Hauser zurücksenden.

Legen Sie dem Messgerät in jedem Fall ein vollständig ausgefülltes Formular "Erklärung zur Kontamination" bei. Eine entsprechende Kopiervorlage befindet sich am Schluss dieser Betriebsanleitung!

| Anzeige überprüfen                                                 |                                                                                                    |
|--------------------------------------------------------------------|----------------------------------------------------------------------------------------------------|
| Keine Anzeige sichtbar und<br>keine Ausgangssignale vorhan-<br>den | <ol> <li>Versorgungsspannung überprüfen → Klemme 1, 2</li> <li>Messelektronik defekt → Ersatzteil bestellen → Seite 73</li> </ol>                                                                                                    |
| Keine Anzeige sichtbar, Aus-<br>gangssignale jedoch vorhanden      | <ol> <li>Überprüfen Sie, ob der Flachbandkabelstecker des Anzeigemoduls korrekt<br/>auf die Messverstärkerplatine gesteckt ist → Seite 74</li> <li>Anzeigemodul defekt → Ersatzteil bestellen → Seite 73</li> <li>Messelektronik defekt → Ersatzteil bestellen → Seite 73</li> </ol> |

#### Fehlermeldungen auf der Anzeige

Fehler, die während der Inbetriebnahme oder des Messbetriebs auftreten, werden sofort angezeigt. Fehlermeldungen bestehen aus verschiedenen Anzeigesymbolen, die folgende Bedeutung haben (Beispiel):

- Fehlerart: S = Systemfehler, P = Prozessfehler
- Fehlermeldungstyp:  $\ddagger$  = Störmeldung, ! = Hinweismeldung
- DSC SENS LIMIT = Fehlerbezeichnung (Messgerät wird nahe der Einsatzgrenzen betrieben)
- 03:00:05 = Dauer des aufgetretenen Fehlers (in Std., Min. und Sekunden)
- #395 = Fehlernummer

Achtung! Beachten Sie auch die Ausführungen auf Seite 34 ff.!

Fehlermeldung vorhanden

\_ \_ \_ \_

Systemfehler (Gerätefehler)  $\rightarrow$  Seite 68 Prozessfehler (Applikatonsfehler)  $\rightarrow$  Seite 70

| Feniernate verbindung zu                                                                                        | reniernaite verbindung zum Leitsystem                                                                                                    |  |  |
|----------------------------------------------------------------------------------------------------|----------------------------------------------------------------------------------------------------|--|--|
| Zwischen dem Leitystem und dem Messgerät kann keine Verbindung aufgebaut werden.<br>Prüfen Sie folgende Punkte: |                                                                                                    |  |  |
| Feldbusanschluss Datenleitungen überprüfen                                                                      |                                                                                                    |  |  |
| Feldbus-Gerätestecker                                                                                           | <ul> <li>Steckerbelegung / Verdrahtung prüfen → Seite 25 ff.</li> <li>Verbindung Gerätestecker / Feldbuskabelbuchse überprüfen.<br/>Ist die Überwurfmutter richtig angezogen?</li> </ul> |  |  |
| Feldbusspannung                                                                                                 | Prüfen Sie, ob an den Klemmen 1/2 eine min. Busspannung von 9 V DC vorhan-<br>den ist. Zulässiger Bereich: 932 V DC                                                                      |  |  |
| Netzstruktur                                                                                                    | Zulässige Feldbuslänge und Anzahl Stichleitungen überprüfen $\rightarrow$ Seite 21                                                                                                    |  |  |

Fortsetzung siehe nächste Seite

| Fehlerhafte Verbindung zum Leitsystem (Fortsetzung) |                                                                                                    |  |  |
|-----------------------------------------------------|----------------------------------------------------------------------------------------------------|--|--|
| Basisstrom                                          | Fließt ein Basisstrom von min. 16 mA                                                                                                    |  |  |
| Feldbus Adresse                                     | Busadresse überprüfen: Doppelbelegungen ausschließen!                                                                                                    |  |  |
| Abschlusswiderstände                                | Ist das PROFIBUS-Netz richtig terminiert?<br>Grundsätzlich muss jedes Bussegment beidseitig (Anfang und Ende) mit einem<br>Busabschlusswiderstand abgeschlossen sein. Ansonsten können Störungen in der<br>Kommunikation auftreten. |  |  |
| Stromaufnahme<br>Zulässiger Speisestrom             | Stromaufnahme des Bussegments überprüfen:<br>Die Stromaufnahme des betreffenden Bussegmentes (= Summe der Basisströme<br>aller Busteilnehmer) darf den max. zulässigen Speisestrom des Busspeisegerätes<br>nicht überschreiten.     |  |  |

#### System- oder Prozess-Fehlermeldungen

System- oder Prozessfehler, die während der Inbetriebnahme oder des Messbetriebs auftreten, können auch über das Bedienprogramm Commuwin II in der herstellerspezifischen Gerätebedienung angezeigt werden  $\rightarrow$  Seite 68 ff.

| ▼                                     |                                                        |
|---------------------------------------|--------------------------------------------------------|
| Andere Fehlerbilder (ohne             | Fehlermeldung)                                         |
| Es liegen andere Fehlerbilder<br>vor. | Diagnose und Behebungsmaßnahmen $\rightarrow$ Seite 71 |

## 9.2 Systemfehlermeldungen

#### Allgemeine Hinweise

Auftretende System- und Prozessfehler werden vom Messgerät grundsätzlich zwei Fehlermeldetypen fest zugeordnet und damit unterschiedlich gewichtet:

#### Fehlermeldetyp "Störmeldung":

- Der Messbetrieb wird bei dieser Meldung sofort unterbrochen bzw. gestoppt!
- Darstellung auf dem PROFIBUS → Störmeldungen werden über den Statuszustand "BAD" der entsprechenden Prozessgröße an nachgeschaltete Funktionsblöcke bzw. übergeordnete Leitsysteme übermittelt.
- Vor-Ort-Anzeige  $\rightarrow$  Es erscheint ein blinkendes Blitzsymbol ( $\ddagger$ )

#### Fehlermeldetyp "Hinweismeldung":

- Der Messbetrieb läuft trotz dieser Meldung normal weiter!
- Darstellung auf dem PROFIBUS → Hinweismeldungen werden über den Statuszustand "UNC(ERTAIN)" der entsprechenden Prozessgröße an nachgeschaltete Funktionsblöcke bzw. übergeordnete Leitsysteme übermittelt.
- Vor-Ort-Anzeige  $\rightarrow$  Es erscheint ein blinkendes Ausrufezeichen (!).

Schwerwiegende Systemfehler, z.B. Elektronikmoduldefekte, werden vom Messgerät immer als "Störmeldung" eingestuft und angezeigt. Simulationen sowie die Messwertunterdrückung erkennt das Messsystem dagegen nur als "Hinweismeldung".

#### Fehlermeldungen im Konfigurationsprogramm (Kl. 2 Master) $\rightarrow$ siehe Tabelle

Das Erkennen und Melden von System-/Prozessfehlern erfolgt beim Prowirl 72 im Transducer und Analog Input Block. Die nachfolgende Tabelle beinhaltet eine Auflistung der Gerätestatusmeldungen der Analog Input Blöcke (PROFIBUS-Profile 3.0) sowie die Beschreibung der möglichen Gerätestatusmeldungen auf der Anzeige (Messwert-Q = Messwert-Qualität).

# Fehlermeldungen auf der Vor-Ort-Anzeige, im Konfigurationsprogramm und im Automatisierungssystem

| Nr. | Gerätestatusmeldung<br>Anzeige/<br>Typ | Ursache/<br>Behebung                                                                                                    | Gerätestatus-,<br>Diagnosemeldung<br>(Leitsystem) | Ausgangsstatus<br>Analog Input/<br>Summenzähler | Statuszu-<br>stand/<br>Alarmgrenze | Betroffene<br>Ausgangs-<br>größen |
|-----|----------------------------------------|----------------------------------------------------------------------------------------------------|---------------------------------------------------|-------------------------------------------------|------------------------------------|-----------------------------------|
| 001 | S SCHWERER FEHLR<br>\$ # 001           | Schwerwiegender Gerätefehler.<br>Messverstärkerplatine austauschen:<br>Ersatzteile $\rightarrow$ Seite 73.                                       | ROM / RAM failure                                 | device failure<br>(Gerätefehler)                | BAD 0x0F /<br>constant             | Alle                              |
| 011 | S AMP HW-EEPROM<br>\$\$# 011           | Messverstärker: Fehlerhaftes EEPROM.<br>Messverstärkerplatine austauschen:<br>Ersatzteile $\rightarrow$ Seite 73.Amplifier HW-<br>EEPROM failure |                                                   | device failure<br>(Gerätefehler)                | BAD 0x0F /<br>constant             | Alle                              |
| 012 | S AMP SW-EEPROM<br>\$ # 012            | Messverstärker: Fehler beim Zugriff auf Daten<br>des EEPROM.<br>Kontaktieren Sie Ihre zuständige<br>Endress+Hauser Serviceorganisation.          | Amplifier SW-<br>EEPROM failure                   | device failure<br>(Gerätefehler)                | BAD 0x0F /<br>constant             | Alle                              |
| 021 | S COM HW-EEPROM<br>\$ # 021            | COM-Modul: Fehlerhaftes EEPROM.<br>COM-Modul austauschen:<br>Ersatzteile $\rightarrow$ Seite 73.                                                 | COM-HW-EEPROM                                     | device failure<br>(Gerätefehler)                | BAD 0x0F /<br>constant             | Alle                              |
| 022 | S COM SW-EEPROM<br>7 # 022             | COM-Modul: Fehler beim Zugriff auf Daten<br>des EEPROM.<br>Kontaktieren Sie Ihre zuständige<br>Endress+Hauser Serviceorganisation.               | COM-SW-EEPROM                                     | device failure<br>(Gerätefehler)                | BAD 0x0F /<br>constant             | Alle                              |
| 111 | S CHECKSUM TOT.<br>\$ # 111            | Prüfsummenfehler beim Summenzähler.<br>Messverstärkerplatine austauschen: Ersatz-<br>teile $\rightarrow$ Seite 73.                               | Totalizer checksum<br>Error                       | device failure<br>(Gerätefehler)                | BAD 0x0F /<br>constant             | Nur<br>Summen-<br>zähler          |

| Nr. | Gerätestatusmeldung<br>Anzeige/<br>Typ | Ursache/<br>Behebung                                                                                                    | Gerätestatus-,<br>Diagnosemeldung<br>(Leitsystem) | Ausgangsstatus<br>Analog Input/<br>Summenzähler                                                       | Statuszu-<br>stand/<br>Alarmgrenze | Betroffene<br>Ausgangs-<br>größen |
|-----|----------------------------------------|----------------------------------------------------------------------------------------------------|---------------------------------------------------|----------------------------------------------------------------------------------------------------|------------------------------------|-----------------------------------|
| 261 | S KOMMUNIKAT. E/A<br>7 # 261           | <ul> <li>F. E/A Kommunikationsfehler: Kein Datenempfang zwischen Messverstärker und I/O-Platine oder fehlerhafte Übertragung.</li> <li>Prüfen Sie, ob die Elektronikplatine korrekt in die Platinenhalterung eingesteckt ist → Seite 74.</li> </ul>                                                                                                    |                                                   | no communication<br>(keine<br>Kommunikation)                                                          | BAD 0x18 /<br>no limits            | Alle                              |
| 379 | S RESONANZ DSC<br>7 # 379              | Das Messgerät wird in der Resonanzfrequenz<br>betrieben. Reduzieren Sie den Durchfluss.       Resonance DSC       Out of service<br>(Außer Betrieb)         Achtung!<br>Wird das Messgerät in der Resonanzfrequenz<br>betrieben, kann es zu Beschädigungen kom-<br>men, die zum Totalausfall des Messgerätes<br>führen können.       Nessgerät                                                                                                    |                                                   | Out of service<br>(Außer Betrieb)                                                                     | BAD 0x13/<br>constant              | Alle                              |
| 394 | S DSC SENS DEFKT<br>\$# 394            | Der DSC-Sensor ist defekt, es findet keine<br>Messung mehr statt.<br>Kontaktieren Sie Ihre zuständige<br>Endress+Hauser Serviceorganisation.                                                                                                    | DSC Sensor defect                                 | sensor failure<br>(Sensorfehler)                                                                      | BAD 0x13 /<br>constant             | Alle                              |
| 395 | S DSC SENS LIMIT<br>! # 395            | Der DSC-Sensor wird nahe der Einsatzgren-<br>zen betrieben, ein baldiger Ausfall des Messge-<br>rätes ist wahrscheinlich.<br>Falls die Meldung dauerhaft ansteht,<br>kontaktieren Sie Ihre zuständige<br>Endress+Hauser Serviceorganisation.                                                                                                    | DSC Sensor limit                                  | sensor failure<br>(Sensorfehler)                                                                      | UNC 0x53 /<br>constant             | Alle                              |
| 396 | S SIGNAL>TIEFPASS<br>7 # 396           | <ul> <li>Das Messgerät findet das Signal außerhalb des eingestellten Filterbereichs.</li> <li>Mögliche Ursachen: <ul> <li>Der Durchfluss befindet sich außerhalb des Messbereichs.</li> </ul> </li> <li>Das vorliegende Signal wird durch eine starke Vibration hervorgerufen, die absichtlich nicht gemessen wird und außerhalb des Messbereichs liegt.</li> <li>Behebung: <ul> <li>Überprüfen Sie ob das Messgerät in Durchflussrichtung eingebaut wurde.</li> </ul> </li> <li>Überprüfen Sie ob im Parameter ANWENDUNG die korrekte Auswahl getroffen wurde (siehe S. 112).</li> <li>Überprüfen Sie ob die Betriebsbedingungen innerhalb der Spezifikationen des Messgerätes liegen (Bsp. Durchfluss muss evt. reduziert werden)</li> </ul> <li>Sollten die Überprüfung keine Abhilfe schaffen, kontaktieren Ihre zuständige Endress+Hauser Serviceorganisation.</li> | Signal error                                      | device failure<br>(Gerätefehler)                                                                      | BAD 0x13 / constant                | Alle                              |
| 399 | S KONT.VORVERST.<br>7 # 399            | Unterbruch des Kontakts zum Vorverstärker.<br>Überprüfen Sie die Verbindung zwischen dem<br>Vorverstärker und Messverstärkerplatine, und<br>stellen Sie diese gegebenenfalls her.                                                                                                    | Pre-amplifier<br>disconnected                     | not connected<br>(Verstärker Ver-<br>bindung nicht<br>vorhanden)                                      | BAD 0x1F /<br>constant             | Alle                              |
| 501 | S SWUPDATE AKT.<br>! # 501             | Neue Messverstärker-Softwareversion oder<br>Daten werden in das Messgerät geladen. Das<br>Ausführen weiterer Befehle ist nicht möglich.<br>Warten Sie bis der Vorgang beendet ist. Der<br>Neustart des Messgerätes erfolgt automatisch.                                                                                                    | Software update<br>active                         | non specific<br>(unsicherer Zustand)                                                                  | UNC 0x43 /<br>no limits            | Alle                              |
| 502 | S UP./DOWNLOAD<br>AKT.<br>! # 502      | Es findet ein Upload der Daten des Mess-<br>gerätes statt. Das Ausführen weiterer Befehle<br>ist nicht möglich. Warten Sie bis der Vorgang<br>beendet ist.                                                                                                    | Up-/ Download<br>active                           | initial value<br>(Werte die nach<br>einem Geräte- oder<br>Parameterreset nicht<br>gespeichert werden) | UNC 0x43 /<br>no limits            | Alle                              |

| Nr. | Gerätestatusmeldung<br>Anzeige/<br>Typ | Ursache/<br>Behebung                                                                                                    | Gerätestatus-,<br>Diagnosemeldung<br>(Leitsystem) | Ausgangsstatus<br>Analog Input/<br>Summenzähler                           | Statuszu-<br>stand/<br>Alarmgrenze        | Betroffene<br>Ausgangs-<br>größen |
|-----|----------------------------------------|----------------------------------------------------------------------------------------------------|---------------------------------------------------|---------------------------------------------------------------------------|-------------------------------------------|-----------------------------------|
| 601 | S M.WERTUNTERDR.<br>! # 601            | Messwertunterdrückung aktiv.<br>Messwertunterdrückung ausschalten.<br>Hinweis!<br>Diese Meldung hat die höchste Anzeige-<br>priorität. | Positive zero return<br>active                    | sensor conversion not<br>accurate<br>(Messwert vom Sensor<br>nicht genau) | UNC 0x53 /<br>constant                    | Alle                              |
| 691 | S SIM. FEHLERVERH.<br>! # 691          | Simulation des Fehlerverhaltens (Ausgänge)<br>aktiv.<br>Simulation ausschalten.                                                        | Simulation failsafe<br>active                     | substitute set<br>(Ersatzwert des Fail-<br>safe Zustands)                 | UNC 0x4B/<br>constant                     | Alle                              |
| 692 | S SIM. MESSGRÖSSE<br>! # 692           | Simulation einer Messgröße aktiv (z.B. Masse-<br>fluss).<br>Simulation ausschalten.                                                    | Simulation<br>measurand                           | simulated value<br>(manuell vorgegebener<br>Wert)                         | UNC<br>0x600x63 /<br>low/high<br>constant | Alle                              |
| 698 | S GERÄTETEST AKT.<br>! # 698           | Das Messgerät wird Vor-Ort über das Test-<br>und Simulationsgerät<br>"Fieldcheck" geprüft.                                             | Tool Active<br>(z.B. Fieldcheck)                  | sensor conversion not<br>accurate<br>(Messwert vom Sensor<br>ungenau)     | UNC 0x53 /<br>constant                    | Alle                              |

## 9.3 Prozessfehlermeldungen

Prozessfehler können entweder als Stör- oder Hinweismeldung definiert und damit unterschiedlich gewichtet werden. Diese Festlegung erfolgt über die Funktionsmatrix (siehe Bedienung über PROFIBUS PA ab Seite 95).

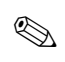

#### Hinweis!

- Die nachfolgend aufgeführten Fehlertypen entsprechen den Werkeinstellungen.
- Beachten Sie auch die Ausführungen auf Seite 34 ff.

| Тур                                                                                                    | Gerätestatus-<br>meldung Anzeige/<br>Fehlernummer | Ursache/<br>Behebung                                                                                                    | Gerätestatus-,<br>Diagnosemeldung<br>(Leitsystem) | Ausgangsstatus<br>Analog Input/<br>Summenzähler | Statuszustand/<br>Alarmgrenze | Betroffene<br>Prozessgrößen   |
|----------------------------------------------------------------------------------------------------|---------------------------------------------------|----------------------------------------------------------------------------------------------------|---------------------------------------------------|-------------------------------------------------|-------------------------------|-------------------------------|
| P = Prozessfehler         \$\mathcal{2}\$ = Störmeldung (mit Auswirkungen auf die Ein-/Ausgänge)         ! = Hinweismeldung (ohne Auswirkungen auf die Ein-/Ausgänge) |                                                   |                                                                                                    |                                                   |                                                 |                               |                               |
| P<br>!                                                                                                    | DURCHFL. BER.<br># 421                            | Die aktuelle Durchflussgeschwindigkeit<br>überschreitet den für das Messgerät zulässi-<br>gen Wert.<br>In der Funktion GESCHWINDIGKEITS-<br>WARNUNG (siehe S. 117) ist die Durch-<br>flussüberwachung aktiv.<br>Reduzieren Sie den Durchfluss. | Flow Range                                        | sensor failure<br>(Sensorfehler)                | BAD (0x13) /<br>constant      | Alle außer<br>Vortex Frequenz |

## 9.4 Prozessfehler ohne Meldung

| Fehlerbild                                                                                                    | Behebungsmaßnahmen                                                                                                    |
|----------------------------------------------------------------------------------------------------|----------------------------------------------------------------------------------------------------|
| Anmerkung:<br>Zur Fehlerbehebung müssen ggf. Einstellungen in bestimmten Parametern geändert oder angepasst werden. Die nach<br>folgend aufgeführten Parameter, z.B. VERSTÄRKUNG usw., sind ausführlich im Kapitel »Bedienung über PROFIBUS<br>PA« auf Seite 95 ff. erläutert. |                                                                                                    |
| Kein Durchflusssignal                                                                                                    | <ul> <li>Bei Flüssigkeiten:<br/>Überprüfen Sie ob die Rohrleitung vollständig gefüllt ist. Für eine genaue und<br/>zuverlässige Durchflussmessung muss die Rohrleitung immer vollständig gefüllt<br/>sein.</li> <li>Überprüfen Sie ob vor der Montage des Messgerätes alle Reste des Verpackungs-<br/>materials inklusiv der Grundkörperschutzscheiben entfernt wurden.</li> <li>Überprüfen Sie ob das gewünschte elektrische Ausgangssignal richtig angeschlossen<br/>wurde.</li> </ul>                                                                                                    |
| Durchflusssignal, obwohl kein<br>Durchfluss vorhanden ist                                                                                                    | Überprüfen Sie ob das Messgerät besonders starken Vibrationen ausgesetzt ist. Ist dies<br>der Fall, kann abhängig von Frequenz und Richtung der Schwingung auch bei stillste-<br>henden Messstoff ein Durchfluss angezeigt werden.                                                                                                    |
|                                                                                                    | <ul> <li>Behebungsmaßnahmen am Messgerät:</li> <li>Drehen des Messaufnehmers um 90 ° (beachten Sie dabei die Einbaubedingungen, → Seite 11 ff.). Das Messsystem reagiert am empfindlichsten auf Vibrationen, die in Richtung der Sensorauslenkung verlaufen. In den anderen Achsen haben Vibrationen weniger Auswirkungen auf das Messgerät.</li> <li>Mit Hilfe der Funktion VERSTÄRKUNG (siehe Seite 125) kann die Verstärkung verändert werden.</li> </ul>                                                                                                    |
|                                                                                                    | <ul> <li>Behebung durch konstruktive Maßnahmen bei der Installation:</li> <li>Wenn der Erreger der Vibration (z.B. Pumpe oder ein Ventil) identifiziert wurde, kann Entkoppeln oder Abstützen des Erregers die Vibrationen verringern.</li> <li>Stützen Sie die Rohrleitung in der Nähe des Messgerätes ab.</li> </ul>                                                                                                    |
|                                                                                                    | Sollten die genannten Maßnahmen keine Abhilfe schaffen, so kann Ihre Endress+Hau-<br>ser Serviceorganisation die Filter des Messgerätes auf Ihre spezielle Anwendung anpas-<br>sen.                                                                                                    |
| Fehlerhaftes oder stark<br>schwankendes Durchfluss-<br>signal                                                                                                    | <ul> <li>Der Messstoff ist nicht hinreichend einphasig und homogen. Für eine genaue und zuverlässige Durchflussmessung muss der Messstoff einphasig und homogen sein und die Rohrleitung muss immer vollständig gefüllt sein.</li> <li>In vielen Fällen kann das Messergebnis auch bei nicht idealen Verhältnissen durch folgende Maßnahmen verbessert werden: <ul> <li>Bei Flüssigkeiten mit geringen Gasanteil in waagrechten Rohrleitungen hilft der Einbau des Messgerätes mit dem Kopf nach unten oder zur Seite. Das verbessert das Messsignal, da bei einer solchen Einbauart der Sensor nicht im Bereich der Gasansammlung liegt.</li> <li>Bei Flüssigkeiten mit geringen Feststoffanteilen ist der Einbau des Messgerätes mit dem Elektronikgehäuse nach unten zu vermeiden.</li> <li>Bei Dampf oder Gasen mit geringen Flüssigkeitsanteilen ist der Einbau des Mess-gerätes mit dem Elektronikgehäuse nach unten zu vermeiden.</li> </ul> </li> <li>Die Ein- und Auslaufstrecken müssen gemäß den Einbauhinweisen (→ Seite 14) vorhanden sein.</li> <li>Es müssen passende Dichtungen mit einem Innendurchmesser der nicht kleiner ist als der Rohrinnendurchmesser eingebaut und richtig zentriert sein.</li> <li>Der statische Druck muss genügend groß sein, um Kavitation im Bereich des Messaufnehmers ausschließen zu können.</li> </ul> |
|                                                                                                    | Fortsetzung siehe nächste Seite                                                                                                    |

| Fehlerbild                                                                                                    | Behebungsmaßnahmen                                                                                                    |
|----------------------------------------------------------------------------------------------------|----------------------------------------------------------------------------------------------------|
| Fehlerhaftes oder stark<br>schwankendes Durchfluss-<br>signal (Fortsetzung)                                                          | <ul> <li>Überprüfen Sie ob der richtige Messstoff in der Funktion ANWENDUNG (siehe Seite 112) gewählt wurde. Die Einstellung in dieser Funktion bestimmt die Filtereinstellungen und kann daher den Messbereich beeinflussen.</li> <li>Überprüfen Sie ob die Angabe für den K-Faktor auf dem Typenschild mit der Angabe im Parameter K-FAKTOR (siehe Seite 123) übereinstimmt.</li> <li>Überprüfen Sie ob das Messgerät korrekt in Durchflussrichtung eingebaut ist.</li> <li>Überprüfen Sie ob die Nennweite des Anschlussrohrs und Messgeräts übereinstimmen (s. Seite 115).</li> <li>Der Durchfluss muss im Messbereich des Messgerätes liegen ( → Seite 79). Der Messbereichsanfang hängt von der Dichte und der Viskosität des Messstoffs ab. Dichte und Viskosität sind temperaturabhängig. Bei Gasen ist die Dichte auch vom Prozessdruck abhängig.</li> <li>Überprüfen Sie ob der Betriebsdruck von Druckpulsationen (z.B. durch Kolbenpumpen) überlagert wird. Weisen die Pulsationen eine ähnliche Frequenz wie die Wirbelfrequenz auf, können sie die Wirbelablösung beeinflussen.</li> <li>Überprüfen Sie ob die richtige Maßeinheit (Unit) für den Durchfluss bzw. Summenzähler gewählt wurde.</li> </ul> |
| Die Störung kann nicht beho-<br>ben werden oder es liegt ein                                                                         | Folgende Problemlösungen sind möglich:                                                                                                    |
| anderes Fehlerbild vor.<br>Wenden Sie sich in solchen<br>Fällen bitte an Ihre zuständige<br>Endress+Hauser-Service-<br>organisation. | <ul> <li>Endress+Hauser-Servicetechniker anfordern</li> <li>Wenn Sie einen Servicetechniker vom Kundendienst anfordern, benötigen wir folgende Angaben: <ul> <li>Kurze Fehlerbeschreibung mit Angaben zur Applikation</li> <li>Typenschildangaben (→ Seite 7 ff.): Bestell-Code und Seriennummer</li> </ul> </li> </ul>                                                                                                    |
|                                                                                                    | <b>Rücksendung von Geräten an Endress+Hauser</b><br>Beachten Sie unbedingt die auf Seite 6 aufgeführten Maßnahmen, bevor Sie ein Mess-<br>gerät zur Reparatur oder Kalibrierung an Endress+Hauser zurücksenden.<br>Legen Sie dem Durchfluss-Messgerät in jedem Fall das vollständig ausgefüllte Formu-<br>lar "Erklärung zur Kontamination" bei. Eine Kopiervorlage des Formulars befindet sich<br>am Schluss dieser Betriebsanleitung.                                                                                                    |
|                                                                                                    | Austausch der Messumformerelektronik<br>Teile der Messelektronik defekt $\rightarrow$ Ersatzteil bestellen $\rightarrow$ Seite 73                                                                                                    |
|                                                                                                    |                                                                                                    |
# 9.5 Ersatzteile

In Kap. 9.1 finden Sie eine ausführliche Fehlersuchanleitung (  $\rightarrow$  Seite 66).

Darüber hinaus unterstützt Sie das Messgerät durch eine permanente Selbstdiagnose und durch die Anzeige aufgetretener Fehler.

Es ist möglich, dass die Fehlerbehebung den Austausch defekter Geräteteile durch geprüfte Ersatzteile erfordert. Die nachfolgende Abbildung gibt eine Übersicht der lieferbaren Ersatzteile.

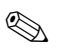

#### Hinweis!

Ersatzteile können Sie direkt bei Ihrer Endress+Hauser-Serviceorganisation bestellen und zwar unter Angabe der Seriennummer, welche auf den Messumformer-Typenschild aufgedruckt ist ( $\rightarrow$  Seite 7).

Ersatzteile werden als "Set" ausgeliefert und beinhalten folgende Teile:

- Ersatzteil
- Zusatzteile, Kleinmaterialien (Schrauben usw.)
- Einbauanleitung
- Verpackung

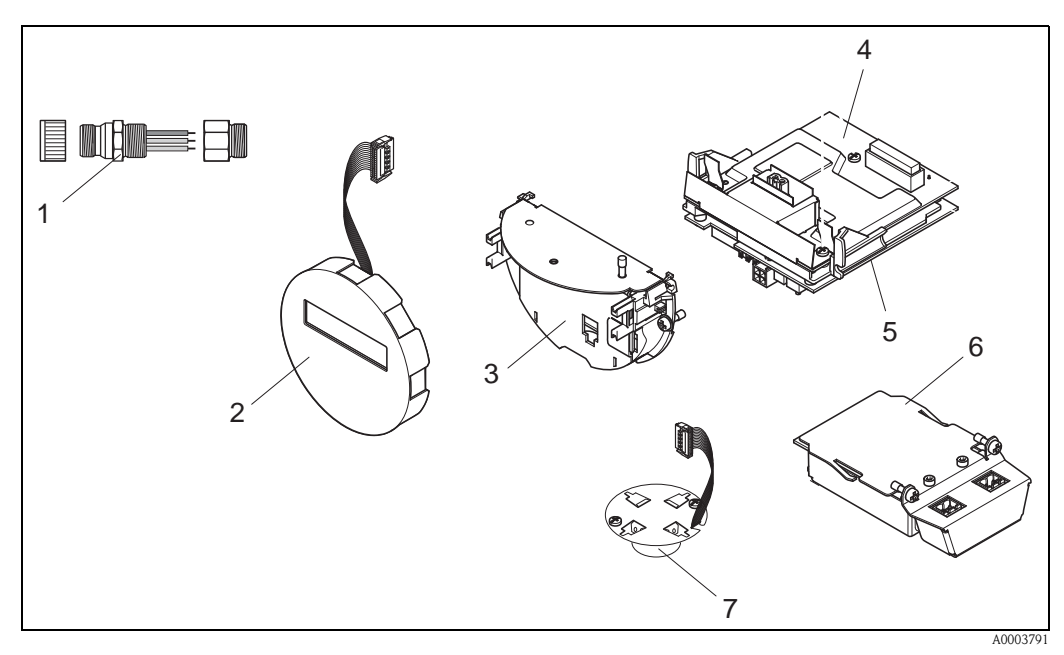

Abb. 31: Ersatzteile für Messumformer Proline Prowirl 72 PROFIBUS PA (Feld- und Wandaufbaugehäuse)

- 1 Feldbusstecker
- 2 Vor-Ort-Anzeigemodul
- 3 Platinenhalterung
- 4 I/O-Platine (COM-Modul); Nicht-Ex / Ex i und Ex n Ausführung
- 5 Messverstärkerplatine
- 6 I/O-Platine (COM-Modul); Ex d Ausführung
- 7 Vorverstärker

# 9.6 Ein-/Ausbau von Elektronikplatinen

## 9.6.1 Nicht-Ex / Ex i und Ex n Ausführung

#### Hinweis!

- Beachten Sie f
  ür den Anschluss von Ex-zertifizierten Ger
  äten die entsprechenden Hinweise und Anschlussbilder in den spezifischen Ex-Zusatzdokumentationen zu dieser Betriebsanleitung.
- Beschädigungsgefahr elektronischer Bauteile (ESD-Schutz)! Durch statische Aufladung können elektronischer Bauteile beschädigt oder in ihrer Funktion beeinträchtigt werden. Verwenden Sie einen ESD-gerechten Arbeitsplatz mit geerdeter Arbeitsfläche!

#### Achtung!

Verwenden Sie nur Originalteile von Endress+Hauser.

#### Vorgehensweise beim Ein-/Ausbau der Elektronikplatinen ( $\rightarrow$ Abb. 32)

- 1. Elektronikraumdeckel (a) vom Messumformergehäuse abschrauben.
- 2. Das Vor-Ort-Anzeigemodul (b) von den Halterungsschienen (c) ziehen.
- 3. Das Vor-Ort-Anzeigemodul (b) mit der linken Seite auf die rechte Halterungsschiene (c) stecken (das Vor-Ort-Anzeigemodul ist so gesichert).
- 4. Die Befestigungsschraube (d) der Abdeckung des Anschlussraums (e) lösen und die Abdeckung herunterklappen.
- 5. Anschlussklemmenstecker (f) aus der I/O-Platine (COM-Modul) (q) herausziehen.
- 6. Kunststoffabdeckung (g) hochklappen.
- 7. Signalkabelstecker (h) aus der Messverstärkerplatine (s) ziehen und aus der Kabelhalterung (i) lösen.
- 8. Flachbandkabelstecker (j) aus der Messverstärkerplatine (s) ziehen und aus der Kabelhalterung (k) lösen.
- 9. Vor-Ort-Anzeigemoduls (b) von der rechten Halterungsschiene (c) ziehen.
- 10. Kunststoffabdeckung (g) wieder herunterklappen.
- 11. Die beiden Schrauben (1) der Platinenhalterung (m) lösen.
- 12. Die Platinenhalterung (m) komplett herausziehen
- 13. Seitliche Verriegelungstasten (n) der Platinenhalterung drücken und Platinenhalterung (m) vom Platinengrundkörper (o) trennen.
- 14. Austausch der I/O-Platine (COM-Modul) (q):
  - Die drei Befestigungsschrauben (p) der I/O-Platine (COM-Modul) lösen.
  - I/O-Platine (COM-Modul) (q) vom Platinengrundkörper (o) ziehen.
  - Neue I/O-Platine (COM-Modul) auf Platinengrundkörper setzen.
- 15. Austausch der Messverstärkerplatine (s):
  - Befestigungsschrauben (r) der Messverstärkerplatine lösen.
  - Messverstärkerplatine (s) vom Platinengrundkörper (o) ziehen.
  - Neue Messverstärkerplatine auf Platinengrundkörper setzen.
- 16. Der Zusammenbau erfolgt in umgekehrter Reihenfolge.

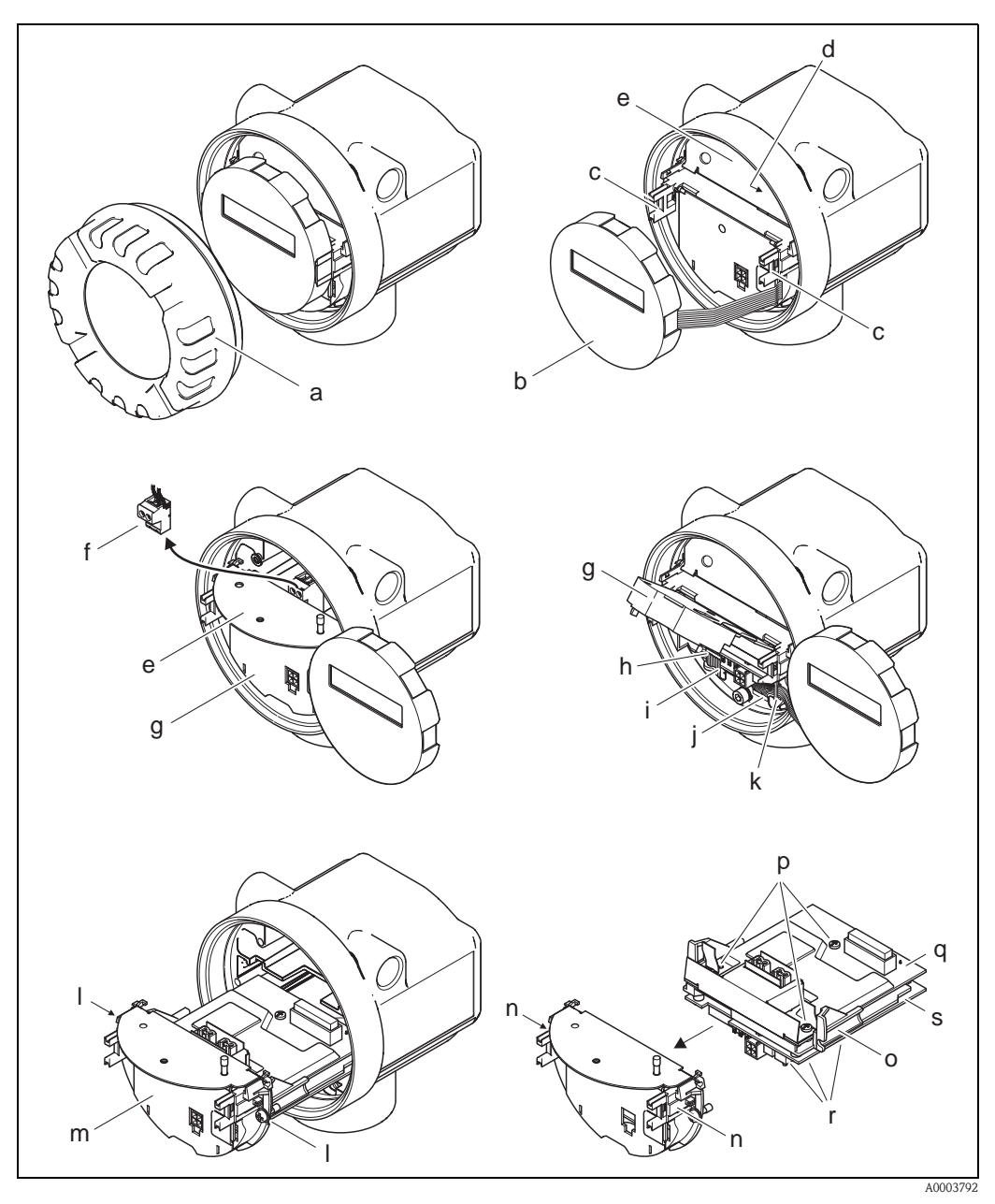

Abb. 32: Ein- und Ausbau der Elektronikplatinen Nicht-Ex / Ex i und Ex n Ausführung

- a Elektronikraumdeckel
- b Vor-Ort-Anzeigemodul
- c Halteschienen Vor-Ort-Anzeigemodul
- d Befestigungsschrauben Abdeckung Anschlussraum
- e Abdeckung Anschlussraum
- f Anschlussklemmenstecker
- g Kunststoffabdeckung
- h Signalkabelstecker
- i Halterung Signalkabelstecker
- j Flachbandkabelstecker des Anzeigemoduls
- k Halterung für Flachbandkabelstecker
- *l Verschraubung Platinenhalterung*
- m Platinenhalterung
- n Verriegelungstasten Platinenhalterung
- o Platinengrundkörper
- *p* Verschraubung I/O-Platine (COM-Modul)
- q I/O-Platine (COM-Modul)
- *r* Verschraubung Messverstärkerplatine
- s Messverstärkerplatine

### 9.6.2 Ex d Ausführung

#### Hinweis!

**S** 

- Beachten Sie f
  ür den Anschluss von Ex-zertifizierten Ger
  äten die entsprechenden Hinweise und Anschlussbilder in den spezifischen Ex-Zusatzdokumentationen zu dieser Betriebsanleitung.
- Beschädigungsgefahr elektronischer Bauteile (ESD-Schutz)! Durch statische Aufladung können elektronischer Bauteile beschädigt oder in ihrer Funktion beeinträchtigt werden. Verwenden Sie einen ESD-gerechten Arbeitsplatz mit geerdeter Arbeitsfläche!

Achtung!

Verwenden Sie nur Originalteile von Endress+Hauser.

#### Vorgehensweise beim Ein-/Ausbau der Elektronikplatinen ( $\rightarrow$ Abb. 33)

#### Ein-/Ausbau der I/O-Platine (COM-Modul)

- 1. Sicherungskralle (a) des Anschlussraumdeckels (b) lösen.
- 2. Anschlussraumdeckels (b) vom Messumformergehäuse abschrauben.
- 3. Anschlussklemmenstecker (c) aus der I/O-Platine (COM-Modul) (e) herausziehen.
- 4. Verschraubung (d) der I/O-Platine (COM-Modul) (e) lösen und die Platine etwas herausziehen.
- 5. Verbindungskabelstecker (f) aus der I/O-Platine (COM-Modul) (e) herausziehen und die Platine komplett entnehmen.
- 6. Der Zusammenbau erfolgt in umgekehrter Reihenfolge.

#### Ein-/Ausbau der Messverstärkerplatine

- 1. Elektronikraumdeckel (g) vom Messumformergehäuse abschrauben.
- 2. Das Vor-Ort-Anzeigemodul (h) von den Halterungsschienen (i) ziehen.
- 3. Kunststoffabdeckung (j) hochklappen.
- 4. Flachbandkabelstecker des Vor-Ort-Anzeigemodul (h) aus der Messverstärkerplatine (t) ziehen und aus der Kabelhalterung lösen.
- 5. Signalkabelstecker (k) aus der Messverstärkerplatine (t) ziehen und aus der Kabelhalterung lösen.
- 6. Die Befestigungsschraube (1) lösen und die Abdeckung (m) herunterklappen.
- 7. Die beiden Schrauben (n) der Platinenhalterung (o) lösen.
- 8. Die Platinenhalterung (o) etwas herausziehen und Verbindungskabelstecker (p) vom Platinengrundkörper abziehen.
- 9. Die Platinenhalterung (o) komplett herausziehen.
- 10. Seitliche Verriegelungstasten (q) der Platinenhalterung drücken und Platinenhalterung (o) vom Platinengrundkörper (r) trennen.
- 11. Austausch der Messverstärkerplatine (t):
  - Befestigungsschrauben (s) der Messverstärkerplatine lösen.
  - Messverstärkerplatine (t) vom Platinengrundkörper (r) ziehen.
  - Neue Messverstärkerplatine auf Platinengrundkörper setzen.
- 12. Der Zusammenbau erfolgt in umgekehrter Reihenfolge.

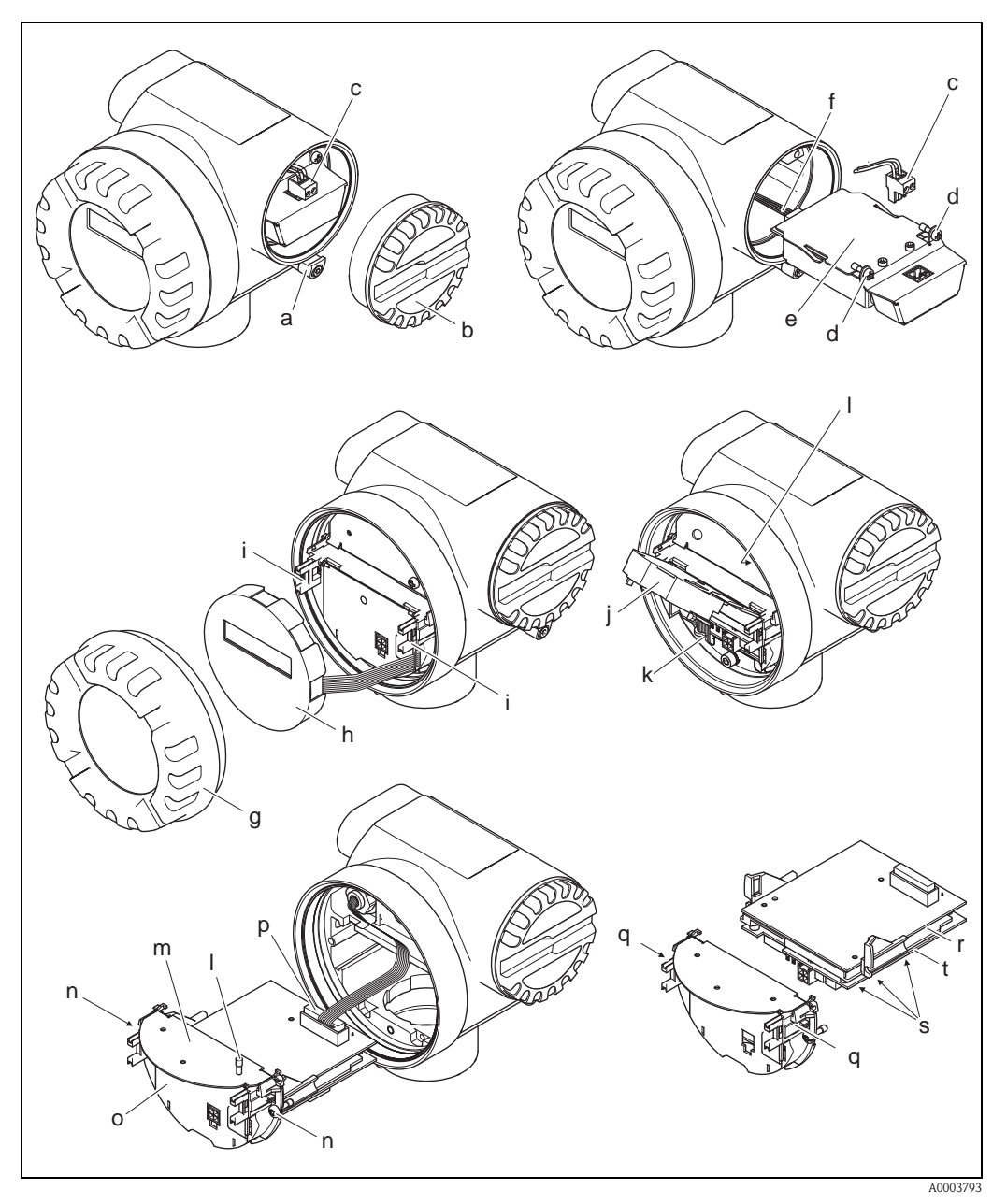

Abb. 33: Ein- und Ausbau der Elektronikplatinen Ex d Ausführung

- a Sicherungskralle Anschlussraumdeckel
- b Anschlussraumdeckel
- c Anschlussklemmenstecker
- d Verschraubung I/O-Platine (COM-Modul)
- e I/O-Platine (COM-Modul)
- f Verbindungskabelstecker I/O-Modul
- g Elektronikraumdeckel
- h Vor-Ort-Anzeigemodul
- i Halteschienen Vor-Ort-Anzeigemodul
- j Kunststoffabdeckung
- k Signalkabelstecker
- l Befestigungsschrauben Abdeckung Anschlussraum
- m Abdeckung Anschlussraum
- n Verschraubung Platinenhalterung
- o Platinenhalterung
- p Verbindungskabelstecker
- q Verriegelungstasten Platinenhalterung
- r Platinengrundkörper
- s Verschraubung Messverstärkerplatine
- t Messverstärkerplatine

# 9.7 Software-Historie

| Datum   | Software-Version                                                          | Software-Änderungen                                                                                                    | Dokumentation    |
|---------|---------------------------------------------------------------------------|----------------------------------------------------------------------------------------------------|------------------|
| 01.2007 | V 1.03.00                                                                 | <ul> <li>Software-Erweiterung:</li> <li>Für Flanschgeräte mit reduziertem<br/>Innendurchmesser (R-Typ, S-Typ)</li> <li>Neue Funktionalität:</li> <li>Anzeige der Gerätesoftware<br/>(NAMUR-Empfehlung NE 53)</li> <li>Überwachung der maximalen Strö-<br/>mungsgeschwindigkeit (inkl. Warn-<br/>meldung)</li> </ul> | 71040779/01.2007 |
| 11.2004 | Messverstärker:<br>V 1.02.XX                                              | <ul> <li>Neue Funktionalität:</li> <li>Bedienung in polnischer und tschechischer Sprache ab V 1.02.01</li> <li>Geschweißte Flansche</li> </ul>                                                                                                    | 71008396/12.2005 |
| 03.2004 | Kommunikationsmo-<br>dul (Ein-/Ausgänge):<br>V 1.01.00/ und V<br>1.02.00/ | <ul> <li>Software-Anpassung:</li> <li>Anzeigesymbole Vor-Ort-Anzeige</li> <li>Unterstützung der Kompatibilität<br/>zum PROFIBUS Vorgängermodell<br/>Prowirl 77 mit Profilversion 2.0</li> <li>Bedienbar über:<br/>Commuwin II ab Version 2.08-1<br/>(Update E)</li> </ul>                                           | 50103881/03.2004 |
| 07.2003 | Messverstärker:<br>V 1.01.01                                              | Fieldtool Up-/Download<br>Bedienbar über Serviceprotokoll:<br>– FieldCare<br>(ab Version 1.04.00)                                                                                                    |                  |
| 03.2003 | Messverstärker:<br>V 1.00.00                                              | Original-Software                                                                                                    |                  |
|         | Kommunikationsmo-<br>dul (Ein-/Ausgänge):<br>V 1.00.00                    | Original-Software                                                                                                    |                  |

# 10 Technische Daten

# 10.1 Technische Daten auf einen Blick

### 10.1.1 Anwendungbereiche

Die Messeinrichtung dient zur Durchflussmessung des Volumenstroms von Sattdampf, überhitzten Dampf, Gasen und Flüssigkeiten. Sind der Prozessdruck und die Prozesstemperatur konstant, kann das Messgerät den Durchfluss auch als berechneten Masse- und Normvolumenfluss ausgeben.

### 10.1.2 Arbeitsweise und Systemaufbau

| Messprinzip     | Wirbeldurchflussmessung nach dem Prinzip der Kármán'schen Wirbelstrasse.                                                                                                    |  |  |  |  |
|-----------------|----------------------------------------------------------------------------------------------------|--|--|--|--|
| Messeinrichtung | Die Messeinrichtung besteht aus Messumformer und Messaufnehmer:<br>Messumformer Proline Prowirl 72 PROFIBUS PA<br>Messaufnehmer Prowirl F oder W                                                                                                    |  |  |  |  |
|                 | <ul> <li>Zwei Ausführungen sind verfügbar:</li> <li>Kompaktausführung:<br/>Messumformer und Messaufnehmer bilden eine mechanische Einheit.</li> </ul>                                                                                                    |  |  |  |  |
|                 | <ul> <li>Getrenntausführung:<br/>Messumformer und Messaufnehmer werden räumlich getrennt montiert.</li> </ul>                                                                                                    |  |  |  |  |
|                 | 10.1.3 Eingangskenngrößen                                                                                                    |  |  |  |  |
| Messgröße       | Volumetrischer Durchfluss (Volumenfluss) verhält sich proportional zur Frequenz der Wirbel-<br>ablösungen hinter dem Staukörper.                                                                                                    |  |  |  |  |
|                 | Als Ausgangskenngrößen kann der Volumenfluss, bei konstanten Prozessbedingungen, der berech-<br>nete Massefluss oder Normvolumenfluss ausgegeben werden.                                                                                                    |  |  |  |  |
| Messbereich     | Der Messbereich ist vom Messstoff und Rohrdurchmesser abhängig.                                                                                                    |  |  |  |  |
|                 | <b>Messbereichsanfang:</b><br>Abhängig von der Messstoffdichte und der Reynoldszahl (Re <sub>min</sub> = 4000, Re <sub>linear</sub> = 20000).<br>Die Reynoldszahl ist dimensionslos und stellt das Verhältnis von Trägheits- zu Zähigkeitskräften des<br>Messstoffs dar. Sie dient zur Charakterisierung der Strömung. Die Renoldszahl wird wie folgt<br>berechnet:                                                                                                    |  |  |  |  |
|                 | $\operatorname{Re} = \frac{4 \cdot \operatorname{Q} [\operatorname{m}^{3}/\operatorname{s}] \cdot \rho [\operatorname{kg}/\operatorname{m}^{3}]}{\pi \cdot \operatorname{di} [\operatorname{m}] \cdot \mu [\operatorname{Pa} \cdot \operatorname{s}]} \qquad \operatorname{Re} = \frac{4 \cdot \operatorname{Q} [\operatorname{ft}^{3}/\operatorname{s}] \cdot \rho [\operatorname{lb}/\operatorname{ft}^{3}]}{\pi \cdot \operatorname{di} [\operatorname{ft}] \cdot \mu [0.001 \text{ cP}]}$ |  |  |  |  |
|                 | A0003794                                                                                                    |  |  |  |  |
|                 | $Re = Reynoldszahl, Q = Durchfluss, di = Innendurchmesser, \mu = dynamische Viskosität, p = Dichte$                                                                                                    |  |  |  |  |
|                 |                                                                                                    |  |  |  |  |

DN 15...25 
$$\rightarrow v_{\min}^{*} = \frac{6}{\sqrt{\rho [kg/m^3]}} [m/s]$$
 DN 40...300  $\rightarrow v_{\min}^{*} = \frac{7}{\sqrt{\rho [kg/m^3]}} [m/s]$ 

A0003239

#### Messbereichsendwert

Flüssigkeiten:  $v_{max} = 9 \text{ m/s} (30 \text{ ft/s})$ Gas/Dampf: siehe Tabelle

| Nennweite                                                                                                    | v <sub>max</sub>                                                                                                    |
|----------------------------------------------------------------------------------------------------|----------------------------------------------------------------------------------------------------|
| Standardgerät: DN 15 (½")<br>R-Typ: DN 25 (1") > DN 15 (½")<br>S-Typ: DN 40 (1½") >> DN 15 (½")                                                                                         | 46 m/s (151 ft/s) oder Mach 0,3<br>(je nachdem, welcher Betrag kleiner ist)                                                 |
| Standardgerät: DN 25 (1"), DN 40 (1½")<br>R-Typ:<br>- DN 40 (1½") > DN 25 (1")<br>- DN 50 (2") > DN 40 (1½")<br>S-Typ:<br>- DN 80 (3") >> DN 40 (1½")                                   | 75 m/s (246 ft/s) oder Mach 0,3<br>(je nachdem, welcher Betrag kleiner ist)                                                 |
| Standardgerät: DN 50 (2")300 (12")<br>R-Typ:<br>- DN 80 (3") > DN 50 (2")<br>- Nennweiten größer DN 80 (3")<br>S-Typ:<br>- DN 100 (4") >> DN 50 (2")<br>- Nennweiten größer DN 100 (4") | 120 m/s (394 ft/s) oder Mach 0,3<br>(je nachdem, welcher Betrag kleiner ist)<br>Kalibrierter Bereich: bis 75 m/s (246 ft/s) |

#### 🖏 Hinweis!

Mit Hilfe des Auswahl- und Auslegungsprogramms Applicator können Sie die genauen Werte für den von Ihnen eingesetzten Messstoff ermitteln. Sie erhalten den Applicator über Ihr Endress+Hauser Vertriebsbüro oder im Internet unter www.endress.com.

#### **Bereich K-Faktor**

Die Tabelle dient zur Orientierung. Für die einzelnen Nennweiten und Bauformen ist der Bereich, in dem der K-Faktor liegen kann, angegeben.

| Nennw  | eite   | Bereich K-Faktor [Impulse/dm <sup>3</sup> ] |          |  |  |
|--------|--------|---------------------------------------------|----------|--|--|
| DIN    | ANSI   | 72 F                                        | 72 W     |  |  |
| DN 15  | 1/2"   | 390450                                      | 245280   |  |  |
| DN 25  | 1"     | 7085                                        | 4855     |  |  |
| DN 40  | 1 1⁄2" | 1822                                        | 1417     |  |  |
| DN 50  | 2"     | 811                                         | 68       |  |  |
| DN 80  | 3"     | 2,53,2                                      | 1,92,4   |  |  |
| DN 100 | 4"     | 1,11,4                                      | 0,91,1   |  |  |
| DN 150 | 6"     | 0,30,4                                      | 0,270,32 |  |  |
| DN 200 | 8"     | 0,12660,1400                                | _        |  |  |
| DN 250 | 10"    | 0,06770,0748                                | _        |  |  |
| DN 300 | 12"    | 0,03640,0402                                | _        |  |  |

## 10.1.4 Ausgangskenngrößen PROFIBUS PA

| Ausgangssignal                          | PROFIBUS PA gemäß EN 50170 Volume 2, IEC 61158–2 (MBP), gemäß PROFIBUS PA Profil-<br>Version 3.0, galvanisch getrennt |
|-----------------------------------------|----------------------------------------------------------------------------------------------------|
| Ausfallsignal                           | Status- und Alarmmeldungen gemäß PROFIBUS PA Profil-Version 3.0                                                       |
| Stromaufnahme                           | 16 mA                                                                                                    |
| Zulässige Speisespannung                | 932 V, nicht eigensicher                                                                                              |
| FDE (Fault Disconnection<br>Electronic) | 0 mA                                                                                                    |

| Datenübertragungs-<br>geschwindigkeit                                                                                                    | Unterstützte Baudrate = 31,25 kBaud                                                                                                    |  |  |  |
|----------------------------------------------------------------------------------------------------|----------------------------------------------------------------------------------------------------|--|--|--|
| Signalcodierung                                                                                                    | Manchester II                                                                                                    |  |  |  |
| Azyklische Kommunikation                                                                                                    | <ul> <li>Unterstützt die Master Klasse 2 azyklische (MS2AC) Kommunikation mit<br/>2 verfügbaren Service Access Points.</li> <li>Unterstützt die Master Klasse 1 azyklische (MS1AC) Kommunikation mit<br/>ca. 10<sup>6</sup> Schreibvorgängen.</li> </ul> |  |  |  |
| Schleichmengen-<br>unterdrückung                                                                                                    | Schaltpunkte für die Schleichmengenunterdrückung frei wählbar                                                                                                    |  |  |  |
| Galvanische Trennung                                                                                                    | Alle elektrischen Anschlüsse sind galvanisch untereinander getrennt.                                                                                                    |  |  |  |
|                                                                                                    | 10.1.5 Hilfsenergie                                                                                                    |  |  |  |
| Elektrische Anschlüsse                                                                                                    | s. Seite 20 ff.                                                                                                    |  |  |  |
| Versorgungsspannung                                                                                                    | 932 V DC                                                                                                    |  |  |  |
| Kabeleinführungen                                                                                                    | ilfsenergie- / Signalkabel (Ausgänge):<br>Kabeleinführung: M20 × 1,5 (612 mm / 0,24–0,47 inch)<br>Gewinde für Kabeleinführung: ½" NPT, G ½", G ½" Shimada                                                                                                |  |  |  |
| <ul> <li>Kabelspezifikationen</li> <li>Zulässiger Temperaturbereich: zwischen -40 °C (-40 °F) und der max. zulässi temperatur zzgl. 10 °C (zzgl. 18 °F)</li> <li>Getrenntausführung → Seite 22</li> </ul> |                                                                                                    |  |  |  |
| Versorgungsausfall                                                                                                    | <ul> <li>Summenzähler bleibt auf dem zuletzt ermittelten Wert stehen (parametrierbar).</li> <li>Alle Parametrierungen bleiben im EEPROM erhalten.</li> <li>Fehlermeldungen (inkl. Stand des Betriebsstundenzählers) werden abgespeichert.</li> </ul>     |  |  |  |
|                                                                                                    | 10.1.6 Messgenauigkeit                                                                                                    |  |  |  |
| Referenzbedingungen                                                                                                    | Fehlergrenzen in Anlehnung an ISO/DIN 11631:<br><ul> <li>2030 °C</li> <li>24 bar</li> <li>Kalibrieranlage rückgeführt auf nationale Normale.</li> <li>Kalibration mit dem der jeweiligen Norm entsprechenden Prozessanschluss.</li> </ul>                |  |  |  |
| Messabweichung                                                                                                    | <ul> <li>Flüssigkeit:</li> <li>&lt;0,75% v.M. für Re &gt; 20 000</li> <li>&lt;0,75% v.E. für Re zwischen 400020 000</li> </ul>                                                                                                    |  |  |  |
|                                                                                                    | ■ Gas/Dampf:<br><1% v.M. für Re > 20 000 und v < 75 m/s (246 ft/s)<br><1% v.E. für Re zwischen 400020 000                                                                                                    |  |  |  |
|                                                                                                    | v.M. = vom Messwert<br>v.E. = vom Endwert<br>Re = Reynoldszahl                                                                                                    |  |  |  |

### Durchmessersprungkorrektur

|                                       | Prowirl 72 kann Verschiebungen des Kalibrierfaktors – verursacht aufgrund eines Durchmesser-<br>sprungs zwischen Geräteflansch und der Anschlussrohrleitung – korrigieren. Die Korrektur des<br>Durchmessersprungs sollte nur innerhalb der nachfolgend aufgeführten Grenzwerte erfolgen (für<br>die auch Testmessungen durchgeführt wurden).                          |
|---------------------------------------|----------------------------------------------------------------------------------------------------|
|                                       | Flanschanschluss:<br>DN 15 ( $\frac{1}{2}$ "): ±20% des Innendurchmessers<br>DN 25 (1"): ±15% des Innendurchmessers<br>DN 40 (1 $\frac{1}{2}$ "): ±12% des Innendurchmessers<br>DN ≥ 50 (2"): ±10% des Innendurchmessers                                                                                                    |
|                                       | Wafer (Zwischenflansch):<br>DN 15 ( $\frac{1}{2}$ "): ±15% des Innendurchmessers<br>DN 25 (1"): ±12% des Innendurchmessers<br>DN 40 (1 $\frac{1}{2}$ "): ±9% des Innendurchmessers<br>DN ≥ 50 ( 2"): ±8% des Innendurchmessers                                                                                                    |
| Wiederholbarkeit                      | ±0,25% v.M. (vom Messwert)                                                                                                    |
| Reaktionszeit/<br>Sprungantwortzeit   | Werden sämtliche einstellbare Funktionen auf 0 gestellt, so ist bei Wirbelfrequenzen ab 10 Hz mit<br>einer Reaktionszeit/Sprungantwortzeit von 200 ms zu rechnen. Bei anderen Einstellungen ist bei<br>Wirbelfrequenzen ab 10 Hz zur gesamten Filter-Reaktionszeit stets eine Reaktionszeit/Sprungant-<br>wortzeit von 100 ms zu addieren.                             |
|                                       | <ul> <li>SYSTEMDÄMPFUNG → Seite 119</li> <li>ZEITKONSTANTE → Seite 109</li> <li>RISING TIME → Seite 139</li> </ul>                                                                                                    |
| Einfluss der Umgebungs-<br>temperatur | <ul> <li>Stromausgang (zusätzlicher Fehler, bezogen auf die Spanne von 16 mA)</li> <li>Nullpunkt (4 mA): mittlerer T<sub>k</sub>: 0,05%/10K, max. 0,6% über den gesamten Temperaturbereich von -40+80 °C (-40+176 °F)</li> <li>Spanne (20 mA): mittlerer T<sub>k</sub>: 0,05%/10K, max. 0,6% über den gesamten Temperaturbereich von -40+80 °C (-40+176 °F)</li> </ul> |
|                                       | <b>Digitalausgänge (Impulsausgang, PFM, HART)</b><br>Aufgrund des digitalen Messsignals (Wirbelnulse) und der digitalen Weiterverarbeitung wird kein                                                                                                    |

Aufgrund des digitalen Messsignals (Wirbelpulse) und der digitalen Weiterverarbeitung wird keir schnittstellenbedingter Fehler durch Änderung der Umgebungstemperatur verursacht.

| Einbauhinweise                              | s. Seite 11 ff.                                                                                                    |  |  |  |  |
|---------------------------------------------|----------------------------------------------------------------------------------------------------|--|--|--|--|
| Ein- und Auslaufstrecken                    | s. Seite 14 ff.                                                                                                    |  |  |  |  |
|                                             | 10.1.8 Einsatzbedingungen: Umgebung                                                                                                    |  |  |  |  |
| Umgebungstemperatur                         | <b>Kompaktausführung</b><br><ul> <li>Standardmäßig: -40+70 °C (-40+158 °F)</li> <li>EEx d Ausführung: -40+60 °C (-40+140 °F)</li> <li>ATEX II 1/2 GD-Ausführung/Staub-Ex: -20+55 °C (-4+131 °F)</li> <li>Display ablesbar zwischen -20+70 °C (-4+158 °F)</li> </ul>                          |  |  |  |  |
|                                             | Getrenntausführung Messaufnehmer<br>■ Standardmäßig: –40+85 °C (–40+185 °F)<br>■ ATEX II 1/2 GD-Ausführung/Staub-Ex: –20+55 °C (–4+131 °F)                                                                                                    |  |  |  |  |
|                                             | <b>Getrenntausführung Messumformer</b><br>Standardmäßig: -40+80 °C (-40+176 °F)<br>EEx d Ausführung: -40+60 °C (-40+140 °F)<br>ATEX II 1/2 GD-Ausführung/Staub-Ex: -20+55 °C (-4+131 °F)<br>Display ablesbar zwischen -20 °C+70 °C (-4+158 °F)<br>Ausführung bis -50 °C (-58 °F) auf Anfrage |  |  |  |  |
|                                             | Bei Montage im Freien wird zum Schutz vor direkter Sonneneinstrahlung eine Wetterschutzhaube (Bestellnummer 543199-0001) empfohlen, insbesondere in wärmeren Klimaregionen mit hohen Umgebungstemperaturen.                                                                                  |  |  |  |  |
| Lagerungstemperatur                         | Standardmäßig: –40+80 °C (–40+176 °F)<br>ATEX II 1/2 GD-Ausführung/Staub-Ex: –20+55 °C (–4+131 °F)<br>Ausführung bis –50 °C (–58 °F) auf Anfrage                                                                                                    |  |  |  |  |
| Schutzart                                   | IP 67 (NEMA 4X) gemäß EN 60529                                                                                                    |  |  |  |  |
| Schwingungsfestigkeit                       | Beschleunigung bis 1 g (bei Werkeinstellung der Verstärkung), 10500 Hz, in Anlehnung an IEC 60068-2-6                                                                                                    |  |  |  |  |
| Elektromagnetische<br>Verträglichkeit (EMV) | Nach IEC/EN 61326 sowie der NAMUR-Empfehlung NE 21                                                                                                    |  |  |  |  |

# 10.1.7 Einsatzbedingungen: Einbau

| Messstofftemperatur | DSC-Sensor (Differential Switched Capacitor, Kapazitiver Sensor)                |                                                                       |  |  |  |  |
|---------------------|---------------------------------------------------------------------------------|-----------------------------------------------------------------------|--|--|--|--|
|                     | DSC-Standardsensor                                                              | -40+260 °C (-40+500 °F)                                               |  |  |  |  |
|                     | DSC-Hoch-/Tieftemperatursensor                                                  | –200+400 °C (–328+752 °F)                                             |  |  |  |  |
|                     | DSC-Sensor Inconel<br>(PN 63160, Class 600, JIS 40K)                            | –200+400 °C (–328+752 °F)                                             |  |  |  |  |
|                     | DSC-Sensor Titan Gr. 5<br>(PN 250, Class 9001500 und Einschweiß-<br>Ausführung) | –50+400 °C (–58+752 °F)                                               |  |  |  |  |
|                     | DSC-Sensor Alloy C-22                                                           | –200+400 °C (–328+752 °F)                                             |  |  |  |  |
|                     | Dichtungen                                                                      |                                                                       |  |  |  |  |
|                     | Graphit                                                                         | –200+400 °C (–328+752 °F)                                             |  |  |  |  |
|                     | Viton                                                                           | -15+175 °C (+5+347 °F)                                                |  |  |  |  |
|                     | Kalrez                                                                          | -20+275 °C (-4+527 °F)                                                |  |  |  |  |
|                     | Gylon (PTFE)                                                                    | –200+260 °C (–328+500 °F)                                             |  |  |  |  |
|                     | Messaufnehmer                                                                   |                                                                       |  |  |  |  |
|                     | Edelstahl                                                                       | –200+400 °C (–328+752 °F)                                             |  |  |  |  |
|                     | Alloy C-22                                                                      | -40+260 °C (-40+500 °F)                                               |  |  |  |  |
|                     | Sonderausführung für sehr hohe<br>Messstofftemperaturen (auf Anfrage)           | –200+450 °C (–328+842 °F)<br>–200+440 °C (–328+824 °F), Ex-Ausführung |  |  |  |  |

## 10.1.9 Einsatzbedingungen: Prozess

#### Messstoffdruck

#### Druck-Temperatur-Kurve nach EN (DIN), Edelstahl

PN 10...40  $\rightarrow$  Prowirl 72W und 72F PN 63...250  $\rightarrow$  Prowirl 72F

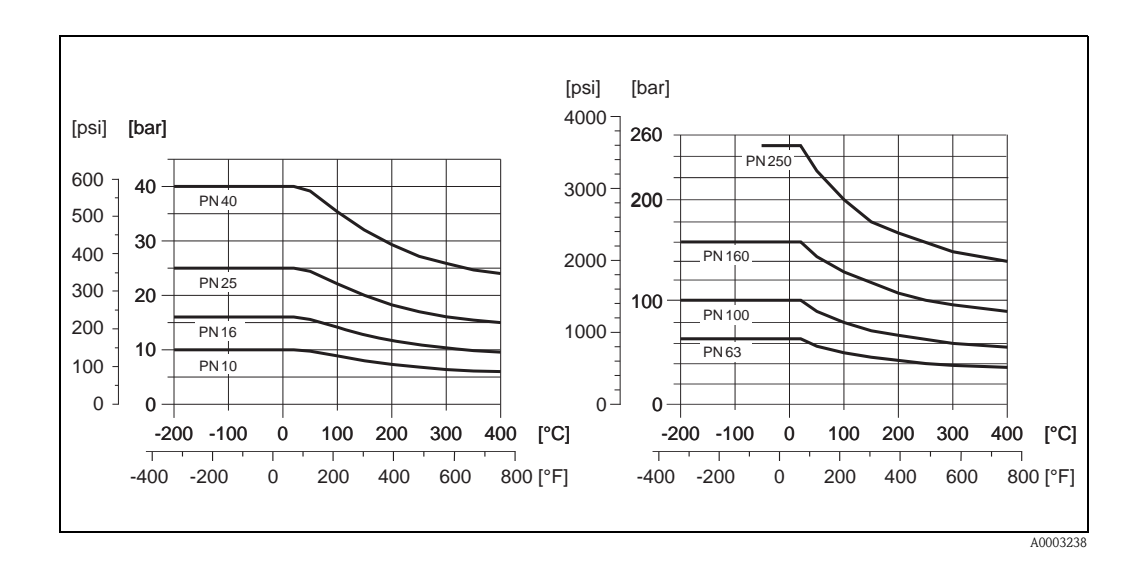

#### Druck-Temperatur-Kurve nach ANSI B16.5, Edelstahl

Class 150...300  $\rightarrow$  Prowirl 72W und 72F Class 600...1500  $\rightarrow$  Prowirl 72F

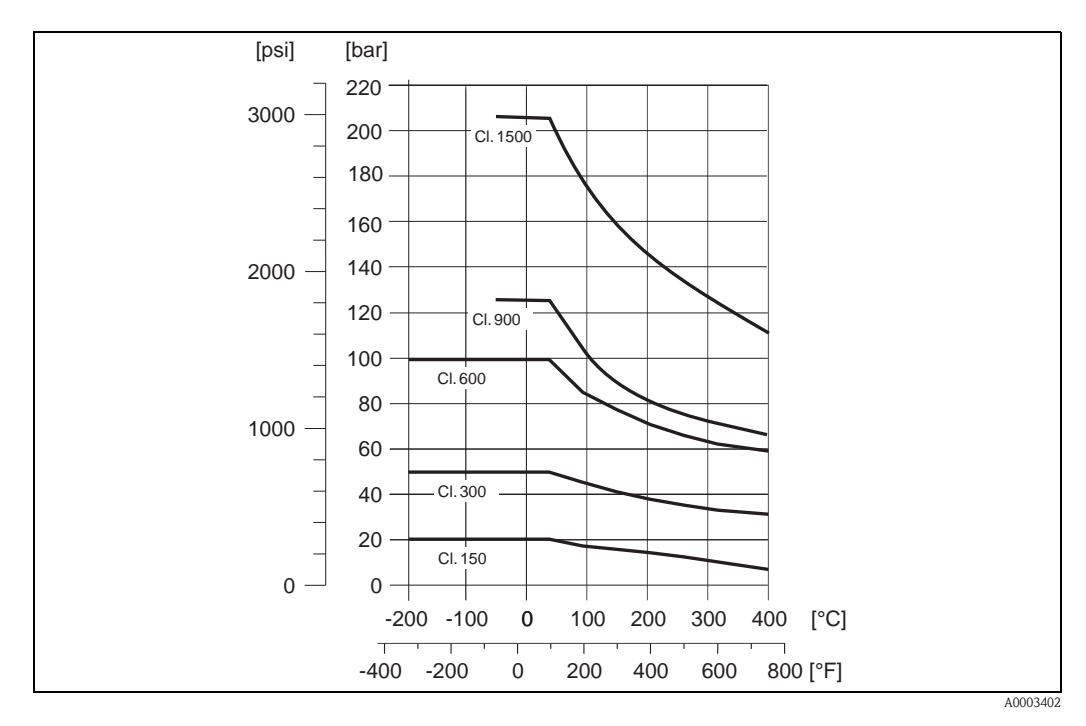

#### Druck-Temperatur-Kurve nach JIS B2220, Edelstahl

10...20K  $\rightarrow$  Prowirl 72W und 72F 40K  $\rightarrow$  Prowirl 72F

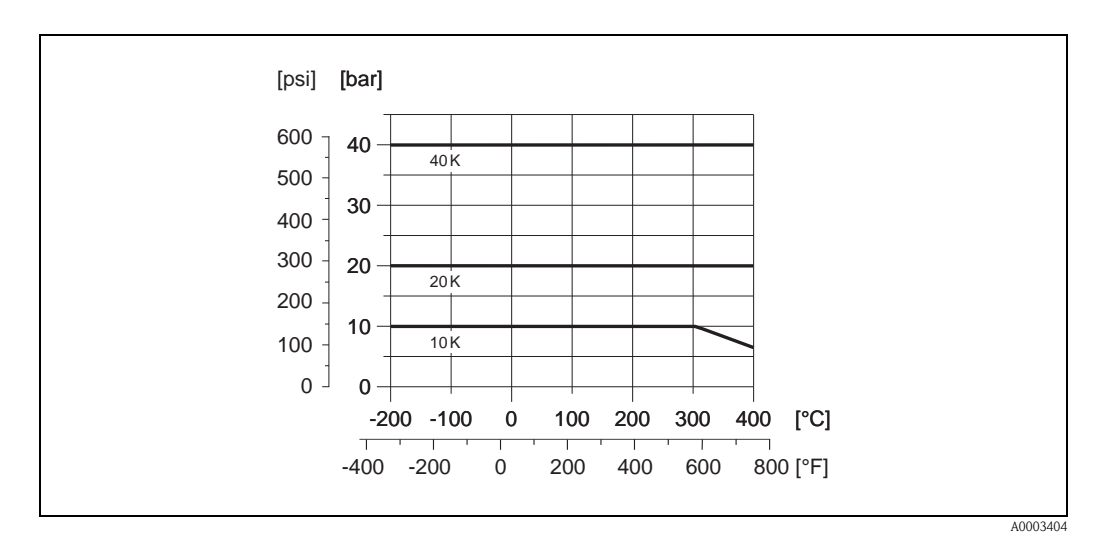

#### Druck-Temperatur-Kurve nach EN (DIN), ANSI B16.5 und JIS B2220, Alloy C-22

PN 16...40, Class 150...300, 10...20K → Prowirl 72F

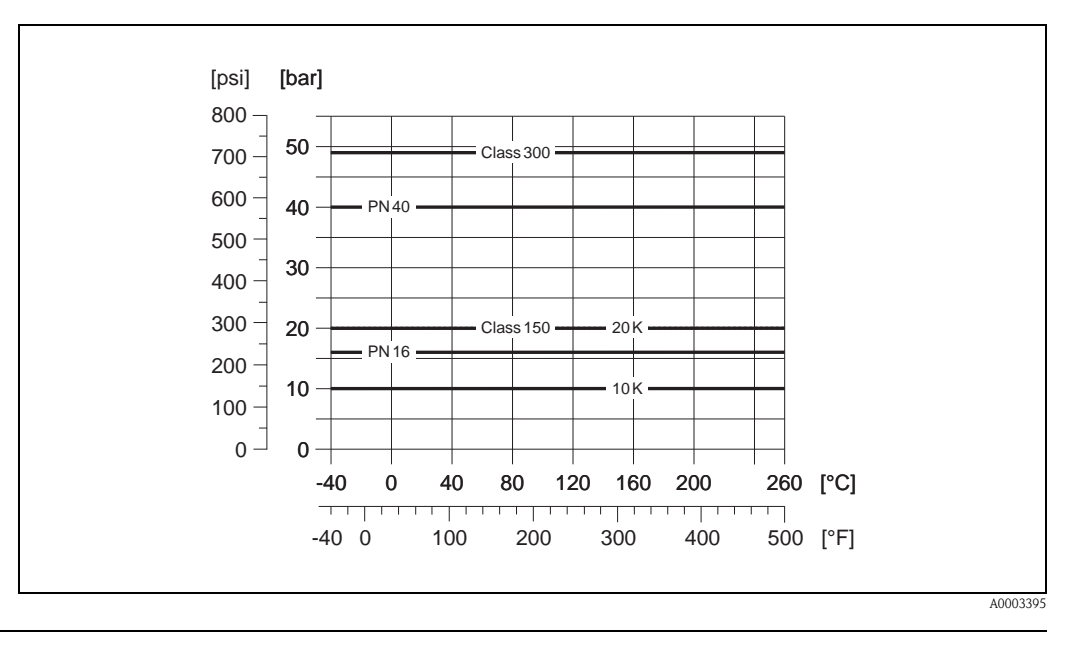

#### Durchflussgrenze

Siehe Angaben auf Seite 79 ff. ("Messbereich")

Druckverlust

Der Druckverlust kann mit Hilfe des Applicators ermittelt werden. Der Applicator ist eine Software für die Auswahl und Auslegung von Durchflussmessgeräten. Die Software ist sowohl über das Internet (www.applicator.com) als auch auf CD-ROM für die lokale PC-Installation verfügbar.

## 10.1.10 Frequenzbereiche für Luft und Wasser

Für weitere Medien, z.B. Dampf, finden Sie Informationen im Applicator.

# Prowirl 72W (SI-Einheiten)

| DN (DIN) | Luft (bei 0 °C, 1,013 bar)                            |                   |                         |                  | Wasser (          | bei 20 °C)               | K-Faktor                   |
|----------|-------------------------------------------------------|-------------------|-------------------------|------------------|-------------------|--------------------------|----------------------------|
|          | Normvolumenfluss ( $\dot{V}$ ) in [m <sup>3</sup> /h] |                   |                         | Vo               | lumenfluss        | $(\dot{V})$ in $[m^3/h]$ | [Impulse/dm <sup>3</sup> ] |
|          | Ý <sub>min</sub>                                      | ∨́ <sub>max</sub> | Frequenzbereich<br>[Hz] | Ý <sub>min</sub> | ∨́ <sub>max</sub> | Frequenzbereich<br>[Hz]  | minmax                     |
| DN 15    | 4                                                     | 35                | 3302600                 | 0,19             | 7                 | 10,0520                  | 245280                     |
| DN 25    | 11                                                    | 160               | 1802300                 | 0,41             | 19                | 5,7300                   | 4855                       |
| DN 40    | 31                                                    | 375               | 1401650                 | 1,1              | 45                | 4,6200                   | 1417                       |
| DN 50    | 50                                                    | 610               | 1001200                 | 1,8              | 73                | 3,3150                   | 68                         |
| DN 80    | 112                                                   | 1370              | 75850                   | 4,0              | 164               | 2,2110                   | 1,92,4                     |
| DN 100   | 191                                                   | 2330              | 70800                   | 6,9              | 279               | 2,0100                   | 1,11,4                     |
| DN 150   | 428                                                   | 5210              | 38450                   | 15,4             | 625               | 1,255                    | 0,270,32                   |

#### Prowirl 72W (US-Einheiten)

| DN (ANSI) | Luft (bei 32 °F, 14,7 psia)    |                       |                         |                  | Wasser (   | bei 68 °F)              | K-Faktor                   |
|-----------|--------------------------------|-----------------------|-------------------------|------------------|------------|-------------------------|----------------------------|
|           | Normvolumenfluss (V) in [scfm] |                       |                         | Vo               | olumenflus | s (V) in [gpm]          | [Impulse/dm <sup>3</sup> ] |
|           | Ý <sub>min</sub>               | ↓<br>w <sub>max</sub> | Frequenzbereich<br>[Hz] | Ý <sub>min</sub> |            | Frequenzbereich<br>[Hz] | minmax                     |
| 1/2"      | 2,35                           | 20,6                  | 3302600                 | 0,84             | 30,8       | 10,0520                 | 245280                     |
| 1"        | 6,47                           | 94,2                  | 1802300                 | 1,81             | 83,7       | 5,7300                  | 4855                       |
| 1 1⁄2"    | 18,2                           | 221                   | 1401650                 | 4,84             | 198        | 4,6200                  | 1417                       |
| 2"        | 29,4                           | 359                   | 1001200                 | 7,93             | 321        | 3,3150                  | 68                         |
| 3"        | 65,9                           | 806                   | 75850                   | 17,6             | 722        | 2,2110                  | 1,92,4                     |
| 4"        | 112                            | 1371                  | 70800                   | 30,4             | 1228       | 2,0100                  | 1,11,4                     |
| 6"        | 252                            | 3066                  | 38450                   | 67,8             | 2752       | 1,255                   | 0,270,32                   |

| DN (DIN) | <b>Luft</b> (bei 0 °C, 1,013 bar)                     |       |                         |                       | Wasser (   | bei 20 °C)               | K-Faktor                   |
|----------|-------------------------------------------------------|-------|-------------------------|-----------------------|------------|--------------------------|----------------------------|
|          | Normvolumenfluss ( $\dot{V}$ ) in [m <sup>3</sup> /h] |       |                         | Vo                    | lumenfluss | $(\dot{V})$ in $[m^3/h]$ | [Impulse/dm <sup>3</sup> ] |
|          | Ý <sub>min</sub>                                      |       | Frequenzbereich<br>[Hz] | ॑<br>V <sub>min</sub> |            | Frequenzbereich<br>[Hz]  | minmax.                    |
| DN 15    | 3                                                     | 25    | 3802850                 | 0,16                  | 5          | 14,0600                  | 390450                     |
| DN 25    | 9                                                     | 125   | 2002700                 | 0,32                  | 15         | 6,5340                   | 7085                       |
| DN 40    | 25                                                    | 310   | 1501750                 | 0,91                  | 37         | 4,5220                   | 1822                       |
| DN 50    | 42                                                    | 510   | 1201350                 | 1,5                   | 62         | 3,7170                   | 811                        |
| DN 80    | 95                                                    | 1150  | 80900                   | 3,4                   | 140        | 2,5115                   | 2,53,2                     |
| DN 100   | 164                                                   | 2000  | 60700                   | 5,9                   | 240        | 1,986                    | 1,11,4                     |
| DN 150   | 373                                                   | 4540  | 40460                   | 13,4                  | 550        | 1,257                    | 0,30,4                     |
| DN 200   | 715                                                   | 8710  | 27322                   | 25,7                  | 1050       | 1,039                    | 0,12660,14                 |
| DN 250   | 1127                                                  | 13740 | 23272                   | 40,6                  | 1650       | 0,833                    | 0,06770,0748               |
| DN 300   | 1617                                                  | 19700 | 18209                   | 58,2                  | 2360       | 0,625                    | 0,03640,0402               |

## Prowirl 72F (SI-Einheiten)

## Prowirl 72F (US-Einheiten)

| DN (ANSI) | Luft (bei 32 °F, 14,7 psia)              |        |                         | Wasser (bei 68 °F) |            |                         | K-Faktor                   |
|-----------|------------------------------------------|--------|-------------------------|--------------------|------------|-------------------------|----------------------------|
|           | Normvolumenfluss ( $\dot{V}$ ) in [scfm] |        |                         | Vo                 | olumenflus | s (V) in [gpm]          | [Impulse/dm <sup>3</sup> ] |
|           | ॑<br>V <sub>min</sub>                    |        | Frequenzbereich<br>[Hz] | Ý <sub>min</sub>   |            | Frequenzbereich<br>[Hz] | minmax.                    |
| 1/2"      | 1,77                                     | 14,7   | 3802850                 | 0,70               | 22,0       | 14,0600                 | 390450                     |
| 1"        | 5,30                                     | 73,6   | 2002700                 | 1,41               | 66,0       | 6,5340                  | 7085                       |
| 1 1/2"    | 14,7                                     | 182    | 1501750                 | 4,01               | 163        | 4,5220                  | 1822                       |
| 2"        | 24,7                                     | 300    | 1201350                 | 6,6                | 273        | 3,7170                  | 811                        |
| 3"        | 55,9                                     | 677    | 80900                   | 15,0               | 616        | 2,5115                  | 2,53,2                     |
| 4"        | 96,5                                     | 1177   | 60700                   | 26,0               | 1057       | 1,986                   | 1,11,4                     |
| 6"        | 220                                      | 2672   | 40460                   | 59,0               | 2422       | 1,257                   | 0,30,4                     |
| 8"        | 421                                      | 5126   | 27322                   | 113                | 4623       | 1,039                   | 0,12660,14                 |
| 10"       | 663                                      | 8087   | 23272                   | 179                | 7265       | 0,833                   | 0,06770,0748               |
| 12"       | 952                                      | 11 595 | 18209                   | 256                | 10391      | 0,625                   | 0,03640,0402               |

| Bauform, Maße | Siehe Technische Information TI070D/06/de                                                                                                    |
|---------------|----------------------------------------------------------------------------------------------------|
| Gewicht       | Siehe Technische Information TI070D/06/de                                                                                                    |
| Werkstoffe    | Gehäuse Messumformer:<br>■ Pulverlackbeschichteter Aluminiumdruckguss AlSi10Mg<br>– gemäß EN 1706/EN AC-43400 (EEx d Version: Aluminiumguss EN 1706/EN AC-43000)                                                                                                    |
|               | <ul> <li>Messaufnehmer:</li> <li>Flanschausführung: <ul> <li>Edelstahl, A351-CF3M (1.4404), konform zu NACE MR0175-2003 und MR0103-2003</li> <li>Druckstufen PN 250, Class 9001500 und Einschweißversion 1.4571 (316Ti; UNS S31635); konform zu NACE MR0175-2003 und MR0103-2003</li> </ul> </li> <li>Alloy C-22 Ausführung <ul> <li>Alloy C-22 Ausführung</li> <li>Alloy C-22 2.4602 (A 494-CX2MW/N 26022); konform zu NACE MR0175-2003 und MR0103-2003</li> </ul> </li> <li>Zwischenflanschausführung (Wafer) <ul> <li>Edelstahl, A351-CF3M (1.4404), konform zu NACE MR0175-2003 und MR0103-2003</li> </ul> </li> </ul>                                                                                                    |
|               | <ul> <li>Flansche:</li> <li>EN (DIN) <ul> <li>Rostfreier Stahl, A351-CF3M (1.4404), konform zu NACE MR0175-2003 und MR0103-2003</li> <li>DN 15150 mit Druckstufen bis PN 40 sowie sämtliche Geräte mit eingebauter Nennweitenreduzierung (R-Typ, S-Typ): Konstruktion mit angeschweißten Flanschen aus 1.4404. PN 63160, Nennweiten DN 200300: Vollgusskonstruktion A351-CF3M (1.4404), konform zu NACE MR0175-2003 und MR0103-2003</li> <li>Druckstufe PN 250 1.4571 (316Ti, UNS S31635); konform zu NACE MR0175-2003 und MR0103-2003</li> </ul> </li> <li>ANSI und JIS</li> </ul>                                                                                                    |
|               | <ul> <li>Rostfreier Stahl, A351-CF3M, konform zu NACE MR0175-2003 und MR0103-2003</li> <li>½6" mit Druckstufen bis Class 300 und DN 15150 mit Druckstufen bis 20K sowie sämtliche Geräte mit eingebauter Nennweitenreduzierung (R-Typ, S-Typ): Konstruktion mit angeschweißten Flanschen aus 316/316L, konform zu NACE MR0175-2003 und MR0103-2003.<br/>Class 600, DN 15150 mit Druckstufe 40K, Nennweiten 812": Vollgusskonstruktion A351-CF3M; konform zu NACE MR0175-2003 und MR0103-2003</li> <li>Druckstufen Class 9001500: 316/316L; konform zu NACE MR0175-2003 und MR0103-2003</li> <li>Alloy C-22 Ausführung (EN/DIN/ANSI/JIS)</li> <li>Alloy C-22 2.4602 (A 494-CX2MW/N 26022); konform zu NACE MR0175-2003 und MR0103-2003</li> </ul> |
|               | <ul> <li>DSC-Sensor (Differential Switched Capacitor; Kapazitiver Sensor):</li> <li>Messstoffberührende Teile (auf dem DSC-Sensor-Flansch als "wet" gekennzeichnet).</li> <li>Standard für Druckstufen bis PN 40, Class 300, JIS 20K:<br/>Rostfreier Stahl 1.4435 (316L), konform zu NACE MR0175-2003 und MR0103-2003</li> <li>Druckstufen PN 63160, Class 600, 40K:<br/>Inconel 2.4668/N 07718 (B637) (Inconel 718), konform zu NACE MR0175-2003 und MR0103-2003</li> <li>Druckstufen PN 250, Class 9001500 und Einschweiß-Version:<br/>Titan Gr. 5 (B-348; UNS R50250; 3.7165)</li> <li>Alloy C-22 Sensor:<br/>Alloy C-22, 2.4602/N 06022; konform zu NACE MR0175-2003 und MR0103-2003</li> </ul>                                              |

## 10.1.11 Konstruktiver Aufbau

Nicht messstoffberührende Teile:

■ Edelstahl 1.4301 (304)

Stütze:

- Edelstahl, 1.4308 (CF8)
- Druckstufen PN 250, Class 900...1500 und Einschweiß-Version: 1.4305 (303)

Dichtungen:

- Graphit:
  - Druckstufe PN 10...40, Class 150...300, JIS 10...20K: Sigraflex Folie Z (BAM-geprüft für Sauerstoffanwendungen)
  - Druckstufe PN 63...160, Class 600, JIS 40K: Sigraflex Hochdruck<sup>TM</sup> mit Glattblecheinlage aus 316(L) (BAM-geprüft für Sauerstoffanwendungen, "hochwertig im Sinne der TA-Luft")
  - Druckstufe PN 250, Class 900...1500: Grafoil mit Spießblecheinlage aus 316
- Viton
- Kalrez 6375
- Gylon (PTFE) 3504 (BAM-geprüft für Sauerstoffanwendungen, "hochwertig im Sinne der TA-Luft")

### 10.1.12 Anzeige- und Bedienoberfläche

| Anzeigeelemente | <ul> <li>Flüssigkristallanzeige, zweizeilige Klartextanzeige mit je 16 Zeichen.</li> <li>Anzeige individuell konfigurierbar für die Darstellung unterschiedlicher Messwert- und Status-<br/>größen.</li> </ul> |
|-----------------|----------------------------------------------------------------------------------------------------|
| Bedienelemente  | Keine Vor-Ort-Bedienelemente, Fernbedienung möglich.                                                                                                    |
| Fernbedienung   | <ul> <li>Bedienung via:</li> <li>PROFIBUS PA</li> <li>FieldCare (Softwarepaket von Endress+Hauser für die vollständige Konfiguration, Inbetriebnahme und Diagnose)</li> </ul>                                  |

### 10.1.13 Zertifikate und Zulassungen

| CE-Zeichen           | $\rightarrow$ Seite 9                                                                                                    |
|----------------------|----------------------------------------------------------------------------------------------------|
| C-Tick Zeichen       | $\rightarrow$ Seite 9                                                                                                    |
| Ex-Zulassung         | Informationen zu den Ex-Zulassungen finden Sie in den separaten Ex-Dokumentationen.                                                                                                    |
| Druckgerätezulassung | <ul> <li>Die Messgeräte sind mit oder ohne PED (Pressure Equipment Directive) bestellbar. Wenn ein Gerät mit PED benötigt wird, muss dies explizit bestellt werden. Bei Geräten mit Nennweiten kleiner oder gleich DN 25 (1") ist dies weder möglich noch erforderlich.</li> <li>Mit der Kennzeichnung PED/G1/III auf dem Messaufnehmer-Typenschild bestätigt Endress+Hauser die Konformität mit den "Grundlegenden Sicherheitsanforderungen" des Anhangs I der Druckgeräterichtlinie 97/23/EG.</li> <li>Geräte mit dieser Kennzeichnung (mit PED) sind geeignet für folgende Messstoffarten: <ul> <li>Fluide der Gruppe 1 und 2 mit einem Dampfdruck von größer und kleiner 0,5 bar (7,3 psi)</li> <li>Instabile Gase</li> </ul> </li> <li>Geräte ohne diese Kennzeichnung (ohne PED) sind nach guter Ingenieurspraxis ausgelegt und hergestellt. Sie entsprechen den Anforderungen von Art.3 Abs.3 der Druckgeräterichtlinie 97/23/EG. Ihr Einsatzbereich ist in den Diagrammen 6 bis 9 im Anhang II der Druckgeräterichtlinie 97/23/EG dargestellt.</li> </ul> |

| Zertifizierung<br>PROFIBUS PA | <ul> <li>Das Durchfluss-Messgerät Prowirl 72 hat alle durchgeführten Testprozeduren erfolgreich bestanden und ist durch die PNO (PROFIBUS Nutzer-Organisation) zertifiziert und registriert. Das Messgerät erfüllt somit alle Anforderungen der nachfolgend genannten Spezifikationen:</li> <li>Zertifiziert nach PROFIBUS PA Profil-Version 3.0, Geräte-Zertifizierungsnummer: auf Anfrage</li> <li>Das Messgerät kann auch mit zertifizierten Geräten anderer Hersteller betrieben werden (Interoperabilität).</li> </ul>                                                                                                    |
|-------------------------------|----------------------------------------------------------------------------------------------------|
| Externe Normen, Richtlinien   | <ul> <li>EN 60529: Schutzarten durch Gehäuse (IP-Code)</li> <li>EN 61010-1: Sicherheitsbestimmungen für elektrische Mess-, Steuer-, Regel- und Laborgeräte</li> <li>IEC/EN 61326: Elektromagnetische Verträglichkeit (EMV-Anforderung)</li> <li>NAMUR NE 21: Elektromagnetische Verträglichkeit von Betriebsmitteln der Prozess- und Labortechnik.</li> <li>NAMUR NE 53: Software von Feldgeräten und signalverarbeitenden Geräten mit Digitalelektronik.</li> <li>NACE Standard MR0103-2003: Standard Material Requirements - Materials Resistant to Sulfide Stress Cracking in Corrosive Petroleum Refining Environments</li> <li>NACE Standard MR0175-2003: Standard Material Requirements - Sulfide Stress Cracking Resistant Metallic Materials for Oilfield Equipment</li> <li>VDI 2643: Wirbelzähler zur Volumenflussmessung</li> <li>ANSI/ISA-S82.01: Safety Standard for Electrical and Electronic Test, Measuring, Controlling and related Equipment - General Requirements. Pollution degree 2, Installation Category II.</li> <li>CAN/CSA-C22.2 No. 1010.1-92: Safety Standard for Electrical Equipment for Measurement and Control and Labatory Use. Pollution degree 2, Installation Category II.</li> </ul> |
| Bestellinformationen          | Bestellinformationen und ausführliche Angaben zum Bestellcode erhalten Sie von Ihrer<br>Endress+Hauser Serviceorganisation.                                                                                                    |

## 10.1.14 Zubehör

Für Messumformer und Messaufnehmer sind verschiedene Zubehörteile lieferbar, die bei Endress+Hauser separat bestellt werden können (s. Seite 64). Ausführliche Angaben zu den betreffenden Bestellcodes erhalten Sie von Ihrer Endress+Hauser Serviceorganisation.

## 10.1.15 Ergänzende Dokumentationen

- Durchfluss-Messtechnik (FA005D/06/de)
- Technische Information Proline Prowirl 72F, 72W, 73F, 73W (TI070/06/de)
- Zugehörige Ex-Dokumentationen: ATEX, FM, CSA usw.
- Angaben zur Druckgeräterichtlinie Proline Prowirl 72/73 (SD072D/06/de)
- Handbuch zur Funktionalen Sicherheit (Safety Integrity Level)

# 10.2 Abmessungen Strömungsgleichrichter

Abmessungen nach:

■ EN 1092-1 (DIN 2501)

- ANSI B16.5
- JIS B2220

Werkstoff 1.4435 (316L), konform zu NACE MR0175-2003 und MR0103-2003

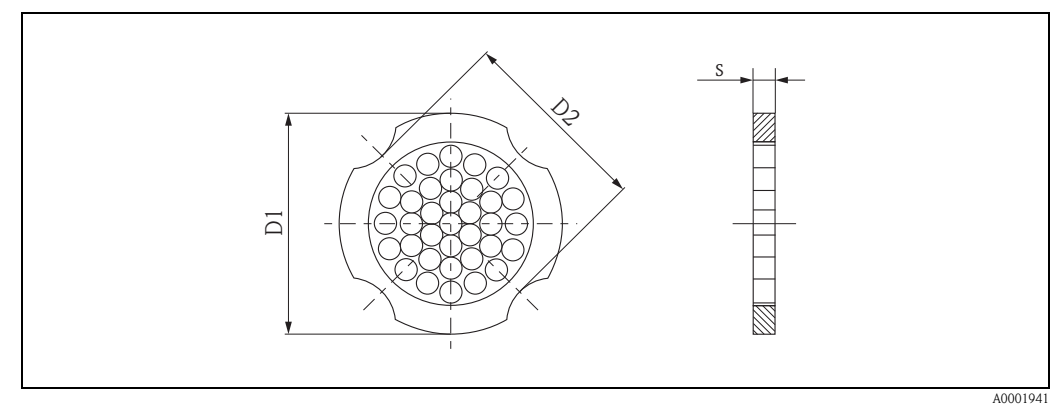

D1: Der Strömungsgleichrichter wird am Außendurchmesser zwischen die Bolzen gespannt. D2: Der Strömungsgleichrichter wird an den Einbuchtungen zwischen die Bolzen gespannt.

| DN  | Druckstufe                       | Zentrierdurchmesser<br>[mm]      | D1 / D2 *            | s<br>[mm] | Gewicht<br>[kg]              |
|-----|----------------------------------|----------------------------------|----------------------|-----------|------------------------------|
| 15  | PN 1040<br>PN 63                 | 54,3<br>64,3                     | D2<br>D1             | 2,0       | 0,04<br>0,05                 |
| 25  | PN 1040<br>PN 63                 | 74,3<br>85,3                     | D1<br>D1             | 3,5       | 0,12<br>0,15                 |
| 40  | PN 1040<br>PN 63                 | 95,3<br>106,3                    | D1<br>D1             | 5,3       | 0,3<br>0,4                   |
| 50  | PN 1040<br>PN 63                 | 110,0<br>116,3                   | D2<br>D1             | 6,8       | 0,5<br>0,6                   |
| 80  | PN 1040<br>PN 63                 | 145,3<br>151,3                   | D2<br>D1             | 10,1      | 1,4                          |
| 100 | PN 10/16<br>PN 25/40<br>PN 63    | 165,3<br>171,3<br>176,5          | D2<br>D1<br>D2       | 13,3      | 2,4                          |
| 150 | PN 10/16<br>PN 25/40<br>PN 63    | 221,0<br>227,0<br>252,0          | D2<br>D2<br>D1       | 20,0      | 6,3<br>7,8<br>7,8            |
| 200 | PN 10<br>PN 16<br>PN 25<br>PN 40 | 274,0<br>274,0<br>280,0<br>294,0 | D1<br>D2<br>D1<br>D2 | 26,3      | 11,5<br>12,3<br>12,3<br>15,9 |
| 250 | PN 10/16<br>PN 25<br>PN 40       | 330,0<br>340,0<br>355,0          | D2<br>D1<br>D2       | 33,0      | 25,7<br>25,7<br>27,5         |
| 300 | PN 10/16<br>PN 25<br>PN 40       | 380,0<br>404,0<br>420,0          | D2<br>D1<br>D1       | 39,6      | 36,4<br>36,4<br>44,7         |

#### Abmessungen Strömungsgleichrichter, nach EN (DIN)

| D   | N      | Druckstufe         | Zentrierdurchmesser<br>mm (inch) | D1 / D2  | s<br>mm (inch) | Gewicht<br>kg (lbs)        |
|-----|--------|--------------------|----------------------------------|----------|----------------|----------------------------|
| 15  | 1/2"   | Cl. 150<br>Cl. 300 | 50,1 (1,97)<br>56,5 (2,22)       | D1<br>D1 | 2,0 (0,08)     | 0,03 (0,07)<br>0,04 (0,09) |
| 25  | 1"     | Cl. 150<br>Cl. 300 | 69,2 (2,72)<br>74,3 (2,93)       | D2<br>D1 | 3,5 (0,14)     | 0,12 (0,26)                |
| 40  | 1 1⁄2" | Cl. 150<br>Cl. 300 | 88,2 (3,47)<br>97,7 (3,85)       | D2<br>D2 | 5,3 (0,21)     | 0,3 (0,66)                 |
| 50  | 2"     | Cl. 150<br>Cl. 300 | 106,6 (4,20)<br>113,0 (4,45)     | D2<br>D1 | 6,8 (0,27)     | 0,5 (1,1)                  |
| 80  | 3"     | Cl. 150<br>Cl. 300 | 138,4 (5,45)<br>151,3 (5,96)     | D1<br>D1 | 10,1 (0,40)    | 1,2 (2,6)<br>1,4 (3,1)     |
| 100 | 4"     | Cl. 150<br>Cl. 300 | 176,5 (6,95)<br>182,6 (7,19)     | D2<br>D1 | 13,3 (0,52)    | 2,7 (6,0)                  |
| 150 | 6"     | Cl. 150<br>Cl. 300 | 223,9 (8,81)<br>252,0 (9,92)     | D1<br>D1 | 20,0 (0,79)    | 6,3 (14)<br>7,8 (17)       |
| 200 | 8"     | Cl. 150<br>Cl. 300 | 274,0 (10,8)<br>309,0 (12,2)     | D2<br>D1 | 26,3 (1,04)    | 12,3 (27)<br>15,8 (35)     |
| 250 | 10"    | Cl. 150<br>Cl. 300 | 340,0 (13,4)<br>363,0 (14,3)     | D1<br>D1 | 33,0 (1,30)    | 25,7 (57)<br>27,5 (61)     |
| 300 | 12"    | Cl. 150<br>Cl. 300 | 404,0 (15,9)<br>402,0 (16,5)     | D1<br>D1 | 39,6 (1,56)    | 36,4 (80)<br>44,6 (98)     |

### Abmessungen Strömungsgleichrichter, nach ANSI

 $\star$  D1  $\rightarrow$  Der Strömungsgleichrichter wird am Außendurchmesser zwischen die Bolzen gespannt.

 $D2 \rightarrow Der Strömungsgleichrichter wird an den Einbuchtungen zwischen die Bolzen gespannt.$ 

| DN  | Druckstufe | Zentrierdurchmesser [mm] | D1 / D2 | s<br>[mm] | Gewicht<br>[kg] |
|-----|------------|--------------------------|---------|-----------|-----------------|
|     | 10K        | 60,3                     | D2      | 2,0       | 0,06            |
| 15  | 20K        | 60,3                     | D2      | 2,0       | 0,06            |
|     | 40K        | 66,3                     | D1      | 2,0       | 0,06            |
|     | 10K        | 76,3                     | D2      | 3,5       | 0,14            |
| 25  | 20K        | 76,3                     | D2      | 3,5       | 0,14            |
|     | 40K        | 81,3                     | D1      | 3,5       | 0,14            |
|     | 10K        | 91,3                     | D2      | 5,3       | 0,31            |
| 40  | 20K        | 91,3                     | D2      | 5,3       | 0,31            |
|     | 40K        | 102,3                    | D1      | 5,3       | 0,31            |
|     | 10K        | 106,6                    | D2      | 6,8       | 0,47            |
| 50  | 20K        | 106,6                    | D2      | 6,8       | 0,47            |
|     | 40K        | 116,3                    | D1      | 6,8       | 0,5             |
|     | 10K        | 136,3                    | D2      | 10,1      | 1,1             |
| 80  | 20K        | 142,3                    | D1      | 10,1      | 1,1             |
|     | 40K        | 151,3                    | D1      | 10,1      | 1,3             |
|     | 10K        | 161,3                    | D2      | 13,3      | 1,8             |
| 100 | 20K        | 167,3                    | D1      | 13,3      | 1,8             |
|     | 40K        | 175,3                    | D1      | 13,3      | 2,1             |
|     | 10K        | 221,0                    | D2      | 20,0      | 4,5             |
| 150 | 20K        | 240,0                    | D1      | 20,0      | 5,5             |
|     | 40K        | 252,0                    | D1      | 20,0      | 6,2             |
| 200 | 10K        | 271,0                    | D2      | 26,3      | 9,2             |
| 200 | 20K        | 284,0                    | D1      | 26,3      | 9,2             |
| 250 | 10K        | 330,0                    | D2      | 33,0      | 15,8            |
| 250 | 20K        | 355,0                    | D2      | 33,0      | 19,1            |
| 200 | 10K        | 380,0                    | D2      | 39,6      | 26,5            |
| 300 | 20K        | 404,0                    | D1      | 39,6      | 26,5            |

## Abmessungen Strömungsgleichrichter, nach JIS

# 11 Bedienung über PROFIBUS PA

# 11.1 Blockmodell

Bei der PROFIBUS PA Schnittstelle werden die gesamten Geräteparameter in Abhängigkeit ihrer funktionalen Eigenschaft und Aufgabe kategorisiert und im wesentlichen drei unterschiedlichen Blöcken zugeordnet. Ein Block kann als Container betrachtet werden, in dem Parameter und die damit verbundenen Funktionalitäten enthalten sind.

Ein PROFIBUS PA Gerät besitzt folgende Blocktypen:

- Einen Physical Block (Geräteblock)
   Der Physical Block beinhaltet alle gerätespezifischen Merkmale des Gerätes.
- Ein oder mehrere Transducer Blocks (Übertragungsblock)
   Der Transducer Block beinhaltet alle messtechnischen und gerätespezifischen Parameter des Gerätes. In den Transducer Blöcken sind die Messprinzipien (z.B. Durchfluss) gemäß der PROFIBUS PA Profile 3.0 Spezifikation abgebildet.
- Ein oder mehrere Function Blocks (Funktionsblock)
- Function Blocks beinhalten die Automatisierungsfunktionen des Gerätes. Man unterscheidet zwischen verschiedenen Funktionsblöcken, z.B. Analog Input Funktionsblock (Analogeingang), Analog Output Funktionsblock (Analogausgang), Summenzähler Block etc. Jeder dieser Funktionsblöcke wird für die Abarbeitung unterschiedlicher Applikationsfunktionen verwendet.

Mit diesen Blöcken lassen sich verschiedene Automatisierungsaufgaben realisieren. Neben diesen Blöcken kann ein Feldgerät noch beliebig viele weitere Blöcke beinhalten, z.B. mehrere Analog Input Funktionsblöcke, wenn vom Feldgerät mehr als eine Prozessgröße zur Verfügung steht.

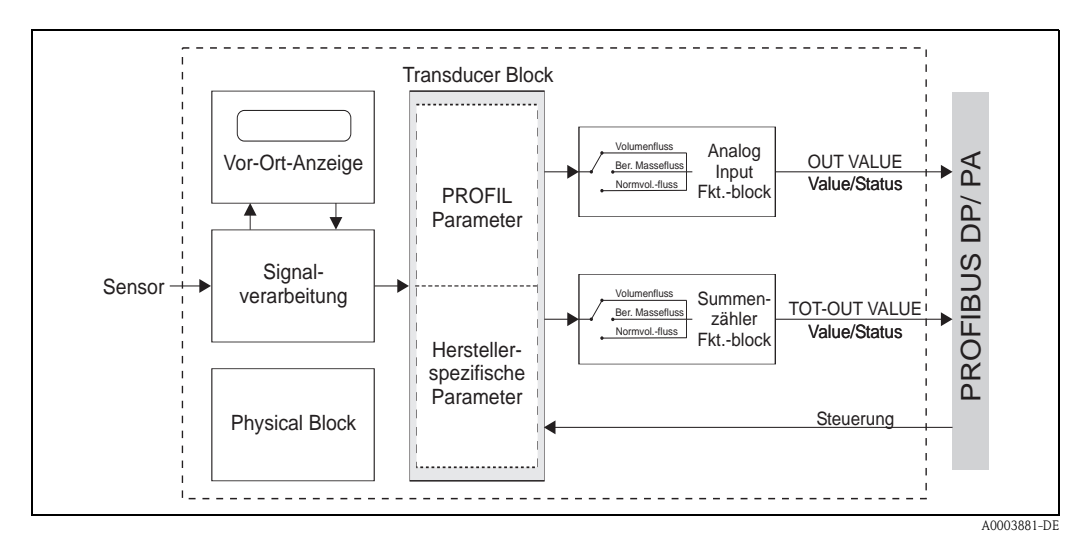

Abb. 34: Blocktypen eines PROFIBUS PA-Gerätes

Das Sensorsignal wird zuerst im messtechnischen Block, dem Transducer Block, durchflussspezifisch aufbereitet. Danach wird die Prozessgröße an den Analog Input und Summenzähler Funktionsblock zur leittechnischen Verarbeitung (z.B. Skalierung, Grenzwertverarbeitung) weitergegeben. Die Prozessgröße durchläuft den kompletten Funktionsblockalgorithmus und stehen als Ausgangsgröße dem Leitsystem zur Verfügung.

# 11.2 Physical Block (Geräteblock)

Ein Physical Block beinhaltet alle Daten, die das Feldgerät eindeutig identifizieren und charakterisieren. Er entspricht einem elektronischen Typenschild des Feldgerätes. Parameter des Physical Blocks sind z.B. Gerätetyp, Gerätename, Herstelleridentifizierung, Seriennummer etc. Eine weitere Aufgabe des Physical Blocks ist die Verwaltung von übergreifenden Parametern und Funktionen, die Einfluss auf die Ausführung der restlichen Blöcke im Feldgerät haben. Somit ist der Physical Block die zentrale Einheit, die auch den Gerätezustand überprüft und dadurch die Betriebsfähigkeit der anderen Blöcke und somit des Gerätes beeinflusst bzw. steuert.

## 11.2.1 Schreibschutz

Ein Hardware-Schreibschutz für die Geräteparameter wird über einen DIP-Schalter auf der Messverstärkerplatine aktiviert bzw. deaktiviert ( $\rightarrow$  Seite 44).

Der Parameter HW WRITE PROTECT (  $\rightarrow$  Seite 98) zeigt den Statuszustand des Hardware-Schreibschutzes an. Folgende Statuszustände sind möglich:

 $1 \rightarrow$  Hardwareschreibschutz aktiv, Gerät kann nicht beschrieben werden

 $0 \rightarrow$  Hardwareschreibschutz deaktiv, Gerätedaten können verändert werden

Zusätzlich ist es möglich, mittels eines Software-Schreibschutz das azyklische Schreiben aller Parameter zu verhindern. Dies geschieht durch die Eingabe im Parameter WRITE LOCKING ( $\rightarrow$  Seite 98). Folgende Eingaben sind zulässig:

 $2457 \rightarrow$  Gerätedaten können verändert werden (Werkeinstellung).

 $0 \rightarrow$  Gerätedaten können nicht verändert werden.

### 11.2.2 Parameter Physical Block

In der folgenden Tabelle finden Sie alle verfügbaren Parameter des Physical Blocks. In der Tabelle verwendete Abkürzungen:

- L = Lesen
- S = Schreiben
- P = Parameter, unterschieden in: M = "Muss" (obligatorisch), O = Optional

| Physical Block (Geräteblock)      |                     |                                                                                        |   |   |   |  |  |  |
|-----------------------------------|---------------------|----------------------------------------------------------------------------------------|---|---|---|--|--|--|
| Matrixtext                        | Parameter           |                                                                                        |   |   |   |  |  |  |
| (Commuwin II)                     | (SLOT/INDEX)        | Beschreibung                                                                           | L | S | Р |  |  |  |
| DEVICE DATA<br>(V0)               |                     |                                                                                        |   |   |   |  |  |  |
| DEVICE ID<br>(VOH0)               | DEVICE ID           | Anzeige der herstellerspezifische Geräteidentifikation.<br>Anzeige:<br>PROWIRL 72 PBUS | Х |   | М |  |  |  |
| SERIAL NUMBER<br>(VOH1)           | DEVICE SER NUM      | Anzeige der Seriennummer des Messgerätes.                                              | Х |   | М |  |  |  |
| SOFTWARE<br>VERSION<br>(V0H2)     | SOFTWARE<br>VERSION | Anzeige der Software-Version des Messgerätes (I/O-Pla-<br>tine)                        | Х |   | М |  |  |  |
| HARDWARE<br>VERSION<br>(V0H3)     | HARDWARE<br>VERSION | Anzeige der Hardware-Version des Messgerätes.                                          | Х |   | М |  |  |  |
| Nicht in Commuwin II<br>verfügbar | DEVICE<br>SOFTWARE  | Anzeige der aktuellen Gerätesoftware-Version.                                          | Х |   | М |  |  |  |
| MANUFACTURER<br>ID<br>(V0H4)      | DEVICE MAN ID       | Anzeige der Herstelleridentifikations-Nummer.<br>Anzeige:<br>17 (dezimal)^             | X |   | М |  |  |  |

| Physical Block (Geräteblock) |                         |                                                                                                    |   |   |   |  |
|------------------------------|-------------------------|----------------------------------------------------------------------------------------------------|---|---|---|--|
| Matrixtext                   | Parameter               |                                                                                                    |   |   |   |  |
| (Commuwin II)                | (SLOT/INDEX)            | Beschreibung                                                                                                    | L | S | Р |  |
| <b>DESCRIPTION</b><br>(V1)   |                         |                                                                                                    |   |   |   |  |
| DESCRIPTOR<br>(V1H0)         | DESCRIPTOR              | Eingabe einer Beschreibung der Anwendung, für welches das Messgerät eingesetzt wird.                                                                                                    | Х | Х | 0 |  |
|                              |                         | Werkeinstellung:<br>Keine Beschreibung                                                                                                    |   |   |   |  |
| INSTALLATION                 | DEVICE                  | Eingabe des Installationsdatum des Messgerätes.                                                                                                    | Х | Х | 0 |  |
| <b>DATE</b><br>(V1H1)        | INSTALL DATE            | <b>Werkeinstellung:</b><br>Kein Datum                                                                                                    |   |   |   |  |
| MESSAGE<br>(V1H2)            | DEVICE<br>MESSAGE       | Eingabe einer Nachricht über die Anwendung, für welches das Messgerät eingesetzt wird.                                                                                                    | Х | Х | 0 |  |
|                              |                         | <b>Werkeinstellung:</b><br>Keine Nachricht                                                                                                    |   |   |   |  |
| DEVICE<br>CERTIFICATE        | DEVICE<br>CERTIFICATION | Anzeige von Angaben über Zertifizierungen des Messgerä-<br>tes.                                                                                                    | Х |   | 0 |  |
| (VIH3)                       |                         | Werkeinstellung:<br>Keine Angaben                                                                                                    |   |   |   |  |
| SOFTWARE RESET<br>(V2)       |                         |                                                                                                    |   |   |   |  |
| SOFTWARE<br>RESET            | FACTORY RESET           | Rücksetzen oder neu starten des Messgerätes.                                                                                                    | Х | Х | 0 |  |
| (V2H0)                       |                         | Eingabe:<br>$0 \rightarrow$ keine Aktion                                                                                                    |   |   |   |  |
|                              |                         | $1 \rightarrow$ Rücksetzen aller Parameter auf Werk-<br>einstellungen, mit Ausnahme der eingestellten<br>Stationsadresse (Einheiten auf PROFIBUS PA<br>Profil Version 3.0, $\rightarrow$ Seite 165 bzw. $\rightarrow$ Seite 166)<br>Das Messgerät zeigt den folgenden Kaltstart<br>im entsprechenden Bit der Parametergruppe<br>DIAGNOSIS für 10 Sekunden an.                                                                                                    |   |   |   |  |
|                              |                         | $2506 \rightarrow$ Ausführen eines Warmstarts.<br>Das Messgerät zeigt den folgenden Warmstart<br>im entsprechenden Bit der Parametergruppe<br>DIAGNOSIS für 10 Sekunden an.                                                                                                    |   |   |   |  |
|                              |                         | $2712 \rightarrow \text{Rücksetzen der Stationsadresse auf}$<br>die PROFIBUS übliche Defaultadresse 126.                                                                                                    |   |   |   |  |
|                              |                         | 5000 $\rightarrow$ Rücksetzen auf Auslieferungszustand.                                                                                                    |   |   |   |  |
|                              |                         | Werkeinstellung:<br>1                                                                                                    |   |   |   |  |
|                              |                         | Achtung!<br>Bei der Auswahl 1 werden die Einheiten<br>gemäß der Werkeinstellung und nicht auf<br>den Auslieferungszustands zurückgesetzt.<br>Kontrollieren Sie nach dem Rücksetzen die<br>folgenden Parameter und stellen Sie dort<br>die von Ihnen gewünschten Einheiten ein:<br>• EINHEIT MASSEFLUSS (s. Seite 106)<br>• EINHEIT NORMVOLUMENFLUSS (s. Seite 106)<br>• EINHEIT DICHTE (s. Seite 107)<br>• EINHEIT TEMPERATUR (s. Seite 107)<br>Führen Sie anschließend den Parameter SET UNIT TO<br>BUS (V6H2) aus (siehe S. 120). |   |   |   |  |

| Physical Block (Geräteblock) |                        |                                                                                                    |   |   |   |  |  |
|------------------------------|------------------------|----------------------------------------------------------------------------------------------------|---|---|---|--|--|
| Matrixtext                   | Parameter              |                                                                                                    |   |   |   |  |  |
| (Commuwin II)                | (SLOT/INDEX)           | Beschreibung                                                                                                    | L | S | Р |  |  |
| SECURITY LOCKING<br>(V3)     | ;                      |                                                                                                    |   |   |   |  |  |
| WRITE LOCKING<br>(V3H0)      | WRITE LOCKING          | Aktivierung/Deaktivierung des Schreibschutzes für die azyklische Parameter.                                                                                                    | Х | Х | 0 |  |  |
|                              |                        | <ul> <li>Eingabe:</li> <li>0 → Schreibschutz aktiv, Parameter können nicht ver-<br/>ändert werden.</li> <li>2457 → Schreibschutz deaktiv, Parameter können ver-<br/>ändert werden.</li> </ul>                                                                                                    |   |   |   |  |  |
|                              |                        | Werkeinstellung:<br>2457                                                                                                    |   |   |   |  |  |
|                              |                        | Hinweis!<br>Bei einem aktiven Schreibschutz und dem Versuch einen<br>Parameter zu ändern, erscheint die Fehlermeldung "Access<br>denied" (Zugang verweigert).                                                                                                    |   |   |   |  |  |
| HW WRITE<br>PROTECT          | HW WRITE<br>PROTECTION | Anzeige des Status des generellen Schreibschutz.                                                                                                    | Х |   | 0 |  |  |
| (V3H1)                       |                        | <ul> <li>Anzeige:</li> <li>0 → Schreibschutz deaktiv, Parameter können verändert werden.</li> <li>1 → Schreibschutz aktiv, Parameter können nicht verändert werden.</li> </ul>                                                                                                    |   |   |   |  |  |
|                              |                        | Werkeinstellung:<br>0                                                                                                    |   |   |   |  |  |
|                              |                        | $\bigcirc$ Hinweis!<br>Der Schreibschutz wird über einen DIP-Schalter aktiviert<br>bzw. deaktiviert ( $\rightarrow$ Seite 44).                                                                                                    |   |   |   |  |  |
| LOCAL<br>OPERATION<br>(V3H2) | LOCAL OP ENA           | B Hinweis!<br>Parameter wird vom Prowirl 72 nicht unterstützt.                                                                                                    | Х | Х | 0 |  |  |
| DEVICE DATA<br>(V4)          | I                      |                                                                                                    |   |   |   |  |  |
| IDENT NUMBER                 | IDENT NUMBER           | Auswahl des Konfigurierungsverhalten.                                                                                                    | Х | Х | М |  |  |
| (V4H0)                       | SELECTOR               | Hinweis!<br>Jedes PROFIBUS-Gerät muss eine von der PNO (PROFI-<br>BUS Nutzerorganisation) vergebene Identnummer in der<br>Konfigurierungsphase überprüfen. Neben dieser gerätespe-<br>zifischen Identnummer gibt es auch PROFIL-Identnum-<br>mern, die zwecks Austauschbarkeit über<br>Herstellergrenzen hinweg, ebenso während der Konfigu-<br>rierungsphase akzeptiert werden müssen. In diesem Fall<br>reduziert das Gerät u. U. die Funktionalität bezüglich der<br>zyklischen Daten auf einen profildefinierten Umfang. |   |   |   |  |  |
|                              |                        | <ul> <li>Auswahl:</li> <li>0 → Eingabe für PROFIL Id-Nr. (Identnummer)</li> <li>1 → Eingabe für die gerätespezifische Id-Nr.</li> <li>2 → Wird nicht unterstützt! (Eingabe der gerätespezifischen Id-Nr. des Vorgängergerätes)</li> <li>3 → Wird nicht unterstützt! (Eingabe der PROFIL Id-Nr. (0x9760) für multivariable Geräte</li> </ul>                                                                                                    |   |   |   |  |  |
|                              |                        | Werkeinstellung:<br>1                                                                                                    |   |   |   |  |  |

| Physical Block (Geräteblock)   |                                |                                                                                                    |   |   |   |  |  |  |
|--------------------------------|--------------------------------|----------------------------------------------------------------------------------------------------|---|---|---|--|--|--|
| Matrixtext                     | Parameter                      |                                                                                                    |   |   |   |  |  |  |
| (Commuwin II)                  | (SLOT/INDEX)                   | Beschreibung                                                                                                    | L | S | Р |  |  |  |
| <b>DIAGNOSIS MASK</b><br>(V5)  |                                |                                                                                                    |   |   |   |  |  |  |
| <b>MASK</b><br>(V5H0)          | DIAGNOSIS<br>MASK<br>(Byte 1)  | Anzeige welche DIAGNOSIS Bits des ersten Diagnose<br>Bytes unterstützt werden.                                                                                                    | Х |   | М |  |  |  |
|                                |                                | Anzeige:<br>$0 \rightarrow \text{Diagnosemeldung wird nicht unterstützt}$<br>$X \rightarrow \text{Diagnosemeldung wird unterstützt}$                                                                                           |   |   |   |  |  |  |
| MASK 1<br>(V5H1)               | DIAGNOSIS<br>MASK<br>(Byte 2)  | Anzeige welche DIAGNOSIS-Bits des zweiten Diagnose<br>Bytes unterstützt werden.                                                                                                    | Х |   | М |  |  |  |
|                                | (-,)                           | Anzeige:<br>$0 \rightarrow \text{Diagnosemeldung wird nicht unterstützt}$<br>$X \rightarrow \text{Diagnosemeldung wird unterstützt}$                                                                                           |   |   |   |  |  |  |
| MASK 2<br>(V5H2)               | DIAGNOSIS<br>MASK<br>(Byte 4)  | Anzeige welche DIAGNOSIS-Bits des vierten Diagnose<br>Bytes unterstützt werden.                                                                                                    | Х |   | М |  |  |  |
|                                |                                | <ul> <li>Anzeige:</li> <li>0 → Diagnosemeldung wird nicht unterstützt</li> <li>X → Diagnosemeldung wird unterstützt</li> </ul>                                                                                                 |   |   |   |  |  |  |
| DIAG MASK<br>EXTENS.<br>(V5H3) | DIAGNOSIS<br>MASK<br>EXTENSION | Anzeige der Bitmaske, welche die herstellerspezifische Diagnosemeldungen ausgibt (siehe auch System- und Prozessfehlermeldungen $\rightarrow$ Seite 68).                                                                       | Х |   | 0 |  |  |  |
| DIAGNOSIS<br>(V6)              |                                |                                                                                                    |   |   |   |  |  |  |
| DIAGNOSIS<br>(V6H0)            | DIAGNOSIS<br>(Byte 1)          | Diagnose-Information des Messgerätes (erstes Byte) bit-<br>weise codiert. Es sind mehrere Meldungen möglich.<br>Sind herstellerspezifische Informationen verfügbar, so wer-<br>den diese im Parameter DIAGNOSIS EXT angezeigt. | Х |   | М |  |  |  |
| DIAGNOSIS 1<br>(V6H1)          | DIAGNOSIS<br>(Byte 2)          | Diagnose-Information des Messgerätes (zweites Byte) bit-<br>weise codiert. Es sind mehrere Meldungen möglich. Sind<br>herstellerspezifische Informationen verfügbar, so werden<br>diese im Parameter DIAGNOSIS EXT angezeigt.  | Х |   | М |  |  |  |
|                                |                                | $0 \rightarrow \text{Diagnosemeldung wird nicht unterstützt}$<br>X $\rightarrow \text{Diagnosemeldung wird unterstützt}$                                                                                                    |   |   |   |  |  |  |
| DIAGNOSIS 2<br>(V6H2)          | DIAGNOSIS<br>(Byte 4)          | Diagnose-Information des Messgerätes (viertes Byte) bit-<br>weise codiert. Es sind mehrere Meldungen möglich. Sind<br>herstellerspezifische Informationen verfügbar, so werden<br>diese im Parameter DIAGNOSIS EXT angezeigt.  | Х |   | М |  |  |  |
|                                |                                | Anzeige:<br>$0 \rightarrow \text{Diagnosemeldung wird nicht unterstützt}$<br>$X \rightarrow \text{Diagnosemeldung wird unterstützt}$                                                                                           |   |   |   |  |  |  |
| DIAGNOSIS EXT<br>(V6H3)        | DIAGNOSIS<br>EXTENSION         | Herstellerspezifische Informationen bitweise codiert. Es<br>sind mehrere Meldungen möglich.                                                                                                    | Х |   | 0 |  |  |  |
|                                |                                |                                                                                                    |   |   |   |  |  |  |
|                                |                                |                                                                                                    |   |   |   |  |  |  |

|                                                                                                    | Physic                                                                                                    | cal Block (Geräteblock)                                                                                                    |   |   |          |
|----------------------------------------------------------------------------------------------------|----------------------------------------------------------------------------------------------------|----------------------------------------------------------------------------------------------------|---|---|----------|
| Matrixtext                                                                                                    | Parameter                                                                                                    |                                                                                                    |   |   |          |
| (Commuwin II)                                                                                                    | (SLOT/INDEX)                                                                                                    | Beschreibung                                                                                                    | L | S | P        |
| BLOCK MODE<br>(V8)                                                                                                    | Allgemeine Informati<br>Diese Parametergruppe<br>den aktuellen Betrieb<br>die vom Block unters<br>den Normalbetriebsm<br>Man unterscheidet zwis<br>durch den Anwender (M<br>Modus "Außer Betrieb"<br>Im Regelfall besteht bei<br>Betriebsarten auszuwäh<br>Betriebsart AUTO arbeit | onen zur Parametergruppe MODE BLK:<br>enthält drei Elemente:<br>ssmodus (Actual Mode) des Blocks<br>tützten Modi (Permitted Mode)<br>nodus (Normal Mode)<br>schen "Automatikbetrieb" (AUTO), manuellem Eingriff<br>AAN), lokaler Bedienung (LO, local override) und dem<br>(O/S, out of service).<br>einem Funktionsblock die Möglichkeit zwischen mehreren<br>len, während die anderen Blocktypen z. B. nur in der<br>ten.                                                                                                    |   |   |          |
| TARGET MODE<br>(V8H0)                                                                                                    | TARGET MODE                                                                                                    | Auswahl der gewünschten Betriebsart.<br>Im Physical Block kann nur der Automatikbetrieb ausge-<br>wählt werden.<br>Auswahl:                                                                                                    | X | X | М        |
|                                                                                                    |                                                                                                    | Werkeinstellung:<br>AUTO                                                                                                    |   |   |          |
|                                                                                                    | MODE BLOCK                                                                                                    | Anzeige des aktuellen Betriebsmodus.                                                                                                    | Х |   | М        |
| (VOR1)                                                                                                    | (Actual)                                                                                                    | Anzeige:<br>AUTO                                                                                                    |   |   |          |
| NORMAL                                                                                                    | MODE BLOCK                                                                                                    | Anzeige des Betriebsmodus bei Normalbetrieb.                                                                                                    | Х |   | М        |
| (VONZ)                                                                                                    | (Norman)                                                                                                    | Anzeige:<br>AUTO                                                                                                    |   |   |          |
| PERMITTED<br>(V8H3)                                                                                                    | MODE BLOCK<br>(Permitted)                                                                                                    | Anzeige der zulässigen Betriebsmodi.                                                                                                    | Х |   | М        |
|                                                                                                    |                                                                                                    | Anzeige:<br>AUTO                                                                                                    |   |   |          |
| ALARM CONFIG       Allgemeine Informationen zur Parametergruppe ALARM CONFIG:         (V9)       Es wird der Active Block Alarm unterstützt, der eine Änderung eines<br>Parameters mit statischen Parametern (Static Attribut) für 10 Sek.<br>kennzeichnet und die Anzeige, dass eine Vorwarn- bzw. Alarmgrenze<br>im einem Function Block verletzt wurde. |                                                                                                    |                                                                                                    |   |   | <u> </u> |
| CURRENT<br>(V9H0)                                                                                                    | ALARM SUM<br>(CURRENT)                                                                                                    | Anzeige aktuellen Alarme des Messgerätes.                                                                                                    | Х |   | М        |
| DISABLE<br>(V9H1)                                                                                                    | ALARM SUM (DISA-<br>BLE)                                                                                                    | Anzeige der quittierten Alarme des Messgerätes.                                                                                                    | Х |   | М        |
| ST REVISION<br>(V9H5)                                                                                                    | ST REV                                                                                                    | Ein Block führt statische Parameter (Static Attribut), die<br>nicht durch den Prozess verändert werden.<br>Statische Parameter, deren Wert sich während der Opti-<br>mierung oder Konfiguration ändern, bewirken das Inkre-<br>mentieren des Parameters ST REV um 1.<br>Dies unterstützt die Parameterversionsführung.<br>Bei der Änderung mehrerer Parameter innerhalb kürzester<br>Zeit, z. B. durch Laden von Parametern von Commuwin II<br>in das Messgerät, kann der Static Revision Counter einen<br>höheren Wert anzeigen.<br>Dieser Zähler kann nie zurückgesetzt werden und wird<br>auch nach einem Geräte-Reset nicht auf einen Defaultwert<br>zurückgestellt. Läuft der Zähler über (16 Bit), beginnt er<br>wieder bei 1. | X |   | M        |

| Physical Block (Geräteblock) |              |                                                                                                    |   |   |   |
|------------------------------|--------------|----------------------------------------------------------------------------------------------------|---|---|---|
| Matrixtext                   | Parameter    |                                                                                                    |   |   |   |
| (Commuwin II)                | (SLOT/INDEX) | Beschreibung                                                                                                    | L | S | P |
| BLOCK PARAMETER<br>(VA)      |              |                                                                                                    |   |   |   |
| TAG<br>(VAH0)                | TAG DESC     | Eingabe eines anwenderspezifischen Text von max. 32<br>Zeichen, zur eindeutigen Identifizierung und Zuordnung<br>des Blocks.<br>Werkeinstellung:<br>"" ohne Text                                                                   | Х | Х | М |
| STRATEGY<br>(VAH1)           | STRATEGY     | Parameter zur Gruppierung und somit schnelleren Aus-<br>wertung von Blöcken. Eine Gruppierung erfolgt durch die<br>Eingabe des gleichen Zahlenwertes in den Parameter<br>STRATEGY jedes einzelnen Blocks.<br>Werkeinstellung:<br>0 | Х | Х | М |
| ALERT KEY<br>(VAH2)          | ALERT KEY    | Eingabe der Identifikationsnummer des Anlagenteils. Diese<br>Information kann vom Leitsystem zum Sortieren von Alar-<br>men und Ereignissen verwendet werden.<br>Eingabe:<br>1255<br>Werkeinstellung:<br>0                         | Х | Х | М |
| PROFILE<br>VERSION<br>(VAH3) | -            | Anzeige der im Messgerät implementierten Profilversion.                                                                                                    | Х |   | 0 |

# 11.3 Transducer Block (Übertragungsblock)

Der Transducer Block des Prowirl 72 beinhaltet alle messtechnischen und gerätespezifischen Parameter des Durchflussmessgerätes. In ihm erfolgen die Einstellungen, die unmittelbar mit der Durchflussmessung / Applikation in Verbindung stehen.

Er bildet die Schnittstelle zwischen der sensorspezifischen Messwertvorverarbeitung und den für die Automatisierung benötigten Funktionsblöcken.

Ein Transducer Block ermöglicht es, die Ein- und Ausgangsgrößen eines Funktionsblocks zu beeinflussen. Parameter eines Transducer Blocks sind z.B. Informationen zur Sensorkonfiguration, den physikalischen Einheiten, der Kalibrierung, der Dämpfung, den Fehlermeldungen etc. sowie die gerätespezifischen Parameter.

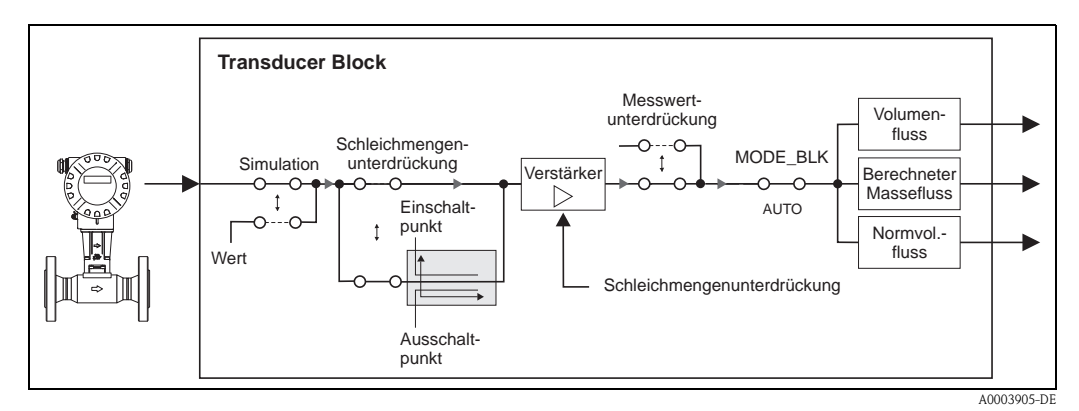

Abb. 35: Schematische Darstellung des internen Aufbaus eines Transducer Blocks

### 11.3.1 Signalverarbeitung

Als Eingangsgrößen erhält der Transducer Block eine Signalgröße vom Messaufnehmer (Volumenfluss). Von dieser Signalgrößen werden andere Prozessgrößen (Berechneter Massefluss, Normvolumenfluss) abgeleitet. Die Eingangssignale werden über den Messverstärker messtechnisch aufbereitet.

Über den Parameter WERT SIM. MESSGR. (siehe Seite 127) kann dem Transducer Block ein Simulationswert vorgegeben werden, um zugeordnete Parameter im Gerät und nachfolgende Funktionsblöcke zu testen.

Eine Schleichmengenunterdrückung (Low flow cut off) bietet die Möglichkeit Messungenauigkeiten im unteren Durchflussbereich auszublenden.

Über den Parameter EINPKT SCHLEICHMENGE (siehe Seite 116) kann ein Grenzwert definiert werden. Unterschreitet der Durchflussmesswert diesen Grenzwert, wird der Ausgangswert 0 ausgegeben.

Weiterhin besteht die Möglichkeit über den Parameter MESSWERTUNTERDR. (siehe Seite 118) den Messwert auf "Nulldurchfluss" zu schalten. Dies ist z.B. für Reinigungsprozesse der Rohrleitung sinnvoll.

Die Ausgabe der Prozessgrößen des Transducer Blocks erfolgt über die Parameter:

- VOLUMENFLUSS (Volumenfluss)  $\rightarrow$  Seite 103
- BERECHN. MASSEFL. (Berechneter Massefluss)  $\rightarrow$  Seite 103
- NORMVOLUMENFLUSS (Normvolumenfluss)  $\rightarrow$  Seite 104

Nachfolgend sind die wichtigsten Funktionen und Parameter des Transducer Blocks aufgeführt. Eine Übersicht aller zur Verfügung stehenden Parameter finden Sie ab Seite 103.

### 11.3.2 Block-Ausgangsgrößen

Der Transducer Block verfügt über drei Prozessgrößen: Volumenfluss, Berechneter Massefluss und Normvolumenfluss. Alle drei Prozessgrößen werden den nachfolgenden Funktionsblöcken zur Weiterverarbeitung zur Verfügung gestellt.

### 11.3.3 Alarmerkennung und -behandlung

Der Transducer Block generiert keine Prozessalarme. Die Statusauswertung der Prozessgröße des Transducer Blocks erfolgt in den nachfolgenden Analog Input Funktionsblock. Erhält der Analog Input Funktionsblock vom Transducer Block einen nicht verwertbaren Eingangswert, so wird ein Prozessalarm generiert.

Dieser Prozessalarm wird über die Parameter OUT STATUS, OUT SUB STATUS und OUT LIMIT des Analog Input Funktionsblocks angezeigt (siehe Seite 136).

Eine detailliertere Auskunft über den aktuellen Gerätezustand wird im herstellerspezifischen Parameter AKT. SYS. ZUSTAND (siehe Seite 126).

Dort wird auch ein Gerätefehler angezeigt, der einen nicht verwertbaren Eingangswert erzeugt und damit den Prozessalarm im Analog Input Funktionsblock ausgelöst hat.

Weitere Hinweise zur Behebung von Fehlern finden Sie auf der Seite 66.

### 11.3.4 Zugriff auf die herstellerspezifischen Parameter

Um einen Zugriff auf die herstellerspezifischen Parameter zu haben, sind folgende Voraussetzungen nötig:

- 1. Der Hardware-Schreibschutz muss deaktiviert sein (siehe Seite 96).
- 2. Der korrekte Code muss im Parameter KUNDENCODE (siehe Seite 109) eingegeben werden.

## 11.3.5 Parameter Transducer Block

In der folgenden Tabelle finden Sie alle verfügbaren Parameter des Transducer Blocks. Die Parameter können mittels eines Klasse 2 Masters, wie z.B. Commuwin II oder PDM (Process Device Management) verändert werden.

Die grau hinterlegten Parameterfelder kennzeichnen die herstellerspezifischen Parameter. Alle Parameter des Transducer Blocks (außer den Parameter der Parametergruppe "Bedienung der Profil-Parameter", ab Seite 129) sind nur nach der Eingabe des Kundencodes veränderbar. In der Tabelle verwendete Abkürzungen:

- L = Lesen
- S = Schreiben
- P = Parameter, unterschieden in: M = "Muss" (obligatorisch), O = Optional

| Transducer Block (Gerätematrix) |              |                                                                                                    |   |   |   |
|---------------------------------|--------------|----------------------------------------------------------------------------------------------------|---|---|---|
| Matrixtext                      | Parameter    |                                                                                                    |   |   |   |
| (Commuwin II)                   | (SLOT/INDEX) | Beschreibung                                                                                                    | L | S | Р |
| <b>MESSWERTE</b><br>(V0)        |              |                                                                                                    |   |   |   |
| VOLUMENFLUSS<br>(V0H0)          | VOLUME FLOW  | Anzeige des aktuellen Messwerts der ersten Prozessgröße<br>(Volumenfluss).<br>Die Prozessgröße wird dem Analog Input Funktionsblock<br>als Eingangsgröße zur Ver-<br>fügung gestellt.<br><b>Anzeige:</b><br>5-stellige Gleitpunktzahl, inkl. Einheit und Vorzeichen<br>(z.B. 5,5445 dm <sup>3</sup> /min; 1,4359 m <sup>3</sup> /h; usw.)                                                                                                    | Х |   | М |
| BERECHN.<br>MASSEFL.<br>(VOH1)  | MASSFLOW     | Anzeige des aktuellen Messwerts der zweiten Prozessgröße<br>(berechneter Massefluss).<br>Die Prozessgröße wird dem Analog Input Funktionsblock<br>als Eingangsgröße zur Verfügung gestellt.<br><b>Anzeige:</b><br>5-stellige Gleitpunktzahl, inkl. Einheit und Vorzeichen<br>(z.B. 462,87 kg/h; -731,63 lb/min; usw.)<br>Thinweis!<br>Der berechnete Massefluss wird mittels dem gemessenen<br>Volumenfluss und dem im Parameter BETRIEBSDICHTE<br>(siehe S. 113) eingegebenen Wert berechnet.<br>Die Berechnung erfolgt mit einem festen Wert<br>(vorgegebene BETRIEBSDICHTE). Wählen Sie deshalb<br>diese Prozessgröße <b>nur</b> dann aus, wenn die<br>Prozessbedingungen bekannt sind und sich <b>nicht</b><br>verändern. | x |   | 0 |

| Transducer Block (Gerätematrix)   |                        |                                                                                                    |   |   |   |  |
|-----------------------------------|------------------------|----------------------------------------------------------------------------------------------------|---|---|---|--|
| Matrixtext                        | Parameter              |                                                                                                    |   |   |   |  |
| (Commuwin II)                     | (SLOT/INDEX)           | Beschreibung                                                                                                    | L | S | Р |  |
| NORMVO-<br>LUMENFLUSS<br>(V0H2)   | CORRECT VOLUME<br>FLOW | Anzeige des aktuellen Messwerts der dritten Prozessgröße<br>(Normvolumenfluss).                                                                                                    | Х |   | 0 |  |
| ()                                |                        | Die Prozessgröße wird dem Analog Input Funktionsblock<br>als Eingangsgröße zur Verfügung gestellt.                                                                                                    |   |   |   |  |
|                                   |                        | <b>Anzeige:</b><br>5-stellige Gleitpunktzahl, inkl. Einheit und Vor-<br>zeichen (z.B. 5,5445 dm <sup>3</sup> /min; 1,4359 m <sup>3</sup> /h; usw.)                                                                                                    |   |   |   |  |
|                                   |                        | Hinweis!<br>Der Normvolumenfluss wird mittels dem gemessenen<br>Volumenfluss und dem Verhältnis zwischen den im Para-<br>meter BETRIEBSDICHTE (siehe S. 113) und im Parameter<br>NORMDICHTE (siehe S. 113) eingegebenen Werten<br>berechnet.<br>Die Berechnung erfolgt mit festen Werten (vorgegebene<br>BETRIEBSDICHTE und NORMDICHTE). Wählen Sie des-<br>halb diese Prozessgröße <b>nur</b> dann aus, wenn die<br>Prozessbedingungen bekannt sind und sich <b>nicht</b><br>verändern. |   |   |   |  |
| VORTEX                            | VORTEX FREQ            | Anzeige der aktuell gemessenen Wirbelfrequenz.                                                                                                    | Х |   | М |  |
| FREQUENZ<br>(V0H3)                |                        | <ul> <li>Anzeige:</li> <li>S-stellige Gleitpunktzahl, inkl. Einheit Hz<br/>(z.B. 120,23 Hz)</li> <li>Hinweis!</li> <li>Der Parameter wird lediglich für eine Plausibilitätsprüfung<br/>genutzt.</li> </ul>                                                                                                    |   |   |   |  |
| nicht in Commuwin II<br>verfügbar | GESCHWINDIGKEIT        | Anzeige der Durchflussgeschwindigkeit durch das Messge-<br>rät. Diese wird aus dem momentanen Durchfluss durch das<br>Messgerät und der durchflossenen Querschnittsfläche<br>ermittelt.                                                                                                    | Х |   | 0 |  |
|                                   |                        | <b>Anzeige:</b><br>5-stellige Gleitkommazahl, inkl. Einheit                                                                                                    |   |   |   |  |
|                                   |                        | <ul> <li>Winweis!</li> <li>Die in dieser Funktion angezeigte Einheit ist von der Auswahl in der Funktion EINHEIT LÄNGE abhängig (siehe Seite 107):</li> <li>Auswahl EINHEIT LÄNGE = mm <ul> <li>Einheit in dieser Funktion = m/s</li> </ul> </li> <li>Auswahl EINHEIT LÄNGE = inch <ul> <li>Einheit in dieser Funktion = ft/s</li> </ul> </li> </ul>                                                                                                    |   |   |   |  |
|                                   |                        |                                                                                                    |   |   |   |  |

| Transducer Block (Gerätematrix)   |                      |                                                                                                    |   |   |   |
|-----------------------------------|----------------------|----------------------------------------------------------------------------------------------------|---|---|---|
| Matrixtext                        | Parameter            |                                                                                                    |   |   |   |
| (Commuwin II)                     | (SLOT/INDEX)         | Beschreibung                                                                                                    | L | S | Р |
| SYSTEMEINHEITEN<br>(V1)           |                      |                                                                                                    |   |   |   |
| EINHEIT<br>VOLUMENFLUSS<br>(V1H0) | VOLUME FLOW<br>UNITS | Auswahl der gewünschten und angezeigten Einheit für den Volumenfluss.                                                                                                    | Х | Х | М |
| (V1H0)                            |                      | Die hier gewählte Einheit ist auch gültig für:<br>• Anzeige Durchfluss<br>Einschaltpunkt Schleichmenge<br>• Simulation Messgröße<br>• Hinweis!<br>Folgende Zeiteinheiten sind wählbar:<br>s = Sekunde, m = Minute, h = Stunde, d = Tag<br><b>Auswahl:</b><br><i>Metrisch:</i><br>• Kubikkzentimeter $\rightarrow  cm^3/Zeiteinheit$<br>• Kubikkdezimeter $\rightarrow m^3/Zeiteinheit$<br>• Kubikkdezimeter $\rightarrow m^3/Zeiteinheit$<br>• Kubikkdezimeter $\rightarrow m^3/Zeiteinheit$<br>• Kubikkdezimeter $\rightarrow m^3/Zeiteinheit$<br>• Kubikkdezimeter $\rightarrow m^3/Zeiteinheit$<br>• Kubikkdezimeter $\rightarrow m^3/Zeiteinheit$<br>• Kubikkdezimeter $\rightarrow m^3/Zeiteinheit$<br>• Kubikkdezimeter $\rightarrow m^3/Zeiteinheit$<br>• Uiter $\rightarrow hl/Zeiteinheit$<br>• Gubic centimeter $\rightarrow cc/Zeiteinheit$<br>• Cubic contimeter $\rightarrow cc/Zeiteinheit$<br>• Gubic of $\rightarrow ft^3/Zeiteinheit$<br>• Gubic of $\rightarrow ft^3/Zeiteinheit$<br>• Gallon $\rightarrow US gal/Zeiteinheit$<br>• Barrel (normal fluids: 31,5 gal/bbl)<br>$\rightarrow US bbl/Zeiteinheit NORM.$<br>• Barrel (beer: 31,0 gal/bbl)<br>$\rightarrow US bbl/Zeiteinheit PETR.$<br>• Barrel (filling tanks: 55,0 gal/bbl)<br>$\rightarrow US bbl/Zeiteinheit PETR.$<br>• Barrel (filling tanks: 55,0 gal/bbl)<br>$\rightarrow US bbl/Zeiteinheit PETR.$<br>• Barrel (petrochemicals: 42,0 gal/bbl)<br>$\rightarrow US bbl/Zeiteinheit PETR.$<br>• Barrel (petrochemicals: 34,97 gal/bbl)<br>$\rightarrow imp. bbl/Zeiteinheit BEER$<br>• Barrel (petrochemicals: 34,97 gal/bbl)<br>$\rightarrow imp. bbl/Zeiteinheit BETR.$<br>• Barrel (petrochemicals: 34,97 gal/bbl)<br>$\rightarrow imp. bbl/Zeiteinheit BETR.$<br>• Barrel (petrochemicals: 34,97 gal/bbl)<br>$\rightarrow imp. bbl/Zeiteinheit BETR.$<br>• Barrel (petrochemicals: 34,97 gal/bbl)<br>$\rightarrow imp. bbl/Zeiteinheit BETR.$<br>• Barrel (petrochemicals: 34,97 gal/bbl)<br>$\rightarrow imp. bbl/Zeiteinheit PETR.$ |   |   |   |

| Transducer Block (Gerätematrix)         |                            |                                                                                                    |   |   |   |  |
|-----------------------------------------|----------------------------|----------------------------------------------------------------------------------------------------|---|---|---|--|
| Matrixtext                              | Parameter                  |                                                                                                    |   |   |   |  |
| (Commuwin II)                           | (SLOT/INDEX)               | Beschreibung                                                                                                    | L | S | Р |  |
| EINHEIT<br>MASSEFLUSS<br>(V1H1)         | CALC. MASS FLOW<br>UNITS   | Auswahl der gewünschten und angezeigten Einheit für den<br>berechneten Massefluss.<br>Die hier gewählte Einheit ist auch gültig für:<br>• Anzeige Durchfluss<br>• Einschaltpunkt Schleichmenge<br>• Simulation Messgröße<br>• Hinweis!<br>Folgende Zeiteinheiten sind wählbar:<br>s = Sekunde, m = Minute, h = Stunde, d = Tag<br><b>Auswahl:</b><br><i>Metrisch:</i><br>- Gramm $\rightarrow g/Zeiteinheit$<br>- Kilogramm $\rightarrow kg/Zeiteinheit$<br>- Tonne $\rightarrow t/Zeiteinheit$<br>US:<br>- ounce $\rightarrow oz/Zeiteinheit$<br>- ton $\rightarrow$ ton/Zeiteinheit<br>- ton $\rightarrow$ ton/Zeiteinheit<br>Siehe mitgelieferten Parameterausdruck (der Parameter-<br>ausdruck ist ein fester Bestandteil dieser Betriebsanleitung) | X | x | M |  |
| EINHEIT NORM-<br>VOLUMENFLUSS<br>(V1H2) | CORR. VOLUME<br>FLOW UNITS | Auswahl der gewünschten und angezeigten Einheit für den<br>Normvolumenfluss.<br>Die hier gewählte Einheit ist auch gültig für:<br>• Anzeige Durchfluss<br>• Einschaltpunkt Schleichmenge<br>• Simulation Messgröße<br>Hinweis!<br>Folgende Zeiteinheiten sind wählbar:<br>s = Sekunde, m = Minute, h = Stunde, d = Tag<br><b>Auswahl:</b><br><i>Metrisch:</i><br>• Normliter → NI/Zeiteinheit<br>• Normkubikmeter → Nm³/Zeiteinheit<br><i>US:</i><br>• Standard cubic meter → Sm³/Zeiteinheit<br>• Standard cubic feet → Scf/Zeiteinheit<br>Werkeinstellung:<br>Siehe mitgelieferten Parameterausdruck (der<br>Parameterausdruck ist ein fester Bestandteil<br>dieser Betriebsanleitung)                                                                | X | x | M |  |

| Transducer Block (Gerätematrix)               |                     |                                                                                                    |   |   |   |  |  |
|-----------------------------------------------|---------------------|----------------------------------------------------------------------------------------------------|---|---|---|--|--|
| Matrixtext                                    | Parameter           |                                                                                                    |   |   |   |  |  |
| (Commuwin II)                                 | (SLOT/INDEX)        | Beschreibung                                                                                                    | L | S | P |  |  |
| <b>EINHEIT LÄNGE</b><br>(V1H3)                | UNIT LENGTH         | Auswahl der gewünschten und angezeigten Einheit für das<br>Längenmass der Nennweite im Parameter NENNWEITE<br>(s. Seite 124) und NOMINAL SIZE (s. Seite 130).                                | Х | Х | 0 |  |  |
|                                               |                     | Auswahl:<br>MILLIMETER<br>INCH<br>METER                                                                                                    |   |   |   |  |  |
|                                               |                     | Werkeinstellung:<br>Abhängig vom Land (Metrische Einheiten, $\rightarrow$ Seite 165,<br>bzw. US-Einheiten, $\rightarrow$ Seite 166 )                                                         |   |   |   |  |  |
|                                               |                     | Hinweis!<br>Bei einer Änderung der Einstellung in diesem Parameter,<br>wird gleichzeitig die Einstellung im Parameter UNIT<br>(s. Seite 130) geändert.                                       |   |   |   |  |  |
| EINHEIT DICHTE<br>(V1H4)                      | UNIT DENSITY        | Auswahl der gewünschten und angezeigten Einheit für die<br>einzugebende Messstoffdichte in den Parametern<br>BETRIEBSDICHTE und NORMDICHTE (siehe Seite 113).                                | Х | Х | 0 |  |  |
|                                               |                     | Auswahl:                                                                                                    |   |   |   |  |  |
|                                               |                     | <i>Metrisch:</i><br>g/cm <sup>3</sup> ; g/cc; kg/dm <sup>3</sup> ; kg/l; kg/m <sup>3</sup> ; SD 4 °C, SD 15 °C, SD<br>20 °C; SG 4 °C, SG 15 °C, SG 20 °C                                     |   |   |   |  |  |
|                                               |                     | <i>US:</i><br>lb/ft <sup>3</sup> ; lb/US gal; lb/US bbl NORM (normal fluids); lb/US<br>bbl BEER (beer); lb/US bbl PETR. (petrochemicals); lb/US<br>bbl TANKS (filling tanks)                 |   |   |   |  |  |
|                                               |                     | Imperial:<br>lb/imp. gal; lb/imp. bbl BEER (beer); lb/imp. bbl PETR.<br>(petrochemicals)                                                                                                    |   |   |   |  |  |
|                                               |                     | Werkeinstellung:<br>Siehe mitgelieferten Parameterausdruck (der Parameter-<br>ausdruck ist ein fester Bestandteil dieser Betriebsanleitung)                                                  |   |   |   |  |  |
|                                               |                     | SD = Spezifische Dichte, SG = Specific Gravity<br>Die spezifische Dichte ist das Verhältnis zwischen Mess-<br>stoffdichte und der Dichte von Wasser<br>(bei Wassertemperatur = 4, 15, 20 °C) |   |   |   |  |  |
| <b>EINHEIT</b><br><b>TEMPERATUR</b><br>(V1H5) | UNIT<br>TEMPERATURE | In diesem Parameter wird die gewünschte und angezeigte<br>Einheit für die einzugebende Temperatur im Parameter<br>BETRIEBSTEMPERATUR (siehe Seite 114) ausgewählt.                           | Х | Х | 0 |  |  |
|                                               |                     | Auswah1:<br>°C (CELSIUS)<br>K (KELVIN)<br>°F (FAHRENHEIT)<br>R (RANKINE)                                                                                                    |   |   |   |  |  |
|                                               |                     | Werkeinstellung:<br>Abhängig vom Land (Metrische Einheiten, $\rightarrow$ Seite 165,<br>bzw. US-Einheiten, $\rightarrow$ Seite 166 )                                                         |   |   |   |  |  |
|                                               |                     |                                                                                                    |   |   |   |  |  |

| Transducer Block (Gerätematrix) |              |                                                                                                    |   |   |   |
|---------------------------------|--------------|----------------------------------------------------------------------------------------------------|---|---|---|
| Matrixtext                      | Parameter    |                                                                                                    | 1 | ı |   |
| (Commuwin II)                   | (SLOT/INDEX) | Beschreibung                                                                                                    | L | S | P |
| <b>BETRIEB</b> (V2)             |              |                                                                                                    |   |   |   |
| SPRACHE<br>(V2H0)               | LANGUAGE     | In dieser Funktion wird die gewünschte Sprache ausge-<br>wählt, in der alle Texte, Parameter und Bedienmeldungen<br>auf der Vor-Ort-Anzeige angezeigt werden.<br>Auswahl (mit Standard-Display):<br>ENGLISH<br>DEUTSCH<br>FRANCAIS<br>ESPANOL<br>ITALIANO<br>NEDERLANDS<br>NORSK<br>SVENSKA<br>SUOMI<br>PORTUGUES<br>POLSKI<br>CESKY<br>Werkeinstellung:<br>Abhängig vom Land (Metrische Einheiten, $\rightarrow$ Seite 165,<br>bzw. US-Einheiten, $\rightarrow$ Seite 166 )                                                                                                    |   | X | 0 |
| CODE EINGABE<br>(V2H1)          | ACCESS CODE  | <ul> <li>Sämtliche Daten des Messsystems sind gegen unbeabsichtigtes Ändern geschützt. Erst nach der Eingabe einer Codezahl in diesem Parameter ist die Programmierung freigegeben und die Geräteeinstellungen veränderbar.</li> <li>Sie können die Programmierung durch die Eingabe der persönlichen Codezahl (Werkeinstellung = 72, siehe Parameter KUNDENCODE) freigeben.</li> <li>Eingabe: max. 4-stellige Zahl: 09999</li> <li>Minweis!</li> <li>Die Programmierung kann auch gesperrt werden, indem Sie in diesem Parameter eine beliebige Zahl (ungleich dem Kundencode) eingeben.</li> <li>Falls Sie Ihre persönliche Codezahl nicht mehr greifbar haben, kann Ihnen die Endress+Hauser Serviceorganisation weiterhelfen.</li> </ul> |   | x | 0 |
| Transducer Block (Gerätematrix) |                        |                                                                                                    |   |   |   |  |  |  |
|---------------------------------|------------------------|----------------------------------------------------------------------------------------------------|---|---|---|--|--|--|
| Matrixtext                      | Parameter              |                                                                                                    |   |   |   |  |  |  |
| (Commuwin II)                   | (SLOT/INDEX)           | Beschreibung                                                                                                    | L | S | P |  |  |  |
| KUNDENCODE<br>(V2H2)            | DEFINE PRIVATE<br>CODE | Vorgabe der persönliche Codezahl, mit der die<br>Programmierung freigegeben wird.                                                                                                    |   | Х | 0 |  |  |  |
|                                 |                        | Eingabe:<br>max. 4-stellige Zahl: 09999                                                                                                    |   |   |   |  |  |  |
|                                 |                        | Werkeinstellung:<br>72                                                                                                    |   |   |   |  |  |  |
|                                 |                        | <ul> <li>Hinweis!</li> <li>Wird die persönliche Codezahl = 0 definiert, ist die Programmierung immer freigegeben.</li> <li>Das Ändern dieser Codezahl ist nur nach Freigabe der Programmierung möglich.<br/>Bei gesperrter Programmierung ist dieser Parameter nicht editierbar, und damit der Zugriff auf die persönliche Codezahl durch andere Personen ausgeschlossen.</li> </ul>             |   |   |   |  |  |  |
| ZUSTAND                         | STATUS ACCESS          | Anzeige des Zugriffszustands auf die Parameter.                                                                                                    |   | Х | 0 |  |  |  |
| (V2H3)                          |                        | <b>Anzeige:</b><br>ZUGRIFF KUNDE (Parametrierung möglich)<br>VERRIEGELT (Parametrierung gesperrt)                                                                                                    |   |   |   |  |  |  |
| <b>ANZEIGE</b> (V3)             |                        |                                                                                                    |   |   |   |  |  |  |
| ZUORDNUNG<br>ZEILE 1<br>(V3H0)  | HMI ASSIGN<br>LINE 1   | Auswahl des Anzeigewerts für die Hauptzeile (obere Zeile<br>der Vor-Ort-Anzeige), der während<br>des normalen Messbetriebs angezeigt werden soll.<br>Auswahl:<br>AUS<br>VOLUMENFLUSS<br>MASSEFLUSS<br>NORMVOLUMENFLUSS<br>VOLUMENFLUSS IN %<br>MASSEFLUSS IN %<br>NORMVOLUMENFLUSS IN %<br>AI 1 - OUT VALUE (Durchfluss)<br>TOT 1 - OUT VALUE (Summenzähler)<br>Werkeinstellung:<br>VOLUMENFLUSS | x | x | 0 |  |  |  |

| Transducer Block (Gerätematrix) |                      |                                                                                                    |   |   |   |  |
|---------------------------------|----------------------|----------------------------------------------------------------------------------------------------|---|---|---|--|
| Matrixtext                      | Parameter            |                                                                                                    |   |   |   |  |
| (Commuwin II)                   | (SLOT/INDEX)         | Beschreibung                                                                                                    | L | S | P |  |
| ZUORDNUNG<br>ZEILE 2<br>(V3H1)  | HMI ASSIGN<br>LINE 2 | Auswahl des Anzeigewerts für die Zusatzzeile (untere Zeile<br>der Vor-Ort-Anzeige), der während des normalen Messbe-<br>triebs angezeigt werden soll.                                                                                                    | Х | Х | 0 |  |
|                                 |                      | Auswahl:<br>AUS<br>VOLUMENFLUSS<br>MASSEFLUSS<br>NORMVOLUMENFLUSS<br>VOLUMENFLUSS IN %<br>MASSEFLUSS IN %<br>NORMVOLUMENFLUSS IN %<br>BARGRAPH VOLUMENFLUSS IN %<br>BARGRAPH NORMVOLUMENFLUSS IN %<br>AI 1 - OUT VALUE (Durchfluss)<br>TOT 1 - OUT VALUE (Summenzähler)<br>BETRIEBS-/SYSTEMZUSTAND<br>MESSSTELLENBEZEICHNUNG                                                                                                    |   |   |   |  |
|                                 |                      | Werkeinstellung:<br>TOT 1 - OUT VALUE                                                                                                    |   |   |   |  |
| <b>100%-WERT</b><br>(V3H2)      | 100%-VALUE           | <ul> <li>Winweis!</li> <li>Dieser Parameter ist nur verfügbar, wenn im Parameter ZUORDNUNG ZEILE 1 (V3H0) eine der folgenden Auswahlen getroffen wurde:</li> <li>VOLUMENFLUSS IN %</li> <li>MASSEFLUSS IN %</li> <li>NORMVOLUMENFLUSS IN %</li> <li>Eingabe des Durchflusswertes, welcher der auf der Anzeige als 100% Wert dargestellt werden soll.</li> <li>Eingabe:<br/>5-stellige Gleitkommazahl</li> <li>Werkeinstellung:<br/>Abhängig von Nennweite, Applikation und dem Land (Metrische Einheiten, → Seite 165, bzw. US-Einheiten, → Seite 166 )</li> </ul>                                                                                                    | X | X | 0 |  |
| 100%-WERT<br>(V3H3)             | 100%-VALUE           | <ul> <li>➢ Hinweis!</li> <li>Dieser Parameter ist nur verfügbar, wenn im Parameter ZUORDNUNG ZEILE 2 (V3H1) eine der folgenden Auswahlen getroffen wurde:</li> <li>VOLUMENFLUSS IN %</li> <li>MASSEFLUSS IN %</li> <li>NORMVOLUMENFLUSS IN %</li> <li>BARGRAPH VOLUMENFLUSS IN %</li> <li>BARGRAPH MASSEFLUSS IN %</li> <li>BARGRAPH NORMVOLUMENFLUSS IN %</li> <li>Eingabe des Durchflusswertes, welcher der auf der Anzeige als 100% Wert dargestellt werden soll.</li> <li>Eingabe:<br/>5-stellige Gleitkommazahl</li> <li>Werkeinstellung:<br/>Abhängig von Nennweite, Applikation und dem Land (Metrische Einheiten, → Seite 165, bzw. US-Einheiten, → Seite 166 )</li> </ul> | X | X | 0 |  |

| Transducer Block (Gerätematrix) |                     |                                                                                                    |   |   |   |
|---------------------------------|---------------------|----------------------------------------------------------------------------------------------------|---|---|---|
| Matrixtext                      | Parameter           |                                                                                                    | ı |   |   |
| (Commuwin II)                   | (SLOT/INDEX)        | Beschreibung                                                                                                    | L | S | Р |
| FORMAT<br>(V3H4)                | HMI FORMAT          | Auswahl der maximalen Anzahl der Nachkommastellen für<br>die Darstellung des Anzeigewerts auf der Hauptzeile.<br>Auswahl:<br>XXXXX XXXX.X - XXX.XX - XX.XXX<br>Werkeinstellung:<br>XX.XXX<br>Minweis!<br>Die hier vorgenommene Einstellung beeinflusst nur die                                                                                                    | Х | Х | 0 |
|                                 |                     | <ul> <li>Anzeige, in keinem Fall aber die systeminterne Rechengenauigkeit!</li> <li>Die vom Messgerät berechneten Nachkommastellen können, abhängig von der hier gewählten Einstellung und der Masseinheit, nicht immer angezeigt werden. In solchen Fällen erscheint auf der Anzeige ein Pfeilsymbol zwischen dem Messwert und der Masseinheit (z.B. 1.2 → kg/h), d.h. das Messsystem rechnet mit mehr Stellen als angezeigt werden können.</li> </ul>                                                                   |   |   |   |
| ZEITKONSTANTE<br>(V3H5)         | HMI TIMECONST.      | <ul> <li>Eingabe einer Zeitkonstante welche bestimmt, ob die<br/>Anzeige auf stark schwankende Durchflussgrößen beson-<br/>ders schnell reagiert (kleine Zeitkonstante) oder abgedämpft<br/>wird (große Zeitkonstante).</li> <li>Eingabe:<br/>0100 s</li> <li>Werkeinstellung:<br/>5 s</li> <li>Bei der Einstellung 0 Sekunden ist die Dämpfung ausge-<br/>schaltet.</li> <li>Die Reaktionszeit des Parameters ist abhängig von der im<br/>Parameter SYSTEMDÄMPFUNG (siehe Seite 119) vor-<br/>gegebenen Zeit.</li> </ul> | Х | Х | 0 |
| KONTRAST LCD<br>(V3H5)          | HMI CONTRAST<br>LCD | Einstellen des Anzeigekontrasts, gemäß den vor Ort herr-<br>schenden Betriebsbedingungen.<br>Eingabe:<br>10100%<br>Werkeinstellung:<br>50%                                                                                                    | x | X | 0 |

| Transducer Block (Gerätematrix) |                |                                                                                                    |   |   |   |
|---------------------------------|----------------|----------------------------------------------------------------------------------------------------|---|---|---|
| Matrixtext                      | Parameter      |                                                                                                    |   |   |   |
| (Commuwin II)                   | (SLOT/INDEX)   | Beschreibung                                                                                                    | L | S | P |
| TEST ANZEIGE<br>(V3H6)          | HMI TEST DISP. | Überprüfung der Funktionstüchtigkeit der Vor-Ort-Anzeige<br>bzw. deren Pixel.<br>Auswahl:                                                                                                    | Х | Х | 0 |
|                                 |                | EIN                                                                                                    |   |   |   |
|                                 |                | Werkeinstellung:<br>AUS                                                                                                    |   |   |   |
|                                 |                | Ablauf des Tests:<br>1. Start des Tests durch Aktivierung der Auswahl EIN.                                                                                                    |   |   |   |
|                                 |                | <ol> <li>Alle Pixel der Hauptzeile und Zusatzzeile werden f ür<br/>mindestens 0,75 Sekunden verdunkelt.</li> </ol>                                                                                                    |   |   |   |
|                                 |                | <ol> <li>Hauptzeile und Zusatzzeile zeigen f ür mindestens 0,75<br/>Sekunden in jedem Anzeigefeld den Wert 8.</li> </ol>                                                                                                    |   |   |   |
|                                 |                | 4. Hauptzeile und Zusatzzeile zeigen für mindestens 0,75<br>Sekunden in jedem Anzeigefeld den Wert 0.                                                                                                    |   |   |   |
|                                 |                | 5. In der Hauptzeile und Zusatzzeile erscheint für mindes-<br>tens 0,75 Sekunden keine Anzeige (leeres Display).                                                                                                    |   |   |   |
|                                 |                | 6. Nach Ende des Tests geht die Vor-Ort-Anzeige wieder<br>in die Ausgangslage zurück und zeigt die Auswahl AUS<br>an.                                                                                                    |   |   |   |
| PROZESSPARAMAM                  | ETER           |                                                                                                    |   |   |   |
| ANWENDUNG<br>(V4H0)             | APPLICATION    | Auswahl des Aggregatzustands des Messstoffs.                                                                                                    | Х | Х | 0 |
|                                 |                | <b>Auswahl:</b><br>GAS/DAMPF<br>FLÜSSIGKEIT                                                                                                    |   |   |   |
|                                 |                | Werkeinstellung:<br>Siehe mitgelieferten Parameterausdruck (der<br>Parameterausdruck ist ein fester Bestandteil<br>dieser Betriebsanleitung)                                                                                     |   |   |   |
|                                 |                | Hinweis!<br>Bei einer Änderung der Auswahl in dieser Funktion erfolgt<br>die Abfrage ob der Summenzähler auf 0 zurückgesetzt wer-<br>den soll. Wir empfehlen Ihnen diese Abfrage zu bestätigen<br>und einen Reset durchzuführen. |   |   |   |
|                                 |                |                                                                                                    |   |   |   |
|                                 |                |                                                                                                    |   |   |   |
|                                 |                |                                                                                                    |   |   |   |
|                                 |                |                                                                                                    |   |   |   |
|                                 |                |                                                                                                    |   |   |   |

| Transducer Block (Gerätematrix) |                 |                                                                                                    |   |   |   |  |
|---------------------------------|-----------------|----------------------------------------------------------------------------------------------------|---|---|---|--|
| Matrixtext                      | Parameter       |                                                                                                    |   |   |   |  |
| (Commuwin II)                   | (SLOT/INDEX)    | Beschreibung                                                                                                    | L | S | Р |  |
| <b>BETRIEBSDICHTE</b><br>(V4H1) | FIX.OPN.DENSITY | Eingabe eines festen Werts für die Messstoffdichte bei<br>Prozessbedingungen. Mit diesem Wert wird der berechnete<br>Massefluss und der Normvolumenfluss berechnet.                                                                                                    | Х | Х | 0 |  |
|                                 |                 | <b>Eingabe:</b><br>5-stellige Gleitkommazahl                                                                                                    |   |   |   |  |
|                                 |                 | Werkeinstellung:<br>Siehe mitgelieferten Parameterausdruck (der<br>Parameterausdruck ist ein fester Bestandteil<br>dieser Betriebsanleitung)                                                                                                    |   |   |   |  |
|                                 |                 | <ul> <li>Hinweis!</li> <li>Die zugehörige Einheit wird aus dem Parameter EIN-<br/>HEIT DICHTE übernommen (siehe Seite 107).</li> <li>Bei einer Änderung der Auswahl in dieser Funktion<br/>erfolgt die Abfrage ob der Summenzähler auf 0<br/>zurückgesetzt werden soll. Wir empfehlen Ihnen diese<br/>Abfrage zu bestätigen und einen Reset durchzuführen.</li> </ul> |   |   |   |  |
| NORMDICHTE<br>(V4H2)            | REF.DENSITY     | Eingabe eines fester Werts für die Messstoffdichte bei Refe-<br>renz- (Norm-)bedingungen. Mit diesem Wert wird der<br>Normvolumenfluss berechnet.                                                                                                    | Х | Х | 0 |  |
|                                 |                 | <b>Eingabe:</b><br>5-stellige Gleitkommazahl                                                                                                    |   |   |   |  |
|                                 |                 | <b>Werkeinstellung:</b><br>Siehe mitgelieferten Parameterausdruck (der<br>Parameterausdruck ist ein fester Bestandteil<br>dieser Betriebsanleitung)                                                                                                    |   |   |   |  |
|                                 |                 | <ul> <li>Hinweis!</li> <li>Die zugehörige Einheit wird aus dem Parameter EIN-<br/>HEIT DICHTE übernommen (siehe Seite 107).</li> <li>Wird der Wert in diesem Parameter geändert, empfehlen<br/>wir Ihnen einen Reset des Summenzählers durchzufüh-<br/>ren.</li> </ul>                                                                                                |   |   |   |  |
|                                 |                 |                                                                                                    |   |   |   |  |
|                                 |                 |                                                                                                    |   |   |   |  |
|                                 |                 |                                                                                                    |   |   |   |  |
|                                 |                 |                                                                                                    |   |   |   |  |
|                                 |                 |                                                                                                    |   |   |   |  |

| Transducer Block (Gerätematrix)   |               |                                                                                                    |   |   |   |  |  |
|-----------------------------------|---------------|----------------------------------------------------------------------------------------------------|---|---|---|--|--|
| Matrixtext                        | Parameter     |                                                                                                    |   |   |   |  |  |
| (Commuwin II)                     | (SLOT/INDEX)  | Beschreibung                                                                                                    | L | S | Р |  |  |
| BETRIEBS-<br>TEMPERATUR<br>(V4H3) | FIX.OPN.TEMP. | Eingabe eines festen Werts für die Prozesstemperatur.<br>Networksprechen Prozesstemperatur unterschiedlich<br>aus. Dies hat einen proportionalen Einfluss auf die Mess-<br>genauigkeit des Messsystems, da das Messgerät bei einer<br>festen Kalibriertemperatur von 20 °C (293 K) kalibriert<br>wurde.<br>Durch die Eingabe einer mittleren Prozesstemperatur in<br>diesem Parameter kann jedoch dieser Einfluss auf den aktu-<br>ellen Messwert und den internen Summenzähler kompen-<br>siert werden.<br><b>Eingabe:</b><br>5-stellige Gleitkommazahl<br><b>Werkeinstellung:</b><br>20 °C / 203,16 K / 68 °F / 527,67 R<br>Networksing Einheit wird aus dem Parameter<br>EINHEIT TEMPERATUR übernommen (→ Seite 107).<br>Achtung!<br>Der zuläsige Temperaturbereich des Messsystems wird<br>durch diese Einstellung nicht verändert.<br>Beachten Sie unbedingt die in den Produktspezifikationen<br>vorgegebenen Temperatureinsatzgrenzen (siehe Seite 84). | x | x |   |  |  |

| Transducer Block (Gerätematrix) |                  |                                                                                                    |   |   |   |  |
|---------------------------------|------------------|----------------------------------------------------------------------------------------------------|---|---|---|--|
| Matrixtext                      | Parameter        |                                                                                                    |   |   |   |  |
| (Commuwin II)                   | (SLOT/INDEX)     | Beschreibung                                                                                                    | L | S | Р |  |
| D ANSCHLUSS-<br>ROHR<br>(V4H4)  | MATING PIPE DIAM | Das Messgerät verfügt über eine Durchmessersprungkor-<br>rektur. Diese kann aktiviert werden, indem in diesem Para-<br>meter der tatsächliche Wert der Anschlussrohrleitung ( $\rightarrow$<br>Abb. 36) eingegeben wird.                                                                                                    | Х | Х | 0 |  |
|                                 |                  | <ul> <li>Besitzen die Anschlussrohrleitung (d1) und das Messrohr<br/>(d2) unterschiedliche Durchmesser, führt dies zu einer Ver-<br/>änderung des Durchflussprofils.</li> <li>Ein Durchmessersprung kann entstehen wenn die<br/>Anschlussrohrleitung im Gegensatz zum Messgerät:</li> <li>eine andere Druckstufe besitzt.</li> <li>bei ANSI, eine andere Schedule (z.B. 80 statt 40) besitzt.</li> </ul>                                                                                                    |   |   |   |  |
|                                 |                  | Um eine daraus entstehende Verschiebung des<br>Kalibrierfaktors zu korrigieren, geben Sie in diesem Para-<br>meter den tatsächlichen Wert der Anschlussrohrleitung<br>(d1) ein.                                                                                                    |   |   |   |  |
|                                 |                  |                                                                                                    |   |   |   |  |
|                                 |                  | A0001982<br>Abb. 36: Anschlussrohrleitung/Messrohr                                                                                                    |   |   |   |  |
|                                 |                  | d1 > d2<br>d1 = Durchmesser Anschlussrohr<br>d2 = Durchmesser Messrohr                                                                                                    |   |   |   |  |
|                                 |                  | <b>Eingabe:</b><br>5-stellige Gleitkommazahl                                                                                                    |   |   |   |  |
|                                 |                  | Werkeinstellung:<br>0                                                                                                    |   |   |   |  |
|                                 |                  | <ul> <li>Hinweis!</li> <li>Wird der Wert 0 eingegeben, ist die Einlaufkorrektur<br/>ausgeschaltet.</li> <li>Die zugehörige Einheit wird aus dem Parameter EIN-<br/>HEIT LÄNGE übernommen (siehe Seite 107).</li> <li>Es könne nur Durchmessersprünge innerhalb derselben<br/>Nennweitenklasse (z.B. DN 50 / 2") korrigiert werden.</li> <li>Wenn der Innendurchmesser der Anschlussrohrleitung<br/>grösser ist als der Anschlussdurchmesser des Prowirlflan-<br/>sches, so ist mit einer zusätzlichen Messunsicherheit von<br/>typ. 0,1% (vom Messwert) je 1 mm Durchmesserabwei-<br/>chung zu rechnen.</li> <li>Wenn der Innendurchmesser der Anschlussrohrleitung<br/>kleiner ist als der Anschlussdurchmesser des Prowirlflan-<br/>sches, so ist mit einer zusätzlichen Messunsicherheit von<br/>typ. 0,2% (vom Messwert) je 1 mm Durchmesserabwei-<br/>chung zu rechnen.</li> </ul> |   |   |   |  |
|                                 |                  |                                                                                                    |   |   |   |  |

| Transducer Block (Gerätematrix)      |                            |                                                                                                    |   |   |   |  |
|--------------------------------------|----------------------------|----------------------------------------------------------------------------------------------------|---|---|---|--|
| Matrixtext                           | Parameter                  |                                                                                                    |   |   |   |  |
| (Commuwin II)                        | (SLOT/INDEX)               | Beschreibung                                                                                                    | L | S | Р |  |
| ZUORDNUNG<br>SCHLEICHMENGE<br>(V4H5) | ASSIGN LOW FLOW<br>CUT OFF | Auswahl der Prozessgröße, auf welche die<br>Schleichmengenunterdrückung wirken soll.                                                                                                    | Х | Х | 0 |  |
| ()                                   |                            | Auswahl:                                                                                                    |   |   |   |  |
|                                      |                            | VOLUMENFLUSS                                                                                                    |   |   |   |  |
|                                      |                            | BERECHNETER MASSEFLUS<br>NORMVOLUMENFLUSS                                                                                                    |   |   |   |  |
|                                      |                            | Werkeinstellung:<br>VOLUMENFLUSS                                                                                                    |   |   |   |  |
|                                      |                            | Hinweis!<br>Soll die Schleichmengenunterdrückung auf den OUT<br>VALUE des Analog Input Funktionsblocks wirken, muss im<br>Parameter CHANNEL (s. Seite 144) die identische Auswahl<br>getroffen werden.                                                                                                    |   |   |   |  |
| EINPKT<br>SCHLEICHMENGE<br>(V4H6)    | ON VALUE<br>LF CUTOFF      | Eingabe des Einschaltpunkts der Schleichmengen-<br>unterdrückung. Wird ein Wert ungleich 0 eingegeben, wird<br>die Schleichmengenunterdrückung eingeschaltet. Sobald<br>die Schleichmengenunterdrückung aktiv ist, erscheint auf<br>der Anzeige des Durchflusswertes ein<br>invertiertes Pluszeichen.                                                                                                    | Х | Х | 0 |  |
|                                      |                            | <ul> <li>Die aktive Schleichmengenunterdrückung wirkt sich wie<br/>folgt aus:</li> <li>Der OUT VALUE des Analog Input Funktionsblock<br/>(s. Seite 136) wird auf den Wert "Nulldurchfluss"<br/>gesetzt</li> </ul>                                                                                                    |   |   |   |  |
|                                      |                            | <ul> <li>Der Summenzähler (TOTAL. VALUE) summiert nicht weiter auf.</li> </ul>                                                                                                    |   |   |   |  |
|                                      |                            | <b>Eingabe:</b><br>5-stellige Gleitpunktzahl                                                                                                    |   |   |   |  |
|                                      |                            | Werkeinstellung:<br>Unterhalb des Standardmessbereichs                                                                                                    |   |   |   |  |
|                                      |                            | <ul> <li>Hinweis!</li> <li>Die zugehörige Einheit wird, abhängig von der Auswahl<br/>im Parameter ZUORDNUNG SCHLEICHMENGE,<br/>s. Seite 116), aus dem Parameter EINHEIT<br/>VOLUMENFLUSS (s. Seite 105), EINHEIT MASSE-<br/>FLUSS (s. Seite 106) oder EINHEIT NORM-<br/>VOLUMENFLUSS (s. Seite 106) übernommen.</li> </ul>                                                                                                    |   |   |   |  |
|                                      |                            | <ul> <li>Der Einschaltpunkt kann auf einen Wert entsprechend<br/>einer Reynoldzahl von Re = 20000 eingestellt werden.<br/>Dadurch werden Messungen im nicht linearen Bereich<br/>nicht ausgewertet.</li> <li>Die Ermittlung der Reynoldszahl und des Durchflusses<br/>(bei Reynoldszahl = 20000) kann über<br/>die Endress+Hauser Software Applicator erfolgen.</li> <li>Der Applicator ist eine Software für die Auswahl und<br/>Auslegung von Durchfluss-Messgeräten.</li> <li>Die benötigten Werte können ohne vorherigen<br/>Anschluss des Messumformers ermittelt werden. Der</li> </ul> |   |   |   |  |
|                                      |                            | "Applicator" ist sowohl über Internet verfügbar<br>(www.applicator.com) als auch auf CD-ROM für die<br>lokale PC-Installation.                                                                                                    |   |   |   |  |

| Transducer Block (Gerätematrix)   |                             |                                                                                                    |   |   |   |
|-----------------------------------|-----------------------------|----------------------------------------------------------------------------------------------------|---|---|---|
| Matrixtext                        | Parameter                   |                                                                                                    |   |   |   |
| (Commuwin II)                     | (SLOT/INDEX)                | Beschreibung                                                                                                    | L | S | Р |
| AUSPKT<br>SCHLEICHMENGE<br>(V4H7) | OFF VALUE<br>LF CUTOFF      | Eingabe des Ausschaltpunktes der Schleichmengen-<br>unterdrückung.<br>Der Ausschaltpunkt wird als positiver Hysteresewert,<br>bezogen auf den Einschaltpunkt, eingegeben.                                                                                                    | Х | Х | 0 |
|                                   |                             | Ganzzahl 0100%                                                                                                    |   |   |   |
|                                   |                             | 50%                                                                                                    |   |   |   |
|                                   |                             | Beispiel:                                                                                                    |   |   |   |
|                                   |                             |                                                                                                    |   |   |   |
|                                   |                             | Abb. 37: Beispiel für Ein-/Ausschaltpunkt Schleichmen-<br>ge                                                                                                    |   |   |   |
|                                   |                             | Q = Durchfluss [Volumen/Zeit]<br>t = Zeit<br>a = EINPKT SCHLEICHMENGE = 20 m <sup>3</sup> /h<br>b = AUSPKT SCHLEICHMENGE = 10%<br>c = Schleichmengenunterdrückung aktiv<br>1 = Schleichmengenunterdrückung wird<br>eingeschaltet bei 20 m <sup>3</sup> /h<br>2 = Schleichmengenunterdrückung wird                                      |   |   |   |
|                                   |                             | ausgeschaltet bei 22 m³/h<br>H = Hysterese                                                                                                    |   |   |   |
| nicht in Commuwin II<br>verfügbar | GESCHWINDIGKEIT<br>SWARNUNG | Aktivieren der Überwachung der Strömungsgeschwindig-<br>keit (→ EIN).<br>Überschreitet die Strömungsgeschwindigkeit den in der<br>Funktion GRENZGESCHWINDIGKEIT eingegebenen Wert<br>(s. Seite 118), so wird vom Messgerät die Hinweismeldung<br>" # 421 DURCHFL. BER." ausgegeben.<br>Auswahl:<br>AUS (Funktion ausgeschaltet)<br>EIN | Х | Х | 0 |
|                                   |                             | Werkeinstellung:<br>AUS                                                                                                    |   |   |   |
|                                   |                             |                                                                                                    |   |   |   |
|                                   |                             |                                                                                                    |   |   |   |
|                                   |                             |                                                                                                    |   |   |   |
|                                   |                             |                                                                                                    |   |   |   |
|                                   |                             |                                                                                                    |   |   |   |

| Transducer Block (Gerätematrix)   |                           |                                                                                                    |          |   |   |  |  |  |
|-----------------------------------|---------------------------|----------------------------------------------------------------------------------------------------|----------|---|---|--|--|--|
| Matrixtext                        | Parameter                 |                                                                                                    | 1        | 1 |   |  |  |  |
| (Commuwin II)                     | (SLOT/INDEX)              | Beschreibung                                                                                                    | L        | S | P |  |  |  |
| nicht in Commuwin II<br>verfügbar | GRENZ-<br>GESCHWINDIGKEIT | Eingabe der maximal erlaubten Strömungsgeschwindigkeit<br>(= Grenzgeschwindigkeit). Durch das Einschalten der<br>Funktion GESCHWINDIGKEITSWARNUNG (Seite 117),<br>wird nach Überschreiten der Grenzgeschwindigkeit eine<br>Warnmeldung ausgegeben.<br><b>Eingabe:</b><br>5-stellige Gleitkommazahl<br><b>Werkeinstellung:</b><br>75 m/s<br>Minweis!<br>Die in dieser Funktion angezeigte Einheit ist von der Aus-<br>wahl in der Funktion EINHEIT LÄNGE abhängig<br>(s. Seite 107):<br>Auswahl EINHEIT LÄNGE = mm → Einheit in dieser<br>Funktion = m/s<br>Auswahl EINHEIT LÄNGE = inch → Einheit in dieser<br>Funktion = ft/s | х        | x | 0 |  |  |  |
| SYSTEMPARAMETER<br>(V5)           | R                         | <u> </u>                                                                                                    | <u> </u> |   |   |  |  |  |
| MESSWERT-<br>UNTERDR.<br>(V5H0)   | POS. ZERO<br>RETURN       | In diesem Parameter kann die Auswertung von Messgrößen<br>unterbrochen werden. Dies ist z.B. für Reinigungsprozesse<br>einer Rohrleitung sinnvoll.<br>Die Auswahl wirkt auf alle Parameter und Ausgänge des<br>Messgeräts. Bei aktiver Messwertunterdrückung erscheint<br>die Hinweismeldung:<br>#601 "MESSWERTUNTERDRÜCKUNG".<br>Auswahl:<br>AUS<br>EIN (Signalausgabe wird auf den Wert für Nulldurchfluss<br>gesetzt)<br>Werkeinstellung:<br>AUS                                                                                                    | x        | X | 0 |  |  |  |

| Transducer Block (Gerätematrix) |                        |                                                                                                    |   |   |   |
|---------------------------------|------------------------|----------------------------------------------------------------------------------------------------|---|---|---|
| Matrixtext                      | Parameter              |                                                                                                    |   |   |   |
| (Commuwin II)                   | (SLOT/INDEX)           | Beschreibung                                                                                                    | L | S | Р |
| SYSTEM-<br>DÄMPFUNG<br>(V5H1)   | SYSTEM DAMPING         | Einstellung der Filtertiefe. Damit kann die Empfindlichkeit<br>des Messsignals gegenüber Störspitzen verringert werden<br>(z.B. bei hohem Feststoffgehalt, Gaseinschlüssen im Mess-<br>stoff usw.).<br>Die Reaktionszeit des Messsystems nimmt mit<br>zunehmender Filtereinstellung zu.                                                                                                    | Х | Х | 0 |
|                                 |                        | <b>Eingabe:</b><br>0100 s                                                                                                    |   |   |   |
|                                 |                        | Werkeinstellung:<br>1 s                                                                                                    |   |   |   |
|                                 |                        | Hinweis!<br>Die Dämpfung wirkt auf folgende Parameter und Ausgänge<br>des Messgeräts:                                                                                                    |   |   |   |
|                                 |                        | Parameter<br>VERSTÄRKUNG<br>Parameter<br>DURCHFLUSS-                                                                                                    |   |   |   |
|                                 |                        | Parameter<br>RISING TIME                                                                                                    |   |   |   |
|                                 |                        | AI-OUT WERT Anzeige                                                                                                    |   |   |   |
|                                 |                        | A0003907-DE<br>Abb. 38: Einstellung der Filtertiefe                                                                                                    |   |   |   |
| PROFIBUS DP/PA<br>(V6)          |                        |                                                                                                    |   |   | L |
| WRITE PROTECT<br>(V6H0)         | HW WRITE<br>PROTECTION | <ul> <li>Anzeige des Status des generellen Schreibschutzes.</li> <li>Anzeige: <ul> <li>0 → Schreibschutz deaktiv, Parameter können verändert werden.</li> <li>1 → Schreibschutz aktiv, Parameter können nicht verändert werden.</li> </ul> </li> <li>Werkeinstellung: <ul> <li>0</li> <li>Hinweis!</li> <li>Der Schreibschutz wird über einen DIP-Schalter auf der Messverstärkerplatine aktiviert bzw. deaktiviert (→ Seite 44).</li> </ul> </li> </ul> | X |   | 0 |

| Transducer Block (Gerätematrix) |                          |                                                                                                    |   |   |   |  |
|---------------------------------|--------------------------|----------------------------------------------------------------------------------------------------|---|---|---|--|
| Matrixtext                      | Parameter                |                                                                                                    | 1 | ı |   |  |
| (Commuwin II)                   | (SLOT/INDEX)             | Beschreibung                                                                                                    | L | S | Р |  |
| SELECTION GSD<br>(V6H1)         | IDENT NUMBER<br>SELECTOR | <ul> <li>➢ Hinweis!<br/>Jedes PROFIBUS-Gerät muss eine von der PNO (PROFIBUS<br/>Nutzerorganisation) vergebene Identnummer in der Konfi-<br/>gurierungsphase überprüfen. Neben dieser gerätespezifi-<br/>schen Identnummer gibt es auch PROFIL-Identnummern,<br/>die zwecks Austauschbarkeit über Herstellergrenzen hin-<br/>weg, ebenso während der Konfigurierungsphase akzeptiert<br/>werden müssen. In diesem Fall reduziert das Gerät u. U.<br/>die Funktionalität bezüglich der zyklischen Daten auf einen<br/>profildefinierten Umfang.</li> <li>Auswahl des Konfigurierungsverhalten.</li> <li>Auswahl:<br/>MANUFACT.SPEC<br/>PROFIL-GSD<br/>MANUFACT V2.0<br/>PROWIRL 77 (→ Seite 51)<br/>PROWIRL 72<br/>PROFILE STANDARD<br/>PROFILE 1AI 1TOT<br/>AUTOMATISCH</li> <li>Werkeinstellung:<br/>AUTOMATISCH</li> <li>Minweis!<br/>Die Auswahl in diesem Parameter kann nur<br/>geändert werden, wenn sich das Messgerät nicht<br/>im zyklischen Datenaustausch befindet.</li> </ul> | x | x | М |  |
| SET UNIT TO<br>BUS<br>(V6H2)    | SET UNIT TO BUS          | <ul> <li>Übertragung der eingestellten Systemeinheiten an das<br/>Automatisierungssystem.</li> <li>Bei der Übertragung wird die Skalierung des OUT Wertes<br/>im Analog Input Block automatisch auf die eingestellte Sys-<br/>temeinheit skaliert und die OUT Einheit (Ausgangseinheit)<br/>im Parameter OUT UNIT angezeigt.</li> <li>Auswahl<br/>ABBRECHEN<br/>JA (SET UNITS)</li> <li>Werkeinstellung:<br/>ABBRECHEN</li> <li>Achtung!<br/>Das Aktivieren dieses Parameters kann zu einer sprunghaf-<br/>ten Änderung des Ausgangswertes OUT führen und hat<br/>somit auch Auswirkungen auf nachfolgende Regelungen.</li> </ul>                                                                                                    | X | X | 0 |  |
| CHECK CONFIG.<br>(V6H3)         | CHECK CONFIG             | Anzeige ob die Konfiguration eines Klasse 1 Masters für den<br>zyklischen Datenaustausch im Prowirl 72 akzeptiert<br>wurde.<br>Anzeige:<br>ACCEPTED (Konfiguration akzeptiert)<br>NOT ACCEPTED (Konfiguration nicht akzeptiert)                                                                                                    | Х |   | 0 |  |

| Transducer Block (Gerätematrix) |                 |                                                                                                    |   |   |   |
|---------------------------------|-----------------|----------------------------------------------------------------------------------------------------|---|---|---|
| Matrixtext                      | Parameter       |                                                                                                    | 1 | ı |   |
| (Commuwin II)                   | (SLOT/INDEX)    | Beschreibung                                                                                                    | L | S | P |
| AI BLOCK<br>AUSWAHL<br>(V6H4)   | AI BLOCK SELECT | Auswahl des Analog Input Funktionsblocks, welchem im<br>Parameter KANAL (V6H5) eine Prozessgröße zugeordnet<br>werden kann.                                                                                                    | Х | Х | 0 |
|                                 |                 | Auswahl:<br>ANALOG INPUT 1                                                                                                    |   |   |   |
|                                 |                 | Werkeinstellung:<br>ANALOG INPUT 1                                                                                                    |   |   |   |
|                                 |                 | Hinweis!<br>Der Wert und Status der zugeordneten Prozessgröße wird<br>in den Parametern OUT WERT (V6H6) und OUT STATUS<br>(V6H7) angezeigt.                                                                                                    |   |   |   |
| KANAL<br>(V6H5)                 | CHANNEL         | Auswahl der Prozessgröße, die dem im Parametern AI<br>BLOCK AUSWAHL (V6H4) ausgewählten Analog Input<br>Funktionsblock zugeordnet werden soll.                                                                                                    | Х | Х | 0 |
|                                 |                 | Auswahl:<br>VOLUMENFLUSS<br>BERECHN. MASSEFLUSS<br>NORMVOLUMENFLUSS                                                                                                    |   |   |   |
|                                 |                 | Werkeinstellung:<br>VOLUMENFLUSS                                                                                                    |   |   |   |
|                                 |                 | <ul> <li>Hinweis!</li> <li>Der Wert und Status der zugeordneten Prozessgröße wird in den Parametern OUT WERT (V6H6) und OUT STATUS (V6H7) angezeigt.</li> <li>Die Auswahl in diesem Parameter hat Einfluss auf die Zuordnung zwischen dem logischen Hardwarekanal des Transducer Blocks und dem Eingang des jeweiligen Analog Input Funktionsblocks. Die Zuordnung in diesem Parameter wird auch im Parameter CHANNEL des Analog Input Funktionsblocks (siehe Seite 144) übernommen.</li> </ul> |   |   |   |
| OUT WERT<br>(V6H6)              | OUT VALUE       | Anzeige des OUT (Ausgangs) Werts der im Parameter<br>KANAL (V6H5) ausgewählten Prozessgröße.                                                                                                    | Х |   | 0 |
| OUT STATUS<br>(V6H7)            | OUT STATUS      | Anzeige des OUT-(Ausgangs) Status in Hexadezimal-Wer-<br>ten, der im Parameter KANAL (V6H5) ausgewählten Pro-<br>zessgröße (Statuswerte → Seite 61).<br>Minweis!<br>Parameter ist auf der Vor-Ort-Anzeige <b>nicht</b> sichtbar.                                                                                                    | X |   | 0 |

| Transducer Block (Gerätematrix)              |                  |                                                                                                    |   |   |   |
|----------------------------------------------|------------------|----------------------------------------------------------------------------------------------------|---|---|---|
| Matrixtext                                   | Parameter        |                                                                                                    |   |   |   |
| (Commuwin II)                                | (SLOT/INDEX)     | Beschreibung                                                                                                    | L | S | Р |
| PROFIBUS INFO<br>(V7)                        |                  |                                                                                                    |   |   |   |
| BUS-ADRESSE                                  | DEV BUS ADDR     | Anzeige der eingestellten Bus-Adresse des Messgerätes.                                                                                                    | Х | Х | 0 |
| (*/110)                                      |                  | <b>Eingabe:</b> 0126                                                                                                    |   |   |   |
|                                              |                  | Werkeinstellung:<br>126                                                                                                    |   |   |   |
|                                              |                  | Hinweis!<br>In diesem Parameter kann die Bus-Adresse nur angezeigt<br>werden. Eine Änderung der Bus-Adresse ist z.B. mittels<br>DDE-Server (über Commuwin II) möglich.                                                                                                    |   |   |   |
| PROFIL VERSION<br>(V7H1)                     | _                | Anzeige der Profil-Version.                                                                                                    | Х |   | 0 |
| GERAETE ID                                   | DEVICE ID        | Anzeige der herstellerspezifischen Geräteidentifikation.                                                                                                    | Х |   | 0 |
| (*/112)                                      |                  | <b>Anzeige:</b><br>0x153B (Proline Prowirl 72 PROFIBUS PA)                                                                                                    |   |   |   |
| <b>TOT BLOCK</b><br><b>AUSWAHL</b><br>(V7H4) | ASSIGN TOT BLOCK | Auswahl des Summenzähler Funktionsblocks, welchem im<br>Parameter KANAL (V7H5) eine Prozessgröße zugeordnet<br>werden kann.                                                                                                    | Х | Х | 0 |
|                                              |                  | Auswahl:<br>SUMMENZÄHLER 1                                                                                                    |   |   |   |
|                                              |                  | Werkeinstellung:<br>SUMMENZÄHLER 1                                                                                                    |   |   |   |
|                                              |                  | Hinweis!<br>Der Wert und Status der zugeordneten Prozessgröße wird<br>in den Parametern OUT WERT (V7H6) und OUT STATUS<br>(V7H7) angezeigt.                                                                                                    |   |   |   |
| KANAL<br>(V7H5)                              | CHANNEL          | Auswahl der Prozessgröße, die dem im Parametern TOT<br>BLOCK AUSWAHL (V7H4) ausgewählten Summenzähler<br>Funktionsblock zugeordnet werden soll.                                                                                                    | X | Х | 0 |
|                                              |                  | Auswah1:<br>VOLUMENFLUSS<br>BERECHN. MASSEFLUSS<br>NORMVOLUMENFLUSS                                                                                                    |   |   |   |
|                                              |                  | Werkeinstellung:<br>VOLUMENFLUSS                                                                                                    |   |   |   |
|                                              |                  | <ul> <li>Hinweis!</li> <li>Der Wert und Status der zugeordneten Prozessgröße wird in den Parametern OUT WERT (V7H6) und OUT STATUS (V7H7) angezeigt.</li> <li>Die Auswahl in diesem Parameter hat Einfluss auf die Zuordnung zwischen dem logischen Hardwarekanal des Transducer Blocks und dem Eingang des jeweiligen Summenzähler Funktionsblocks.</li> <li>Die Zuordnung in diesem Parameter wird auch im Parameter CHANNEL des Summenzähler Funktionsblocks (siehe Seite 155) übernommen.</li> </ul> |   |   |   |

|                           | Transdu        | cer Block (Gerätematrix)                                                                                                    |   |   |   |
|---------------------------|----------------|----------------------------------------------------------------------------------------------------|---|---|---|
| Matrixtext                | Parameter      |                                                                                                    |   |   |   |
| (Commuwin II)             | (SLOT/INDEX)   | Beschreibung                                                                                                    | L | S | Р |
| <b>OUT WERT</b><br>(V7H6) | TOT-OUT VALUE  | Anzeige der seit Messbeginn aufsummierten Prozessgröße<br>des Summenzählers und, falls vorhanden, der aufsummier-<br>ten Überläufe.<br>Vorhandene Überläufe werden alternierend zu<br>der aufsummierten Prozessgröße angezeigt. Die Auswahl<br>welche Prozessgröße angezeigt wird, erfolgt im Parameter<br>KANAL (V7H5).                                       | Х |   | 0 |
|                           |                | Anzeige (aufsummierte Prozessgröße):<br>max. 7-stellige Gleitkommazahl                                                                                                    |   |   |   |
|                           |                | <b>Anzeige (Überläufe):</b><br>Ganzzahl mit Zehnerpotenz, inkl. Vorzeichen und Einheit,<br>z.B. 2 E7 kg                                                                                                    |   |   |   |
|                           |                | Hinweis!<br>Die aufsummierte Prozessgröße wird durch eine max.<br>7-stellige Gleitkommazahl dargestellt.<br>Größere Zahlenwerte (>9'999'999) können in<br>diesem Parameter als so genannte Überläufe abgelesen wer-<br>den.<br>Die effektive Menge ergibt sich somit aus der Summe die-<br>ses Parameters und dem im Parameter OUT WERT ange-<br>zeigten Wert. |   |   |   |
|                           |                | Beispiel<br>Anzeige:<br>– aufsummierte Prozessgröße = 196'845,7 kg<br>– bei 2 Überläufen: 2 E7 kg (= 20'000'000 kg).<br>→ Effektive Gesamtmenge = 20'196'845,7 kg                                                                                                    |   |   |   |
| OUT STATUS<br>(V7H7)      | TOT-OUT STATUS | Anzeige des TOT-OUT-(Ausgangs) Status in Hexadezimal-<br>Werte (Statuswerte $\rightarrow$ Seite 61).<br>Die Auswahl welche Prozessgröße angezeigt wird, erfolgt<br>im Parameter KANAL (V7H5).                                                                                                    | Х |   | 0 |
|                           |                | Ainweis!<br>Parameter ist auf der Vor-Ort-Anzeige <b>nicht</b> sichtbar.                                                                                                    |   |   |   |
|                           | N              |                                                                                                    |   |   |   |
| (V9)<br><b>K-FAKTOR</b>   | CALIBR FACTOR  | Anzeige des aktuellen Kalibrierfaktors des Messaufnehmers.                                                                                                    | Х |   | 0 |
| (*)                       |                | Anzeige:<br>z.B. 100 P/1 (Impulse pro Liter)                                                                                                    |   |   |   |
|                           |                | Hinweis!<br>Der K-Faktor ist ebenfalls auf dem Typenschild,<br>dem Messaufnehmer und dem Kallibrierprotokoll unter "K-<br>Fkt." angegeben.                                                                                                    |   |   |   |
|                           |                | Achtung!<br>Dieser Wert sollte nicht verändert werden, da sich eine<br>Änderung auf die Messgenauigkeit des Messgerätes aus-<br>wirkt.                                                                                                    |   |   |   |
|                           |                |                                                                                                    |   |   |   |

| Transducer Block (Gerätematrix)    |                     |                                                                                                    |   |   |   |
|------------------------------------|---------------------|----------------------------------------------------------------------------------------------------|---|---|---|
| Matrixtext                         | Parameter           |                                                                                                    | 1 | 1 |   |
| (Commuwin II)                      | (SLOT/INDEX)        | Beschreibung                                                                                                    | L | S | Р |
| K-FAKTOR<br>KOMPENS<br>(V9H1)      | K FACTOR<br>COMPENS | Anzeige des aktuellen kompensierten Kalibrierfaktors des<br>Messaufnehmers.                                                                                                    | Х |   | 0 |
|                                    |                     | Ausdehnung des Messaufnehmers (Seite 114) und Durch-<br>messersprünge im Einlauf des Messgerätes (siehe S. 115).                                                                                                    |   |   |   |
|                                    |                     | Anzeige:<br>z.B. 102 P/1 (Impulse pro Liter)                                                                                                    |   |   |   |
|                                    |                     | Achtung!<br>Dieser Wert sollte nicht verändert werden, da sich eine<br>Änderung auf die Messgenauigkeit des Messgerätes aus-<br>wirkt.                                                                                   |   |   |   |
| NENNWEITE<br>(V9H2)                | NOMINAL SIZE        | Anzeige der Nennweite des Messaufnehmers.                                                                                                    | Х |   | 0 |
|                                    |                     | Anzeige:<br>z.B. DN 25                                                                                                    |   |   |   |
|                                    |                     | Achtung!<br>Dieser Wert sollte nicht verändert werden, da sich eine<br>Änderung auf die Messgenauigkeit des Messgerätes aus-<br>wirkt.                                                                                   |   |   |   |
| <b>GRUNDKÖRPER</b><br>MB<br>(V9H3) | METER BODY MB       | Anzeige des Grundkörpertyps (MB) des Messaufnehmers.<br>In diesem Parameter wird die Nennweite und der Aufneh-<br>mertyp bestimmt.                                                                                       | Х |   | 0 |
|                                    |                     | Anzeige:<br>z.B. 2                                                                                                    |   |   |   |
|                                    |                     | Hinweis!<br>Der Grundkörpertyp MB ist ebenfalls auf dem Typenschild<br>angegeben                                                                                                    |   |   |   |
|                                    |                     | Achtung!<br>Dieser Wert sollte nicht verändert werden, da sich eine<br>Änderung auf die Messgenauigkeit des Messgerätes aus-<br>wirkt.                                                                                   |   |   |   |
| <b>T-KOEFF. SENSOR</b><br>(V9H5)   | T-COEFF. SENSOR     | Anzeige des Temperatureinflusses auf den Kalibirierfaktor.<br>Durch Temperaturveränderungen dehnt sich<br>der Grundkörper, abhängig vom Werkstoff, unterschiedlich<br>aus. Die Ausdehnung hat Einfluss auf den K-Faktor. | Х |   | 0 |
|                                    |                     | Anzeige:<br>4,8800*10 <sup>-5</sup> / K (Edelstahl)<br>2,6000*10 <sup>-5</sup> / K (Alloy C-22)                                                                                                    |   |   |   |
|                                    |                     | Achtung!<br>Dieser Wert sollte nicht verändert werden, da sich eine<br>Änderung auf die Messgenauigkeit des Messgerätes aus-<br>wirkt.                                                                                   |   |   |   |
|                                    |                     |                                                                                                    |   |   |   |

| Transducer Block (Gerätematrix) |              |                                                                                                    |   |   |   |
|---------------------------------|--------------|----------------------------------------------------------------------------------------------------|---|---|---|
| Matrixtext                      | Parameter    |                                                                                                    |   |   |   |
| (Commuwin II)                   | (SLOT/INDEX) | Beschreibung                                                                                                    | L | S | P |
| <b>VERSTÄRKUNG</b><br>(V9H6)    | DAMPING      | Grundsätzlich sind Messgeräte für die von Ihnen angegebe-<br>nen Prozessbedingungen optimal eingestellt.                                                                                                    | Х | Х | 0 |
|                                 |              | Unter bestimmten Prozessbedingungen kann jedoch durch<br>eine Anpassung der Verstärkung Störsignale (z.B. starke<br>Vibrationen) unterdrückt oder der Messbereich erweitert<br>werden.                                                                                                    |   |   |   |
|                                 |              | <ul> <li>Die Verstärkung wird wie folgt eingestellt:</li> <li>bei einem langsam fließenden Messstoff, geringer Dichte<br/>und geringen Störeinflüssen (z.B. Anlagenvibrationen)<br/>kann ein größerer Wert für die Verstärkung eingegeben<br/>werden.</li> <li>bei einem schnell fließenden Messstoff, hoher Dichte<br/>und starken Störeinflüssen (z.B. Anlagenvibrationen)<br/>kann ein kleinerer Wert für die Verstärkung eingegeben<br/>werden.</li> </ul>                                                                                 |   |   |   |
|                                 |              | <ul> <li>Achtung!</li> <li>Eine falsch eingestellte Verstärkung kann folgende Auswirkungen haben:</li> <li>der Messbereich wird eingeschränkt, so dass kleine Durchflussmengen nicht erfasst und angezeigt werden. In diesem Fall muss der Wert für die Verstärkung erhöht werden.</li> <li>Unerwünschte Störsignale werden vom Messgerät erfasst, so dass auch bei einem stillstehenden Messstoff ein Durchfluss erfasst und angezeigt wird. In diesem Fall muss der Wert für die Verstärkung verringert werden.</li> <li>Auswahl:</li> </ul> |   |   |   |
|                                 |              | <ul> <li>15<br/>(1 = kleinste Verstärkung, 5 = größte Verstärkung)</li> <li>Werkeinstellung:<br/>3</li> </ul>                                                                                                    |   |   |   |
|                                 |              |                                                                                                    |   |   |   |
| MESSSTELLE<br>(VA)              |              |                                                                                                    |   |   |   |
| MESSSTELLEN-<br>BEZNG<br>(VAHO) | TAG DESC     | Eingabe einer Messstellenbezeichnung für das Messgerät.<br>Diese Messstellenbezeichnung ist über einen Klasse 2<br>Master editierbar und ablesbar.<br>Eingabe:<br>max. 32-stelliger Text, Auswahl: A-Z, 0-9, +, -, Satzzei-<br>chen<br>Werkeinstellung:                                                                                                    | Х | Х | 0 |
|                                 |              | "" (ohne Text)                                                                                                    |   |   |   |
| MATRIX<br>SELECTION<br>(VAH5)   | —            | Umschalten zwischen den einzelnen Matrixseiten.<br>Minweis!<br>Dieser Parameter ist nur für Commuwin II relevant.                                                                                                    | Х | Х | 0 |
| GERAETE NAME                    | _            | Anzeige des Gerätetyps.                                                                                                    | Х | Х | 0 |
| (VAH6)                          |              | Hinweis!<br>Dieser Parameter ist nur für Commuwin II relevant.                                                                                                    |   |   |   |

| Transducer Block (Service & Analyse)         |                      |                                                                                                    |   |   |   |
|----------------------------------------------|----------------------|----------------------------------------------------------------------------------------------------|---|---|---|
| Matrixtext                                   | Parameter            |                                                                                                    |   |   |   |
| (Commuwin II)                                | (SLOT/INDEX)         | Beschreibung                                                                                                    | L | S | P |
| <b>ÜBERWACHUNG</b><br>(V0)                   |                      |                                                                                                    |   |   |   |
| <b>АКТ. SYS.</b><br><b>ZUSTAND</b><br>(V0H0) | ACTUAL ERROR<br>CODE | Anzeige des aktuellen Systemzustands.<br><b>Anzeige:</b><br>"SYSTEM OK" oder Anzeige der am höchsten priorisierten<br>Stör-/Hinweismeldung.                                                                                                    | Х |   | 0 |
| ALT. SYS.<br>ZUSTAND<br>(VOH1)               | PREV.SYS.COND        | Anzeige der letzten aufgetretenen Stör- und Hinweismel-<br>dung.                                                                                                    | Х |   | 0 |
| ALARMVERZÖGER.<br>(VOH4)                     | ALARM DELAY          | Eingabe der Zeitspanne in der die Kriterien für einen Fehler<br>ununterbrochen erfüllt sein müssen, bevor eine Stör- oder<br>Hinweismeldungen erzeugt wird.<br>Diese Unterdrückung wirkt sich, je nach Einstellung und<br>Fehlerart, aus auf:<br>• Anzeige<br>• AI 1 OUT-WERT<br>• TOT-OUT WERT<br><b>Eingabe:</b><br>0100 s (in Sekundenschritten)<br><b>Werkeinstellung:</b><br>0 s<br>• Achtung!<br>Bei Einsatz dieses Parameters werden Stör- und Hinweis-<br>meldungen, entsprechend Ihrer Einstellung, verzögert an<br>die übergeordnete Steuerung (PLS usw.) weitergegeben.<br>Es ist daher im Vorfeld zu überprüfen, ob die sicherheits-<br>technischen Anforderungen des Prozesses dies erlauben.<br>Dürfen die Stör- und Hinweismeldungen nicht unterdrückt<br>werden, muss hier ein Wert von 0 Sekunden eingestellt<br>werden. | x | X | 0 |
| SYSTEM RESET<br>(V7H4)                       | SYSTEM RESET         | In diesem Parameter kann ein Reset des Messsystems<br>durchgeführt werden.<br>Auswahl:<br>NEIN<br>NEUSTART<br>Neues Aufstarten ohne Netzunterbruch.<br>RESET AUSLIEFERZUSTAND<br>Neues Aufstarten ohne Netzunterbruch, die gespeicherten<br>Einstellungen des Auslieferungszustandes (Werkeinstellun-<br>gen) werden übernommen.<br>Werkeinstellung:<br>NEIN                                                                                                    | X | X | 0 |

| Transducer Block (Service & Analyse) |                                  |                                                                                                    |     |   |   |
|--------------------------------------|----------------------------------|----------------------------------------------------------------------------------------------------|-----|---|---|
| Matrixtext                           | Parameter                        |                                                                                                    |     |   |   |
| (Commuwin II)                        | (SLOT/INDEX)                     | Beschreibung                                                                                                    | L   | S | P |
| BETRIEB<br>(V2)                      |                                  |                                                                                                    |     |   |   |
| SPRACHE<br>(V2H0)                    | LANGUAGE                         | Eine Beschreibung diese Parameters finden Sie auf der Seite                                                                                                    | 108 | • |   |
| CODE EINGABE<br>(V2H1)               | ACCESS CODE                      | Eine Beschreibung diese Parameters finden Sie auf der Seite                                                                                                    | 108 | • |   |
| KUNDENCODE<br>(V2H2)                 | DEFINE PRIVATE<br>CODE           | Eine Beschreibung diese Parameters finden Sie auf der Seite                                                                                                    | 109 | - |   |
| ZUSTAND<br>ZUGRIFF<br>(V2H3)         | STATUS ACCESS                    | Eine Beschreibung diese Parameters finden Sie auf der Seite                                                                                                    | 109 |   |   |
| SIMULATION<br>(V4)                   |                                  |                                                                                                    |     |   |   |
| SIM. MESSGRO-<br>ESSE<br>(V4H0)      | SIMULATION<br>MEASURAND          | <ul> <li>Simulation des Transducer Block Ausgangs,<br/>um das Verhalten zu prüfen. Auf der Vor-Ort-Anzeige<br/>erscheint während dieser Zeit die Meldung "SIMULATION<br/>MESSGRÖSSE".</li> <li>Die Simulation wirkt sich auf den Analog Input<br/>und Summenzähler Funktionsblock aus.</li> <li>Auswahl:<br/>VOLUMENFLUSS<br/>BERECHNETER MASSEFLUSS<br/>NORMVOLUMENFLUSS</li> <li>Werkeinstellung:<br/>AUS</li> <li>Hinweis!</li> <li>Soll auch die Einheit des simulierten Messwertes dargestellt<br/>werden, so kann über den Parameter SET UNIT TO BUS<br/>(siehe Seite 120) die selektierte Systemeinheit an das Auto-<br/>matisierungssystem übertragen werden. Dies ist auch in<br/>dem Summenzähler Funktionsbock über den Parameter<br/>TOTAL. UNIT (siehe S. 150) möglich. In dem Analog Input<br/>Block kann über den Parameter OUT UNIT (siehe<br/>Seite 138) eine Einheit selektiert werden, diese hat aber<br/>keinen Einfluss auf die Messwert-Skalierung.</li> <li>Achtung!</li> <li>Das Messgerät ist während der Simulation nur bedingt<br/>messfähig.</li> <li>Einstellung wird bei Netzausfall nicht gespeichert.</li> </ul> | x   | X | 0 |
| WERT SIM.<br>MESSGR.<br>(V4H1)       | VALUE<br>SIMULATION<br>MEASURAND | <ul> <li>Hinweis!</li> <li>Dieser Parameter wird nur eingeblendet, wenn<br/>der Parameter SIM. MESSGROESSE aktiv ist.</li> <li>Vorgabe eines frei wählbaren Wertes (z.B. 12 m³/s)., um<br/>die zugeordneten Parameter im Gerät selbst und nachge-<br/>schaltete Signalkreise zu überprüfen.</li> <li>Eingabe:<br/>5-stellige Gleitkommazahl</li> <li>Werkeinstellung:<br/>0</li> <li>Achtung!</li> <li>Einstellung wird bei Netzausfall nicht gespeichert.</li> </ul>                                                                                                    | X   | X | 0 |

|                               | Transducer Blo | ock (Service & Analyse)                                     |     |    |   |
|-------------------------------|----------------|-------------------------------------------------------------|-----|----|---|
| Matrixtext                    | Parameter      |                                                             |     |    |   |
| (Commuwin II)                 | (SLOT/INDEX)   | Beschreibung                                                | L   | S  | Р |
| SIM. FEHLERVER                | SIM FSAFE MODE | Simulation des Transducer Block Fehlerverhaltens.           | Х   | Х  | 0 |
| (V4ПZ)                        |                | Auswahl:                                                    |     |    |   |
|                               |                | AUS<br>NEIN                                                 |     |    |   |
|                               |                | Warkeinstellung                                             |     |    |   |
|                               |                | AUS                                                         |     |    |   |
|                               |                | S Hinusid                                                   |     |    |   |
|                               |                | Das Fehlerverhalten ist im jeweiligen Analog Input oder     |     |    |   |
|                               |                | Summenzähler Funktionsblock zu definieren.                  |     |    |   |
| (V6)                          |                |                                                             |     |    |   |
| SERIENNUMMER                  | SERIAL NUMBER  | Anzeige der Seriennummer des Messaufnehmers.                | Х   |    | 0 |
| (V6H0)                        |                |                                                             |     |    |   |
| SENSOR TYP                    | SENSOR TYPE    | Anzeige des Messaufnehmertyps.                              | Х   |    | 0 |
| (V6H1)                        |                |                                                             |     |    |   |
| DSC SENSOR-                   | SN DSC SENSOR  | Anzeige der Seriennummer des DSC Sensors.                   | Х   |    | 0 |
| NUMMER<br>(V6H2)              |                |                                                             |     |    |   |
| VERSTÄRKER INFO               |                |                                                             |     |    |   |
| (V7)                          |                |                                                             | V   |    |   |
| SW-REV.<br>VERSTAER.          | SW-REV. AMP.   | Anzeige der Software-Revisionsnummer des Verstärkers.       | X   |    | 0 |
| (V7H2)                        |                |                                                             |     |    |   |
| <b>I/O MODUL INFO</b><br>(V8) |                |                                                             |     |    |   |
| SW-REV. I/O                   | SW-REV. I/O    | Anzeige der Software-Revisionsnummer des                    | Х   |    | 0 |
| (V8H2)                        |                | I/O-Moduls.                                                 |     |    |   |
| MESSSTELLE                    | I              |                                                             |     |    | 1 |
| (VA)                          | TAC DESC       | Fine Reschreihung diese Parameters finden Sie auf der Seite | 125 | :  |   |
| BEZNG                         |                |                                                             | 125 | ·• |   |
| (VAH0)                        |                | Eine Beschweihung diese Devemeters finden Sie auf der Seite | 125 |    |   |
| SELECTION                     | -              | Eine beschreibung diese Falanieters miden sie auf der Seite | 125 | •• |   |
| (VAH5)                        |                | Fine Developithum diese Devention finder Cite sufder Cite   | 100 |    |   |
| (VAH6)                        | -              | Eine beschreidung diese Parameters ninden sie auf der Seite | 120 |    |   |
|                               |                |                                                             |     |    |   |
|                               |                |                                                             |     |    |   |
|                               |                |                                                             |     |    |   |
|                               |                |                                                             |     |    |   |
|                               |                |                                                             |     |    |   |
|                               |                |                                                             |     |    |   |
|                               |                |                                                             |     |    |   |
|                               |                |                                                             |     |    |   |
|                               |                |                                                             |     |    |   |
|                               |                |                                                             |     |    |   |

| Transducer Block               |                                    |                                                                                                    |   |   |          |
|--------------------------------|------------------------------------|----------------------------------------------------------------------------------------------------|---|---|----------|
|                                | (Bedien                            | ung der Profil-Parameter)                                                                                                    |   |   |          |
| Matrixtext                     | Parameter                          |                                                                                                    |   | 1 |          |
| (Commuwin II)                  | (SLOT/INDEX)                       | Beschreibung                                                                                                    | L | S | Р        |
| VOLUME FLOW<br>(V0)            |                                    |                                                                                                    |   |   |          |
| VOLUME FLOW<br>(V0H0)          | VOLUME FLOW                        | Anzeige des aktuellen Messwerts der ersten Prozessgröße<br>(Volumenfluss).<br>Die Prozessgröße wird dem Analog Input Funktionsblock<br>als Eingangsgröße zur Verfügung gestellt.<br><b>Anzeige:</b><br>5-stellige Gleitpunktzahl, inkl. Einheit und Vorzeichen<br>(z.B. 5,5445 dm <sup>3</sup> /min; 1,4359 m <sup>3</sup> /h; usw.) | X |   | М        |
| STATUS<br>(V0H1)               | VOLUME FLOW<br>STATUS              | Anzeige des aktuellen Status der ersten Prozessgröße (Volumenfluss), Statuswerte $\rightarrow$ Seite 61.                                                                                                    | Х |   | М        |
| UNIT<br>(V0H2)                 | VOLUME FLOW<br>UNIT                | Auswahl der Einheit für den Volumenfluss.                                                                                                    | X | X | М        |
| LOWER RANGE<br>VALUE<br>(V0H3) | VOLUME FLOW<br>LO LIMIT            | Eingabe der unteren Messbereichsgrenze des Messgerätes<br>für den Volumenfluss.                                                                                                    | Х | Х | М        |
| UPPER RANGE<br>VALU<br>(V0H4)  | VOLUME FLOW<br>HI LIMIT            | Eingabe der oberen Messbereichsgrenze des Messgerätes<br>für den Volumenfluss.                                                                                                    | Х | Х | М        |
| <b>VORTEX</b> (V5)             |                                    |                                                                                                    |   |   | <u> </u> |
| VORTEX FREQ<br>(V5H0)          | VORTEX FREQ                        | Anzeige der aktuell gemessenen Wirbelfrequenz.                                                                                                    | Х |   | М        |
| STATUS<br>(V5H1)               | VORTEX FREQ<br>STATUS              | Anzeige des aktuellen Status der Vortexfrequenz, Statuswerte $\rightarrow$ Seite 61.                                                                                                    | Х |   | М        |
| UNIT<br>(V5H2)<br>LOWER RANGE  | VORTEX FREQ<br>UNIT<br>VORTEX FREQ | Auswahl der Einheit für die Vortexfrequenz.  Auswahl der Einheit für die Vortexfrequenz.  Hinweis! Es sind nur die in den Profilen 3.0 definierten Einheiten verfügbar.  Eingabe der unteren Messbereichsgrenze des Messgerätes                                                                                                    | X | X | M        |
| VALUE<br>(V5H3)                | LO LIMIT                           | für die Vortexfrequenz.                                                                                                    |   |   |          |
| UPPER RANGE<br>VALUE<br>(V5H4) | VORTEX FREQ<br>HI LIMIT            | Eingabe der oberen Messbereichsgrenze des Messgerätes<br>für die Vortexfrequenz.                                                                                                    | X | X | M        |

| Transducer Block             |                                                                                                    |                                                                                                    |      |      |    |  |
|------------------------------|----------------------------------------------------------------------------------------------------|----------------------------------------------------------------------------------------------------|------|------|----|--|
|                              | (Bedienu                                                                                                    | ing der Profil-Parameter)                                                                                                    |      |      |    |  |
| Matrixtext                   | Parameter                                                                                                    |                                                                                                    | 1    | 1    |    |  |
| (Commuwin II)                | (SLOT/INDEX)                                                                                                    | Beschreibung                                                                                                    | L    | S    | P  |  |
| SYSTEM PARAMETE (V7)         | R                                                                                                    |                                                                                                    |      |      |    |  |
| LOW FLOW<br>CUTOFF<br>(V7H2) | LOW FLOW<br>CUTOFF                                                                                                    | Eine Beschreibung diese Parameters finden Sie auf der Seite                                                                                                    | 116  | ).   |    |  |
| CALIBR FACTOR                | CALIBR FACTOR                                                                                                    | Anzeige des aktuellen Kalibrierfaktors des Messaufnehmers.                                                                                                    | Х    | Х    | М  |  |
|                              |                                                                                                    | Anzeige:<br>z.B. 100 P/l (Impulse pro Liter)                                                                                                    |      |      |    |  |
|                              |                                                                                                    | Hinweis!<br>Der K-Faktor ist ebenfalls auf dem Typenschild,<br>dem Messaufnehmer und dem Kallibrierprotokoll unter "K-<br>Fkt." angegeben.                                                                                                    |      |      |    |  |
|                              |                                                                                                    | Achtung!<br>Dieser Wert sollte nicht verändert werden, da sich eine<br>Änderung auf die Messgenauigkeit des Messgerätes aus-<br>wirkt.                                                                                                    |      |      |    |  |
| NOMINAL SIZE                 | NOMINAL SIZE                                                                                                    | Anzeige der Nennweite des Messaufnehmers.                                                                                                    | Х    | Х    | М  |  |
|                              |                                                                                                    | Anzeige:<br>z.B. DN 25                                                                                                    |      |      |    |  |
|                              |                                                                                                    | Achtung!<br>Dieser Wert sollte nicht verändert werden, da sich eine<br>Änderung auf die Messgenauigkeit des Messgerätes aus-<br>wirkt.                                                                                                    |      |      |    |  |
| UNIT<br>(V7H8)               | NOMINAL SIZE<br>UNIT                                                                                                    | Eingabe der Einheit der Nennweite.                                                                                                    | Х    | Х    | М  |  |
|                              |                                                                                                    | Hinweis!<br>Bei einer Änderung der Einstellung in diesem Parameter,<br>wird gleichzeitig die Einstellung im Parameter EINHEIT<br>LÄNGE (s. Seite 107) geändert.                                                                                            |      |      |    |  |
| BLOCK MODE<br>(V8)           | Allgemeine Informatic<br>Diese Parametergruppe e<br>• den aktuellen Betriebs<br>• die vom Block unterst<br>• den Normalbetriebsm<br>Man unterscheidet zwiss<br>Eingriff durch den Anwe | onen zur Parametergruppe MODE BLK:<br>enthält drei Elemente:<br>smodus (Actual Mode) des Blocks<br>sützten Modi (Permitted Mode)<br>odus (Normal Mode)<br>chen "Automatikbetrieb" (AUTO), manuellem<br>ender (MAN), lokaler Bedienung (LO, local override) |      |      |    |  |
|                              | und dem Modus "Außer<br>Im Regelfall besteht bei e<br>auszuwählen, während o<br>z. B. nur in der Betriebsa                                                                             | Betrieb" (O/S, out of service).<br>inem Funktionsblock die Möglichkeit zwischen mehreren Bet<br>die anderen Blocktypen<br>art AUTO arbeiten.                                                                                                    | rieb | sart | en |  |
| TARGET MODE<br>(V8H0)        | TARGET MODE                                                                                                    | Auswahl der gewünschten Betriebsart.<br>Im Transducer Block kann nur der Automatik-<br>betrieb ausgewählt werden.                                                                                                    | Х    | Х    | М  |  |
|                              |                                                                                                    | Auswahl:<br>AUTO                                                                                                    |      |      |    |  |
|                              |                                                                                                    | Werkeinstellung:<br>AUTO                                                                                                    |      |      |    |  |

| Transducer Block            |                                                                                                    |                                                                                                    |   |   |   |  |
|-----------------------------|----------------------------------------------------------------------------------------------------|----------------------------------------------------------------------------------------------------|---|---|---|--|
|                             | (Bedienu                                                                                                    | ing der Profil-Parameter)                                                                                                    |   |   |   |  |
| Matrixtext                  | Parameter                                                                                                    |                                                                                                    |   |   |   |  |
| (Commuwin II)               | (SLOT/INDEX)                                                                                                    | Beschreibung                                                                                                    | L | S | Р |  |
| ACTUAL<br>(V8H1)            | _                                                                                                    | Anzeige des aktuellen Betriebsmodus.<br>Anzeige:<br>AUTO                                                                                                    | Х |   | М |  |
| NORMAL<br>(V8H2)            | _                                                                                                    | Anzeige des Betriebsmodus bei Normalbetrieb.<br>Anzeige:<br>AUTO                                                                                                    | Х |   | М |  |
| PERMITTED<br>(V8H3)         | _                                                                                                    | Anzeige der zulässigen Betriebsmodi.<br>Anzeige:<br>AUTO                                                                                                    | Х |   | М |  |
| UNIT MODE<br>(V8H7)         | _                                                                                                    | Mit diesem Parameter wird die Form ausgewählt, in der die<br>Einheiten dargestellt werden sollen.<br>Im Modus <b>list</b> , werden die Einheiten mit den<br>bekannten Abkürzungen dargestellt wie z.B.: L/s.<br>Im Modus <b>number</b> werden die Einheiten wie in<br>den Profilen 3.0 definierten Zahlencode dargestellt wie<br>z.B.: 1351 (L/s).                                                                                                    | Х | Х | 0 |  |
| ALARM CONFIG<br>(V9)        | Allgemeine Informationen zur Parametergruppe ALARM CONFIG:<br>Es wird der Active Block Alarm unterstützt, der eine Änderung eines<br>Parameters mit statischen Parametern (Static Attribut) für 10 Sek.<br>kennzeichnet und die Anzeige, dass eine Vorwarn- bzw. Alarmgrenze<br>im Analog Input Function Block verletzt wurde. |                                                                                                    |   |   |   |  |
| CURRENT<br>(V9H0)           | ALARM SUM<br>(CURRENT)                                                                                                    | Anzeige der aktuellen Alarme des Messgerätes.                                                                                                    | Х |   | М |  |
| DISABLE<br>(V9H1)           | ALARM SUM<br>(DISABLE)                                                                                                    | Anzeige der quittierten Alarme des Messgerätes.                                                                                                    | Х |   | М |  |
| UNACKOWLEDGE<br>D<br>(V9H2) | ALARM SUM<br>(UNACKOW-<br>LEDGED)                                                                                                    | Minweis!<br>Parameter ist in dieser Profilversion nicht vorhanden.                                                                                                    |   |   |   |  |
| UNREPORTED<br>(V9H3)        | ALARM SUM<br>(UNREPORTED)                                                                                                    | Hinweis!<br>Parameter ist in dieser Profilversion nicht vorhanden.                                                                                                    |   |   |   |  |
| ST REVISION<br>(V9H5)       | ST REV                                                                                                    | Ein Block führt statische Parameter (Static Attribut), die<br>nicht durch den Prozess verändert werden.<br>Statische Parameter, deren Wert sich während<br>der Optimierung oder Konfiguration ändern, bewirken das<br>Inkrementieren des Parameters<br>ST REVISION um 1. Dies unterstützt die Parameterversi-<br>onsführung.<br>Bei der Änderung mehrerer Parameter innerhalb kürzester<br>Zeit, z. B. durch Laden von Parametern von Commuwin II<br>in das Messgerät, kann der Static Revision Counter einen<br>höheren Wert anzeigen.<br>Dieser Zähler kann nie zurückgesetzt werden und wird<br>auch nach einem Geräte-Reset nicht auf einen Defaultwert<br>zurückgestellt. Läuft der Zähler über (16 Bit), beginnt er<br>wieder bei 1. | X |   | М |  |

|                          | 1            | Fransducer Block                                                                                                    |   |   |   |
|--------------------------|--------------|----------------------------------------------------------------------------------------------------|---|---|---|
|                          | (Bediena     | ung der Profil-Parameter)                                                                                                    |   |   |   |
| Matrixtext               | Parameter    |                                                                                                    |   |   |   |
| (Commuwin II)            | (SLOT/INDEX) | Beschreibung                                                                                                    | L | S | Р |
| BLOCK PARAMETER<br>(VA)  |              |                                                                                                    |   |   |   |
| TAG<br>(VAH0)            | TAG DESC     | Eingabe eines anwenderspezifischen Text von max. 32 Zei-<br>chen, zur eindeutigen Identifizierung und Zuordnung des<br>Blocks.<br>Werkeinstellung:<br>"" ohne Text                                                                | Х | Х | М |
| STRATEGY<br>(VAH1)       | STRATEGY     | Parameter zur Gruppierung und somit schnelleren Auswer-<br>tung von Blöcken. Eine Gruppierung erfolgt durch die Ein-<br>gabe des gleichen Zahlenwertes in den Parameter STRAT-<br>EGY jedes einzelnen Blocks.<br>Werkeinstellung: | Х | Х | М |
| ALERT KEY<br>(VAH2)      | ALERT KEY    | Eingabe der Identifikationsnummer des Anlagenteils. Diese<br>Information kann vom Leitsystem zum Sortieren von Alar-<br>men und Ereignissen verwendet werden.<br>Eingabe:<br>1255<br>Werkeinstellung:<br>0                        | X | X | M |
| PROFIL VERSION<br>(VAH3) | _            | Anzeige der im Messgerät implementierten Profilversion.                                                                                                    | Х |   | М |

# 11.4 Funktionsblöcke allgemein

Die Funktionsblöcke beinhalten die grundlegenden Automatisierungsfunktionen des Messgerätes. Man unterscheidet zwischen verschiedenen Funktionsblöcken, z.B. Analog Input Funktionsblock (Analogeingang), Analog Output Funktionsblock (Analogausgang), Summenzählerblock, usw.

Jeder dieser Funktionsblöcke wird für die Abarbeitung unterschiedlicher Applikationsfunktionen verwendet. So können z.B. Gerätefehler, wie z.B. Verstärkerfehler, eigenständig an das Automatisierungsystem gemeldet werden.

Die Funktionsblöcke verarbeiten die Eingangswerte gemäß ihres spezifischen Algorithmus und ihrer intern zur Verfügung stehenden Parameter. Sie erzeugen Ausgangswerte die für eine weitere Verarbeitung, durch das Automatisierungssystem zur Verfügung gestellt werden.

# 11.5 Analog Input Funktionsblock

Das Messgerät verfügt über einen Analog Input Funktionsblock. Im Analog Input Funktionsblock (Analogeingang) werden die Prozessgrößen (Volumenfluss, Berechneter Massefluss und Normvolumenfluss) des Messgerätes leittechnisch für die anschließenden Automatisierungsfunktionen aufbereitet (z.B. Skalierung, Grenzwertverarbeitung).

## 11.5.1 Signalverarbeitung

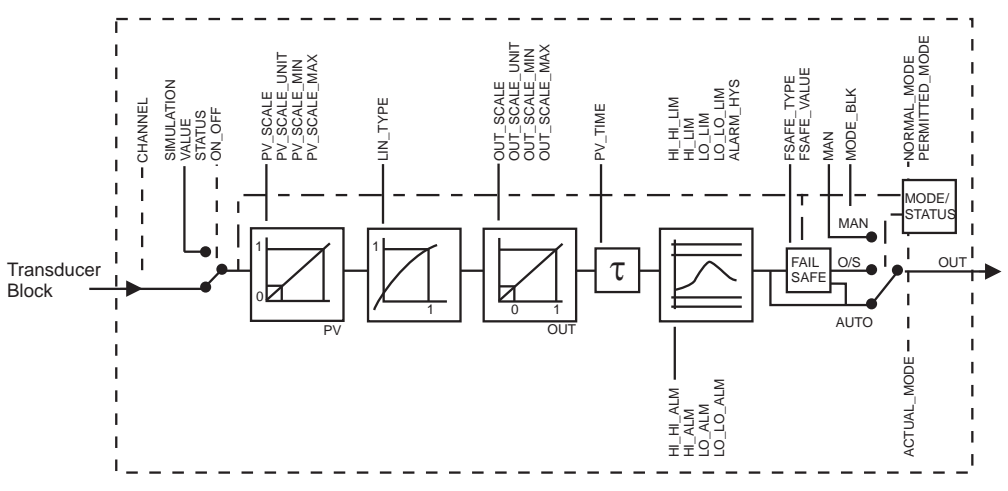

Abb. 39: Schematische Darstellung des internen Aufbaus eines Analog Input Funktionsblocks

A0003912

Der Analog Input Funktionsblock erhält drei Prozessgrößen als Eingangswerte vom Transducer Block. Welche Prozessgröße verwendet werden soll, wird im Parameter CHANNEL bestimmt:

| Zur Verfügung stehende Prozessgrößen: | Eingabe im Parameter CHANNEL (siehe S. 144) |
|---------------------------------------|---------------------------------------------|
| Volumenfluss                          | $\rightarrow 273$                           |
| Berechneter Massefluss                | $\rightarrow 277$                           |
| Normvolumenfluss                      | $\rightarrow$ 398                           |

In der Parametergruppe SIMULATION (siehe Seite 143) besteht die Möglichkeit den Eingangswert durch einen Simulationswert zu ersetzen und die Simulation zu aktivieren. Durch Vorgabe des Status und des Simulationswertes kann eine Reaktion des Automatisierungssystems getestet werden.

Im Parameter RISING TIME (siehe Seite 139) kann durch eine Filterzeitvorgabe der gewandelte Eingangswert (PV) gedämpft werden. Wird eine Zeit von 0 Sekunden vorgegeben erfolgt keine Dämpfung des Eingangswertes.

Über die Parametergruppe BLOCK MODE (siehe Seite 143) erfolgt die Auswahl der Betriebsart des Analog Input Funktionsblocks. Wird die Betriebsart MAN (manuell) ausgewählt, kann der Ausgangswert OUT und der OUT-Status (siehe Seite 136) direkt vorgegeben werden.

Der Ausgangswert OUT wird mit Vorwarnalarm- und Alarmgrenzen (z.B. HI LIM, LO LO LIM, usw.), die über diverse Parameter eingegeben werden können, verglichen. Bei Verletzung einer dieser Grenzwerte, wird ein Grenzwert-Prozessalarm (z.B. HI ALM, LO LO ALM usw.) ausgelöst.

Nachfolgend sind die wichtigsten Funktionen und Parameter des Analog Input Funktionsblocks aufgeführt, eine Übersicht aller zur Verfügung stehenden Parameter finden Sie ab Seite 136.

### 11.5.2 Auswahl der Betriebsart

Die Einstellung der Betriebsart erfolgt über die Parametergruppe BLOCK MODE (siehe Seite 143). Der Analog Input Funktionsblock unterstützt folgende Betriebsarten:

- AUTO (Automatikbetrieb)
- MAN (Manueller Betrieb)
- O/S (Außer Betrieb)

### 11.5.3 Auswahl der Einheiten

Eine Änderung der Systemeinheit für den Volumenfluss kann mittels Commuwin II im Profil Transducer-Block und dem herstellerspezifischen Geräte-Block eingestellt werden.

Diese Einheitenänderung hat zunächst noch keinen Einfluss auf den Messwert, der zum Automatisierungssystem übertragen wird. Dadurch wird gewährleistet, dass keine sprunghafte Messwertänderung auf die nachfolgende Regelung Einfluss nehmen kann.

Soll die Einheitenänderung auf den Messwert Einfluss nehmen, kann der Parameter SET UNIT TO BUS (herstellerspezifisch, siehe Seite 120) mittels Commuwin II aktiviert werden.

Eine weitere Möglichkeit die Einheit zu ändern besteht mit den Parametern PV SCALE und OUT SCALE ( $\rightarrow$  Seite 135 "Umskalierung des Eingangswertes").

### 11.5.4 Status des Ausgangswertes OUT

Der Status der Parametergruppe OUT teilt den nachfolgenden Funktionsblöcken den Zustand des Analog Input Funktionsblocks und die Gültigkeit des Ausgangswertes OUT mit.

| Status des Ausgangswerts<br>OUT: | Bedeutung<br>Der Ausgangswert:                                             |
|----------------------------------|----------------------------------------------------------------------------|
| GOOD NON CASCADE                 | ightarrow OUT ist gültig und kann zur Weiterverarbeitung verwendet werden. |
| UNCERTAIN                        | ightarrow OUT kann nur begrenzt zur Weiterverarbeitung verwendet werden.   |
| BAD                              | $\rightarrow$ OUT ist ungültig.                                            |

Hinweis!

Der Statuswert BAD tritt bei Umschaltung des Analog Input Funktionsblocks in die Betriebsart O/S (Out of Service) oder bei schwierigen Fehlern auf (siehe Statuscode und System-/Prozessfehlermeldungen,  $\rightarrow$  Seite 68).

### 11.5.5 Simulation des Ein-/Ausgangs

Über verschiedene Parameter des Analog Input Funktionsblocks besteht die Möglichkeit den Einund Ausgang des Funktionsblocks zu simulieren:

#### Den Eingang des Analog Input Funktionsblock simulieren:

Über die Parametergruppe SIMULATION (siehe Seite 143) kann der Eingangswert (Messwert und Status) vorgegeben werden. Da der Simulationswert den kompletten Funktionsblock durchläuft können alle Parametereinstellungen des Blocks überprüft werden.

#### Den Ausgang des Analog Input Funktionsblock simulieren:

Die Betriebsart in der Parametergruppe MODE BLK (siehe Seite 143) auf MAN setzen und den gewünschten Ausgangswert im Parameter OUT (siehe Seite 136) direkt vorgeben.

# 11.5.6 Fehlerverhalten FAILSAFE TYPE

Bei einem Eingangs- bzw. der Simulationswert mit schlechtem Status (BAD), arbeitet der Analog Input Funktionsblock mit dem im Parameter FAILSAFE TYPE definierten Fehlerverhalten weiter. Im Parameter FAILSAFE TYPE (siehe Seite 137) stehen folgende Fehlerverhalten zur Auswahl:

| Auswahl im Parameter<br>FAILSAFE TYPE: | Fehlerverhalten:                                                                                          |
|----------------------------------------|----------------------------------------------------------------------------------------------------|
| FSAFE VALUE                            | Der im Parameter FAILSAFE VALUE (siehe Seite 137) vorgegebene Wert wird zur Weiterverarbeitung verwendet. |
| LAST GOOD VALUE                        | Der letzte gültige Wert wird zur Weiterverarbeitung verwendet.                                            |
| WRONG VALUE                            | Der aktuelle Wert wird, ungeachtet des Status BAD, zur Weiterverarbeitung verwendet.                      |
|                                        |                                                                                                    |

🖏 Hinweis!

Die Werkeinstellung ist der Vorgabewert (FSAFE VALUE) mit dem Wert "0".

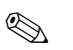

#### Hinweis!

Das Fehlerverhalten wird ebenfalls aktiviert, wenn der Analog Input Funktionsblock in die Betriebsart "Ausser Betrieb" (OUT OF SERVICE) gesetzt wird.

# 11.5.7 Umskalierung des Eingangswertes

Im Analog Input Funktionsblock kann der Eingangswert bzw. Eingangsbereich gemäß den Automatisierungsanforderungen skaliert werden.

#### **Beispiel:**

Die Systemeinheit im Transducer Block ist  $m^3/h$ . Der Messbereich des Messgerätes beträgt 0...30  $m^3/h$ . Der Ausgangsbereich zum Automatisierungssystem soll 0...100% betragen.

Der Messwert vom Transducer Block (Eingangswert) wird linear über die Eingangsskalierung PV SCALE auf den gewünschten Ausgangsbereich OUT SCALE umskaliert:

| Parametergruppe PV SCALE (siehe Seite 138) |                  | Parametergruppe OUT SCAL | E (siehe Seite 138) |
|--------------------------------------------|------------------|--------------------------|---------------------|
| PV SCALE MIN (V1H0)                        | $\rightarrow 0$  | OUT SCALE MIN (V1H3)     | $\rightarrow 0$     |
| PV SCALE MAX (V1H1)                        | $\rightarrow$ 30 | OUT SCALE MAX (V1H4)     | <b>→</b> 100        |
|                                            |                  | OUT UNIT (V1H5)          | $\rightarrow$ %     |

Daraus ergibt sich, dass z.B. bei einem Eingangswert von 15 m $^3$ /h über den Parameter OUT einen Wert von 50% ausgegeben wird.

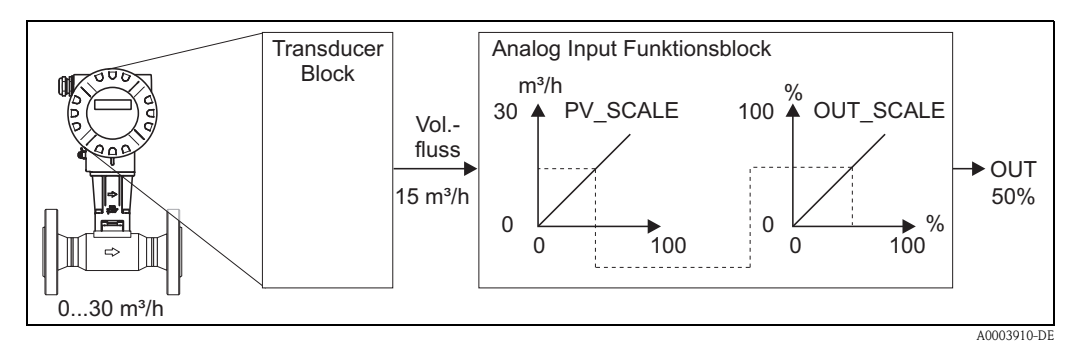

Abb. 40: Umskalierung des Eingangswertes

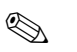

#### Hinweis!

Die "OUT UNIT" hat keine Auswirkung auf die Skalierung. Sie sollte aber dennoch eingestellt werden um sie beispielsweise auf der Vor-Ort-Anzeige darzustellen.

# 11.5.8 Grenzwerte

Der Anwender kann zwei Vorwarn- und zwei Alarmgrenzen zur Überwachung seines Prozesses einstellen. Der Status des Messwertes und die Parameter der Grenzwertalarme geben einen Hinweis auf die Lage des Messwertes. Zusätzlich ist es möglich eine Alarmhysterese zu definieren, damit ein häufiges Wechseln der Grenzwertflags bzw. ein häufiges aktiv/deaktiv werden von Alarmen vermieden wird (siehe Seite 140).

Die Grenzwerte basieren auf dem Ausgangswert OUT. Über- bzw. unterschreitet der Ausgangswert OUT die definierten Grenzwerte, so erfolgt die Alarmierung an das Automatisierungssystem über die Grenzwert-Prozessalarme.

Folgende Grenzwerte sind definierbar:

| HI HI LIM | $\rightarrow$ Seite 141 | LO LO LIM | $\rightarrow$ Seite 142 |
|-----------|-------------------------|-----------|-------------------------|
| HI LIM    | $\rightarrow$ Seite 141 | LO LIM    | $\rightarrow$ Seite 142 |

### 11.5.9 Alarmerkennung und -behandlung

Folgende Prozessalarme werden vom Analog Input Funktionsblock generiert:

#### Grenzwert-Prozessalarme

Der Zustand der Grenzwert-Prozessalarme wird dem Automatisierungssystem über den folgende Parameter mitgeteilt:

| HI HI ALM | $\rightarrow$ Seite 141 | LO LO ALM | $\rightarrow$ Seite 142 |
|-----------|-------------------------|-----------|-------------------------|
| HI ALM    | $\rightarrow$ Seite 141 | LO ALM    | $\rightarrow$ Seite 142 |

# 11.5.10 Parameter Analog Input Funktionsblock

In der folgenden Tabelle finden Sie alle verfügbaren Parameter des Analog Input Funktionsblocks.

In der Tabelle verwendete Abkürzungen:

- L = Lesen
- S = Schreiben
- P = Parameter, unterschieden in: M = "Muss" (obligatorisch), O = Optional

| Analog Input Funktionsblock (Analogeingang) |                           |                                                                                                    |   |   |   |
|---------------------------------------------|---------------------------|----------------------------------------------------------------------------------------------------|---|---|---|
| Matrixtext<br>(Commuwin II)                 | Parameter<br>(SLOT/INDEX) | Beschreibung                                                                                                    | L | s | Р |
| <b>OUT</b><br>(V0)                          |                           |                                                                                                    |   |   |   |
| OUT VALUE<br>(VOHO)                         | OUT<br>(VALUE)            | Anzeige des Ausgangswertes mit Alarmauswertung.<br>Minweis!<br>Ist in der Parametergruppe MODE BLK die Betriebsart<br>MAN (manuell) angewählt, kann hier der Ausgangswert<br>OUT manuell vorgegeben werden.               | Х | Х | Μ |
| OUT STATUS<br>(VOH1)                        | OUT<br>(STATUS)           | Anzeige des aktuellen Status des Ausgangswertes.<br>Hinweis!<br>Ist in der Parametergruppe MODE BLK die Betriebsart<br>MAN (manuell) angewählt, kann hier der Status des Aus-<br>gangswert OUT manuell vorgegeben werden. | X | Х | М |

| Analog Input Funktionsblock (Analogeingang) |                           |                                                                                                    |   |   |   |
|---------------------------------------------|---------------------------|----------------------------------------------------------------------------------------------------|---|---|---|
| Matrixtext<br>(Commuwin II)                 | Parameter<br>(SLOT/INDEX) | Beschreibung                                                                                                    | L | s | Р |
| OUT STATUS<br>(V0H2)                        | OUT<br>(STATUS BIT 0-1)   | Anzeige der Qualität des Ausgangsstatus.<br>Anzeige:<br>GOOD<br>UNCERTAIN<br>BAD                                                                                                    | Х |   | М |
| OUT SUB<br>STATUS<br>(V0H3)                 | OUT<br>(STATUS BIT 2-5)   | Anzeige des Substatus im Klartext.                                                                                                    | X |   | М |
| OUT LIMIT<br>(V0H4)                         | OUT<br>(LIMITS BIT 6-7)   | <ul> <li>Anzeige der Limitüber-/unterschreitung in Klartext.</li> <li>Anzeige: <ul> <li>O.K. → Keine Limitüber-/unterschreitung</li> </ul> </li> <li>HIGH LIMIT → HI LIMIT oder/und HI HI LIMIT überschritten</li> <li>LO LIMIT → LO LIMIT oder/und LO LO LIMIT unterschritten</li> </ul>                                                                                                    | X |   | М |
| FAILSAFE<br>ACTION<br>(V0H6)                | FAILSAFE TYPE             | <ul> <li>Auswahl des Fehlerverhaltens bei einem Gerätefehler oder schlechtem Messwert.</li> <li>Der ACTUAL MODE (aktuelle Betriebsart des Blocks) bleibt dabei im AUTO MODE (Automatikbetrieb).</li> <li>Auswahl: <ul> <li>FSAFE VALUE</li> <li>Bei dieser Auswahl wird der Wert der im Parameter FSAFE VALUE eingegeben wurde im OUT (Ausgangswert) angezeigt.</li> <li>Der Status ändert sich dabei auf UNCERTAIN - SUBSTITUTE VALUE (Ersatzwert).</li> </ul> </li> <li>LAST GOOD VALUE <ul> <li>Der vor dem Ausfall gültige Ausgangswert wird weiter verwendet. Der Status wird auf UNCERTAIN – LAST USABLE VALUE (letzter gültiger Wert) gesetzt. Gab es zuvor keinen gültigen Wert, so wird der Initialwert mit dem Status UNCERTAIN – INITIAL VALUE (für Werte die bei einem Geräte-Reset nicht gespeichert werden) geliefert. Der Initialwert des Proline Prowirl 72 PROFIBUS PA ist "0".</li> <li>WRONG VALUE</li> <li>WRONG VALUE</li> <li>Werkeinstellung:</li> <li>FSAFE VALUE</li> </ul> </li> </ul> | x | x | 0 |
| FAILSAFE VALUE<br>(V0H7)                    | FAILSAFE VALUE            | In diesem Parameter kann ein Vorgabewert eingegeben<br>werden, der bei einem Fehler im OUT (Ausgangswert)<br>angezeigt wird (siehe FAILSAFE TYPE).<br>Werkeinstellung:<br>0                                                                                                    | X | X | 0 |

|                             | Analog Input Funktionsblock (Analogeingang)                                                                                                    |                                                                                                    |   |   |   |  |  |  |
|-----------------------------|----------------------------------------------------------------------------------------------------|----------------------------------------------------------------------------------------------------|---|---|---|--|--|--|
| Matrixtext<br>(Commuwin II) | Parameter<br>(SLOT/INDEX)                                                                                                    | Beschreibung                                                                                                    | L | s | Р |  |  |  |
| SCALING<br>(V1)             | In dieser Parametergrup<br>der Parameter EU OF 0<br>Transducer Blocks auf e<br>Eine Einheitenänderung<br>automatische Änderung<br>Damit wird ein Sprung v<br>Ein Beispiel für die Ums | pe PV SCALE wird die Prozessgröße unter Verwendung<br>und EU OF 100 mit der Einheit des angeschlossenen<br>inen Wert normiert.<br>; im Transducer Block bewirkt auch gleichzeitig eine<br>der Skalierung der Parameter EU OF 0 und EU OF 100.<br>von OUT (Ausgangswert) vermieden.<br>kalierung des Eingangswertes finden Sie auf der Seite 135.                                                                              |   |   |   |  |  |  |
| PV SCALE MIN<br>(V1H0)      | PV SCALE<br>EU OF 0                                                                                                    | Mit diesem Parameter kann der untere Wert der<br>Eingangsskalierung eingegeben werden.                                                                                                    | X | Х | М |  |  |  |
|                             |                                                                                                    | Werkeinstellung:<br>0                                                                                                    |   |   |   |  |  |  |
| PV SCALE MAX<br>(V1H1)      | PV SCALE<br>EU OF 100                                                                                                    | Mit diesem Parameter kann der obere Wert der<br>Eingangsskalierung eingegeben werden.                                                                                                    | Х | Х | М |  |  |  |
|                             |                                                                                                    | Werkeinstellung:<br>100                                                                                                    |   |   |   |  |  |  |
| TYPE OF LIN<br>(V1H2)       | LIN TYPE                                                                                                    | Mit diesem Parameter kann eine Kennlinie bei<br>der Kennlinientransformation ausgewählt werden.                                                                                                    | Х | Х | М |  |  |  |
|                             |                                                                                                    | Hinweis!<br>Beim Prowirl 72 kann keine Liniarisierung eingestellt wer-<br>den.                                                                                                    |   |   |   |  |  |  |
|                             | grenze) und der physika<br>Hinweis!<br>Die Definition des Mess<br>werts OUT. Befindet sic<br>Wert trotzdem übertrag                                                                   | <ul> <li>Wint der Parametergruppe OOT SCALE erlorgt die Demindon des Messbereichs (Onter- und Ober grenze) und der physikalischen Einheit des Ausgangswertes (OUT).</li> <li>Wint Hinweis!</li> <li>Die Definition des Messbereichs in dieser Parametergruppe ist keine Begrenzung des Ausgangswerts OUT. Befindet sich der Ausgangswert OUT außerhalb des Messbereichs, so wird dieser Wart textedem übertmannte.</li> </ul> |   |   |   |  |  |  |
| OUT SCALE MIN<br>(V1H3)     | OUT SCALE<br>EU OF 0%                                                                                                    | Eingabe unterer Wert der Ausgangsskalierung.<br>Werkeinstellung:                                                                                                    | Х | Х | М |  |  |  |
|                             |                                                                                                    | 0                                                                                                    |   |   |   |  |  |  |
| OUT SCALE MAX<br>(V1H4)     | OUT SCALE<br>EU OF 100%                                                                                                    | Eingabe oberer Wert der Ausgangsskalierung.<br>Werkeinstellung:<br>100                                                                                                    | Х | Х | М |  |  |  |
| OUT UNIT                    | OUT SCALE                                                                                                    | Auswahl der Ausgangseinheit.                                                                                                    | Х | Х | М |  |  |  |
| (V1H5)                      |                                                                                                    | Werkeinstellung:<br>Analog Input Funktionsblock 1 = m³/h                                                                                                    |   |   |   |  |  |  |
|                             |                                                                                                    | Hinweis!<br>OUT UNIT (Ausgangseinheit) hat keine Auswirkung auf<br>die Messwertskalierung.                                                                                                    |   |   |   |  |  |  |
|                             |                                                                                                    |                                                                                                    |   |   |   |  |  |  |
|                             |                                                                                                    |                                                                                                    |   |   |   |  |  |  |
|                             |                                                                                                    |                                                                                                    |   |   |   |  |  |  |

| Analog Input Funktionsblock (Analogeingang) |                           |                                                                                                    |   |   |   |
|---------------------------------------------|---------------------------|----------------------------------------------------------------------------------------------------|---|---|---|
| Matrixtext<br>(Commuwin II)                 | Parameter<br>(SLOT/INDEX) | Beschreibung                                                                                                    | L | S | P |
| <b>USER UNIT</b><br>(V1H6)                  | OUT UNIT TEXT             | Eingabe eines ASCII-Text, falls im Parameter OUT UNIT<br>(Ausgangseinheit) nicht die gewünschte Einheit verfügbar<br>ist.                                                                                                    | Х | Х | М |
|                                             |                           | Werkeinstellung:<br>() ohne Text                                                                                                    |   |   |   |
|                                             |                           | Hinweis!<br>Damit eine Eingabe des Textes möglich ist, muss im Para-<br>meter OUT UNIT (Ausgangseinheit) USER UNIT ausge-<br>wählt werden.                                                                                                    |   |   |   |
| DEC POINT OUT<br>(V1H7)                     | OUT SCALE                 | Vorgabe Dezimalstellen des Ausgangswertes OUT.                                                                                                    | Х | Х | М |
|                                             |                           | Parameter wird vom Messgerät nicht unterstützt.                                                                                                    |   |   |   |
| RISING TIME<br>(V1H8)                       | PV FTIME                  | Eingabe der Filterzeitkonstante (in Sekunden) des digitalen<br>Filters 1. Ordnung.<br>Diese Zeit wird benötigt, um 63% einer Änderung des<br>Analog Input (Eingangswert) im OUT (Ausgangswert)<br>wirksam werden zu lassen.<br>Das Diagramm zeigt die zeitabhängigen Signalverläufe des<br>Analog Input Funktionsblocks: | X | Х | М |
|                                             |                           | OUT<br>(Betriebsart MAN)<br>OUT<br>(Betriebsart AUTO)                                                                                                    |   |   |   |
|                                             |                           | Al Eingangswert                                                                                                    |   |   |   |
|                                             |                           | A PV_FTIME B A0003913-DE Abb. 41: Filterzeitkonstante                                                                                                    |   |   |   |
|                                             |                           | $A \rightarrow$ Der Analog Input verändert sich.<br>$B \rightarrow$ Der OUT hat zu 63% auf die Änderung des Analog-<br>Input reagiert.                                                                                                    |   |   |   |
|                                             |                           | Werkeinstellung:<br>0 s                                                                                                    |   |   |   |
|                                             |                           |                                                                                                    |   |   |   |
|                                             |                           |                                                                                                    |   |   |   |
|                                             |                           |                                                                                                    |   |   |   |
|                                             |                           |                                                                                                    |   |   |   |
|                                             |                           |                                                                                                    |   |   |   |

| Analog Input Funktionsblock (Analogeingang) |                           |                                                                                                    |   |   |   |  |  |
|---------------------------------------------|---------------------------|----------------------------------------------------------------------------------------------------|---|---|---|--|--|
| Matrixtext<br>(Commuwin II)                 | Parameter<br>(SLOT/INDEX) | Beschreibung                                                                                                    | L | s | Р |  |  |
| ALARM LIMITS<br>(V2)                        |                           |                                                                                                    |   |   |   |  |  |
| ALARM<br>HYSTERESIS<br>(V2H0)               | ALARM HYS                 | <ul> <li>Eingabe des Hysteresewertes für die oberen und unteren Vorwarnalarm- bzw. Alarmgrenzwerte.</li> <li>Die Alarmbedingungen bleiben aktiv, solange sich der Messwert innerhalb der Hysterese befindet.</li> <li>Der Hysteresewert wirkt sich auf folgende Vorwarnalarm-bzw. Alarmgrenzwerte des Analog Input Funktionsblocks aus:</li> <li>HI HI ALM → oberer Grenzwert-Alarm</li> <li>HI ALM → oberer Grenzwert-Alarm</li> <li>LO LO ALM → unterer Grenzwert-Alarm</li> <li>LO LO ALM → unterer Grenzwert-Vorwarnalarm</li> <li>LO LO ALM → unterer Grenzwert-Vorwarnalarm</li> <li>Eingabe:</li> <li>050%</li> <li>Werkeinstellung:</li> <li>0,5%</li> <li>Nerden die Grenzwerte in Commuwin II eingegeben, so muss darauf geachtet werden, dass absolute Werte angezeigt und eingegeben werden können.</li> <li>Beispiel:</li> <li>Im oberen Diagramm sind die definierten Grenzwerte für die Vorwarnalarme LO LIM und HI LIM mit ihren jeweiligen Hysteresen (grau hinterlegt) und der Signalverlauf des Ausgangswertes OUT dargestellt.</li> <li>Die beiden unteren Diagramme zeigen das Verhalten der zugehörigen Alarme HI ALM und LO ALM auf den sich ändernden Signalverlauf (0 = kein Alarm, 1 = Alarm wird ausgegeben).</li> <li>HU_LM</li> <li>HU_LM</li> <li>AlaRM_HYS</li> <li>HU_LM</li> <li>AlaRM_HYS</li> <li>HI_ALM</li> <li>HI_ALM</li> <li>HI der Stratese event von HI LIM, der HI ALM wird daktiv.</li> <li>Ausgangswert OUT unterschreitet den Grenzwert Von HI LIM, der LO ALM wird daktiv.</li> <li>Ausgangswert OUT überschreitet den Grenzwert LO LIM, der LO ALM wird daktiv.</li> <li>Ausgangswert OUT überschreitet den Hysteresewert von HI LIM, der LI ALM wird daktiv.</li> </ul> | X | x | M |  |  |

| Analog Input Funktionsblock (Analogeingang) |                                    |                                                                                                    |   |   |   |  |
|---------------------------------------------|------------------------------------|----------------------------------------------------------------------------------------------------|---|---|---|--|
| Matrixtext<br>(Commuwin II)                 | Parameter<br>(SLOT/INDEX)          | Beschreibung                                                                                                    | L | S | Р |  |
| HI HI ALARM<br>(V3)                         |                                    |                                                                                                    |   |   |   |  |
| HI HI LIM<br>(V3H0)                         | HI HI LIM                          | Eingabe des Alarmgrenzwertes für den oberen Alarm (HI<br>HI ALM). Überschreitet der Ausgangswert OUT diesen<br>Grenzwert, wird der Alarmstatusparameter HI HI ALM<br>ausgegeben.  | Х | Х | M |  |
|                                             |                                    | Eingabe:<br>Bereich und Einheit von OUT SCALE                                                                                                    |   |   |   |  |
|                                             |                                    | <b>Werkeinstellung:</b><br>3402823466 x 10 <sup>38</sup>                                                                                                    |   |   |   |  |
| VALUE<br>(V3H1)                             | HI HI ALM<br>(VALUE)               | Alarmstatusparameter für die obere Alarmgrenze.<br>Enthält u. a. den Wert, der die Grenze verletzt hat.                                                                           | Х |   | 0 |  |
| ALARM STATE<br>(V3H2)                       | HI HI ALM<br>(ALARM STATE)         | Anzeige des momentanen HI HI ALARM Zustands.                                                                                                    | Х |   | 0 |  |
| SWITCH-ON POINT<br>(V3H3)                   | HI HI ALM<br>(EINSCHALT-<br>PUNKT) | Anzeige des Einschaltpunkts, in Abhängigkeit<br>vom Hysterese-Wert.                                                                                                    | Х |   | 0 |  |
| <b>SWITCH-OFF</b><br><b>POINT</b><br>(V3H4) | HI HI ALM<br>(AUSCHALT-<br>PUNKT)  | Anzeige des Ausschaltpunkts, in Abhängigkeit<br>vom Hysterese-Wert.                                                                                                    | Х |   | 0 |  |
| <b>HI ALARM</b><br>(V4)                     |                                    |                                                                                                    |   |   |   |  |
| HI LIM<br>(V4H0)                            | HI LIM                             | Eingabe des Alarmgrenzwertes für den oberen<br>Vorwarnalarm (HI ALM). Überschreitet der Ausgangswert<br>OUT diesen Grenzwert, wird der Alarmstatusparameter HI<br>ALM ausgegeben. | Х | Х | М |  |
|                                             |                                    | <b>Eingabe:</b><br>Bereich und Einheit von OUT SCALE                                                                                                    |   |   |   |  |
|                                             |                                    | <b>Werkeinstellung:</b><br>3402823466 x 10 <sup>38</sup>                                                                                                    |   |   |   |  |
| VALUE<br>(V4H1)                             | HI ALM<br>(VALUE)                  | Alarmstatusparameter für die obere Vorwarngrenze. Ent-<br>hält u. a. den Wert, der die Grenze verletzt hat.                                                                       | Х |   | 0 |  |
| ALARM STATE<br>(V4H2)                       | HI ALM<br>(ALARM STATE)            | Anzeige des momentanen HI ALARM Zustands.                                                                                                    | Х |   | 0 |  |
| SWITCH-ON POINT<br>(V4H3)                   | HI ALM<br>(EINSCHALT-<br>PUNKT)    | Anzeige des Einschaltpunkts, in Abhängigkeit<br>vom Hysterese-Wert.                                                                                                    | Х |   | 0 |  |
| SWITCH-OFF<br>POINT<br>(V4H4)               | HI ALM<br>(AUSCHALT-<br>PUNKT)     | Anzeige des Ausschaltpunkts, in Abhängigkeit<br>vom Hysterese-Wert.                                                                                                    | X |   | 0 |  |

| Analog Input Funktionsblock (Analogeingang) |                                                                                                    |                                                                                                    |                                                                                                    |                                                                                                    |  |  |  |  |
|---------------------------------------------|----------------------------------------------------------------------------------------------------|----------------------------------------------------------------------------------------------------|----------------------------------------------------------------------------------------------------|----------------------------------------------------------------------------------------------------|--|--|--|--|
| Parameter<br>(SLOT/INDEX)                   | Beschreibung                                                                                                    | L                                                                                                    | S                                                                                                    | Р                                                                                                    |  |  |  |  |
| I                                           |                                                                                                    |                                                                                                    |                                                                                                    |                                                                                                    |  |  |  |  |
| LO LIM                                      | Eingabe des Alarmgrenzwertes für den unteren Vorwar-<br>nalarm (LO ALM). Unterschreitet der Ausgangswert OUT<br>diesen Grenzwert, wird der Alarmstatusparameter LO<br>ALM ausgegeben.                                                                                                    | X                                                                                                    | Х                                                                                                    | М                                                                                                    |  |  |  |  |
|                                             | Eingabe:<br>Bereich und Einheit von OUT SCALE                                                                                                    |                                                                                                    |                                                                                                    |                                                                                                    |  |  |  |  |
|                                             | <b>Werkeinstellung:</b><br>3402823466 x 10 <sup>38</sup>                                                                                                    |                                                                                                    |                                                                                                    |                                                                                                    |  |  |  |  |
| LO ALM<br>(VALUE)                           | Alarmstatusparameter für die untere Vorwarngrenze. Ent-<br>hält u. a. den Wert, der die Grenze verletzt hat.                                                                                                    | Х                                                                                                    |                                                                                                    | 0                                                                                                    |  |  |  |  |
| LO ALM<br>(ALARM STATE)                     | Anzeige des momentanen LO ALARM Zustands.                                                                                                    | Х                                                                                                    |                                                                                                    | 0                                                                                                    |  |  |  |  |
| LO ALM<br>(EINSCHALT-<br>PUNKT)             | Anzeige des Einschaltpunkts, in Abhängigkeit<br>vom Hysterese-Wert.                                                                                                    | Х                                                                                                    |                                                                                                    | 0                                                                                                    |  |  |  |  |
| LO ALM<br>(AUSCHALT-<br>PUNKT)              | Anzeige des Ausschaltpunkts, in Abhängigkeit vom<br>Hysterese-Wert.                                                                                                    | Х                                                                                                    |                                                                                                    | 0                                                                                                    |  |  |  |  |
| LO LO ALARM<br>(V6)                         |                                                                                                    |                                                                                                    |                                                                                                    |                                                                                                    |  |  |  |  |
| LO LO LIM                                   | Eingabe des Alarmgrenzwertes für den unteren Alarm (LO<br>LO ALM). Unterschreitet der Ausgangswert OUT diesen<br>Grenzwert, wird der Alarmstatusparameter LO LO ALM<br>ausgegeben.                                                                                                    | Х                                                                                                    | Х                                                                                                    | М                                                                                                    |  |  |  |  |
|                                             | Eingabe:<br>Bereich und Einheit von OUT SCALE                                                                                                    |                                                                                                    |                                                                                                    |                                                                                                    |  |  |  |  |
|                                             | <b>Werkeinstellung:</b><br>3402823466 x 10 <sup>38</sup>                                                                                                    |                                                                                                    |                                                                                                    |                                                                                                    |  |  |  |  |
| LO LO ALM<br>(VALUE)                        | Alarmstatusparameter für die untere Alarmgrenze.<br>Enthält u. a. den Wert, der die Grenze verletzt hat.                                                                                                    | Х                                                                                                    |                                                                                                    | 0                                                                                                    |  |  |  |  |
| LO LO ALM<br>(ALARM STATE)                  | Anzeige des momentanen LO LO ALARM Zustands.                                                                                                    | Х                                                                                                    |                                                                                                    | 0                                                                                                    |  |  |  |  |
| LO LO ALM<br>(EINSCHALT-<br>PUNKT)          | Anzeige des Einschaltpunkts, in Abhängigkeit<br>vom Hysterese-Wert.                                                                                                    | Х                                                                                                    |                                                                                                    | 0                                                                                                    |  |  |  |  |
| LO LO ALM<br>(AUSCHALT-<br>PUNKT)           | Anzeige des Ausschaltpunkts, in Abhängigkeit<br>vom Hysterese-Wert.                                                                                                    | X                                                                                                    |                                                                                                    | 0                                                                                                    |  |  |  |  |
|                                             |                                                                                                    |                                                                                                    |                                                                                                    |                                                                                                    |  |  |  |  |
|                                             |                                                                                                    |                                                                                                    |                                                                                                    |                                                                                                    |  |  |  |  |
|                                             |                                                                                                    |                                                                                                    |                                                                                                    |                                                                                                    |  |  |  |  |
|                                             | Analog Input H<br>Parameter<br>(SLOT/INDEX)<br>IO LIM<br>IO LIM<br>IO ALM<br>(VALUE)<br>IO ALM<br>(ALARM STATE)<br>IO ALM<br>(AUSCHALT-<br>PUNKT)<br>IO LO LIM<br>IO LO LIM<br>IO LO LIM<br>IO LO ALM<br>(VALUE)<br>IO LO ALM<br>(VALUE)<br>IO LO ALM<br>(ALARM STATE)<br>IO LO ALM<br>(ALARM STATE)<br>IO LO ALM<br>(AUSCHALT-<br>PUNKT)<br>IO LO ALM<br>(AUSCHALT-<br>PUNKT) | Analog Input Funktionsblock (Analogeingang)Parameter<br>(SLOT/INDEX)BeschreibungIO LIMEingabe des Alarmgrenzwertes für den unteren Vorwar-<br>nalarm (LO ALM), Unterschreitet der Ausgangswert OUT<br>diesen Grenzwert, wird der Alarmstatusparameter LO<br>ALM ausgegeben.IO ALM<br>(VALUE)Eingabe:<br>Bereich und Einheit von OUT SCALE<br>Werkeinstellung:<br>34028223406 x 10 <sup>36</sup> IO ALM<br>(VALUE)Alarmstatusparameter für die untere Vorwargrenze. Ent-<br>hält u. a. den Wert, der die Grenze verletzt hat.IO ALM<br>(VALUE)Anzeige des momentanen LO ALARM Zustands.IO ALM<br>(ALARM STATE)Anzeige des Linschaltpunkts, in Abhängigkeit<br>vom Hysterese-Wert.IO ALM<br>(AUSCHALT-<br>PUNKT)Anzeige des Ausschaltpunkts, in Abhängigkeit vom<br>Hysterese-Wert.IO LO LIMEingabe des Alarmgrenzwertes für den unteren Alarm (LO<br>LO ALM, Unterschreitet der Ausgangswert OUT diesen<br>Grenzwert, wird der Alarmstatusparameter ID LO ALM<br>ausgegehen.IO LO LIMEingabe<br>Bereich und Einheit von OUT SCALE<br>Werkeinstellung:<br>3402823406 x 10 <sup>36</sup> IO LO ALM<br>(AUSCHALT-<br>PUNKT)Anzeige des momentanen LO ID ALARM Zustands.IO LO ALM<br>(ALARM STATE)Anzeige des momentanen LO ID ALARM Zustands.IO LO ALM<br>(ALARM STATE)Anzeige des momentanen LO ID ALARM Zustands.ID LO LO ALM<br>(ALARM STATE)Anzeige des Sinschaltpunkts, in Abhängigkeit<br>vom Hysterese-Wert.ID LO ALM<br>(ALARM STATE)Anzeige des Sinschaltpunkts, in Abhängigkeit<br>vom Hysterese-Wert.ID LO ALM<br>(ALARM STATE)Anzeige des Sinschaltpunkts, in Abhängigkeit<br>vom Hysterese-Wert.ID LO ALM<br>(ALARM STATE)Anzeige des Auss | Parameter<br>(SLOT/INDEX)       Beschreibung       L         Image is a set of the set of the set of th | Parameter<br>(SLOT/INDEX)Enklosholock (Analogeingang)LSIIO JIMEingabe des Alarmgrenzwertes für den unteren Vorwar-<br>nalarm (LO ALM), Unterschreitet der Ausgangswert OUT<br>diesen Grenzwert, wird der Alarmstatusparameter LO<br>ALM ausgegeben.XXIO JIMEingabe im<br>Bereich und Einheit von OUT SCALE<br>Werkeinstellung:<br>3402823406 x 10 <sup>38</sup> XXIO ALM<br>(VALUE)Alarmstatusparameter für die untere Vorwarngrenze. Ent-<br>hält u. a. den Wert, der die Grenze verletzt hat.XXIO ALM<br>(VALUE)Anzeige des momentanen LO ALARM Zustands.XXIO ALM<br>(ALARM STATE)Anzeige des Einschaltpunkts, in Abhängigkeit<br>vom Hysterese-Wert.XXIO ALM<br>(AUSCHALT-<br>PUNKT)Anzeige des Alarmgrenzwertes für den unteren Alarm (LO<br>LO ALM), Unterschreitet der Ausgangswert OUT diesen<br>Grenzwert, wird der Alarmstatusparameter LO LO ALM<br>ausgegeben.XXEingabe:<br>Bereich und Einheit von OUT SCALE<br>Werkeinstellung:<br>3402823400 x 10 <sup>38</sup> XIO LO ALM<br>Alarmstatusparameter für die untere Alarmgrenze.<br>Eingabe:<br>Bereich und Einheit von OUT SCALE<br>Werkeinstellung:<br>3402823400 x 10 <sup>38</sup> XIO LO ALM<br>Alarmstatusparameter für die untere Alarmgrenze.<br>Einthält u. a. den Wert, der die Grenze vertetzt hat.IO LO ALM<br>(VALUE)Alarmstatusparameter für die untere Alarmgrenze.<br>Einthält u. a. den Wert, der die Grenze vertet that.IO LO ALM<br>(VALUE)Anzeige des Einschaltpunkts, in Abhängigkeit<br>vom Hystere |  |  |  |  |

| Analog Input Funktionsblock (Analogeingang) |                                                                                                    |                                                                                                    |   |   |   |  |  |
|---------------------------------------------|----------------------------------------------------------------------------------------------------|----------------------------------------------------------------------------------------------------|---|---|---|--|--|
| Matrixtext<br>(Commuwin II)                 | Parameter<br>(SLOT/INDEX)                                                                                                    | Beschreibung                                                                                                    | L | s | Р |  |  |
| SIMULATION<br>(V7)                          |                                                                                                    |                                                                                                    |   |   |   |  |  |
| SIMULATION<br>VALUE<br>(V7H0)               | SIMULATE                                                                                                    | Simulation des Eingangswert und -zustands. Da dieser<br>Wert den kompletten Algorithmus durchläuft, kann das<br>Verhalten des Analog Input Funktionsblocks überprüft<br>werden. | Х | Х | 0 |  |  |
|                                             |                                                                                                    | Werkeinstellung:<br>Simulation Disabled (Simulation nicht aktiv)                                                                                                    |   |   |   |  |  |
| SIMULATION<br>STATUS<br>(V7H1)              | SIMULATE<br>(STATUS)                                                                                                    | Simulation des Analog Input Funktionsblock Zustands.                                                                                                    | Х | Х | 0 |  |  |
| SIMULATION<br>MODE<br>(V7H2)                | SIMULATE<br>(MODE)                                                                                                    | Aktivierung / Deaktivierung der Simulation.                                                                                                    | Х | Х | 0 |  |  |
|                                             | (NODL)                                                                                                    | Auswahl:<br>AUS<br>EIN                                                                                                    |   |   |   |  |  |
|                                             |                                                                                                    | Werkeinstellung:<br>AUS                                                                                                    |   |   |   |  |  |
| (V8)                                        | <ul> <li>Diese Parametergruppe enthält drei Elemente:</li> <li>den aktuellen Betriebsmodus (Actual Mode) des Blocks</li> <li>die vom Block unterstützten Modi (Permitted Mode)</li> <li>den Normalbetriebsmodus (Normal Mode)</li> </ul> Man unterscheidet zwischen "Automatikbetrieb" (AUTO), manuellem Eingriff durch den Anwender (MAN), lokaler Bedienung (LO, local override) und dem Modus "Außer Betrieb" (O/S, out of service). Im Regelfall besteht bei einem Funktionsblock die Möglichkeit zwischen mehreren Betriebsarten auszuwählen, während die anderen Blocktypen z. B. nur in der Betriebsart AUTO arbeiten. |                                                                                                    |   |   |   |  |  |
| TARGET MODE                                 | TARGET MODE                                                                                                    | Auswahl der gewünschten Betriebsart.                                                                                                    | Х | Х | М |  |  |
| (1000)                                      |                                                                                                    | Auswahl:<br>AUTO<br>MAN<br>O/S                                                                                                    |   |   |   |  |  |
|                                             |                                                                                                    | Werkeinstellung:<br>AUTO                                                                                                    |   |   |   |  |  |
| ACTUAL<br>(V8H1)                            | MODE BLK<br>(ACTUAL)                                                                                                    | Anzeige des aktuellen Betriebsmodus.<br>Anzeige:<br>AUTO                                                                                                    | Х |   | М |  |  |
| NORMAL<br>(V8H2)                            | MODE BLK                                                                                                    | Anzeige des Betriebsmodus bei Normalbetrieb.                                                                                                    | Х |   | М |  |  |
|                                             | (NORMAL)                                                                                                    | Anzeige:<br>AUTO                                                                                                    |   |   |   |  |  |
| PERMITTED<br>(V8H3)                         | MODE BLK<br>(PERMITTED)                                                                                                    | Anzeige der zulässigen Betriebsmodi.<br>Anzeige:<br>AUTO                                                                                                    | Х |   | M |  |  |

| Analog Input Funktionsblock (Analogeingang) |                                                                                                    |                                                                                                    |   |   |   |  |  |
|---------------------------------------------|----------------------------------------------------------------------------------------------------|----------------------------------------------------------------------------------------------------|---|---|---|--|--|
| Matrixtext<br>(Commuwin II)                 | Parameter<br>(SLOT/INDEX)                                                                                                    | Beschreibung                                                                                                    | L | S | Р |  |  |
| CHANNEL<br>(V8H5)                           | CHANNEL                                                                                                    | Zuordnung zwischen dem logischen Hardware-Kanal des<br>Transducer Blocks und dem Eingang des Analog Input<br>Funktionsblocks.<br>Der Transducer Block des Prowirl 72 stellt drei Prozess-<br>größen dem Eingangskanal des Analog Input Funktions-<br>blocks zur Verfügung.<br>Auswahl:<br>273 → Volumenfluss<br>277 → Berechneter Massefluss<br>398 → Normvolumenfluss                                                                                                    | Х | Х | M |  |  |
| UNIT MODE<br>(V8H7)                         | _                                                                                                    | Auswahl des Formats, in der die Einheiten dargestellt wer-<br>den sollen.<br>Im Modus <b>list</b> , werden die Einheiten mit den bekannten<br>Abkürzungen dargestellt wie z.B.: L/s.<br>Im Modus <b>number</b> werden die Einheiten wie in<br>den Profilen 3.0 definierten Zahlencode dargestellt wie<br>z.B.: 1351 (L/s).                                                                                                    | X | Х | 0 |  |  |
| ALARM CONFIG<br>(V9)                        | Allgemeine Informationen zur Parametergruppe ALARM CONFIG:<br>Es wird der Active Block Alarm unterstützt, der eine Änderung eines<br>Parameters mit statischen Parametern (Static Attribut) für 10 Sek.<br>kennzeichnet und die Anzeige, dass eine Vorwarn- bzw. Alarmgrenze<br>im Analog Input Function Block verletzt wurde. |                                                                                                    |   |   |   |  |  |
| CURRENT<br>(V9H0)                           | ALARM<br>SUMMARY<br>(CURRENT)                                                                                                    | Anzeige der aktuellen Alarme des Messgerätes.                                                                                                    | Х |   | М |  |  |
| DISABLE<br>(V9H1)                           | ALARM<br>SUMMARY<br>(DISABLE)                                                                                                    | Anzeige der quittierten Alarme des Messgerätes.                                                                                                    | Х |   | М |  |  |
| UNACKOWLEDGE<br>D<br>(V9H2)                 | ALARM<br>SUMMARY<br>(UNACKOW-<br>LEDGED)                                                                                                    | Hinweis!<br>Parameter ist in dieser Profilversion nicht vorhanden.                                                                                                    |   |   |   |  |  |
| UNREPORTED<br>(V9H3)                        | ALARM<br>SUMMARY<br>(UNREPORTED)                                                                                                    | Hinweis!<br>Parameter ist in dieser Profilversion nicht vorhanden.                                                                                                    |   |   |   |  |  |
| ST REVISION<br>(V9H5)                       | ST REV                                                                                                    | Ein Block führt statische Parameter (Static Attribut), die<br>nicht durch den Prozess verändert werden.<br>Statische Parameter, deren Wert sich während der Opti-<br>mierung oder Konfiguration ändern, bewirken das Inkre-<br>mentieren des Parameters ST REV um 1.<br>Dies unterstützt die Parameterversionsführung.<br>Bei der Änderung mehrerer Parameter innerhalb kürzester<br>Zeit, z. B. durch Laden von Parametern von Commuwin II<br>in das Messgerät, kann der Static Revision Counter einen<br>höheren Wert anzeigen.<br>Dieser Zähler kann nie zurückgesetzt werden und wird<br>auch nach einem Geräte-Reset nicht auf einen Defaultwert<br>zurückgestellt. Läuft der Zähler über (16 Bit), beginnt er<br>wieder bei 1. | X |   | М |  |  |
| Analog Input Funktionsblock (Analogeingang) |                                                                                                    |                                                                                                    |   |            |     |
|---------------------------------------------|----------------------------------------------------------------------------------------------------|----------------------------------------------------------------------------------------------------|---|------------|-----|
| Matrixtext<br>(Commuwin II)                 | Parameter<br>(SLOT/INDEX)                                                                                                    | Beschreibung                                                                                                    | L | S          | Р   |
| BLOCK PARAMETER                             |                                                                                                    |                                                                                                    |   |            |     |
| (VA)                                        |                                                                                                    |                                                                                                    |   |            |     |
| TAG<br>(VAH0)                               | TAG DESC                                                                                                    | Eingabe eines anwenderspezifischen Textes von max. 32<br>Zeichen, zur eindeutigen Identifizierung und Zuordnung<br>des Blocks.                                                                            | Х | Х          | М   |
|                                             |                                                                                                    | Werkeinstellung:<br>"" ohne Text                                                                                                    |   |            |     |
| STRATEGY<br>(VAH1)                          | STRATEGY                                                                                                    | Parameter zur Gruppierung und somit schnelleren Aus-<br>wertung von Blöcken. Eine Gruppierung erfolgt durch die<br>Eingabe des gleichen Zahlenwertes in den Parameter<br>STRATEGY jedes einzelnen Blocks. | Х | Х          | М   |
|                                             |                                                                                                    | Werkeinstellung:<br>0                                                                                                    |   |            |     |
| ALERT KEY<br>(VAH2)                         | ALERT KEY                                                                                                    | Eingabe der Identifikationsnummer des Anlagenteils. Diese<br>Information kann vom Leitsystem zum Sortieren von Alar-<br>men und Ereignissen verwendet werden.                                             | Х | Х          | М   |
|                                             |                                                                                                    | <b>Eingabe:</b><br>1255                                                                                                    |   |            |     |
|                                             |                                                                                                    | Werkeinstellung:<br>0                                                                                                    |   |            |     |
| PROFILE<br>VERSION<br>(VAH3)                | _                                                                                                    | Anzeige der im Messgerät implementierten Profilversion.                                                                                                    | Х |            | 0   |
| BATCH<br>(VAH4-7)                           | Der Batch Parameter ist ein strukturierter Parameter, der aus vier Elementen<br>besteht. Dieser Parameter wird in Batchanwendungen gemäß EC 61512 Teil 1<br>(ISA S88) verwendet. Nur Funktionsblöcke beinhalten diesen Parameter.<br>Mit diesem Parameter ist kein Algorithmus innerhalb eines Funktionsblockes verknüp<br>Der Batchparameter ist in einem verteilten Automatisierungssystem notwendig, um d<br>deten und benutzten Eingangskanäle zu kennzeichnen.<br>Zusätzlich können die aufgetretenen Fehler des aktuellen Batchprozesses angezeigt w |                                                                                                    |   | erw<br>en. | en- |
| <b>BATCH ID</b><br>(VAH4)                   | BATCH<br>(ID)                                                                                                    | Kennzeichnung einer Batchanwendung um Geräte-<br>meldungen zuordnen zu können (Alarme, Fehler).                                                                                                    | Х | Х          | М   |
| BATCH RUP<br>(VAH5)                         | BATCH<br>(RUP)                                                                                                    | Eingabe des für die Batchapplikation notwendigen Codes,<br>des Rezeptes oder der Einheit wie z.B Reaktoren.                                                                                               | Х | Х          | М   |
| BATCH PHASE<br>(VAH6)                       | BATCH<br>(PHASE)                                                                                                    | Schreiben oder anzeigen der aktuellen Rezept Phase.                                                                                                    | Х | Х          | М   |
| BATCH<br>OPERATION<br>(VAH7)                | BATCH<br>(OPERATION)                                                                                                    | Schreiben oder anzeigen der aktuellen Rezept Phase.                                                                                                    | X | X          | М   |

# 11.6 Summenzähler Funktionsblock

Der Summenzähler Funktionsblock wird dort verwendet, wo eine physikalische Messgröße, in der Regel der Durchfluss, über die bestimmte Zeit aufsummiert werden soll.

Beim Prowirl 72 sind dies der Volumenfluss. Wie der Analog Input Funktionsblock erhält auch der Summenzähler seinen Eingangswert von einem Transducer Block.

### 11.6.1 Signalverarbeitung

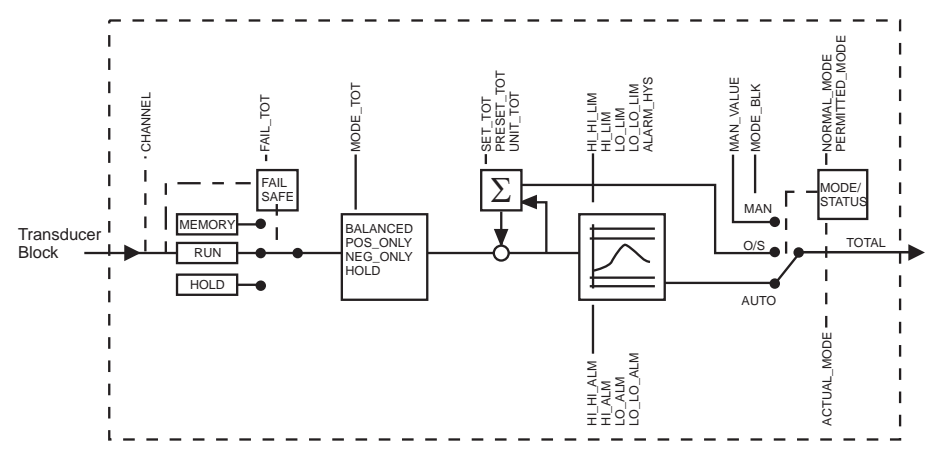

Abb. 43: Schematische Darstellung des internen Aufbaus eines Summenzähler Funktionsblocks

Der Summenzähler Funktionsblock erhält drei Prozessgrößen als Eingangswerte vom Transducer Block. Welche Prozessgröße verwendet werden soll, wird im Parameter CHANNEL bestimmt:

| Zur Verfügung stehende Prozessgrößen: | Eingabe im Parameter CHANNEL (s. Seite 155) |  |  |
|---------------------------------------|---------------------------------------------|--|--|
| Volumenfluss                          | $\rightarrow 273$                           |  |  |
| Berechneter Massefluss                | $\rightarrow 277$                           |  |  |
| Normvolumenfluss                      | → 398                                       |  |  |

Über die Parametergruppe MODE-BLK (Seite 155) erfolgt die Auswahl der Betriebsart des Summenzähler Funktionsblocks. Wird die Betriebsart MAN (manuell) ausgewählt, kann der Ausgangswert TOTAL und TOTAL. STATUS direkt vorgegeben werden.

# 

Hinweis!

In der Betriebsart MAN (manuell) wird der Block-Algorithmus nicht durchlaufen. Somit werden auch keine Grenzwerte berechnet und angezeigt.

Der Ausgangswert TOTAL wird mit Vorwarnalarm- und Alarmgrenzen (z.B. HI LIM, LO LO LIM, etc.), die über diverse Parameter eingegeben werden können, verglichen. Bei Verletzung einer dieser Grenzwerte, wird ein Grenzwert-Prozessalarm (z.B. HI ALM, LO LO ALM, etc.) ausgelöst.

Nachfolgend sind die wichtigsten Funktionen und Parameter des Summenzähler Funktionsblocks aufgeführt, eine Übersicht aller zur Verfügung stehenden Parameter finden Sie ab Seite 149.

## 11.6.2 Auswahl der Betriebsart

Die Einstellung der Betriebsart erfolgt über die Parametergruppe BLOCK MODE (siehe Seite 155). Der Summenzähler Funktionsblock unterstützt folgende Betriebsarten:

- AUTO (Automatikbetrieb)
- MAN (Manueller Betrieb)
- O/S (Außer Betrieb)

A0003916

## 11.6.3 Einheit des summierten Messwertes UNIT TOT

Die Einheitenumschaltung hat einen direkten Einfluss auf den Messwert. Es wird keine Skalierung wie im Analog Input Funktionsblock durchgeführt. Auch die herstellerspezifische Funktion SET UNIT TO BUS ist nicht erforderlich.

## 11.6.4 Status des Ausgangswertes TOTAL

Über den Status der Parametergruppe TOTAL wird den nachfolgenden Funktionsblöcken der Zustand des Summenzähler Funktionsblocks und die Gültigkeit des Ausgangswertes TOTAL mitgeteilt.

| Status des Ausgangswerts<br>TOTAL: | Bedeutung<br>Der Ausgangswert:                                                 |  |  |  |
|------------------------------------|--------------------------------------------------------------------------------|--|--|--|
| GOOD NON CASCADE                   | $\rightarrow$ OUT ist gültig und kann zur Weiterverarbeitung verwendet werden. |  |  |  |
| UNCERTAIN                          | ightarrow OUT kann nur begrenzt zur Weiterverarbeitung verwendet werden.       |  |  |  |
| BAD                                | $\rightarrow$ OUT ist ungültig.                                                |  |  |  |

🕲 Hinweis!

Der Statuswert BAD tritt bei Umschaltung des Summenzähler Funktionsblocks in die Betriebsart O/S (Out of Service) oder bei schwierigen Fehlern auf (siehe Statuscode und System-/Prozessfehlermeldungen, Seite 68.

## 11.6.5 Fehlerverhalten FAIL TOT

Bei einem Eingangswert mit schlechtem Status (BAD), arbeitet der Summenzähler Funktionsblock mit dem im Parameter FAILSAFE MODE definierten Fehlerverhalten weiter. Im Parameter FAIL-SAFE MODE (siehe Seite 150) stehen die folgenden Fehlerverhalten zur Auswahl:

| Auswahl im Parameter<br>FAILSAFE TYPE: | Fehlerverhalten:                                                                                 |
|----------------------------------------|--------------------------------------------------------------------------------------------------|
| RUN                                    | Der Summenzähler summiert trotz eines Eingangswerts mit dem Status BAD weiter auf.               |
| HOLD                                   | Der Summenzähler bleibt stehen, Eingangswerte mit dem Status BAD werden nicht aufsum-<br>miert.  |
| MEMORY                                 | Der Summenzähler summiert mit dem letzten gültigen Eingangswerts (ohne Status BAD)<br>weiter auf |
| 🖏 Hinweis!                             | ·                                                                                                |

Als Werkeinstellung wird im Parameter FAILSAFE TYPE das Fehlerverhalten RUN verwendet.

## 11.6.6 Auswahl der Summationsrichtung MODE TOT

Mit dem Parameter TOTALIZER MODE (siehe Seite 151) kann die Richtung bestimmt werden, in der der Summenzähler aufsummiert. Es ist möglich nur positive, nur negative\* oder alle (positive und negative\*) Messwerte aufzusummieren und den Summenzähler anzuhalten. Im Summenzähler Funktionsblock wird das eigentliche Summenintegral gebildet. Hierzu benötigt der Summenzähler einen Zeitbezug, die zeitäquidistant aufgerufen wird.

\* Der Prowirl 72 kann keinen negativen Durchfluss messen.

| Auswahl im Parameter<br>MODE TOT:                                                             | Verhalten:                                                   |  |  |  |
|-----------------------------------------------------------------------------------------------|--------------------------------------------------------------|--|--|--|
| BALANCED                                                                                      | $\rightarrow$ Aufsummieren positiver und negativer Messwerte |  |  |  |
| POS ONLY                                                                                      | $\rightarrow$ Aufsummieren nur positiver Werte               |  |  |  |
| NEG ONLY *                                                                                    | $\rightarrow$ Aufsummieren nur negativer Werte               |  |  |  |
| HOLD                                                                                          | $\rightarrow$ Summenzähler wird angehalten                   |  |  |  |
| Hinweis!<br>In der Werkeinstellung wird im Parameter MODE TOT die Auswahl BALANCED verwendet. |                                                              |  |  |  |
| * Der Prowirl 72 kann keinen negativen Durchfluss messen.                                     |                                                              |  |  |  |

Informationen zur Integration in ein Automatisierungssystem finden Sie auf Seite 48 ff. unter Systemintegration und Konfigurationsbeispiele.

## 11.6.7 Voreinstellung des Summenzählers SET TOT

Mit dem Parameter SET TOTALIZER (siehe Seite 151) kann das Aufsummieren gestartet werden (TOTALIZE), der Summenzähler auf den Wert 0 (RESET) zurück- oder auf einem voreingestelltem Wert (PRESET) gesetzt werden.

| Auswahl im Parameter SET<br>TOT: | Verhalten:                                                                                    |
|----------------------------------|-----------------------------------------------------------------------------------------------|
| TOTALIZE                         | $\rightarrow$ Start des Summenzählers, aufsummieren des Eingangswertes.                       |
| RESET                            | $\rightarrow$ Zurücksetzen des Summenzählers auf den Wert 0.                                  |
| PRESET                           | $\rightarrow$ Der Summenzähler wird auf den im Parameter PRESET TOT definierten Wert gesetzt. |

Hinweis!

- Bei der Auswahl RESET oder PRESET wird der Summenzähler zwar auf den Wert 0 bzw. den voreingestellten Wert gesetzt, er wird jedoch nicht angehalten. D.h., es wird von dem jeweiligen Wert aus sofort weiter aufsummiert. Um den Summenzähler anzuhalten muss im Parameter MODE TOT die Auswahl HOLD gewählt werden.
- In der Werkeinstellung wird im Parameter SET TOT die Auswahl TOTALIZE verwendet.

Informationen zur Integration in ein Automatisierungssystem finden Sie auf Seite 48 ff. unter Systemintegration und Konfigurationsbeispiele.

### 11.6.8 Grenzwerte

Der Anwender kann zwei Vorwarn- und zwei Alarmgrenzen zur Überwachung seines Prozesses einstellen. Der Status des Messwertes und die Parameter der Grenzwertalarme geben einen Hinweis auf die Lage des Messwertes. Zusätzlich ist es möglich eine Alarmhysterese zu definieren, damit ein häufiges Wechseln der Grenzwertflags bzw. ein häufiges aktiv/deaktiv werden von Alarmen vermieden wird (siehe Seite 152).

Die Grenzwerte basieren auf dem Ausgangswert TOTAL. Über- bzw. unterschreitet der Ausgangswert TOTAL die definierten Grenzwerte, so erfolgt die Alarmierung an das Automatisierungssystem über die Grenzwert-Prozessalarme. Folgende Grenzwerte sind definierbar:

| HI HI LIM | $\rightarrow$ siehe Seite 153 |
|-----------|-------------------------------|
| HI LIM    | $\rightarrow$ siehe Seite 153 |

| LO LO LIM | $\rightarrow$ siehe Seite 154 |
|-----------|-------------------------------|
| LO LIM    | $\rightarrow$ siehe Seite 154 |

## 11.6.9 Alarmerkennung und -behandlung

Folgende Prozessalarme werden vom Summenzähler Funktionsblock generiert:

#### Grenzwert-Prozessalarme

Der Zustand der Grenzwert-Prozessalarme wird dem Automatisierungssystem über den folgende Parameter mitgeteilt:

| HI HI ALM | $\rightarrow$ siehe Seite 153 | LO LO ALM | $\rightarrow$ siehe Seite 154 |
|-----------|-------------------------------|-----------|-------------------------------|
| HI ALM    | $\rightarrow$ siehe Seite 153 | LO ALM    | $\rightarrow$ siehe Seite 154 |

### 11.6.10 Parameter Summenzähler Funktionsblock

In der folgenden Tabelle finden Sie alle verfügbaren Parameter des Summenzähler Funktionsblocks.

In der Tabelle verwendete Abkürzungen:

- L = Lesen
- S = Schreiben
- P = Parameter, unterschieden in: M = "Muss" (obligatorisch), O = Optional

| Summenzähler Funktionsblock    |                           |                                                                                                    |   |   |   |
|--------------------------------|---------------------------|----------------------------------------------------------------------------------------------------|---|---|---|
| Matrixtext<br>(Commuwin II)    | Parameter<br>(SLOT/INDEX) | Beschreibung                                                                                                    | L | S | P |
| <b>TOTAL</b><br>(V0)           |                           |                                                                                                    |   |   |   |
| TOTAL. VALUE<br>(V0H0)         | TOTAL<br>(Value)          | Anzeige des Ausgangswertes (TOTAL) mit Alarmaus-<br>wertung.<br>Minweis!<br>Ist in der Parametergruppe MODE BLK die Betriebsart<br>MAN (manuell) angewählt, kann hier der Ausgangswert<br>TOTAL manuell vorgegeben werden. | X | X | М |
| TOTAL. STATUS<br>(V0H1)        | TOTAL<br>(Status)         | Anzeige des aktuellen Ausgangsstatus (TOTAL).<br>Minweis!<br>Ist in der Parametergruppe MODE BLK die Betriebsart<br>MAN (manuell) angewählt, kann hier der Status des Aus-<br>gangswert TOTAL manuell vorgegeben werden.   | X | Х | М |
| TOTAL. STATUS<br>(V0H2)        | TOTAL<br>(Status Bit 0-1) | Anzeige der Qualität des Ausgangsstatus.<br>Anzeige:<br>GOOD<br>UNCERTAIN<br>BAD                                                                                                    | Х |   | М |
| TOTAL. SUB<br>STATUS<br>(V0H3) | TOTAL<br>(Status Bit 2-5) | Anzeige des Substatus im Klartext.                                                                                                    | X |   | М |

| Summenzähler Funktionsblock |                           |                                                                                                    |   |   |   |
|-----------------------------|---------------------------|----------------------------------------------------------------------------------------------------|---|---|---|
| Matrixtext<br>(Commuwin II) | Parameter<br>(SLOT/INDEX) | Beschreibung                                                                                                    | L | S | Р |
| TOTAL. LIMIT                | TOTAL                     | Anzeige der Limitüber-/unterschreitung in Klartext.                                                                                                    | Х |   | М |
| (V0H4)                      | (Limits Bit 6-7)          | Anzeige:<br>O.K. $\rightarrow$ Keine Limitüber-/unterschreitung                                                                                                    |   |   |   |
|                             |                           | HIGH LIMIT $\rightarrow$ HI LIMIT oder/und HI HI LIMIT über-schritten                                                                                                    |   |   |   |
|                             |                           | LO LIMIT $\rightarrow$ LO LIMIT oder/und LO LO LIMIT unter-<br>schritten                                                                                                    |   |   |   |
| FAILSAFE MODE<br>(V0H6)     | FAIL TOT                  | Auswahl des Fehlerverhaltens bei einem Gerätefehler oder<br>schlechtem Messwert.<br>Der ACTUAL MODE (aktuelle Betriebsart des Blocks)<br>bleibt dabei im AUTO MODE (Automatikbetrieb). |   |   |   |
|                             |                           | Auswahl:<br>RUN $\rightarrow$ Der Summenzähler summiert trotz eines Ein-<br>gangswerts mit dem Status BAD weiter auf.                                                                  |   |   |   |
|                             |                           | HOLD $\rightarrow$ Der Summenzähler bleibt stehen, Eingangswerte mit dem Status BAD werden nicht aufsummiert.                                                                          |   |   |   |
|                             |                           | $\begin{array}{l} \text{MEMORY} \rightarrow \text{Der Summenzähler summiert mit dem letz-ten gültigen Eingangswerten (ohne Status BAD) weiter auf.} \end{array}$                       |   |   |   |
|                             |                           | Werkeinstellung:<br>RUN                                                                                                    |   |   |   |
| CONFIGURATION               |                           |                                                                                                    |   |   |   |
| TOTAL. UNIT                 | UNIT TOT                  | Auswahl der Einheit für die Messgröße.                                                                                                    | Х | Х | М |
|                             |                           | <b>Auswahl:</b> (bei Funktion CHANNEL = Volumenfluss<br>( $\rightarrow$ Seite 144))<br>Metrisch $\rightarrow$ cm <sup>3</sup> ; dm <sup>3</sup> ; m <sup>3</sup> ; ml; l; hl; Ml       |   |   |   |
|                             |                           | US $\rightarrow$ cc; af; (cft) ft <sup>3</sup> ; (flo) ozf; gal; Mgal;<br>bbl (normal fluids); bbl (beer); bbl (petrochemicals); bbl<br>(filling tanks)                                |   |   |   |
|                             |                           | Imperial $\rightarrow$ gal; Mgal; bbl (beer);<br>bbl (petrochemicals)                                                                                                    |   |   |   |
|                             |                           | Werkeinstellung (Volumen):<br>Abhängig vom Land ( → Seite 165 ff.)                                                                                                    |   |   |   |
|                             |                           | <b>Auswahl:</b> (bei Funktion CHANNEL = Berechneter Masse-<br>fluss ( $\rightarrow$ Seite 144))<br>Metrisch $\rightarrow$ g; kg; t                                                     |   |   |   |
|                             |                           | US $\rightarrow$ oz; lb; ton                                                                                                    |   |   |   |
|                             |                           | Werkeinstellung:<br>Abhängig vom Land ( $\rightarrow$ Seite 165 ff.)                                                                                                    |   |   |   |
|                             |                           | Auswahl: (bei Funktion CHANNEL = Normvolumenfluss<br>( $\rightarrow$ Seite 144))<br>Metrisch $\rightarrow$ NI; Nm <sup>3</sup>                                                         |   |   |   |
|                             |                           | $US \rightarrow Sm^3$ ; Scf; ton                                                                                                    |   |   |   |
|                             |                           | Werkeinstellung:<br>Abhängig vom Land ( → Seite 165 ff.)                                                                                                    |   |   |   |

| Summenzähler Funktionsblock   |                           |                                                                                                    |   |   |   |
|-------------------------------|---------------------------|----------------------------------------------------------------------------------------------------|---|---|---|
| Matrixtext<br>(Commuwin II)   | Parameter<br>(SLOT/INDEX) | Beschreibung                                                                                                    | L | S | Р |
| SET TOTALIZER<br>(V1H1)       | SET TOT                   | In diesem Parameter können dem Summenzähler<br>verschiedene Zustände zugeordnet werden.<br>Dieser Parameter ist pegelgetriggert.<br>Auswahl:<br>TOTALIZE → Aufsummieren der Messgröße<br>RESET → Rücksetzen des Summenzählers auf den Wert<br>Null<br>PRESET → Der Summenzählers wird auf den im Parame-<br>ter PRESET TOT definierten Wert gesetzt<br>Werkeinstellung:<br>TOTALIZE                                                                                                    | Х | Х | M |
| PRESET<br>TOTALIZER<br>(V1H2) | PRESET TOT                | Vorgabe eines (Start-) Wertes für den Summenzähler. Die-<br>ser Wert wird vom Summenzähler erst übernommen,<br>wenn im Parameter SET TOT die Auswahl "PRESET" aus-<br>gewählt wurde.<br>Werkeinstellung:<br>0                                                                                                    | Х | Х | M |
| TOTALIZER<br>MODE<br>(V1H3)   | MODE TOT                  | Auswahl auf welche Weise der Summenzähler die Durch-<br>flussanteile aufsummiert.<br>Auswahl:<br>BALANCED → Positive und negative Durchflussanteile.<br>Die positiven und negativen Durchflussanteile werden<br>gegeneinander verrechnet.<br>D.h., es wird der Nettodurchfluss in Fließrichtung erfasst.<br>POS ONLY → Nur positive Durchflussanteile.<br>NEG ONLY → Nur negative Durchflussanteile.<br>HOLD → Der Summenzähler bleibt auf den letzten Wert<br>stehen. Es werden keine Durchflussanteile mehr aufsum-<br>miert.<br>Werkeinstellung:<br>BALANCED | x | x | M |

|                               | Summe                     | enzähler Funktionsblock                                                                                                    |   |   |   |
|-------------------------------|---------------------------|----------------------------------------------------------------------------------------------------|---|---|---|
| Matrixtext<br>(Commuwin II)   | Parameter<br>(SLOT/INDEX) | Beschreibung                                                                                                    | L | S | Р |
| ALARM LIMITS<br>(V2)          |                           |                                                                                                    |   |   |   |
| ALARM<br>HYSTERESIS<br>(V2H0) | ALARM HYS                 | Eingabe des Hysteresewertes für die oberen und unteren<br>Vorwarnalarm- bzw. Alarmgrenzwerte.<br>Die Alarmbedingungen bleiben aktiv, solange sich der<br>Messwert innerhalb der Hysterese befindet.<br>Der Hysteresewert wirkt sich auf folgende Vorwarnalarm-<br>bzw. Alarmgrenzwerte des Summenzähler Funktions-<br>blocks aus:<br>HI HI ALM $\rightarrow$ oberer Grenzwert-Alarm<br>LO ALM $\rightarrow$ unterer Grenzwert-Vorwarnalarm<br>LO LO ALM $\rightarrow$ unterer Grenzwert-Vorwarnalarm<br>Eingabe:<br>050%<br>Werkeinstellung:<br>0,5%<br>Beispiel:<br>• In oberen Diagramm sind die definierten Grenzwerte<br>für die Vorwarnalarme LO LIM und HI LIM mit ihren<br>jeweiligen Hysteresen (grau hinterlegt) und der Signal-<br>verlauf des Ausgangswertes OUT dargestellt.<br>• Die beiden unteren Diagramme zeigen das Verhalten<br>der zugehörigen Alarme HI ALM und LO ALM auf den<br>sich ändernden Signalverlauf (0 = kein Alarm, 1 =<br>Alarm wird ausgegeben).<br>HI_LIM $\phi \phi \phi$ the function of the set of the set of the | X | X | м |

|                                             | Summe                              | nzähler Funktionsblock                                                                                                    |   |   |   |
|---------------------------------------------|------------------------------------|----------------------------------------------------------------------------------------------------|---|---|---|
| Matrixtext<br>(Commuwin II)                 | Parameter<br>(SLOT/INDEX)          | Beschreibung                                                                                                    | L | S | Р |
| <b>HI HI ALARM</b><br>(V3)                  |                                    |                                                                                                    |   |   |   |
| HI HI LIM<br>(V3H0)                         | HI HI LIM                          | Eingabe des Alarmgrenzwertes für den oberen Alarm (HI<br>HI ALM). Überschreitet der Ausgangswert OUT diesen<br>Grenzwert, wird der Alarmstatusparameter HI HI ALM<br>ausgegeben.  | Х | Х | М |
|                                             |                                    | Eingabe:<br>Bereich und Einheit von OUT SCALE                                                                                                    |   |   |   |
|                                             |                                    | <b>Werkeinstellung:</b><br>3402823466 x 10 <sup>38</sup>                                                                                                    |   |   |   |
| VALUE<br>(V3H1)                             | HI HI ALM<br>(VALUE)               | Alarmstatusparameter für die obere Alarmgrenze.<br>Enthält u. a. den Wert, der die Grenze verletzt hat.                                                                           | Х |   | 0 |
| ALARM STATE<br>(V3H2)                       | HI HI ALM<br>(ALARM STATE)         | Anzeige des momentanen HI HI ALARM Zustands.                                                                                                    | Х |   | 0 |
| SWITCH-ON POINT<br>(V3H3)                   | HI HI ALM<br>(EINSCHALT-<br>PUNKT) | Anzeige des Einschaltpunkts, in Abhängigkeit<br>vom Hysterese-Werte.                                                                                                    | Х |   | 0 |
| <b>SWITCH-OFF</b><br><b>POINT</b><br>(V3H4) | HI HI ALM<br>(AUSCHALT-<br>PUNKT)  | Anzeige des Ausschaltpunkts, in Abhängigkeit<br>vom Hysterese-Wert.                                                                                                    | Х |   | 0 |
| <b>HI ALARM</b><br>(V4)                     |                                    |                                                                                                    |   |   |   |
| <b>HI LIM</b><br>(V4H0)                     | HI LIM                             | Eingabe des Alarmgrenzwertes für den oberen<br>Vorwarnalarm (HI ALM). Überschreitet der Ausgangswert<br>OUT diesen Grenzwert, wird der Alarmstatusparameter HI<br>ALM ausgegeben. | Х | Х | М |
|                                             |                                    | Eingabe:<br>Bereich und Einheit von OUT SCALE                                                                                                    |   |   |   |
|                                             |                                    | <b>Werkeinstellung:</b><br>3402823466 x 10 <sup>38</sup>                                                                                                    |   |   |   |
| VALUE<br>(V4H1)                             | HI ALM<br>(VALUE)                  | Alarmstatusparameter für die obere Vorwarngrenze. Ent-<br>hält u. a. den Wert, der die Grenze verletzt hat.                                                                       | Х |   | 0 |
| ALARM STATE<br>(V4H2)                       | HI ALM<br>(ALARM STATE)            | Anzeige des momentanen HI ALARM Zustands.                                                                                                    | Х |   | 0 |
| SWITCH-ON POINT<br>(V4H3)                   | HI ALM<br>(EINSCHALT-<br>PUNKT)    | Anzeige des Einschaltpunkts, in Abhängigkeit<br>vom Hysterese-Werte.                                                                                                    | Х |   | 0 |
| SWITCH-OFF<br>POINT<br>(V4H4)               | HI ALM<br>(AUSCHALT-<br>PUNKT)     | Anzeige des Ausschaltpunkts, in Abhängigkeit<br>vom Hysterese-Werte.                                                                                                    | X |   | 0 |

|                               | Summe                             | enzähler Funktionsblock                                                                                                    |   |   |   |
|-------------------------------|-----------------------------------|----------------------------------------------------------------------------------------------------|---|---|---|
| Matrixtext<br>(Commuwin II)   | Parameter<br>(SLOT/INDEX)         | Beschreibung                                                                                                    | L | S | Р |
| <b>LO ALARM</b><br>(V5)       |                                   |                                                                                                    |   |   |   |
| <b>LO LIM</b><br>(V5H0)       | LO LIM                            | Eingabe des Alarmgrenzwertes für den unteren Vorwar-<br>nalarm (LO ALM). Unterschreitet der Ausgangswert OUT<br>diesen Grenzwert, wird der Alarmstatusparameter LO<br>ALM ausgegeben. | Х | Х | М |
|                               |                                   | <b>Eingabe:</b><br>Bereich und Einheit von OUT SCALE                                                                                                    |   |   |   |
|                               |                                   | <b>Werkeinstellung:</b><br>3402823466 x 10 <sup>38</sup>                                                                                                    |   |   |   |
| VALUE<br>(V5H1)               | LO ALM<br>(VALUE)                 | Alarmstatusparameter für die untere Vorwarngrenze.<br>Enthält u. a. den Wert, der die Grenze verletzt hat.                                                                            | Х |   | 0 |
| ALARM STATE<br>(V5H2)         | LO ALM<br>(ALARM STATE)           | Anzeige des momentanen LO ALARM Zustands.                                                                                                    | Х |   | 0 |
| SWITCH-ON POINT<br>(V5H3)     | LO ALM<br>(EINSCHALT-<br>PUNKT)   | Anzeige des Einschaltpunkts, in Abhängigkeit<br>vom Hysterese-Wert.                                                                                                    | Х |   | 0 |
| SWITCH-OFF<br>POINT<br>(V5H4) | LO ALM<br>(AUSCHALT-<br>PUNKT)    | Anzeige des Ausschaltpunkts, in Abhängigkeit<br>vom Hysterese-Wert.                                                                                                    | Х |   | 0 |
| LO LO ALARM                   | I                                 |                                                                                                    | 1 |   |   |
| <b>LO LO LIM</b><br>(V6H0)    | LO LO LIM                         | Eingabe des Alarmgrenzwertes für den unteren Alarm (LO<br>LO ALM). Unterschreitet der Ausgangswert OUT diesen<br>Grenzwert, wird der Alarmstatusparameter LO LO ALM<br>ausgegeben.    | X | Х | М |
|                               |                                   | <b>Eingabe:</b><br>Bereich und Einheit von OUT SCALE                                                                                                    |   |   |   |
|                               |                                   | <b>Werkeinstellung:</b><br>3402823466 x 10 <sup>38</sup>                                                                                                    |   |   |   |
| VALUE<br>(V6H1)               | LO LO ALM<br>(VALUE)              | Alarmstatusparameter für die untere Alarmgrenze.<br>Enthält u. a. den Wert, der die Grenze verletzt hat.                                                                              | Х |   | 0 |
| ALARM STATE<br>(V6H2)         | LO LO ALM<br>(ALARM STATE)        | Anzeige des momentanen LO LO ALARM Zustands.                                                                                                    | Х |   | 0 |
| SWITCH-ON POINT<br>(V6H3)     | LO LO ALM<br>(EINSCHALTPKT.)      | Anzeige des Einschaltpunkts, in Abhängigkeit<br>vom Hysterese-Werte.                                                                                                    | Х |   | 0 |
| SWITCH-OFF<br>POINT<br>(V6H4) | LO LO ALM<br>(AUSCHALT-<br>PUNKT) | Anzeige des Ausschaltpunkts, in Abhängigkeit<br>vom Hysterese-Werte.                                                                                                    | X |   | 0 |

|                             | Summ                                                                                                    | enzähler Funktionsblock                                                                                                    |   |   |   |
|-----------------------------|----------------------------------------------------------------------------------------------------|----------------------------------------------------------------------------------------------------|---|---|---|
| Matrixtext<br>(Commuwin II) | Parameter<br>(SLOT/INDEX)                                                                                                    | Beschreibung                                                                                                    | L | S | P |
| <b>BLOCK MODE</b><br>(V8)   | Allgemeine Informat<br>Diese Parametergruppe<br>den aktuellen Betrie<br>die vom Block unten<br>den Normalbetriebs                                     | ionen zur Parametergruppe MODE BLK:<br>e enthält drei Elemente:<br>ebsmodus (Actual Mode) des Blocks<br>rstützten Modi (Permitted Mode)<br>modus (Normal Mode)                                                                                                    |   |   |   |
|                             | Man unterscheidet zw<br>griff durch den Anwen<br>und dem Modus "Auße<br>Im Regelfall besteht be<br>mehreren Betriebsarter<br>z. B. nur in der Betrieb | ischen "Automatikbetrieb" (AUTO), manuellem Ein-<br>der (MAN), lokaler Bedienung (LO, local override)<br>er Betrieb" (O/S, out of service).<br>i einem Funktionsblock die Möglichkeit zwischen<br>n auszuwählen, während die anderen Blocktypen<br>osart AUTO arbeiten.                        |   |   |   |
| TARGET MODE                 | TARGET MODE                                                                                                    | Auswahl der gewünschten Betriebsart.                                                                                                    | X | X | M |
|                             |                                                                                                    | Auswahi:<br>AUTO<br>MAN<br>O/S                                                                                                    |   |   |   |
|                             |                                                                                                    | Werkeinstellung:<br>AUTO                                                                                                    |   |   |   |
| ACTUAL<br>(V8H1)            | MODE BLK<br>(ACTUAL)                                                                                                    | Anzeige des aktuellen Betriebsmodus.                                                                                                    | X |   | M |
|                             |                                                                                                    | Anzeige:<br>AUTO                                                                                                    |   |   |   |
| NORMAL<br>(V8H2)            | MODE BLK<br>(NORMAL)                                                                                                    | Anzeige des Betriebsmodus bei Normalbetrieb.                                                                                                    | X |   | M |
|                             |                                                                                                    | Anzeige:<br>AUTO                                                                                                    |   |   |   |
| PERMITTED<br>(V8H3)         | MODE BLK<br>(PERMITTED)                                                                                                    | Anzeige der zulässigen Betriebsmodi.                                                                                                    | X |   | M |
|                             |                                                                                                    | A010                                                                                                    |   |   |   |
| CHANNEL<br>(V8H5)           | CHANNEL                                                                                                    | Mit diesem Parameter erfolgt die Zuordnung zwischen den<br>logischen Hardware-Kanal des Transducer Blocks und dem<br>Eingang des Summenzähler Blocks.<br>Der Transducer Block des Prowirl 72 stellt drei<br>Prozessgrößen dem Eingangskanal des Summenzähler<br>Funktionsblocks zur Verfügung. | Х | Х | М |
|                             |                                                                                                    | Auswahl:<br>$273 \rightarrow$ Volumenfluss<br>$277 \rightarrow$ Berechneter Massefluss<br>$398 \rightarrow$ Normvolumenfluss                                                                                                    |   |   |   |
| UNIT MODE<br>(V8H7)         | _                                                                                                    | Auswahl des Formats, in der die Einheiten dargestellt wer-<br>den sollen.                                                                                                    | X | X | 0 |
|                             |                                                                                                    | Im Modus <b>list</b> , werden die Einheiten mit den bekannten Abkürzungen dargestellt wie z.B.: L/s.<br>Im Modus <b>number</b> werden die Einheiten wie in den Pro-<br>filen 3.0 definierten Zahlencode dargestellt wie z.B.: 1351<br>(L/s).                                                   |   |   |   |
|                             |                                                                                                    |                                                                                                    |   |   |   |

|                             | Summe                                                                                                    | enzähler Funktionsblock                                                                                                    |   |   |   |
|-----------------------------|----------------------------------------------------------------------------------------------------|----------------------------------------------------------------------------------------------------|---|---|---|
| Matrixtext<br>(Commuwin II) | Parameter<br>(SLOT/INDEX)                                                                                                    | Beschreibung                                                                                                    | L | S | Р |
| <b>ALARM CONFIG</b> (V9)    | Allgemeine Informati<br>Es wird der Active Blocl<br>Parameters mit statische<br>kennzeichnet und die A<br>Analog Input Function I | onen zur Parametergruppe ALARM CONFIG:<br>k Alarm unterstützt, der eine Änderung eines<br>en Parametern (Static Attribut) für 10 Sekunden<br>nzeige, dass eine Vorwarn- bzw. Alarmgrenze im<br>Block verletzt wurde.                                                                                                    |   |   |   |
| CURRENT<br>(V9H0)           | ALARM SUMMARY<br>(CURRENT)                                                                                                    | Anzeige der aktuellen Alarme des Messgerätes.                                                                                                    | X |   | М |
| DISABLE<br>(V9H1)           | ALARM SUMMARY<br>(DISABLE)                                                                                                    | Anzeige der quittierten Alarme des Messgerätes.                                                                                                    | Х |   | М |
| UNACKOWLEDGE<br>D<br>(V9H2) | ALARM SUMMARY<br>(UNACKOW-<br>LEDGED)                                                                                             | A Hinweis!<br>Parameter ist in dieser Profilversion nicht vorhanden.                                                                                                    |   |   |   |
| UNREPORTED<br>(V9H3)        | ALARM SUMMARY<br>(UNREPORTED)                                                                                                    | 🕲 Hinweis!<br>Parameter ist in dieser Profilversion nicht vorhanden.                                                                                                    |   |   |   |
| ST REVISION<br>(V9H5)       | ST REV                                                                                                    | Ein Block führt statische Parameter (Static Attribut), die<br>nicht durch den Prozess verändert werden.<br>Statische Parameter, deren Wert sich während der Opti-<br>mierung oder Konfiguration ändern, bewirken das Inkre-<br>mentieren des Parameters ST REV um 1.<br>Dies unterstützt die Parameterversionsführung.<br>Bei der Änderung mehrerer Parameter innerhalb kürzester<br>Zeit, z. B. durch Laden von Parametern von Commuwin II<br>in das Messgerät, kann der Static Revision Counter einen<br>höheren Wert anzeigen.<br>Dieser Zähler kann nie zurückgesetzt werden und wird<br>auch nach einem Geräte-Reset nicht auf einen Defaultwert<br>zurückgestellt. Läuft der Zähler über (16 Bit), beginnt er<br>wieder bei 1. | X |   | М |
| BLOCK PARAMETER<br>(VA)     | ł                                                                                                    |                                                                                                    |   |   |   |
| TAG<br>(VAH0)               | TAG DESC                                                                                                    | Eingabe eines anwenderspezifischen Text von max. 32<br>Zeichen, zur eindeutigen Identifizierung und Zuordnung<br>des Blocks.<br>Werkeinstellung:                                                                                                    | Х | Х | М |
| STRATEGY<br>(VAH1)          | STRATEGY                                                                                                    | Parameter zur Gruppierung und somit schnelleren Aus-<br>wertung von Blöcken. Eine Gruppierung erfolgt durch die<br>Eingabe des gleichen Zahlenwertes in den Parameter<br>STRATEGY jedes einzelnen Blocks.<br>Werkeinstellung:<br>0                                                                                                    | X | X | M |
| ALERT KEY<br>(VAH2)         | ALERT KEY                                                                                                    | Eingabe der Identifikationsnummer des Anlagenteils. Diese<br>Information kann vom Leitsystem zum Sortieren von Alar-<br>men und Ereignissen verwendet werden.<br>Eingabe:<br>1255<br>Werkeinstellung:<br>0                                                                                                    | X | Х | М |
| PROFIL VERSION<br>(VAH3)    | _                                                                                                    | Anzeige der im Messgerät implementierten Profilversion.                                                                                                    | X |   | 0 |

|                              | Summe                                                                                                    | nzähler Funktionsblock                                                                                                    |                                                                                                    |   |   |  |  |  |
|------------------------------|----------------------------------------------------------------------------------------------------|----------------------------------------------------------------------------------------------------|----------------------------------------------------------------------------------------------------|---|---|--|--|--|
| Matrixtext<br>(Commuwin II)  | Parameter<br>(SLOT/INDEX)                                                                                                    | Beschreibung                                                                                                    | L                                                                                                    | S | Р |  |  |  |
| BATCH<br>(VAH4-7)            | Der Batch Parameter ist<br>besteht. Dieser Parameter<br>Teil 1 (ISA S88) verwen<br>Mit diesem Parameter is<br>verknüpft. Der Batchpar<br>system notwendig, um c<br>kennzeichnen. Zusätzlic<br>Batchprozesses angezeig | ein strukturierter Parameter, der aus vier Elementen<br>er wird in Batchanwendungen gemäß IEC 61512<br>det. Nur Funktionsblöcke beinhalten diesen Parameter.<br>et kein Algorithmus innerhalb eines Funktionsblockes<br>ameter ist in einem verteilten Automatisierungs-<br>die verwendeten und benutzten Eingangskanäle zu<br>h können die aufgetretenen Fehler des aktuellen<br>gt werden. | aus vier Elementen<br>:mäß IEC 61512<br>Iten diesen Parameter.<br>es Funktionsblockes<br>itomatisierungs-<br>Eingangskanäle zu<br>er des aktuellen |   |   |  |  |  |
| BATCH ID<br>(VAH4)           | BATCH<br>(ID)                                                                                                    | Kennzeichnung einer Batchanwendung um<br>Gerätemeldungen zuordnen zu können (Alarme, Fehler).                                                                                                    | Х                                                                                                    | Х | М |  |  |  |
| BATCH RUP<br>(VAH5)          | BATCH<br>(RUP)                                                                                                    | Eingabe des für die Batchapplikation notwendigen Codes,<br>des Rezeptes oder der Einheit wie z.B Reaktoren.                                                                                                    |                                                                                                    |   |   |  |  |  |
| BATCH PHASE<br>(VAH6)        | BATCH<br>(PHASE)                                                                                                    | Schreiben oder anzeigen der aktuellen Rezept Phase.                                                                                                    |                                                                                                    |   |   |  |  |  |
| BATCH<br>OPERATION<br>(VAH7) | BATCH<br>(OPERATION)                                                                                                    | Schreiben oder anzeigen der aktuellen Rezept Phase.                                                                                                    | Х                                                                                                    | Х | М |  |  |  |

# 11.7 Slot / Index Listen

### 11.7.1 Allgemeine Erläuterungen

Verwendete Abkürzungen in den Slot / Index Listen:

- Endress+Hauser Matrix → Angaben der Seite auf der Sie die Parametererklärung finden. Grau hinterlegte Parameterfelder kennzeichnen herstellerspezifische Parameter.
- Objekt Type (Objekttypen):
  - Record  $\rightarrow$  beinhaltet Datenstrukturen (DS)
  - Simple  $\rightarrow$  beinhaltet nur einzelne Datentypen (z.B. Float, Integer usw.)
- Parameter:
  - M  $\rightarrow$  Mandatory, obligatorischer Parameter
  - $\mathrm{O} \rightarrow \mathrm{Optional},$  optionaler Parameter
- Data Types (Datentypen):
  - Boolean  $\rightarrow$  Wahr = 0xFF, Falsch = 0x00
  - DS  $\rightarrow$  Datenstruktur, beinhalten Datentypen z.B. Unsigned8, OctetString usw.
  - Float  $\rightarrow$  IEEE 754 Format
  - Integer  $\rightarrow$  8 (Wertebereich -128...127), 16 (-327678...327678), 32 (-2<sup>31</sup>...2<sup>31</sup>)
  - Octet String  $\rightarrow$  Binär codiert
  - Unsigned  $\rightarrow$  8 (Wertebereich 0...255), 16 (0...65535), 32 (0...4294967295)
  - Visible String  $\rightarrow$  ISO 646, ISO 2375
- Storage Class (Speicherklassen):
  - Cst  $\rightarrow$  konstanter Parameter
  - D  $\rightarrow$  dynamischer Parameter
  - $N \rightarrow$  nicht flüchtiger Parameter
  - S  $\rightarrow$  statischer Parameter

## 11.7.2 Device Management Slot 1

| Name                                                      | Endress+Hauser<br>Matrix | Index | Read | Write | Object<br>Type | Parameter | Data<br>Type | Byte Size | Storage<br>Class |
|-----------------------------------------------------------|--------------------------|-------|------|-------|----------------|-----------|--------------|-----------|------------------|
| Device Management Slot 1                                  |                          |       |      |       |                |           |              |           |                  |
| Directory Header/<br>Composite Directory Entries          | -                        | 0     | Х    |       | Record         | М         | Unsigned 16  | 12        | С                |
| Composite Directory Entry/<br>Composite Directory Entries | -                        | 1     | Х    |       | Record         | М         | Unsigned 16  | 28        | C                |
| not used                                                  | -                        | 2 -15 | -    | -     | -              | -         | -            | -         | -                |

## 11.7.3 Physical Block Slot 0

| Name                  | Endress+Hauser<br>Matrix | Index  | Read | Write | Object<br>Type | Parameter | Data<br>Type | Byte Size | Storage<br>Class |
|-----------------------|--------------------------|--------|------|-------|----------------|-----------|--------------|-----------|------------------|
| Physical Block Slot 0 |                          |        |      |       |                |           |              |           |                  |
| not used              | _                        | 0 - 15 | -    | -     | -              | -         | _            | -         | -                |
| BLOCK OBJECT          | -                        | 16     | Х    | -     | Record         | М         | DS-32        | 20        | С                |

| Name                     | Endress+Hauser<br>Matrix | Index    | Read   | Write  | Object<br>Type | Parameter | Data<br>Type     | Byte Size | Storage<br>Class |
|--------------------------|--------------------------|----------|--------|--------|----------------|-----------|------------------|-----------|------------------|
| ST REV                   | S. 100                   | 17       | Х      | -      | Simple         | М         | Unsigned16       | 2         | Ν                |
| TAG DESC                 | S. 101                   | 18       | Х      | Х      | Simple         | М         | Octet String     | 32        | S                |
| STRATEGY                 | S. 101                   | 19       | Х      | Х      | Simple         | М         | Unsigned 16      | 2         | S                |
| ALERT KEY                | S. 101                   | 20       | Х      | Х      | Simple         | М         | Unsigned 8       | 1         | S                |
| TARGET MODE              | S. 100                   | 21       | Х      | Х      | Simple         | М         | Unsigned 8       | 1         | S                |
| MODE BLK                 | S. 100                   | 22       | Х      | -      | Record         | М         | DS-37            | 3         | D                |
| ALARM SUM                | S. 100                   | 23       | Х      | -      | Record         | М         | DS-42            | 8         | D                |
| SOFTWARE REVISION        | S. 96                    | 24       | Х      | -      | Simple         | М         | Octet String     | 16        | Cst              |
| HARDWARE REVISION        | S. 96                    | 25       | Х      | -      | Simple         | М         | Octet String     | 16        | Cst              |
| DEVICE MAN ID            | S. 96                    | 26       | Х      | _      | Simple         | М         | Unsigned 16      | 2         | Cst              |
| DEVICE ID                | S. 96                    | 27       | Х      | _      | Simple         | М         | Octet String     | 16        | Cst              |
| DEVICE SER NUM           | S. 96                    | 28       | Х      | _      | Simple         | М         | Octet String     | 16        | Cst              |
| DIAGNOSIS                | S. 99                    | 29       | Х      | _      | Simple         | М         | Octet String     | 4         | D                |
| DIAGNOSIS EXT            | S. 99                    | 30       | X      | _      | Simple         | 0         | Octet String     | 6         | D                |
| DIAGNOSIS MASK           | S. 99                    | 31       | X      | _      | Simple         | M         | Octet String     | 4         | Cst              |
| DIAGNOSIS MASK EXTENS    | S. 99                    | 32       | X      | _      | Simple         | 0         | Octet String     | 6         | Cst              |
| DEVICE CERTIFICATION     | S. 97                    | 33       | X      | _      | Simple         | 0         | Octet String     | 32        | Cst              |
| WRITE LOCKING            | S 98                     | 34       | X      | X      | Simple         | 0         | Unsigned 16      | 2         | N                |
| FACTORY RESET            | S 07                     | 35       | X      | X      | Simple         | 0         | Unsigned 16      | 2         | S                |
| DESCRIPTOR               | S 97                     | 36       | X      | X      | Simple         | 0         | Octet String     | 32        | S                |
| DEVICE MESSAGE           | S 07                     | 37       | X      | X      | Simple         | 0         | Octet String     | 32        | 5                |
|                          | S 07                     | 38       | X      | X      | Simple         | 0         | Octet String     | 16        | S                |
| not used                 | -                        | 30       |        | -      | -              | -         | _                | -         | -                |
| IDENT NUMBER SELECTOR    | 5.08                     | 40       | v      | v      | Simple         | 0         | Unsigned 8       | 1         | S                |
|                          | 5.90                     | 40       | N<br>V | Λ      | Simple         | 0         | Unsigned 8       | 1         | 5<br>П           |
| not used                 | 3.90                     | 41       | Λ      | _      | Simple         | 0         |                  | 1         |                  |
|                          | -<br>S 126               | 42 - 40  | -<br>v | _      | Simplo         | -         | -<br>Unsigned 16 | -         | =<br>D           |
| ACTUAL ERROR CODE        | 3.120                    | 49<br>50 | Λ      | _      | Simple         | 0         | Unsigned 10      | 2         | D                |
|                          | -                        | 50       | -<br>v | _      | -<br>Cimento   |           | -                | -         | -<br>Const       |
| UPDOWN FEAT SUPP         | _                        | 51       |        | -<br>v | Simple         | IVI<br>O  | Unsigned 9       | 1         | D                |
|                          | _                        | 52       | Λ<br>v | Λ<br>V | Simple         | 0         |                  | 1         | D                |
|                          | -                        | 53       | A<br>v | Λ      | Record         | 0         | UpDowData        | 20        | D                |
| DEV BUS ADDR             | 5. 122                   | 54       | Å      | -      | Simple         | 0         | Unsigned 8       | 1         | D                |
|                          | -                        | 55       | -<br>v | -<br>v | -<br>Circula   | -         | -                | -         | -<br>N           |
| SET UNIT TO BUS          | 5.120                    | 50       | Λ      | Λ      | Simple         | 0         | Unsigned 8       | I         | IN               |
|                          | -                        | 57-04    | -<br>v | -      | -              | -         | -                | -         | -<br>N           |
|                          | -                        | 05       | Å      | -      | Simple         | 0         | OctetString      | 10        | N                |
| VERSIONINFOAMPHWREV      | -                        | 00       | X      | -      | Simple         | 0         | OctetString      | 10        | N                |
| VERSIONINFOAMPHWID       | -                        | 67       | X      | _      | Simple         | 0         | OctetString      | 10        | N                |
| VERSIONINFOAMPSWREV      | 5. 128                   | 68       | X      | -      | Simple         | 0         | OctetString      | 10        | N                |
| VERSIONINFOAMPSWID       | -                        | 69       | Х      | -      | Simple         | 0         | OctetString      | 16        | N                |
| VERSIONINFOAMPPRODID     | -                        | 70       | Х      | -      | Simple         | 0         | OctetString      | 16        | N                |
| VERSIONINFOINPOUTPHWREV  | -                        | 71       | X      | -      | Simple         | 0         | OctetString      | 16        | N                |
| VERSIONINFOINPOUTPHWID   | -                        | 72       | Х      | -      | Simple         | 0         | OctetString      | 16        | N                |
| VERSIONINFOINPOUTPSWREV  | S. 128                   | 73       | Х      | -      | Simple         | 0         | OctetString      | 16        | N                |
| VERSIONINFOINPOUTPSWID   | -                        | 74       | Х      | -      | Simple         | 0         | OctetString      | 16        | N                |
| VERSIONINFOINPOUTPPRODID | -                        | 75       | Х      | -      | Simple         | 0         | OctetString      | 16        | Ν                |
| not used                 | -                        | 76 - 81  | -      | -      | -              | -         | -                | _         | -                |
| DEV BUS ADDR CONFIG      | -                        | 82       | Х      | Х      | Simple         | 0         | Unsigned 8       | 1         | D                |
| IDENTNUMBER              | -                        | 83       | Х      | -      | Simple         | 0         | Unsigned 16      | 2         | D                |

| Name                | Endress+Hauser<br>Matrix | Index    | Read | Write | Object<br>Type | Parameter | Data<br>Type                                   | Byte Size | Storage<br>Class |
|---------------------|--------------------------|----------|------|-------|----------------|-----------|------------------------------------------------|-----------|------------------|
| CHECK CFG           | -                        | 84       | Х    | Ι     | Simple         | 0         | Unsigned 8                                     | 1         | D                |
| DEVICETYPESTORED    | -                        | 85       | Х    | -     | Simple         | 0         | Unsigned 16                                    | 2         | D                |
| VIEW PHYSICAL BLOCK | -                        | 86       | Х    | Х     | Simple         | М         | Unsigned16,D<br>S-37, DS-42,<br>OctetString[4] | 17        | D                |
| not used            | -                        | 87 - 92  | -    | -     | -              | -         | -                                              | -         | -                |
| DEVICE SOFTWARE     | S. 96                    | 93       | Х    | -     | Simple         | 0         | OctetString                                    | 16        | Ν                |
| not used            | -                        | 94 - 148 | Ι    | -     | -              | -         | -                                              | -         | -                |
| WARN_VELOCITY       | S. 117                   | 149      | Х    | Х     | Simple         | 0         | Unsigned 16                                    | 2         | S                |
| SET_MAX_VELOCITY    | S. 118                   | 150      | Х    | Х     | Simple         | 0         | Float                                          | 4         | S                |

# 11.7.4 Transducer Block Slot 1

| Name                 | Endress+Hauser<br>Matrix | Index    | Read | Write | Object<br>Type | Parameter | Data<br>Type | Byte Size | Storage<br>Class |
|----------------------|--------------------------|----------|------|-------|----------------|-----------|--------------|-----------|------------------|
| BLOCK OBJECT         | -                        | 70       | Х    | -     | Record         | М         | DS-32        | 20        | С                |
| ST REV               | S. 131                   | 71       | Х    | -     | Simple         | М         | Unsigned16   | 2         | Ν                |
| TAG DESC             | S. 132                   | 72       | Х    | Х     | Simple         | М         | Octet String | 32        | S                |
| STRATEGY             | S. 132                   | 73       | Х    | Х     | Simple         | М         | Unsigned 16  | 2         | S                |
| ALERT KEY            | S. 132                   | 74       | Х    | Х     | Simple         | М         | Unsigned 8   | 1         | S                |
| TARGET MODE          | S. 130                   | 75       | Х    | Х     | Simple         | М         | Unsigned 8   | 1         | S                |
| MODE BLK             | S. 130                   | 76       | Х    | -     | Record         | М         | DS-37        | 3         | D                |
| ALARM SUM            | S. 131                   | 77       | Х    | -     | Record         | М         | DS-42        | 8         | D                |
| CALIBR FACTOR        | S. 130                   | 78       | Х    | Х     | Simpel         | М         | Float        | 4         | S                |
| LOW FLOW CUTOFF      | S. 130                   | 79       | Х    | Х     | Simpel         | М         | Float        | 4         | S                |
| MEASUREMENT MODE     | -                        | 80       | Х    | Х     | Simpel         | М         | Unsigned 8   | 1         | S                |
| FLOW DIRECTION       | -                        | 81       | Х    | Х     | Simpel         | М         | Unsigned 8   | 1         | S                |
| ZERO POINT           | -                        | 82       | Х    | Х     | Simple         | М         | Unsigned 8   | 2         | S                |
| ZERO POINT ADJUST    | -                        | 83       | Х    | Х     | Simple         | М         | Unsigned 16  | 2         | S                |
| ZERO POINT UNIT      | -                        | 84       | Х    | Х     | Simple         | М         | Unsigned 16  | 2         | S                |
| NOMINAL SIZE         | S. 124                   | 85       | Х    | Х     | Simple         | М         | Float        | 4         | S                |
| NOMINAL SIZE UNITS   | S. 107                   | 86       | Х    | Х     | Simple         | М         | Unsigned 16  | 2         | S                |
| VOLUME FLOW          | S. 129                   | 87       | Х    | -     | Record         | М         | DS-33        | 5         | D                |
| VOLUME FLOW UNITS    | S. 129                   | 88       | Х    | Х     | Simple         | М         | Unsigned 16  | 2         | S                |
| VOLUME FLOW LO LIMIT | S. 129                   | 89       | Х    | Х     | Simple         | М         | Float        | 4         | S                |
| VOLUME FLOW HI LIMIT | S. 129                   | 90       | Х    | Х     | Simple         | М         | Float        | 4         | S                |
| MASSE FLOW           | -                        | 91       | Х    | -     | Record         | М         | DS-33        | 5         | D                |
| MASSE FLOW UNITS     | -                        | 92       | Х    | Х     | Simple         | М         | Unsigned 16  | 2         | S                |
| MASSE FLOW LO LIMIT  | -                        | 93       | Х    | Х     | Simple         | М         | Float        | 4         | S                |
| MASSE FLOW HI LIMIT  | -                        | 94       | Х    | Х     | Simple         | М         | Float        | 4         | S                |
| not used             | -                        | 95       | _    | -     | _              | -         | _            | _         | -                |
| DENSITY UNITS        | S. 107                   | 96       | Х    | Х     | Simple         | 0         | Unsigned 16  | 2         | S                |
| not used             | -                        | 97 - 99  | -    | -     | _              | -         | -            | -         | -                |
| TEMPERATURE UNITS    | S. 107                   | 100      | Х    | Х     | Simple         | 0         | Unsigned 16  | 2         | S                |
| not used             | -                        | 101 -102 | -    | -     | -              | -         | -            | _         | -                |
| VORTEX FREQ          | S. 129                   | 103      | Х    | -     | Record         | М         | DS-33        | 5         | D                |

| Name                                     | Endress+Hauser<br>Matrix | Index     | Read | Write | Object<br>Type | Parameter | Data<br>Type | Byte Size | Storage<br>Class |
|------------------------------------------|--------------------------|-----------|------|-------|----------------|-----------|--------------|-----------|------------------|
| VORTEX FREQ UNITS                        | S. 129                   | 104       | Х    | Х     | Simple         | М         | Unsigned 16  | 2         | S                |
| VORTEX FREQ LO LIMIT                     | S. 129                   | 105       | Х    | Х     | Simple         | М         | Float        | 4         | S                |
| VORTEX FREQ HI LIMIT                     | S. 129                   | 106       | Х    | Х     | Simple         | М         | Float        | 4         | S                |
| not used                                 | -                        | 107 - 126 | Ι    | -     | -              | Ι         | -            | -         | -                |
| SYSUNITARBITRARYVOL                      | -                        | 127       | Х    | Х     | Simple         | 0         | Octet String | 16        | Ν                |
| SYSUNITARBITRARYVOLFACTOR                | -                        | 128       | Х    | Х     | Simple         | 0         | Float        | 4         | Ν                |
| HMILANGUAGE                              | S. 108                   | 129       | Х    | Х     | Simple         | 0         | Unsigned 16  | 2         | Ν                |
| HMIACCESSCODE                            | S. 108                   | 130       | Х    | Х     | Simple         | 0         | Float        | 4         | Ν                |
| HMIPRIVATECODE                           | S. 109                   | 131       | Х    | Х     | Simple         | 0         | Float        | 4         | Ν                |
| HMISTATELOCKING                          | S. 109                   | 132       | Х    | Х     | Simple         | 0         | Unsigned 16  | 2         | Ν                |
| HMIASSIGNLINE                            | S. 109                   | 133       | Х    | Х     | Simple         | 0         | Unsigned 16  | 2         | N                |
| HMIASSIGNLINE2                           | S. 110                   | 134       | Х    | Х     | Simple         | 0         | Unsigned 16  | 2         | N                |
| HMIHUNDREDPERCENTVAL                     | S. 110                   | 135       | Х    | Х     | Simple         | 0         | Float        | 4         | N                |
| HMIFORMAT                                | S. 111                   | 136       | Х    | Х     | Simple         | 0         | Unsigned 16  | 2         | N                |
| HMIDAMPING                               | S. 111                   | 137       | Х    | Х     | Simple         | 0         | Float        | 4         | N                |
| HMILCDCONTRAST                           | S. 111                   | 138       | Х    | Х     | Simple         | 0         | Float        | 4         | N                |
| HMITST                                   | S. 112                   | 139       | Х    | Х     | Simple         | 0         | Unsigned 16  | 2         | N                |
| PROCPARAGASMODE                          | S. 112                   | 140       | Х    | Х     | Simple         | 0         | Unsigned 16  | 2         | N                |
| PROCPARAFIXOPNDENSITY                    | S. 113                   | 141       | Х    | Х     | Simple         | 0         | Float        | 4         | N                |
| PROCPARAFIXREFDENSITY                    | S. 113                   | 142       | Х    | X     | Simple         | 0         | Float        | 4         | N                |
| PROCPARAFIXOPNTEMPERATURE                | S. 114                   | 143       | X    | X     | Simple         | 0         | Unsigned 16  | 2         | N                |
| PROCPARAMATINGPIPE                       | S. 115                   | 144       | Х    | X     | Simple         | 0         | Float        | 4         | N                |
| PROCPARAASSIGNLOWFLOW                    | S. 116                   | 145       | X    | X     | Simple         | 0         | Unsigned 16  | 2         | N                |
| PROCPARALOWFLOWCUTONVAL                  | S. 116                   | 146       | X    | X     | Simple         | 0         | Float        | 4         | N                |
| PROCPARALOWFLOWCUTHYST                   | S. 117                   | 147       | Х    | X     | Simple         | 0         | Unsigned 16  | 2         | N                |
| SYSPARAPOSITIVEZERORETURN                | S. 118                   | 148       | X    | X     | Simple         | 0         | Unsigned 16  | 2         | N                |
| SYSPARAFLOWDAMPING                       | S. 119                   | 149       | X    | X     | Simple         | 0         | Float        | 4         | N                |
| SENSVORTEXPARA-<br>CALFACTOR             | S. 123                   | 150       | Х    | X     | Simple         | 0         | Float        | 4         | N                |
| SENSVORTEXPARA-<br>COMPENSATEDCALF       | S. 124                   | 151       | Х    | Х     | Simple         | 0         | Float        | 4         | N                |
| SENSVORTEXPARA-<br>SENSORBODYTYPE        | S. 124                   | 152       | Х    | Х     | Simple         | 0         | Float        | 4         | N                |
| SENSVORTEXPARA-<br>CALIBDIAMETER         | -                        | 153       | Х    | Х     | Simple         | 0         | Float        | 4         | Ν                |
| SENSVORTEXPARAMATERIAL-<br>TEMPCOEFF     | S. 124                   | 154       | Х    | Х     | Simple         | 0         | Float        | 4         | N                |
| SENSVORTEXPARAAMPLIFIER-<br>DAMPING      | S. 125                   | 155       | Х    | Х     | Simple         | 0         | Float        | 4         | N                |
| SENSVORTEXPARAFILTERLOW-<br>PASSVALFREQ  | -                        | 156       | Х    | Х     | Simple         | 0         | Float        | 4         | N                |
| SENSVORTEXPARAFILTERHIGH-<br>PASSVALFREQ | -                        | 157       | Х    | Х     | Simple         | 0         | Float        | 4         | N                |
| SUPERVISION-<br>PRESENTSYSCONDITION      | S. 126                   | 158       | Х    | Х     | Simple         | 0         | OctetString  | 16        | N                |
| SUPERVISION-<br>PREVIOUSSYSCONDITION     | S. 126                   | 159       | Х    | Х     | Simple         | 0         | OctetString  | 16        | N                |
| SUPERVISIONASSIGNSYSERROR                | -                        | 160       | Х    | X     | Simple         | 0         | Unsigned 16  | 2         | N                |
| SUPERVISIONCATEGORY-<br>SYSERROR         | -                        | 161       | Х    | Х     | Simple         | 0         | Unsigned 16  | 2         | N                |
| SUPERVISIONASSIGNPROCERROR               | -                        | 162       | Х    | Х     | Simple         | 0         | Unsigned 16  | 2         | Ν                |

| Name                                     | Endress+Hauser<br>Matrix | Index     | Read | Write | Object<br>Type | Parameter | Data<br>Type                          | Byte Size | Storage<br>Class |
|------------------------------------------|--------------------------|-----------|------|-------|----------------|-----------|---------------------------------------|-----------|------------------|
| SUPERVISIONCATEGORY-<br>PROCERROR        | -                        | 163       | Х    | Х     | Simple         | Ο         | Unsigned 16                           | 2         | N                |
| SUPERVISIONALARMDELAY                    | S. 126                   | 164       | Х    | Х     | Simple         | Ο         | Float                                 | 4         | Ν                |
| SUPERVISIONRST                           | S. 126                   | 165       | Х    | Х     | Simple         | 0         | Unsigned 16                           | 2         | Ν                |
| SUPERVISIONRSTFCTBLOCKFAI-<br>LURE       | -                        | 166       | Х    | Х     | Simple         | 0         | Unsigned 16                           | 2         | N                |
| SUPERVISIONOPERATIONHOURS                | -                        | 167       | Х    | Х     | Simple         | 0         | Float                                 | 4         | Ν                |
| SUPERVISIONOPERATIONHOURS-<br>SINCERESET | -                        | 168       | Х    | Х     | Simple         | 0         | Float                                 | 4         | N                |
| SUPERVISIONSIMFAILSAFEMODE               | -                        | 169       | Х    | Х     | Simple         | 0         | Unsigned 16                           | 2         | Ν                |
| SUPERVISIONSIMMEASVAR                    | S. 127                   | 170       | Х    | Х     | Simple         | 0         | Unsigned 16                           | 2         | N                |
| SUPERVISIONSIMVAL                        | S. 127                   | 171       | Х    | Х     | Simple         | 0         | Float                                 | 4         | N                |
| VERSIONINFOSENSTYPE                      | S. 128                   | 172       | Х    | Х     | Simple         | 0         | OctetString                           | 16        | Ν                |
| VERSIONINFODSCSENSNR                     | S. 128                   | 173       | Х    | Х     | Simple         | 0         | OctetString                           | 16        | N                |
| SERVICEVORTEXCURRENTSV1                  | -                        | 174       | Х    | Х     | Simple         | 0         | Float                                 | 4         | N                |
| SERVICEVORTEXCURRENTSV2                  | -                        | 175       | Х    | Х     | Simple         | 0         | Float                                 | 4         | Ν                |
| SERVICEVORTEXCURRENTDIFFSV               | -                        | 176       | Х    | Х     | Simple         | 0         | Float                                 | 4         | Ν                |
| SERVICEVORTEXMAXSV1-<br>CHANGE           | -                        | 177       | Х    | Х     | Simple         | 0         | Float                                 | 4         | N                |
| SERVICEVORTEXMAXSV2-<br>CHANGE           | -                        | 178       | Х    | Х     | Simple         | 0         | Float                                 | 4         | N                |
| SERVICEVORTEXMAXDIFFSV                   | -                        | 179       | Х    | Х     | Simple         | 0         | Float                                 | 4         | Ν                |
| SERVICEVORTEXWARNLEVEL                   | -                        | 180       | Х    | Х     | Simple         | 0         | Unsigned 16                           | 2         | Ν                |
| SERVICEVORTEXDSC-<br>RESONANCEFREQALARM  | -                        | 181       | Х    | Х     | Simple         | 0         | Unsigned 16                           | 2         | N                |
| SERVICEVORTEXMAXFREQ                     | -                        | 182       | Х    | Х     | Simple         | 0         | Float                                 | 4         | Ν                |
| SERVICEVORTEXRESETMAXFREQ                | -                        | 183       | Х    | Х     | Simple         | 0         | Unsigned 16                           | 2         | N                |
| HMIHUNDREDPERCENTVAL-<br>MULTMAIN        | -                        | 184       | Х    | Х     | Simple         | 0         | Float                                 | 4         | N                |
| not used                                 | -                        | 185 - 206 | -    | -     | -              | -         | -                                     | -         | -                |
| MEASVARFLOWVELOCITY                      | 118                      | 207       | Х    | -     | Simple         | 0         | Float                                 | 4         | Ν                |
| not used                                 | -                        | 208 - 211 | -    | -     | -              | -         | -                                     | -         | -                |
| STDVOLFLOW                               | -                        | 212       | Х    | Х     | Simple         | 0         | Float                                 | 4         | Ν                |
| STDVOLFLOW_UNIT                          | -                        | 213       | Х    | Х     | Simple         | 0         | Unsigned 16                           | 2         | S                |
| STDVOLFLOW_LO_LIM                        | -                        | 214       | Х    | Х     | Simple         | 0         | Float                                 | 4         | Ν                |
| STDVOLFLOW_HI_LIM                        | -                        | 215       | Х    | Х     | Simple         | 0         | Float                                 | 4         | Ν                |
| not used                                 | -                        | 216 - 219 | -    | -     | -              | -         | _                                     | -         | -                |
| VIEW_TRANSDUCER BLOCK                    | -                        | 220       | Х    | Х     | Simple         | М         | Unsigned16,D<br>S-37, DS-33,<br>DS-42 | 23        | D                |
| not used                                 | -                        | 221 - 223 | -    | -     | -              | -         | -                                     | -         | -                |

| Name                             | Endress+Hauser<br>Matrix | Index   | Read | Write | Object<br>Type | Parameter | Data<br>Type                           | Byte Size | Storage<br>Class |
|----------------------------------|--------------------------|---------|------|-------|----------------|-----------|----------------------------------------|-----------|------------------|
| AI1 - Volume Flow Block - Slot 1 | 1                        |         | 1    | I     |                | 1         |                                        |           |                  |
| not used                         | -                        | 0 - 15  | -    | -     | -              | -         | _                                      | -         | -                |
| BLOCK OBJECT                     | -                        | 16      | Х    | -     | Record         | М         | DS-32                                  | 20        | C                |
| ST REV                           | S. 144                   | 17      | Х    | -     | Simple         | М         | Unsigned 16                            | 2         | N                |
| TAG DESC                         | S. 145                   | 18      | Х    | Х     | Simple         | М         | Octet String                           | 32        | S                |
| STRATEGY                         | S. 145                   | 19      | Х    | Х     | Simple         | М         | Unsigned 16                            | 2         | S                |
| ALERT KEY                        | S. 145                   | 20      | Х    | Х     | Simple         | М         | Unsigned 8                             | 1         | S                |
| TARGET MODE                      | S. 143                   | 21      | Х    | Х     | Simple         | М         | Unsigned 8                             | 1         | S                |
| MODE BLK                         | S. 143                   | 22      | Х    | -     | Record         | М         | DS-37                                  | 3         | D                |
| ALARM SUM                        | S. 144                   | 23      | Х    | -     | Record         | М         | DS-42                                  | 8         | D                |
| ВАТСН                            | S. 145                   | 24      | Х    | Х     | Record         | М         | DS -67                                 | 10        | S                |
| not used                         | -                        | 25      | -    | -     | -              | -         | -                                      | -         | -                |
| OUT                              | S. 136                   | 26      | Х    | -     | Record         | М         | DS-33                                  | 5         | D                |
| PV SCALE                         | S. 138                   | 27      | Х    | Х     | Array          | М         | Float                                  | 8         | S                |
| OUT SCALE                        | S. 138                   | 28      | Х    | Х     | Record         | М         | DS-36                                  | 11        | S                |
| LIN TYPE                         | S. 138                   | 29      | Х    | Х     | Simple         | М         | Unsigned 8                             | 1         | S                |
| CHANNEL                          | S. 144                   | 30      | Х    | Х     | Simple         | М         | Unsigned 16                            | 2         | S                |
| not used                         | -                        | 31      | -    | -     | -              | -         | -                                      | -         | -                |
| PV FTIME                         | S. 139                   | 32      | Х    | Х     | Simple         | М         | Float                                  | 4         | S                |
| FSAFE TYPE                       | S. 137                   | 33      | Х    | Х     | Simple         | 0         | Unsigned 8                             | 1         | S                |
| FSAFE VALUE                      | S. 137                   | 34      | Х    | Х     | Simple         | 0         | Float                                  | 4         | S                |
| ALARM HYS                        | S. 140                   | 35      | Х    | Х     | Simple         | М         | Float                                  | 4         | S                |
| not used                         | -                        | 36      | -    | -     | -              | _         | -                                      | _         | -                |
| HI HI LIM                        | S. 141                   | 37      | Х    | Х     | Simple         | М         | Float                                  | 4         | S                |
| not used                         | -                        | 38      | -    | -     | _              | -         | _                                      | _         | -                |
| HI LIM                           | S. 141                   | 39      | Х    | Х     | Simple         | М         | Float                                  | 4         | S                |
| not used                         | -                        | 40      | -    | -     | -              | -         | _                                      | -         | -                |
| LO LIM                           | S. 142                   | 41      | Х    | Х     | Simple         | М         | Float                                  | 4         | S                |
| not used                         | -                        | 42      | -    | -     | _              | _         | -                                      | _         | -                |
| LO LO LIM                        | S. 142                   | 43      | Х    | Х     | Simple         | М         | Float                                  | 4         | S                |
| not used                         | -                        | 44 - 45 | -    | -     | -              | _         | -                                      | _         | -                |
| HI HI ALM                        | S. 141                   | 46      | Х    | -     | Record         | 0         | DS-39                                  | 16        | D                |
| HI ALM                           | S. 141                   | 47      | Х    | -     | Record         | 0         | DS-39                                  | 16        | D                |
| LO ALM                           | S. 142                   | 48      | Х    | -     | Record         | 0         | DS-39                                  | 16        | D                |
| LO LO ALM                        | S. 142                   | 49      | Х    | -     | Record         | 0         | DS-39                                  | 16        | D                |
| SIMULATE                         | S. 143                   | 50      | Х    | Х     | Record         | 0         | DS-50                                  | 6         | S                |
| OUT UNIT TEXT                    | S. 138                   | 51      | Х    | Х     | Simple         | 0         | Octet String                           | 16        | S                |
| not used                         | -                        | 52 - 64 | -    | _     | _              | _         | -                                      | _         | _                |
| VIEW_AI1                         | -                        | 65      | Х    | _     | Record         | М         | Unsigned16,D<br>S-37, DS-42,<br>DS-33, | 18        | D                |
| not used                         | -                        | 66 - 69 | -    | -     | -              | _         | -                                      | -         | -                |

# 11.7.5 AI 1 Volume Flow Block Slot 1

| Name                       | Endress+Hauser<br>Matrix | Index   | Read | Write | Object<br>Type | Parameter | Data<br>Type                          | Byte Size | Storage<br>Class |
|----------------------------|--------------------------|---------|------|-------|----------------|-----------|---------------------------------------|-----------|------------------|
| Totalizer 1 Block - Slot 2 |                          |         |      |       |                |           | -                                     |           |                  |
| not used                   | -                        | 0 - 15  | -    | -     | -              | -         | -                                     | -         | -                |
| BLOCK_OBJECT               | -                        | 16      | Х    | -     | Record         | М         | DS-32                                 | 20        | С                |
| ST_REV                     | S. 156                   | 17      | Х    | -     | Simple         | М         | Unsigned16                            | 2         | Ν                |
| TAG_DESC                   | S. 156                   | 18      | Х    | Х     | Simple         | М         | Octet String                          | 32        | S                |
| STRATEGY                   | S. 156                   | 19      | Х    | Х     | Simple         | М         | Unsigned16                            | 2         | S                |
| ALERT_KEY                  | S. 156                   | 20      | Х    | Х     | Simple         | М         | Unsigned8                             | 1         | S                |
| TARGET_MODE                | S. 155                   | 21      | Х    | Х     | Simple         | М         | Unsigned8                             | 1         | S                |
| MODE_BLK                   | S. 155                   | 22      | Х    | -     | Record         | М         | DS-37                                 | 3         | D                |
| ALARM_SUM                  | S. 156                   | 23      | Х    | -     | Record         | М         | DS-42                                 | 8         | D                |
| BATCH                      | S. 157                   | 24      | Х    | Х     | Record         | М         | DS-67                                 | 10        | S                |
| not used                   | -                        | 25      | -    | -     | -              | -         | -                                     | -         | -                |
| TOTAL                      | S. 149                   | 26      | Х    | -     | Record         | М         | DS-33                                 | 5         | N                |
| UNIT_TOT                   | S. 150                   | 27      | Х    | Х     | Simple         | М         | Unsigned16                            | 2         | S                |
| CHANNEL                    | S. 155                   | 28      | Х    | Х     | Simple         | М         | Unsigned16                            | 2         | S                |
| SET_TOT                    | S. 151                   | 29      | Х    | Х     | Simple         | М         | Unsigned8                             | 1         | N                |
| MODE_TOT                   | S. 151                   | 30      | Х    | Х     | Simple         | М         | Unsigned8                             | 1         | N                |
| FAIL_TOT                   | S. 150                   | 31      | Х    | Х     | Simple         | М         | Unsigned8                             | 1         | S                |
| PRESET_TOT                 | S. 151                   | 32      | Х    | Х     | Simple         | М         | Float                                 | 4         | S                |
| ALARM_HYS                  | S. 152                   | 33      | Х    | Х     | Simple         | М         | Float                                 | 4         | S                |
| HI_HI_LIM                  | S. 153                   | 34      | Х    | Х     | Simple         | М         | Float                                 | 4         | S                |
| HI_LIM                     | S. 153                   | 35      | Х    | Х     | Simple         | М         | Float                                 | 4         | S                |
| LO_LIM                     | S. 154                   | 36      | Х    | Х     | Simple         | М         | Float                                 | 4         | S                |
| LO_LO_LIM                  | S. 154                   | 37      | Х    | Х     | Simple         | М         | Float                                 | 4         | S                |
| HI_HI_ALM                  | S. 153                   | 38      | Х    | -     | Record         | 0         | DS-39                                 | 16        | D                |
| HI_ALM                     | S. 153                   | 39      | Х    | -     | Record         | 0         | DS-39                                 | 16        | D                |
| LO_ALM                     | S. 154                   | 40      | Х    | -     | Record         | 0         | DS-39                                 | 16        | D                |
| LO_LO_ALM                  | S. 154                   | 41      | Х    | -     | Record         | 0         | DS-39                                 | 16        | D                |
| not used                   | -                        | 42 - 64 | -    | -     | -              | -         | -                                     | -         | -                |
| VIEW_TOT1                  | -                        | 65      | Х    | -     | Record         | М         | Unsigned16,D<br>S-37, DS-42,<br>DS-33 | 18        | D                |
| not used                   | -                        | 66 - 68 | -    | -     | _              | -         | -                                     | -         | -                |

# 11.7.6 Totalizer 1 Block Slot 2

# 12 Werkeinstellungen

# 12.1 Metrische Einheiten (nicht für USA und Kanada)

### **Einheit Durchfluss**

| Durchfluss                               | Einheiten<br>Werkeinstellung | Einheiten<br>Profil Version 3.0 |
|------------------------------------------|------------------------------|---------------------------------|
| Volumenfluss (siehe Seite 105)           | m³/h                         | m³/h                            |
| Berechneter Massefluss (siehe Seite 106) | kg/h                         | kg/s                            |
| Normvolumenfluss (siehe Seite 106)       | Nm³/h                        | Nm³/h                           |

### Einheiten Dichte, Länge, Temperatur

|                              | Einheiten<br>Werkeinstellung | Einheiten<br>Profil Version 3.0 |
|------------------------------|------------------------------|---------------------------------|
| Dichte (siehe Seite 107)     | kg/m <sup>3</sup>            | kg/l                            |
| Länge (siehe Seite 107)      | mm                           | mm                              |
| Temperatur (siehe Seite 107) | °C                           | K                               |

### 100% Wert Zeile 1 und Zeile 2 (siehe Seite 110)

Die Werkeinstellungen in der Tabelle sind in der Einheit dm<sup>3</sup>/s dargestellt. Wird in dem Parameter EINHEIT VOLUMENFLUSS (Seite 105) eine andere Einheit ausgewählt, wird der entsprechende Wert umgerechnet und in der ausgewählten Einheit angezeigt.

| Nennw       | eite DN        | Flan           | Flansch                |                | chenflansch)           |
|-------------|----------------|----------------|------------------------|----------------|------------------------|
| DIN<br>[mm] | ANSI<br>[inch] | Gas<br>[dm³/s] | Flüssigkeit<br>[dm³/s] | Gas<br>[dm³/s] | Flüssigkeit<br>[dm³/s] |
| 15          | 1/2"           | 7,2            | 1,4                    | 8              | 2                      |
| 25          | 1"             | 32             | 4                      | 48             | 6                      |
| 40          | 1 1/2"         | 80             | 10                     | 80             | 16                     |
| 50          | 2"             | 160            | 16                     | 160            | 20                     |
| 80          | 3"             | 320            | 40                     | 400            | 48                     |
| 100         | 4"             | 560            | 64                     | 640            | 80                     |
| 150         | 6"             | 1280           | 160                    | 1600           | 160                    |
| 200         | 8"             | 2400           | 320                    | -              | _                      |
| 250         | 10"            | 4000           | 480                    | _              | _                      |
| 300         | 12"            | 5600           | 640                    | -              | _                      |

### Einheit Summenzähler (siehe Seite 150)

| Durchfluss             | Einheit         |
|------------------------|-----------------|
| Volumenfluss           | m <sup>3</sup>  |
| Berechneter Massefluss | kg              |
| Normvolumenfluss       | Nm <sup>3</sup> |

### Sprache (siehe Seite 108)

| Land        | Sprache    | Land       | Sprache   |
|-------------|------------|------------|-----------|
| Australien  | English    | Norwegen   | Norsk     |
| Belgien     | English    | Österreich | Deutsch   |
| Dänemark    | English    | Polen      | Polski    |
| Deutschland | Deutsch    | Portugal   | Portugues |
| England     | English    | Schweden   | Svenska   |
| Finnland    | Suomi      | Schweiz    | Deutsch   |
| Frankreich  | Francais   | Singapur   | English   |
| Niederlande | Nederlands | Spanien    | Espanol   |
| Hong Kong   | English    | Südafrika  | English   |

| Indien    | English  | Thailand      | English |
|-----------|----------|---------------|---------|
| Italien   | Italiano | Tschechien    | Ceski   |
| Luxemburg | Francais | Ungarn        | English |
| Malaysia  | English  | Andere Länder | English |

# 12.2 US-Einheiten (nur für USA und Kanada)

### **Einheit Durchfluss**

| Durchfluss                               | Einheiten<br>Werkeinstellung | Einheiten<br>Profil Version 3.0 |
|------------------------------------------|------------------------------|---------------------------------|
| Volumenfluss (siehe Seite 105)           | US gal/h                     | m³/h                            |
| Berechneter Massefluss (siehe Seite 106) | lb/min                       | kg/s                            |
| Normvolumenfluss (siehe Seite 106)       | Sm³/h                        | Nm³/h                           |

### Einheiten Dichte, Länge, Temperatur

|                              | Einheiten<br>Werkeinstellung | Einheiten<br>Profil Version 3.0 |
|------------------------------|------------------------------|---------------------------------|
| Dichte (siehe Seite 107)     | lb/ft <sup>3</sup>           | kg/l                            |
| Länge (siehe Seite 107)      | Inch                         | mm                              |
| Temperatur (siehe Seite 107) | °F                           | К                               |

### Sprache (siehe Seite 108)

| Land   | Sprache |
|--------|---------|
| USA    | English |
| Kanada | English |

### 100% Wert Zeile 1 und Zeile 2 (siehe Seite 110)

Die Werkeinstellungen in der Tabelle sind in der Einheit US gal/min (GPM) dargestellt. Wird in dem Parameter EINHEIT VOLUMENFLUSS (Seite 105) eine andere Einheit ausgewählt, wird der entsprechende Wert umgerechnet und in der ausgewählten Einheit angezeigt.

| Nennweite DN |                | Flansch             |                             | Wafer (Zwischenflansch) |                             |
|--------------|----------------|---------------------|-----------------------------|-------------------------|-----------------------------|
| DIN<br>[mm]  | ANSI<br>[inch] | Gas<br>[US gal/min] | Flüssigkeit<br>[US gal/min] | Gas<br>[US gal/min]     | Flüssigkeit<br>[US gal/min] |
| 15           | 1/2"           | 110                 | 22                          | 120                     | 32                          |
| 25           | 1"             | 550                 | 63                          | 760                     | 95                          |
| 40           | 11⁄2"          | 1300                | 160                         | 1300                    | 250                         |
| 50           | 2"             | 2500                | 250                         | 2500                    | 310                         |
| 80           | 3"             | 5100                | 630                         | 6300                    | 760                         |
| 100          | 4"             | 8900                | 1000                        | 10000                   | 1300                        |
| 150          | 6"             | 20000               | 2500                        | 25000                   | 2500                        |
| 200          | 8"             | 38000               | 5100                        | -                       | -                           |
| 250          | 10"            | 60000               | 7600                        | -                       | _                           |
| 300          | 12"            | 89000               | 10000                       | _                       | -                           |

### Einheit Summenzähler (siehe Seite 150)

| Durchfluss             | Einheit         |
|------------------------|-----------------|
| Volumenfluss           | US gal          |
| Berechneter Massefluss | lb              |
| Normvolumenfluss       | Sm <sup>3</sup> |

# **Stichwortverzeichnis**

## Δ

| A                                                   |
|-----------------------------------------------------|
| Abmessungen                                         |
| Prowirl 72 F, Dualsens-Ausführung 95                |
| Analog Input Funktionsblock                         |
| Alarmerkennung 136                                  |
| Auswahl Einheiten                                   |
| Betriebsart                                         |
| Fehlerverhalten 135                                 |
| Grenzwerte                                          |
| Parameter                                           |
| V0 OUT 136                                          |
| V1 Scaling                                          |
| V2 Alarm Limits 140                                 |
| V3 HIHI Alarm                                       |
| V4 HI Alarm                                         |
| V5 LO Alarm                                         |
| V6 LOLO Alarm 142                                   |
| V7 Simulation 1/3                                   |
| V8 Block Mode 143                                   |
| VO block Mode $143$<br>VO Alarm Configuration $1/4$ |
| VA Block Parameter 145                              |
| Signalyararhaitung 123                              |
| Signalveralizentung                                 |
|                                                     |
| Status UUT                                          |
| Uniskallerung                                       |
| Anwendungbereicne                                   |
| Anzeige                                             |
| Anzeige- und Bedienelemente 31                      |
| Drehen der Vor-Ort-Anzeige 17                       |
| Applicator (Auslege-Software)                       |
| Arbeitsweise                                        |
| Ausfallsignal                                       |
| Ausgangskenngrößen 79                               |
| Ausgangssignal                                      |
| Auslaufstrecken 14                                  |
| Austausch                                           |
| Dichtungen                                          |
| Elektronikplatinen (Ein-/Ausbau)                    |
| Außenreinigung 62                                   |
| Azyklische Kommunikation                            |
| Azyklischer Datenaustausch 61                       |
| <b>D</b>                                            |
| В                                                   |
| Bedienelemente 89                                   |
| Bedienung                                           |
| Commuwin II (Bediensoftware) 35                     |
| FieldCare                                           |

Gerätebeschreibungsdateien ..... 42 

Messaufnehmer Getrennt-Ausführung ..... 8 Bestimmungsgemäße Verwendung ..... 5

| Betriebssicherheit                              |
|-------------------------------------------------|
| Block                                           |
| Analog Input Funktionsblock (Analogeingang) 133 |
| Physical Block (Geräteblock) 96                 |
| Summenzähler Funktionsblock                     |
| Blockmodell                                     |

### С

| •                                  |       |
|------------------------------------|-------|
| CE-Zeichen (Konformitätserklärung) | 9     |
| Commuwin II (Bedienprogramm)       | 35    |
| C-Tick Zeichen                     | 9, 89 |

## D

| Datenaustausch                   |
|----------------------------------|
| azyklisch                        |
| zyklischer                       |
| Datenübertragungsgeschwindigleit |
| Dichtungen                       |
| Austausch, Ersatzdichtungen      |
| Dokumentationen, ergänzende      |
| Druck                            |
| Verlust                          |
| Druckgerätezulassung             |

# Ε

| Einbaubedingungen                            |
|----------------------------------------------|
| Ein- und Auslaufstrecken 14                  |
| Einbaulage (vertikal, horizontal)            |
| Einbaumaße 11                                |
| Einbauort                                    |
| Vibrationen                                  |
| Einbaukontrolle (Checkliste) 19              |
| Eingangsdaten                                |
| Eingangskenngrößen                           |
| Einlaufstrecken 14                           |
| Einsatzbedingungen                           |
| Prozess                                      |
| Umgebung                                     |
| Elektrischer Anschluss                       |
| Anschlusskontrolle (Checkliste)              |
| Getrenntausführung 22                        |
| Kabelspezifikationen (Getrenntausführung) 23 |
| Messumformer, Anschlussklemmenbelegung 27    |
| Schutzart                                    |
| Elektronikplatinen Ein-/Ausbau               |
| Ex-d Ausführung 75                           |
| Nicht-Ex / Ex i und Ex n Ausführung          |
| Erdung 22                                    |
| Ersatzteile                                  |
| Europäische Druckgeräterichtlinie            |
| Ex-Zulassungen                               |
| F                                            |

| FDE (Fault Disconnection Electronic)    | 79 |
|-----------------------------------------|----|
| Fehlerarten (System- und Prozessfehler) | 33 |
| Fehlermeldungen                         |    |
| Bestätigen von Fehlermeldungen          | 33 |

Bestellcode

| Prozessfehler                           | 69  |
|-----------------------------------------|-----|
| Fehlersuche und -behebung               | 65  |
| Fernbedienung                           | 89  |
| Formate (Standard und Extended Formate) | 48  |
| Frequenzbereiche für Luft und Wasser    | 86  |
| Funktionsblock                          |     |
| Allgemeine Informationen                | 132 |
| Analog Input                            | 133 |
| Summenzähler                            | 146 |
|                                         |     |

## G

| 0                                        |
|------------------------------------------|
| Galvanische Trennung 80                  |
| Gefahrenstoffe                           |
| Gerätebeschreibungsdateien 42            |
| Gerätebezeichnung 7                      |
| Gerätematrix (Commuwin II) 36            |
| Geschwindigkeitswarnung 117              |
| Gewicht                                  |
| Prowirl 72 F, Dualsens-Ausführung        |
| Graphische Darstellung                   |
| Analog Input Funktionsblock              |
| Blockmodell                              |
| Summenzähler Funktionsblock              |
| Umskalierung Eingangswert AI-Fktblock135 |
| Grenzgeschwindigkeit 118                 |
| GSD (Gerätestammdatei)                   |
| herstellerspezifische GSD 47             |
| Profil GSD 47                            |
|                                          |

#### H HADT

| HARI                               |    |
|------------------------------------|----|
| Elektrischer Anschluss             | 27 |
| Hilfsenergie (Versorgungsspannung) |    |
|                                    |    |
| I                                  |    |
| IEEE Gleitpunktzahl                | 51 |

| Inbetriebnahme                           |    |
|------------------------------------------|----|
| PROFIBUS-Schnittstelle (mit Commuwin II) | 46 |
| Installationskontrolle                   | 45 |
|                                          |    |

# K

| Kabeleinführungen                         |    |
|-------------------------------------------|----|
| Schutzart                                 | 29 |
| Technische Angaben                        | 80 |
| Kabelspezifikationen (Getrenntausführung) | 23 |
| Kompatibilität                            | 50 |
| Konformitätserklärung (CE-Zeichen)        | 9  |
| Ŭ( )                                      |    |

# L

| Lagerungsbedingungen               | 10 |
|------------------------------------|----|
| Lagerungstemperatur                | 82 |
| Lochplatten-Strömungsgleichrichter | 15 |

## Μ

| 111                 |    |
|---------------------|----|
| Messabweichung      | 80 |
| Messbereich         | 78 |
| Messeinrichtung     | 78 |
| Messgenauigkeit     |    |
| Referenzbedingungen | 80 |
| Messgrößen          | 78 |
|                     |    |

| Messprinzip    78      Messstoffdruckbereich    84      Messstofftemperaturbereiche    83      Messumformer    83                                                                                                    |
|----------------------------------------------------------------------------------------------------|
| Gehäuse drehen                                                                                                    |
| Messaufnehmer (Getrenntausführung)                                                                                                    |
| N N                                                                                                    |
| Normen, Richtlinien                                                                                                    |
| P                                                                                                    |
| Parameter                                                                                                    |
| Analog Input Funktionsblock                                                                                                    |
| Physical Block                                                                                                    |
| Transducer Block 103                                                                                                    |
| Physical Block                                                                                                    |
| Parameter                                                                                                    |
| V0 Device Data96                                                                                                    |
| V1 Description97                                                                                                    |
| V2 Software Reset97                                                                                                    |
| V3 Security Locking98                                                                                                    |
| V4 Device Data98                                                                                                    |
| V5 Diagnosis Mask                                                                                                    |
| V6 Diagnosis                                                                                                    |
| V8 Block Mode                                                                                                    |
| V9 Alarin Configuration                                                                                                    |
|                                                                                                    |
| Schrolbschiltz Ub                                                                                                    |
| Schreibschutz                                                                                                    |
| PROFIBUS PA<br>Inbetriebnahme mit Konfigurationsprogramm                                                                                                    |
| PROFIBUS PA<br>Inbetriebnahme mit Konfigurationsprogramm 46<br>Stichleitung 21                                                                                                    |
| Schreibschutz                                                                                                    |
| Schreibschutz                                                                                                    |
| Schreibschutz                                                                                                    |
| Schreibschutz                                                                                                    |
| Schreibschutz                                                                                                    |
| Schreibschutz                                                                                                    |
| Schreibschutz                                                                                                    |
| Schreibschutz                                                                                                    |
| Schreibschutz                                                                                                    |
| Schreibschutz                                                                                                    |
| Schreibschutz       .96         PROFIBUS PA       Inbetriebnahme mit Konfigurationsprogramm       .46         Stichleitung       .21         Prozessbedingungen       .83         Prozessbedingungen       .33         Prozessfehler (Definition)       .33         Prozessfehler ohne Anzeigemeldung       .70         Prozessfehlermeldungen       .69         R       Registrierte Warenzeichen       .9         Reinigung               |
| Schreibschutz                                                                                                    |
| Schreibschutz       .90         PROFIBUS PA       Inbetriebnahme mit Konfigurationsprogramm       .46         Stichleitung       .21         Prozessbedingungen       .83         Prozessbedingungen       .83         Prozessfehler (Definition)       .33         Prozessfehler ohne Anzeigemeldung       .70         Prozessfehlermeldungen       .69         R       Registrierte Warenzeichen       .9         Reinigung       .02     |
| Schreibschutz       .90         PROFIBUS PA       Inbetriebnahme mit Konfigurationsprogramm       .46         Stichleitung       .21         Prozessbedingungen       .83         Prozessbedingungen       .83         Prozessfehler (Definition)       .33         Prozessfehler ohne Anzeigemeldung       .70         Prozessfehlermeldungen       .69         R       Registrierte Warenzeichen       .9         Reinigung               |
| Schreibschutz       .90         PROFIBUS PA       Inbetriebnahme mit Konfigurationsprogramm       .46         Stichleitung       .21         Prozessbedingungen       .83         Prozessbedingungen       .83         Prozessfehler (Definition)       .33         Prozessfehler ohne Anzeigemeldung       .70         Prozessfehlermeldungen       .69 <b>R</b>                                                                           |
| Schreibschutz       .90         PROFIBUS PA       Inbetriebnahme mit Konfigurationsprogramm       .46         Stichleitung       .21         Prozessbedingungen       .83         Prozessfehler (Definition)       .33         Prozessfehler ohne Anzeigemeldung       .70         Prozessfehler meldungen       .69 <b>R</b>                                                                                                    |
| Schreibschutz       .90         PROFIBUS PA       Inbetriebnahme mit Konfigurationsprogramm       .46         Stichleitung       .21         Prozessbedingungen       .83         Prozessbedingungen       .83         Prozessbedingungen       .83         Prozessbedingungen       .83         Prozessfehler (Definition)       .33         Prozessfehler ohne Anzeigemeldung       .70         Prozessfehlermeldungen       .69 <b>R</b> |
| Schreibschutz       .90         PROFIBUS PA       Inbetriebnahme mit Konfigurationsprogramm       .46         Stichleitung       .21         Prozessbedingungen       .83         Prozessbedingungen       .83         Prozessfehler (Definition)       .33         Prozessfehler ohne Anzeigemeldung       .70         Prozessfehlermeldungen       .69 <b>R</b>                                                                           |
| Schreibschutz       .90         PROFIBUS PA       Inbetriebnahme mit Konfigurationsprogramm       .46         Stichleitung       .21         Prozessbedingungen       .83         Prozessbedingungen       .83         Prozessfehler (Definition)       .33         Prozessfehler ohne Anzeigemeldung       .70         Prozessfehlermeldungen       .69 <b>R</b>                                                                           |
| Schreibschutz       .90         PROFIBUS PA       Inbetriebnahme mit Konfigurationsprogramm       .46         Stichleitung       .21         Prozessbedingungen       .83         Prozessfehler (Definition)       .33         Prozessfehler ohne Anzeigemeldung       .70         Prozessfehler meldungen       .69 <b>R</b>                                                                                                    |
| Schreibschutz                                                                                                    |
| Schreibschutz                                                                                                    |

| Totalizer 1 Block Slot 2 164                                                                                                    |
|----------------------------------------------------------------------------------------------------|
| Software Versionen (Historie) 77                                                                                                    |
| Speisespannung 70                                                                                                    |
| Stichleitung                                                                                                    |
| PROFIBIIS PA 21                                                                                                    |
| Störungsuche und -hehebung 65                                                                                                    |
| Stromaufnahme 70                                                                                                    |
| Strömungsgleichrichter 15 92                                                                                                    |
| Summenzähler                                                                                                    |
| Alarmerkenning 140                                                                                                    |
| Retriehsart 146                                                                                                    |
| Finheit IINIT TOT 147                                                                                                    |
| Fehlerverhalten FAIL TOT 147                                                                                                    |
| Grenzwerte 148                                                                                                    |
| Parameter                                                                                                    |
| V0 Total 149                                                                                                    |
| V1 Configuration 150                                                                                                    |
| V2 Alarm Limits 152                                                                                                    |
| $V_2 \text{ Alarm} \text{ Limits} \dots \dots \dots \dots \dots \dots \dots \dots \dots \dots \dots \dots \dots \dots \dots \dots \dots \dots \dots$ |
| V/I HI Alarm 153                                                                                                    |
| V5 I 0 Alarm 154                                                                                                    |
| V6 LOL $\cap$ Alarm 154                                                                                                    |
| V8 Block Mode 155                                                                                                    |
| VO block Wode 1155<br>VQ Alarm Configuration 156                                                                                                    |
| VA Block Parameter 156                                                                                                    |
| Status Ausgangswert 1/7                                                                                                    |
| Summerzähler Mode MODE TOT 147                                                                                                    |
| Voreinstellung SET TOT                                                                                                    |
| Summenzähler Steuerungen 54                                                                                                    |
| Sustemanifon 78                                                                                                    |
| Systemfahler                                                                                                    |
| Systemfehlermeldungen 67                                                                                                    |
| Systemfehler (Definition) 33                                                                                                    |
| Systemintegration (Inhetriehnahme) $\Lambda7$                                                                                                    |
|                                                                                                    |
| Т                                                                                                    |
| Technische Daten auf einen Blick                                                                                                    |
| Temperaturbereiche                                                                                                    |
| Lagerungstemperatur                                                                                                    |
| Messstofftemperatur                                                                                                    |
| Umgebungstemperatur                                                                                                    |
| Transducer Block                                                                                                    |
| Alarmerkennung 102                                                                                                    |
| Ausgangsgrößen 102                                                                                                    |
| Parameter Bed. Profil-Parameter                                                                                                    |
| V1 Volumenfluss 129                                                                                                    |
| V5 Vortex                                                                                                    |
| V7 Systemparameter                                                                                                    |
| V8 Block Mode 130                                                                                                    |
| V9 Alarm Configuration                                                                                                    |
| VA Block Parameter 132                                                                                                    |
| Parameter Gerätematrix                                                                                                    |
| VO Messgrößen 103                                                                                                    |
| V1 Systemeinheiten                                                                                                    |

 V2 Betrieb
 108

 V3 Anzeige
 109

 V4 Prozessparameter
 112

 V5 Systemparameter
 118

| VO PROFIBUS DP/PA 119            |
|----------------------------------|
| V7 PROFIBUS Info 122             |
| V9 Aufnehmerdaten 123            |
| VA Messstelle 125                |
| Parameter Service&Analyse        |
| V0 Überwachung 126               |
| V4 Simulation                    |
| V6 Sensor Version 128            |
| V7 Verstärker Version            |
| V8 Info I/O-Modul 128            |
| VA Messstelle 128                |
| Signalverarbeitung 102           |
| Zugriff                          |
| Transport Messaufnehmer 10       |
| Typenschild                      |
| Messumformer                     |
| Messumformer Getrennt-Ausführung |

## U

| Übertragungsblock (Transducer Block) | )1 |
|--------------------------------------|----|
| Umgebungs                            |    |
| Bedingungen 8                        | 32 |
| Temperatur                           | 32 |

## V

| Versorgungsausfall 8               | 30 |
|------------------------------------|----|
| Versorgungsspannung (Hilfsenergie) | 30 |
| Vibrationen                        | 5  |

## W

| vv                  |   |
|---------------------|---|
| Warenannahme        | ) |
| Wärmeisolation      | 3 |
| Warnung             |   |
| Geschwindigkeit 117 | 7 |
| Wartung             | 2 |
| Werkeinstellungen   |   |
| SI-Einheiten        | 5 |
| US-Einheiten        | 5 |
| Werkstoffe          | 3 |
| Wiederholbarkeit    | ĺ |
| 7                   |   |
| L                   |   |

| Zertifizierung PROFIBUS | PA |     |   |  |       | <br> |   |  | <br> |  |   |   | 90 |
|-------------------------|----|-----|---|--|-------|------|---|--|------|--|---|---|----|
| Zubehörteile            |    | ••• | • |  | <br>• | <br> | • |  | <br> |  | • | • | 63 |

# **Declaration of Contamination**

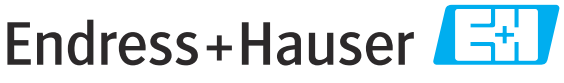

#### People for Process Automation

# Erklärung zur Kontamination

Because of legal regulations and for the safety of our employees and operating equipment, we need the "declaration of contamination", with your signature, before your order can be handled. Please make absolutely sure to include it with the shipping documents, or – even better – attach it to the outside of the packaging.

Aufgrund der gesetzlichen Vorschriften und zum Schutz unserer Mitarbeiter und Betriebseinrichtungen, benötigen wir die unterschriebene "Erklärung zur Kontamination", bevor Ihr Auftrag bearbeitet werden kann. Legen Sie diese unbedingt den Versandpapieren bei oder bringen Sie sie idealerweise außen an der Verpackung an.

| <b>Type of instrum</b><br>Geräte-/Sensorty                                                                                                    | ent / sensor<br>/p             |                       |                           |                          |                        | <b>Serial r</b><br>Serienn | umber<br>ummer                                                |                       |                          |
|----------------------------------------------------------------------------------------------------|--------------------------------|-----------------------|---------------------------|--------------------------|------------------------|----------------------------|---------------------------------------------------------------|-----------------------|--------------------------|
| Process data/Pi                                                                                                    | rozessdaten                    | Temp                  | oerature / <i>Ten</i>     | nperatur                 | [                      | °C] Pressure               | e / Druck                                                     |                       | [Pa]                     |
|                                                                                                    |                                | Cond                  | uctivity / <i>Leit</i>    | fähigkeit                | [                      | S] Viscosit                | y / Viskositä                                                 | it                    | [mm <sup>2</sup> /s]     |
| <b>Medium and w</b> arnhinweise zu                                                                                                    | <b>arnings</b><br>ım Medium    |                       |                           |                          |                        |                            |                                                               |                       |                          |
|                                                                                                    | Medium /conce<br>Medium /Konze | ntration<br>entration | Identification<br>CAS No. | flammable<br>entzündlich | toxic<br><i>giftig</i> | corrosive<br><i>ätzend</i> | harmful/<br>irritant<br>gesundheits-<br>schädlich/<br>reizend | other *<br>sonstiges* | harmless<br>unbedenklich |
| Process<br>medium<br>Medium im<br>Prozess<br>Medium for<br>process cleaning<br>Medium zur<br>Prozessreinigung<br>Returned part<br>cleaned with<br>Medium zur<br>Endreinigung |                                |                       |                           |                          |                        |                            |                                                               |                       |                          |

\* explosiv; brandfördernd; umweltgefährlich; biogefährlich; radioaktiv

Please tick should one of the above be applicable, include security sheet and, if necessary, special handling instructions.

Zutreffendes ankreuzen; trifft einer der Warnhinweise zu, Sicherheitsdatenblatt und ggf. spezielle Handhabungsvorschriften beilegen.

Reason for return / Grund zur Rücksendung

#### Company data / Angaben zum Absender

| Company / Firma   | Contact person / Ansprechpartner |
|-------------------|----------------------------------|
|                   | Department / Abteilung           |
| Address / Adresse | Phone number/ Telefon            |
|                   | Fax / E-Mail                     |
|                   | Your order No. / Ihre Auftragsnr |

We hereby certify that the returned parts have been carefully cleaned. To the best of our knowledge they are free from any residues in dangerous quantities.

Hiermit bestätigen wir, dass die zurückgesandten Teile sorgfältig gereinigt wurden, und nach unserem Wissen frei von Rückständen in gefahrbringender Menge sind.

%SE/Konta VIII

www.endress.com/worldwide

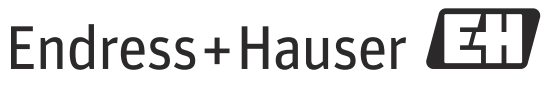

People for Process Automation